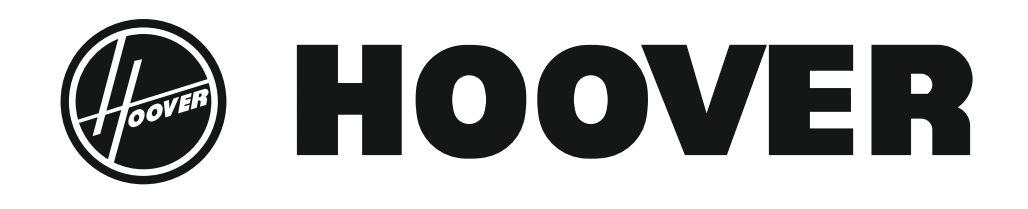

| USER INSTRUCTIONS    |        |
|----------------------|--------|
| OVENS                | EN 02  |
| ISTRUZIONI PER L'USO |        |
| FORNI                | IT 18  |
| POKYNY PRO UŽIVATELE |        |
| TROUBY               | CZ 35  |
| BEDIENUNGSANLEITUNG  |        |
| ÖFEN                 | DE 52  |
| INSTRUCCIONES DE USO |        |
| HORNOS               | ES 69  |
| MODE D'EMPLOI        |        |
| FOURS                | FR 86  |
| KORISNIČKE UPUTE     |        |
| PEĆNICE              | HR 103 |
|                      |        |

CANDY HOOVER GROUP S.R.L. • Via Comolli 16 • 20861 Brugherio (MB) Italy

• During cooking, moisture may condense inside the oven cavity or on the glass of the door. This is a normal condition. To reduce this effect, wait 10-15 minutes after turning on the power before putting food inside the oven. In any case, the condensation disappears when the oven reaches the cooking temperature.

• Cook the vegetables in a container with a lid instead of an open tray.

• Avoid leaving food inside the oven after cooking for more than 15/20 minutes.

• WARNING: the appliance and accessible parts become hot during use. Be careful not to touch any hot parts.

• WARŃING: the accessible parts can become hot when the oven is in use. Children must be kept at a safe distance.

• WARNING: ensure that the appliance is switched off before replacing the bulb, to avoid the possibility of electric shocks.

• WARNING: in order to avoid any danger caused by the accidental resetting of the thermal interruption device, the appliance should not be powered by an external switching device, such as a timer, or be connected to a circuit that is regularly switched on and off.

• Children under 8 must be kept at a safe distance from the appliance if not continuously supervised.

• Children must not play with the appliance.

• The appliance can be used by those aged 8 or over and by those with limited physical, sensorial or mental capacities, without experience or knowledge of the product, only if supervised or provided with instruction as to the operation of the appliance, in a safe way with awareness of the possible risks.

• Cleaning and maintenance should not be carried out by unsupervised children.

• Do not use rough or abrasive materials or sharp metal scrapers to clean the oven door glasses, as they can scratch the surface and cause the glass to shatter.

• The oven must be switched off before removing the removable parts and, after cleaning, reassemble them according the instructions.

• Only use the meat probe recommended for this oven.

• Do not use a steam cleaner for cleaning operations.

• Connect a plug to the supply cable that is able to bear the voltage, current and load indicated on the tag and having the earth contact. The socket must be suitable for the load indicated on the tag and must be having the earth contact connected and in operation. The earth conductor is yellow-green in colour. This operation should be carried out by a suitably qualified professional. In case of incompatibility between the socket and the appliance plug, ask a qualified electrician to substitute the socket with another suitable type. The plug and the socket must be conformed to the current norms of the installation country. Connection to the power source can also be made by placing an omnipolar breaker between the appliance and the power source that can bear the maximum connected load and that is in line with current legislation. The yellow-green earth cable should not be interrupted by the breaker. The socket or omnipolar breaker used for the connection should be easily accessible when the appliance is installed.

• The disconnection may be achieved by having the plug accessible or by incorporating a switch in the fixed wiring in accordance with the wiring rules.

• If the power cable is damaged, it must be substituted with a cable or special bundle available from the manufacturer or by contacting the customer service department.

• The type of power cable must be H05V2V2-F.

• This operation should be carried out by a suitably qualified professional. The earth conductor (yellow-green) must be approximately 10 mm longer than the other conductors. For any repairs, refer only to the Customer Care Department and request the use of original spare parts.

• Failure to comply with the above can compromise the safety of the appliance and invalidate the guarantee.

• Any excess of spilled material should be removed before cleaning.

• A long power supply failure during an occurring cooking phase may cause a malfunction of the monitor. In this case contact customer service.

• The appliance must not be installed behind a decorative door in order to avoid overheating.

• When you place the shelf inside, make sure that the stop is directed upwards and in the back of the cavity.

The shelf must be inserted completely into the cavity

• WARNING: Do not line the oven walls with aluminum foil or single-use protection available from stores. Aluminum foil or any other protection, in direct contact with the hot enamel, risk melting and deteriorating the enamel of the insides.

• WARNING: Never remove the oven door seal.

• CAUTION: Do not refill the cavity bottom with water during cooking or when the oven is hot.

• No additional operation/setting is required in order to operate the appliance at the rated frequencies.

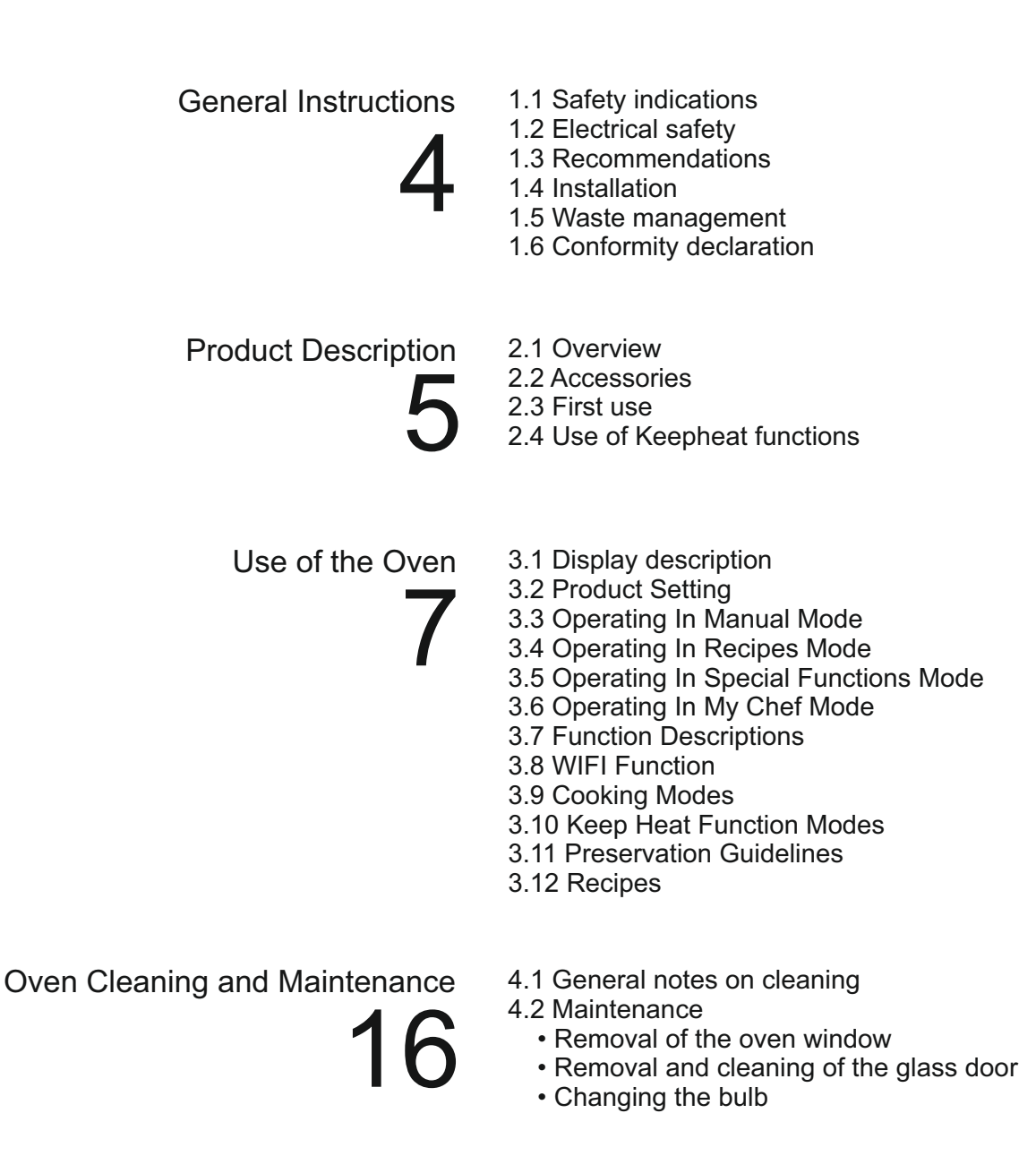

Troubleshooting

5.1 F.A.Q.

17

# 1. General Instructions

We thank you for choosing one of our products. For the best results with your oven, you should read this manual carefully and retain it for future reference. Before installing the oven, take note of the serial number so that you can give it to customer service staff if any repairs are required. Having removed the oven from its packaging, check that it has not been damaged during transportation. If you have doubts, do not use the oven and refer to a qualified technician for advice. Keep all of the packaging material (plastic bags, polystyrene, nails) out of the reach of children. When the oven is switched on for the first time, strong smelling smoke can develop, which is caused by the glue on the insulation panels surrounding the oven heating for the first time. This is absolutely normal and, if it occurs, you should wait for the smoke to dissipate before putting food in the oven. The manufacturer accepts no responsibility in cases where the instructions contained in this document are not observed.

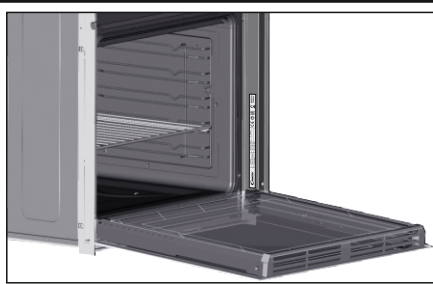

NOTE: the oven functions, properties and accessories cited in this manual will vary, depending on the model you have purchased.

# 1.1 Safety Indications

Only use the oven for its intended purpose, that is only for the cooking of foods; any other use, for example as a heat source, is considered improper and therefore dangerous. The manufacturer cannot be held responsible for any damage resulting from improper, incorrect or unreasonable usage.

The use of any electrical appliance implies the observance of some fundamental rules:

- do not pull on the power cable to disconnect the plug from the socket;

- do not touch the appliance with wet or damp hands or feet;

- in general the use of adaptors, multiple sockets and extension cables is not recommended;

- in case of malfunction and/or poor operation, switch off the appliance and do not tamper with it.

# 1.2 Electrical Safety

# ENSURE THAT AN ELECTRICIAN OR QUALIFIED TECHNICIAN MAKES THE ELECTRICAL CONNECTIONS.

The power supply to which the oven is connected must conform with the laws in force in the country of installation. The manufacturer accepts no responsibility for any damage caused by the failure to observe these instructions. The oven must be connected to an electrical supply with an earthed wall outlet or a disconnector with multiple poles, depending on the laws in force in the country of installation. The electrical supply should be protected with suitable fuses and the cables used must have a transverse section that can ensure correct supply to the oven.

### CONNECTION

The oven is supplied with a power cable that should only be connected to an electrical supply with 220-240 Vac 50 Hz power between the phases or between the phase and neutral. Before the oven is connected to the electrical supply, it is important to check: - power voltage indicated on the gauge;

- the setting of the disconnector.

The grounding wire connected to the oven's earth terminal must be

connected to the earth terminal of the power supply.

# WARNING

Before connecting the oven to the power supply, ask a qualified electrician to check the continuity of the power supply's earth terminal. The manufacturer accepts no responsibility for any accidents or other problems caused by failure to connect the oven to the earth terminal or by an earth connection that has defective continuity.

**NOTE:** as the oven could require maintenance work, it is advisable to keep another wall socket available so that the oven can be connected to this if it is removed from the space in which it is installed. The power cable must only be substituted by technical service staff or by technicians with equivalent qualifications.

# 1.3 Recommendations

After each use of the oven, a minimum of cleaning will help keep the oven perfectly clean.

Do not line the oven walls with aluminium foil or single-use protection available from stores. Aluminium foil or any other protection, in direct contact with the hot enamel, risks melting and deteriorating the enamel of the insides. In order to prevent excessive dirtying of your oven and the resulting strong smokey smells, we recommend not using the oven at very high temperature. It is better to extend the cooking time and lower the temperature a little. In addition to the accessories supplied with the oven, we advise you only use dishes and baking moulds resistant to very high temperatures.

# 1.4 Installation

The manufacturers have no obligation to carry this out. If the assistance of the manufacturer is required to rectify faults arising from incorrect installation, this assistance is not covered by the guarantee. The installation instructions for professionally qualified personnel must be followed. Incorrect installation may cause harm or injury to people, animals or belongings. The manufacturer cannot be held responsible for such harm or injury.

The oven can be located high in a column or under a worktop. Before fixing, you must ensure good ventilation in the oven space to allow proper circulation of the fresh air required for cooling and protecting the internal parts. Make the openings specified on last page according to the type of fitting.

# 1.5 Waste management and environmental protection

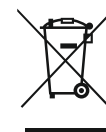

This appliance is labelled in accordance with European Directive 2012/19/EU regarding electric and electronic appliances (WEEE). The WEEE contain both polluting substances (that can have a negative effect on the environment) and base elements (that can be reused). It is important that the WEEE undergo specific treatments to correctly remove and dispose of the

pollutants and recover all the materials. Individuals can play an important role in ensuring that the WEEE do not become an environmental problem; it is essential to follow a few basic rules:

- the WEEE should not be treated as domestic waste;

- the WEEE should be taken to dedicated collection areas managed by the town council or a registered company.

In many countries, domestic collections may be available for large WEEEs. When you buy a new appliance, the old one can be returned to the vendor who must accept it free of charge as a oneoff, as long as the appliance is of an equivalent type and has the same functions as the purchased appliance.

### SAVING AND RESPECTING THE ENVIRONMENT

Where possible, avoid pre-heating the oven and always try to fill it. Open the oven door as infrequently as possible, because heat from the cavity disperses every time it is opened. For a significant energy saving, switch off the oven between 5 and 10 minutes before the planned end of the cooking time, and use the residual heat that the oven continues to generate. Keep the seals clean and in order, to avoid any heat dispersal outside of the cavity. If you have an electric contract with an hourly tariff, the "delayed cooking" programme makes energy saving more simple, moving the cooking process to start at the reduced tariff time slot.

# 1.6 Declaration of compliance

By placing the **C** mark on this product, we are confirming compliance to all relevant European safety, health and environmental requirements which are applicable in legislation for this product.

With this the Candy Hoover Group, declares that this appliance marked with  $\mathbf{C} \in \mathbf{C}$  complies with the essential requirements of the Directive 2014/53/EU.

To receive a copy of the declaration of conformity, please contact the manufacturer at: www.candy-group.com.

# 2. Product Description

# 2.1 Overview

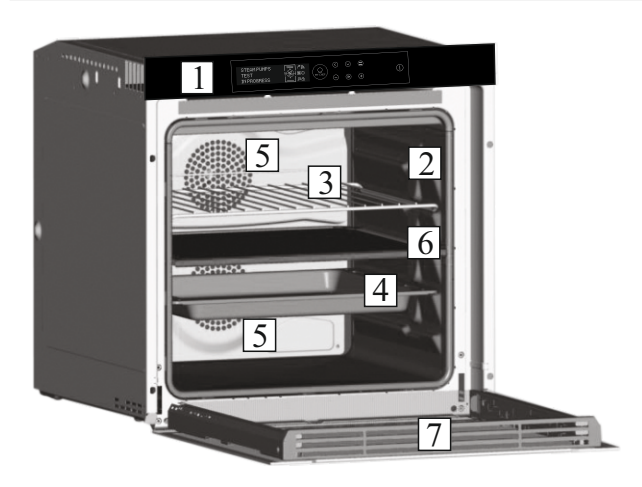

- 1. Control panel
- 2. Shelf positions 3. Metal grill
- 4. Drip pan
- 5. Fan (behind the steel plate) 6. Separator
- 7. Oven door

# 2.2 Accessories

# 1 Drip pan

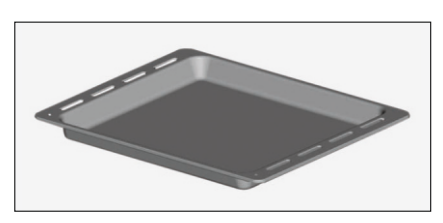

It collects the residues that drip during the cooking of food on the grills.

# 2 Metal grill

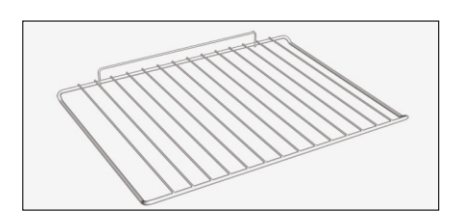

It holds baking trays and plates.

# 3 Separator

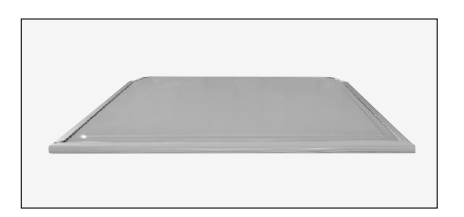

The separator divides oven into two cavities. It separates upper and lower cavity when you want to use oven in dual mode. Note: It must be used in third shelf.

Warning: Never leave the separator inside the oven when the Pyrolytic mode is on.

# 4 Led vision

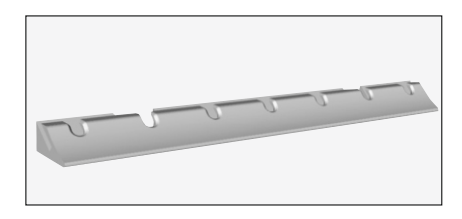

It is an illumination system which replaces the traditional « light bulb ». 14 LED (for non-pyrolitic versions) lights are integrated within the door. These produce white high quality illumination which enables to view the inside of the oven with clarity without any shadows on all the shelves.

### Advantages :

This system, besides providing excellent illumination inside the oven, lasts longer than the traditional light bulb its easier and to maintain and most of all saves energy.

-Optimum view

-Long life illumination

-Very low energy consumption, -95% in comparison with the traditional illumination.

# 2.3 First Use

# PRELIMINARY CLEANING

1. Clean the oven before using for the first time.

2. Wipe over external surfaces with a damp soft cloth.

3. Wash all accessories and wipe inside the oven with a solution of hot water and washing up liquid.

4. Set the empty oven to the maximum temperature and leave on for about 1 hour, this will remove any lingering smells of newness.

# 2.4 Use of Keepheat functions

# **PRESERVATION PROCESS**

Please enter to Manual Mode to access to preservation mode section.

For more details about preservation please refer to chapter 3.11 and 3.12.

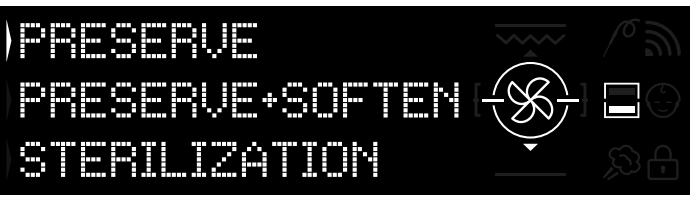

#### Figure 1

In order to ensure all preservation advantages and consumption benefits, we invite you to check the provided quick guide, which refers to the specific temperature required for each type of food, preservation and sterilization modes.

In order to preserve food in the healthiest, safest and best way, it is necessary to follow these steps:

- 1. Use the function "sterilize" to sterilize recipients\*
- 2. Portion pre-cooked food
- 3. Pack food in suitable sterilized recipients or vacuum bags\*\*
- 4. Select the most suitable function according to the type of food\*\*\*
- 5. Start preservation\*\*\*
- 6. Consume food\*\*\*\*\*

### NOTE:

Sterilization modes: including also tips and tricks.

\*Sterilization process must be applied only in half cavity mode.

\*\*Recipients can vary according to the type of food. In particular:

• Liquid or semi-liquid preparations (ex. Soups): use rigid containers as jars and cover the surface with some oil. Reduce at minimum the volume occupied by liquid. Alternatively, it is possible to use vacuum bags. Sous vide kit with related user manual is included in the product only for specific models.

• Solid-malleable preparations (ex. lasagna, flans): use pans, trays or recipients hermetically covered.

• Solid-shaped preparations (ex. meat, fish): use only vacuum bags. Avoid preserving solid preparations partially immerged in liquids. It is necessary to preserve separately solids and liquids and then mix them.

· Dry preparations: use vacuum bags.

# TIP:

\*\*\*It is suggested to preserve meat, cereals and legumes at 70°C (preserve + soften), all the other preparations at 63°C (preserve function).

# WARNING:

\*\*\*\* Do not preserve spinaches.

- Please note that vegetables and baked pastry must be preserved just for few days.

- We suggest pre-heating of the oven for 20 minutes.

\*\*\*\*\* Food can be consumed.

- Immediately: food is packed immediately after cooking, it is still warm and will be preserved in the oven for a short time before eating. Within 4 hours it can be even not packed at all.

- After a minimum of 4 hours in the oven: cold food is already preserved in vacuum bags.

- After a minimum of 5 hours in the oven: cold food is preserved not in vacuum bags.

- After 1 week: food is cooked, correctly packed and preserved in the oven.

- In case of black out, it is possible to consume food until 1 hour. After 1 hour, the oven must be reset from the beginning.

#### **COOK + PRESERVE PROCESS**

- 1. Use the function "sterilization" to sterilize recipients
- 2. Portion raw ingredients
- 3. Pack food in suitable sterilized recipients or vacuum bags

4. Select the "Cook + Preserve" function according to the type of food\*

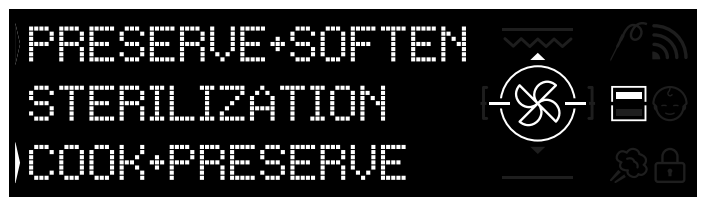

Figure 2

- 5. Set the cooking time
- 6. Start cooking cycle
- 7. After finishing cooking time, the product automatically switches to preservation mode
- 8. Consume food

\*It is suggested to cook meat and legumes.

# CALIBRATION

Calibration is a dedicated system for Keepheat, which allows verifying correct functioning of temperature probe.

#### NOTE:

• If the oven works correctly, "CALIBRATION OK" will appear on display.

• Calibration cycle could be executed in any time, but after few number of cooking processes the pop up "CALIBRATION SUGGESTED" will appear on display while selecting Preservation mode menu.

# Use of the Oven

# 3.1 Display description

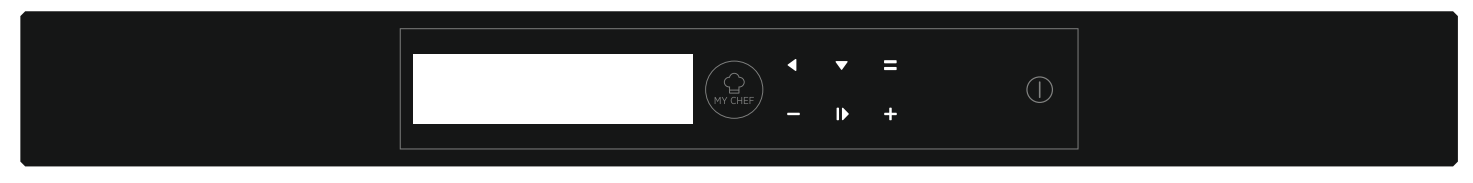

**ON / OFF** ()  $\rightarrow$  The oven is switched on and off with this button.

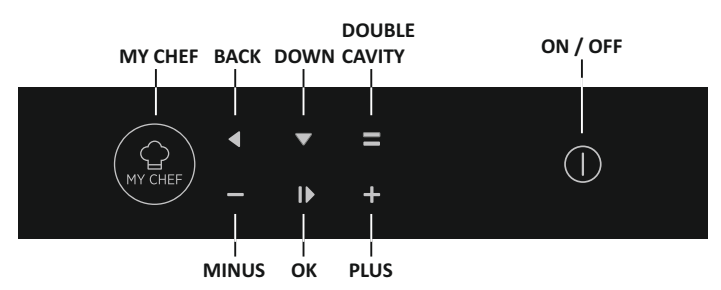

# 3.2 Product Setting

- At first launch you need to follow an installation process to be able to use the oven. Press ON/OFF to go ahead. (Figure 3)

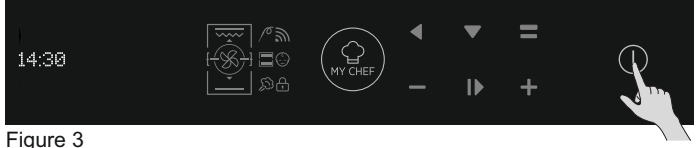

- Select the language from the drop down menu. (Figure 4)

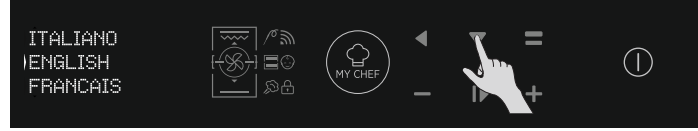

Figure 4

- Press OK to go ahead. (Figure 5)

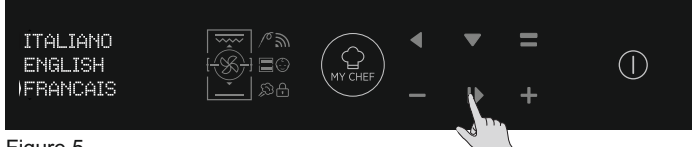

Figure 5

- Set the time by pressing the PLUS and MINUS buttons. Press OK to go ahead. (Figure 6)

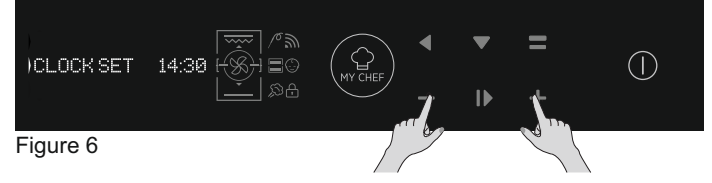

- The installation process is completed. Press OK then go to home page to start use the oven For more details see quick guide.

# 3.3 Operating In Manual Mode

- Press the OK button when arrow on the display at MANUAL to set a cooking in 3 simple steps. (Figure 7)

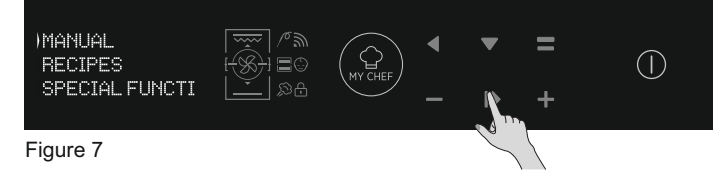

- If the oven is switched off, the display shows the clock. When the oven is inactive, all the functions are available except the cooking duration and end of cooking.

- If the clock is not set, the oven does not work: the display flashes, showing "12:00".

- Select the desired Cooking mode by pressing OK while arrow on the display at desired function. Press DOWN in order to see all available functions. (Figure 8)

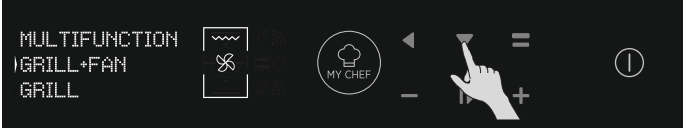

Figure 8

- Press PLUS or MINUS to select the desired temperature in selected function. Press OK to go ahead or BACK to return to the cooking functions selection. (Figure 9)

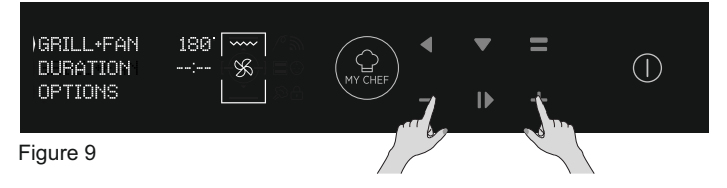

- Press DOWN to change the cooking duration. It is done by pressing PLUS and MINUS Buttons while arrow on the display at DURATION Tab. Press OK to begin the cooking or BACK to return to the temperature setting. (Figure 10)

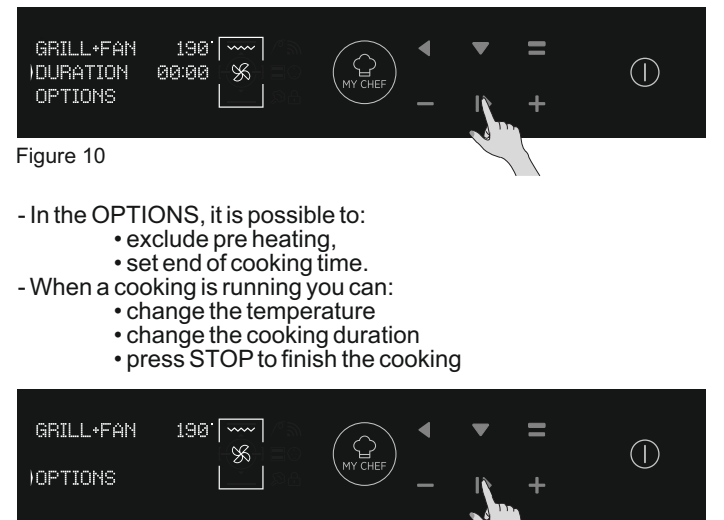

EN 07

Figure 11

# 3.4 Operating In Recipes Mode

Please refer to chapter 3.12 Recipes.

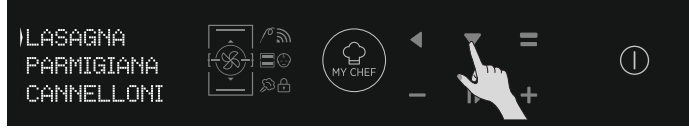

Figure 12

# 3.5 Operating In Special Functions Mode

# Please refer to chapter 3.9 Cooking Modes.

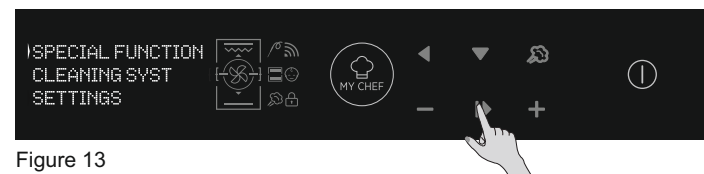

# 3.7 Function Descriptions

# 3.6 Operating In My Chef Mode

Please refer to chapter 3.7 Function Descriptions.

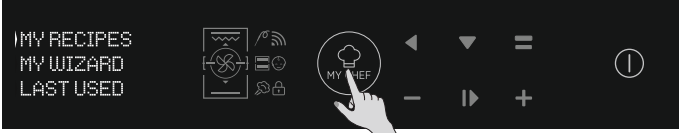

Figure 14

| FUNCTION | DESCRIPTION                                                                                                    |
|----------|----------------------------------------------------------------------------------------------------|
|          | <b>CHILD LOCK</b><br>Entering in the setting menu from the home page, with this function it is possible to lock the oven when it is off.<br>When the child lock is set the icon is on.                                                                                                    |
| 10       | <b>MEAT PROBE</b><br>If the meat probe is detected (by the Sys Info message) the icon is switched on and any running cooking program<br>is stopped. If the meat probe is removed while a cooking program is running, the program is stopped and return to<br>home menu.                                                                                                    |
| 3        | <b>ONE-FI</b><br>Enter in the setting menu from the home page. With this funciton it is possible to set the Wifi.<br><b>NOTE:</b> Please see the dedicated chapter 3.8 Wi-Fi Function.                                                                                                    |
|          | <b>DOUBLE CAVITY</b> (backlighted):<br>With this button, with a double oven with the separator inside the cavity, it is possible to select the upper or the<br>lower cavity.                                                                                                    |
| MY CHEF  | <ul> <li>MY CHEF</li> <li>With this button, when the oven is not off or it is not cooking, it is possible to enter in a special menu where there are;</li> <li>"MY RECIPES" (that is a list of stored recipes, max 5; if no recipe is stored it is shown a black display with ""),</li> <li>"MY WIZARD" (that is the last program received by App; if no programs were received it is shown a black display with "")</li> <li>"LAST USED" (that is the last cooking program used, different from Preservation cooking programs; if no program is stored it is shown a black display with "")</li> </ul> |

# 3.8 WIFI Function

H-KEEPHEAT is fully connected, equipped with countless and innovative functions to cook and preserve your food thanks to extra Tips&Hints dedicated.

- Get access to dedicated low-temperature recipes
- Access My Chef and get more than 150 extra recipes
- Manage H-KEEPHEAT

For more details, please check related Quick Guide, at the following link: http://go.candy-group.com/hoover-ov.

# WIRELESS PARAMETERS

| Parameter                      | Specifications<br>(Wi-Fi)           | Specifications<br>(Bluetooth)                       |
|--------------------------------|-------------------------------------|-----------------------------------------------------|
| Wireless Standart              | 802.11 b/g/n                        | Bluetooth v4.2                                      |
| Frequency Range                | 2,412 GHz. – 2,484 GHz              | 2,412 GHz. – 2,484 GHz                              |
|                                | 802.11b. DSSS 1 Mbps=<br>+19.5 dBm  | <b>Basic data rate:</b><br>RF Transmit Power (Typ): |
| Max Transmit Power             | 802.11b. CCK 11 Mbps=<br>+18.5 dBm  | +4 dBm<br>Enhanced data rate:                       |
|                                | 802.11g. OFDM 54 Mbps=<br>+18.5 dBm | +2 dBm<br>BLE:                                      |
|                                | 802.11n. MCS7=<br>+14 dBm           | RF Transmit Power (Typ):<br>+7.5 dBm                |
| Minimum Receiving<br>Sensivity | 802.11b =1024 bytes<br>-80 dBm      | Basic data rate:<br>Sensivity@ 0.1% BER:            |
|                                | 802.11g =1024 bytes<br>-70 dBm      | -98 dBm<br>Enhanced data rate:                      |
|                                | 802.11n =1024 bytes<br>-65 dBm      | -98 dBm<br>BLE:                                     |
|                                | 802.11n HT40 =1024 bytes<br>-65 dBm | Sensivity@ 0.1% BER:<br>-98 dBm                     |

| Product information for networked equi                                                                                                    | pment                                                                                                    |
|----------------------------------------------------------------------------------------------------|----------------------------------------------------------------------------------------------------|
| Power consumption of the product in<br>networked standby if all wired network<br>ports are connected and all wireless<br>network ports are activated: | 2,0 W                                                                                                    |
| How to activate wireless network port:                                                                                                    | <ul> <li>Navigate to settings -&gt; ONE-FI -&gt;</li> <li>If display shows ONE-FI RESET (means that oven is not enrolled wifi module is off and user can only start a new 5nrol5ent)</li> <li>Press the confirm button <b> &gt;</b>.</li> <li>Wifi module is switched on and wifi icon blinks 1s on 1s off.</li> <li>If display shows ONE-FI OFF (means that oven is enrolled but wifi module is off)</li> <li>Press the up or down arrow to toggle to ONE-FI ON and press the confirm button <b> &gt;</b>.</li> <li>Wifi module is switched on and wifi icon is always on.</li> </ul> |
| How to deactivate wireless network port:                                                                                                    | <ul> <li>Navigate to settings -&gt; ONE-FI -&gt;</li> <li>If display shows ONE-FI READ ONLY (means that oven is enrolled and wifi module is on)</li> <li>Press the up or down arrow to toggle to ONE-FI OFF and press the confirm button <b>I</b>.</li> <li>Wifi module is switched off and wifi icon is not shown.</li> </ul>                                                                                                    |

#### Quick Guide Hoover OVEN - Enrollment on App Procedure for devices with Bluetooth 4.0 (or higher)

This quick guide illustrates the steps to follow to enroll your appliance on the App Hoover Wizard, using a device with Bluetooth 4.0 (or higher) technology. In this case, the procedure is simplified and faster (Easy Enrollment).

If you are using a device without Bluetooth technology (or less than 4.0), please follow the instructions described on the next section.

# STEP 1

• Mark down the appliance Serial Number.

Mark down the Wi-Fi Name and Password (WPA/ WEP Key) which are normally placed on the back of your Wi-Fi router. NOTES

• The frequency of the home Wi-Fi network has to be set on the 2.4 GHz band. You cannot configure the appliance if your home network is set to the 5 GHz band.

• If you are having trouble locating the WPA/WEP Password, please contact your Internet Provider.

Please make sure your smartphone is connected to the same Wi-Fi network and has the Bluetooth enabled within the "Settings". Refer to the manual for more details.

# STEP 2

• Download the Hoover Wizard App from the Store.

• Open the Hoover Wizard App and create your user profile by taping on "Register". Accept the privacy policy and fill in the required fields.

# NOTES

• The App is available for Android (version 4.4 or higher) and iOS (version 8.0 or higher) devices.

• If you already have a Hoover Wizard user profile, you can login using your credentials.

### STEP 3

• In the homepage, tap on the icon with the three bars on the top left to enter your profile, then tap on "REGISTER NEW APPLIANCE" and select the name of the product that you want to enroll.

### STEP 4

• Insert the purchase date of your appliance (DD/MM/YYYY), then tap on "Proceed".

### STEP 5

• Insert the 16 digits of the serial number or scan the QR code on the appliance. Tap on "Next". Check data correctness of the data and tap on "Confirm". Once the system has recognized the product, tap on "Next".

#### STEP 6

1)Tap on the icon ONE-FI.

2)Set the oven on ONE-FI RESET (the oven will beep).

3)The WIFI icon will blink.

 $\bullet$  In App - Tap on "Confirm". Wait for APP to connect to the appliance.

NOTES

• Enrollment must be completed within 5 minutes.

• In case of any issue, tap "Retry", making sure you have enabled Bluetooth on your device (smartphone / tablet). If the process has not been completed correctly yet, tap on "Proceed with Standard Enrollment".

• To ensure correct data transfer, we recommend you to stay with the device close to the appliance.

# STEP 7

• Insert the password of your home Wi-Fi network.

• Select the type of password (WEP or WPA), then tap on "Confirm".

• The enrollment process is now finished. NOTES

• If this is not automatically synchronised by the App, please insert the name of your home Wi-Fi network in the first box; pay attention to the difference between lowercase and uppercase.

### IF THE SET UP IS NOT SUCCESSFUL

It's important to establish a good Wi-Fi signal strength between the home router and the appliance: low Wi-Fi signal strength would cause the failure of the final stage of the set up. To assess if this is the case, start the connection process again from Step 1; when you get to Step 6, when you get to Step 6, place your device (smartphone or tablet) next to the router and search for "WIFIOVEN-xyzk" net generated by the appliance. If this does not come up as an option, it means that the router cannot see the appliance. In this case, we highly recommend you to bring the router near the appliance (if possible) or contact your internet provider to purchase a compatible "Wi-Fi Range Extender" to increase the signal strenght.

# • Tap on the icon ONE-FI.

- Set the oven on ONE-FI ON (the oven will beep).
- The WIFI icon will blink.

# **Quick Guide Hoover OVEN - Enrollment on App**

**Procedure for devices without Bluetooth 4.0 (or less than 4.0)** This quick guide outlines the steps you should follow to enroll your appliance using the App Hoover Wizard, utilizing a device without Bluetooth technology. We recommend you to proceed with a smartphone/tablet equipped with this technology to make the procedure simpler.

### STEP 1

• Make a note of the appliance Serial Number and Wi-Fi Name and Password (WPA/WEP Key), which are normally found on the back of your Wi-Fi router.

• Please make sure that your smartphone/ tablet is connected to the same Wi-Fi network.

NOTES

- The frequency of the home Wi-Fi network has to be set on the 2.4 GHz band. You can not configure the appliance if your home network is set to the 5 GHz band.

-If you are having trouble locating the WPA/WEP Password, please contact your Internet Provider.

### STEP 2

• Download the Hoover Wizard App from the Store.

• Open the Hoover Wizard App and create your user profile by taping on "Register". Accept the privacy policy and fill in the required fields.

NOTES

- The App is available for Android (version 4.4 or higher) and iOS (version 8.0 or higher) devices.

- If you already have a Hoover Wizard user profile, you can login using your credentials.

### STEP 3

• In the homepage, tap on the icon with the three bars on the top left to enter your profile, then tap on "REGISTER NEW APPLIANCE" and select the name of the product that you want to enroll.

### STEP 4

• Insert the purchase date of your appliance (DD/MM/YYYY), then tap on "Proceed".

• Insert the 16 digits of the serial number or scan the QR code on the appliance. Tap on "Next". Check data correctness and tap on "Confirm". Once the system has recognized the product, tap on "Next".

# STEP 5

1) Tap on the icon ONE-FI.

2) Set the oven on ONE-FI RESET (the oven will beep) and wait 5 min.

3) The WIFI icon will blink.

- In App Tap on "Confirm".
- NOTES
- Enrollment must be completed within 5 minutes.
- To ensure correct data transfer, we recommend that you stay with

the device close to the appliance. **STEP 6** 

• Exit the Hoover Wizard App.

• Go to your device Wi-Fi settings.

# STEP 7

In the list of available Wi-Fi networks, select "WIFIOVEN-xyzk".
NOTES

- If you do not find it, wait few more seconds or proceed with a new scan.

# STEP 8

• Exit from the settings of your device.

• Return to the Hoover Wizard App and wait for the App to detect the appliance.

• Once the "Wi-Fi Network is active" screen appears, tap on "Next".

#### STEP 9

• Insert the password of your home Wi-Fi network.

• Select the type of password (WEP or WPA), then tap on "Confirm". NOTES

- If this is not automatically synchronised by the App, please insert the name of your home Wi-Fi network in the first box; pay attention to the difference between lowercase and uppercase.

### STEP 10

• Wait until the end of the data transfer process between the App and the product, then tap on "Confirm". "CONNECTED" appears on the appliance display and then "REMOTE CONTROL ON".

• The enrollment process is now finished.

### IF THE SET UP IS NOT SUCCESSFUL

It's important to establish a good Wi-Fi signal strength between the home router and the appliance: low Wi-Fi signal strength would cause the failure of the final stage of the set up. To assess if this is the case, start the connection process again from Step 1; when you get to Step 5, place your device (smartphone or tablet) next to the router and search for "WIFIOVEN-xyzk" net generated by the appliance. If this does not come up as an option, it means that the router cannot see the appliance. In this case, we highly recommend you to bring the router near the appliance (if possible) or contact your internet provider to purchase a compatible "Wi-Fi Range Extender" to increase the signal strenght.

# Remote control mode

- Tap on the icon ONE-FI.
- Set the oven on ONE-FI ON (the oven will beep).
- The WIFI icon will blink.

# 3.9 Cooking Modes

| Suggested<br>temperature<br>°C | Function<br>(Depends on the oven model)                                                                                                    | Full<br>cavity• | Upper<br>cavity** | Lower<br>cavity*** |
|--------------------------------|----------------------------------------------------------------------------------------------------|-----------------|-------------------|--------------------|
| L3                             | <b>GRILL:</b> use the grill with the door closed.<br>The top heating element is used alone and you can adjust the temperature. Five minutes preheating is required to get the elements red-hot. Success is guaranteed for grills, kebabs and gratin dishes. White meats should be put at a distance from the grill; the cooking time is longer, but the meat will be tastier. You can put red meats and fish fillets on the shelf with the drip tray underneath.                                                                                                   |                 |                   |                    |
| 180°C                          | <b>MULTI-LEVEL:</b> This function ensures cooking different food at the same time<br>in one or more shelf positions. Heat penetrates into the food better and both<br>cooking and preheating times are reduced. This cooking method gives better<br>heat distribution and smells are not mixed. Allow about ten minutes extra when<br>cooking food at the same time.<br>This function is particularly indicated also for gratin and lasagna (200°C).                                                                                                    |                 |                   | $\checkmark$       |
| 230°C                          | <b>CONVECTION + FAN:</b> This function gives better heat distribution thanks to the combination of the fan and heating elements. This function is ideal for bakery such as bread, pizza and focaccia, ensuring an homogeneous cooking result thanks to assisted heat distribution.                                                                                                    | $\checkmark$    |                   |                    |
| 160°C                          | <b>BOTTOM HEATING :</b> Using the lower element. Ideal for cooking all pastry based dishes. Use this for flans, quiches, tarts, pate and any cooking that needs more heat from below.                                                                                                    |                 |                   |                    |
| 170°C                          | <b>BOTTOM HEATING + FAN:</b> the bottom heating element is used with the fan circulating the air inside the oven. This function is ideal for cakes, tarts and croissants. It prevents food from drying and encourages rising process for a perfect cooking result. Place the shelf in the bottom position.                                                                                                    |                 |                   |                    |
| 180-200 °C<br>160-170 °C       | * <b>CONVENTIONAL:</b> This function uses both top and bottom heating elements.<br>Preheat the oven for about ten minutes. This method is ideal for all roasted meat (180/200°C) and fish (160-170°C).<br>Place the food and its dish on a shelf in mid position.                                                                                                    | $\checkmark$    |                   |                    |
| 210°C                          | <b>DEFROST</b> : The fan circulates air at room temperature around the frozen food so that it defrosts in a few minutes without the protein content of the food being changed or altered.                                                                                                    |                 |                   |                    |
| 40°C                           | <b>LEAVENING:</b> Thanks to a very gentle warming of the cavity, this function ensures bread or bakery food rising during cooking process                                                                                                    |                 |                   |                    |
| 200°C                          | <b>GRILL+FAN:</b> use the turbo-grill with the door closed.<br>The top heating element is used with the fan circulating the air inside the oven.<br>Preheating is necessary for red meats but not for white meats. Ideal for cooking thick<br>food items, whole pieces such as roast pork, poultry, etc. Place the food to be grilled<br>directly on the shelf centrally, at the middle level. Slide the drip tray under the shelf to<br>collect the juices. Make sure that the food is not too close to the grill. Turn the food<br>over halfway through cooking. |                 | $\checkmark$      |                    |
| 180°C                          | * <b>MASTER BAKE:</b> This function allows to cook in a healthier way, by reducing the amount of fat or oil required. The combination of heating elements with a pulsating cycle of air ensured a perfect baking result. This function is particularly indicated for gratin.                                                                                                    |                 |                   |                    |

\*Tested in accordance with the EN 60350-1 for the purpose of energy consumption declaration and energy class.

| Pre-set<br>temperature<br>°C | KEEPHEAT Function<br>(Depends on the oven model)                                                                                                    | Full<br>cavity• | Upper<br>cavity** | Lower<br>cavity*** |
|------------------------------|----------------------------------------------------------------------------------------------------|-----------------|-------------------|--------------------|
| 63                           | <b>PRESERVE:</b> This function allows preserving all food such as meat, fish, legumes.                                                                                              |                 |                   |                    |
| 70                           | <b>PRESERVE + SOFTEN:</b> This function allows preserving fat meat, cereals and legumes improving their tenderness and juiciness.                                                   |                 |                   |                    |
| 70 + 63                      | <b>COOK + PRESERVE:</b> This function allows to cook at low temperature, ensuring food tenderness and succulence (especially for meat) and to switch automatically to preservation. |                 |                   |                    |
| 121<br>(for 15 min)          | <b>STERILIZE:</b> This function is mandatory before preservation and it allows sterilizing jars.                                                                                    |                 |                   |                    |

To use the Full Cavity Mode, remove the separator from the oven.
To use the half cavity, use the separator in the oven. Delta temperature between upper and lower cavity can vary from 160° C to 240° C.

# NOTES:

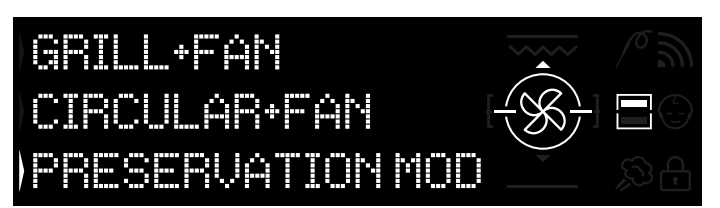

Keep Heat Functions are only available for half cavity functions.

- For use, please insert separator to oven.
- Please wait for screen showing half cavity as seen in the Figure 15. · Press Double cavity button on the screen in order to select cavity you want to start preservation mode.

• Then please refer to 3.3 Operating In Manual Mode in order to start any keep-heat functions.

Figure 15

# 3.11 Preservation Guidelines

|               |                                               |             | 1                |                                                                                      |
|---------------|-----------------------------------------------|-------------|------------------|--------------------------------------------------------------------------------------|
| PRODUCT       |                                               | RECOMMENDED | RECOMMENDED      |                                                                                      |
| PRODUCT       | FOOD                                          | STORAGE     | RECOMMENDED      | RECOMMENDATIONS                                                                      |
| CATEGORY      |                                               | TEMPERATURE | CONTAINER        |                                                                                      |
|               |                                               | TEMPERATURE |                  |                                                                                      |
| White meat    | Grilled chicken breast                        | 70°C        | Vacuum bag       | Salt before cooking                                                                  |
|               | Stewed chicken                                | 70°C        | Vacuum bag       | If there is plenty of sauce, transfer the sauce in a separate bag                    |
|               | Chicken thighs in white wine                  | 70°C        | Vacuum bag       | If there is plenty of sauce, transfer the sauce in a separate bag                    |
|               | Cubed turkey in sauce                         | 70°C        | Vacuum bag       | If there is plenty of sauce, transfer the sauce in a separate bag                    |
|               | Pork escalopes                                | 70°C        | Vacuum bag       | Divide slices of meat into several bags to avoid excessive overlaps                  |
|               | Pork stew                                     | 70°C        | Vacuum bag       | If there is plenty of sauce, transfer the sauce in a separate bag                    |
|               | Pork fillet with herbs                        | 70°C        | Vacuum bag       | Salt before cooking                                                                  |
|               | Stewed sausages                               | 70°C        | Vacuum bag       | If there is plenty of sauce, transfer the sauce in a separate bag                    |
|               | Pork shank                                    | 70°C        | Vacuum bag       | If there is plenty of sauce, transfer the sauce in a separate bag                    |
|               | Stewed veal                                   | 70°C        | Vacuum bag       | If there is plenty of sauce, transfer the sauce in a separate bag                    |
|               | Roast veal                                    | 70°C        | Vacuum bag       | Salt before cooking                                                                  |
|               | Veal escalopes                                | 70°C        | Vacuum bag       | Salt before cooking                                                                  |
|               | Veal ossobuco                                 | 70°C        | Vacuum bag       | If there is plenty of sauce, transfer the sauce in a separate bag                    |
|               | Veal shank                                    | 70°C        | Vacuum bag       | Salt before cooking                                                                  |
|               | Stewed ribs                                   | 70°C        | Vacuum bag       | Salt before cooking                                                                  |
|               |                                               |             |                  |                                                                                      |
| Red meat      | Beef stew                                     | 70°C        | Vacuum bag       | If there is plenty of sauce, transfer the sauce in a separate bag                    |
|               | Braised beef                                  | 70°C        | Vacuum bag       | If there is plenty of sauce, transfer the sauce in a separate bag                    |
|               | Roast beef                                    | 70°C        | Vacuum bag       | Season with herbs and reduce salt                                                    |
|               | Stewed meatballs                              | 70°C        | Vacuum bag       | If there is plenty of sauce, transfer the sauce in a separate bag                    |
|               | Pizzaiola style meat                          | 70°C        | Vacuum bag       | If there is plenty of sauce, transfer the sauce in a separate bag                    |
|               | Lamb sirloin                                  | 70°C        | Vacuum bag       | Season with herbs and reduce salt                                                    |
|               | Roasted lamb leg                              | 70°C        | Vacuum bag       | Season with herbs and reduce salt                                                    |
|               | Stewed lamb                                   | 70°C        | Vacuum bag       | If there is plenty of sauce, transfer the sauce in a separate had                    |
| -             | Duck breast                                   | 70°C        | Vacuum bag       | Season with herbs and reduce salt                                                    |
|               | Duck thigh                                    | 70°C        | Vacuum bag       | Salt before cooking                                                                  |
|               | Mixed meatloaf                                | 70°C        | Vacuum bag       | Season with herbs and reduce salt                                                    |
|               |                                               | 100         | Vacuum bag       |                                                                                      |
|               |                                               |             |                  |                                                                                      |
| White fich    | Fillet of see bass, Liverpase style           | 62°C        | Voouum bog       | If there is planty of squad, transfer the squad in a congrete had                    |
| WTILE IIST    | Fillet of sea bass, Livolliese style          | 03 C        | Vacuum bag       | If there is plenty of sauce, transfer the sauce in a separate bag                    |
|               | Fillet of sea bass in white wine              | 63°C        | Vacuum bag       | If there is plenty of sauce, transfer the sauce in a separate bag                    |
|               | Sea bream in white white                      | 03 C        | Vacuum bag       | If there is plenty of sauce, transfer the sauce in a separate bag                    |
|               | Stewed monklish                               |             | Vacuum bag       | If there is plenty of sauce, transfer the sauce in a separate bag                    |
|               | Stewed Squids                                 |             | Vacuum bag       | Il there is plenty of sauce, transfer the sauce in a separate bag                    |
|               | whole lish                                    |             | Vacuum bag       | Salt before cooking                                                                  |
|               | roast lish<br>Grilled field                   |             | Vacuum bag       | Sall before cooking                                                                  |
|               | Grilled fish                                  | 63-0        | vacuum bag       | Do not put lemon with the fish in the bag, it would become bitter                    |
| <u></u>       | Grilled squids                                | 63°C        | Vacuum bag       | Salt before cooking                                                                  |
| Clams         | Stewed cuttlefish                             | 63°C        | Vacuum bag       | If there is plenty of sauce, transfer the sauce in a separate bag                    |
|               | Boiled octopus                                | 63°C        | Vacuum bag       | Cook directly in a vacuum bag without adding water                                   |
|               | Stewed curled octopus                         | 63°C        | Vacuum bag       | If there is plenty of sauce, transfer the sauce in a separate bag                    |
|               |                                               |             |                  |                                                                                      |
| Shellfish     | Prawns in white wine                          | 70°C        | Vacuum bag       | increase the storage temperature (see table)                                         |
|               | Prawn sauce                                   | 70°C        | Vacuum bag       | increase the storage temperature (see table)                                         |
|               |                                               |             |                  |                                                                                      |
| Vegetables    | Cauliflower                                   | 63°C        | Vacuum bag       | cook with a few drops of vinegar to reduce oxidation                                 |
|               | Courgettes stir fried with garlic and parsley | 63°C        | Vacuum bag       | cook with a few drops of vinegar to reduce oxidation                                 |
|               | Mediterranean sweet peppers                   | 63°C        | Vacuum bag       | cook with a few drops of vinegar to reduce oxidation                                 |
|               | Peppers stir fried with garlic and parsley    | 63°C        | Vacuum bag       | cook with a few drops of vinegar to reduce oxidation                                 |
|               | Broccoli                                      | 63°C        | Vacuum bag       | cook with a few drops of vinegar to reduce oxidation                                 |
|               | Artichokes stir fried with garlic and parsley | 63°C        | Vacuum bag       | cook with a few drops of vinegar to reduce oxidation                                 |
|               | Grilled vegetables                            | 63°C        | Vacuum bag       | salt before cooking                                                                  |
|               | Roasted pumpkin                               | 63°C        | Vacuum bag       | salt before cooking                                                                  |
|               | Vegetables au gratin                          | 63°C        | Vacuum bag       | salt before cooking                                                                  |
|               | Stewed peas                                   | 63°C        | Vacuum bag       | salt before cooking                                                                  |
|               | Boiled legumes                                | 63°C        | Vacuum bag       | drain well from the cooking water                                                    |
|               | Stewed legumes                                | 63°C        | Vacuum bag       | If there is plenty of sauce, transfer the sauce in a separate bag                    |
|               | Boiled cereals                                | 63°C        | Vacuum bag       | salt before cooking                                                                  |
|               | Couscous                                      | 63°C        | Vacuum bag       | drain well from the cooking water                                                    |
|               |                                               |             |                  |                                                                                      |
| First courses | Polenta                                       | 63°C        | Vacuum bag       | cook to a fairly dry consistency before storing                                      |
|               | Vegetarian crèpes                             | 63°C        | Vacuum bag       | Bag each portion individually to prevent breakage                                    |
|               | Cereal pies                                   | 63°C        | Vacuum bag       | Season with herbs and reduce salt                                                    |
|               | Bulgur                                        | 63°C        | Vacuum bag       | Season with herbs and reduce salt                                                    |
|               | Quinoa                                        | 63°C        | Vacuum bag       | Season with herbs and reduce salt                                                    |
|               |                                               |             | Ŭ ,              |                                                                                      |
| Soups         | Pulses soup                                   | 63°C        | Vacuum container | Once the container is filled, add a little oil on the surface to reduce oxidation    |
|               | Cereal soup                                   | 63°C        | Vacuum container | Once the container is filled, add a little oil on the surface to reduce oxidation    |
| ŀ             | Vegetable soup                                | 63°C        | Vacuum container | Once the container is filled, add a little oil on the surface to reduce exidation    |
|               | Vegetable cream                               | 63°C        | Vacuum container | Once the container is filled, add a little oil on the surface to reduce oxidation    |
|               | Cream of legumes                              | 63°C        | Vacuum container | Once the container is filled, add a little oil on the surface to reduce oxidation    |
|               | Meat broth                                    | 70°C        | Vacuum container | Maintain a delicate taste as the flavour will tend to concentrate during storage     |
|               | Vegetable stock                               | 63°C        | Vacuum container | Maintain a delicate taste as the flavour will tend to concentrate during storage     |
|               |                                               |             |                  | International a demotion table as the navour will tend to concentrate during Storage |
| Fruit         | Baked apples                                  | 63°C        | Vacuum bag       | Season with spices and cinnamon before baking                                        |
| Tuit          | Baked nears                                   | 63°C        | Vacuum bag       | Season with spices and cinnamon before baking                                        |
| 1             |                                               |             | vaouun bay       | location man spices and enhanten beidle baking                                       |

# 3.12 Recipes

| Traditional cooking            |                  |                  |                    |              |
|--------------------------------|------------------|------------------|--------------------|--------------|
| Title                          | Cooking mode     | Temperature (°C) | Duration (minutes) | Category     |
| Rice w ith cuttlefish and peas | conventional     | 200              | 20                 | first course |
| Leek tart                      | conventional     | 175              | 40                 | vegetables   |
| Croissants                     | convection + fan | 200-180          | 5-10               | cakes        |
| Quiche Lorraine                | conventional     | 190              | 30                 | first course |
| Tarte tatin                    | conventional     | 220-180          | 15-30              | cakes        |
| Fish lasagne                   | conventional     | 190              | 20                 | fish         |
| Baked tomatoes                 | convection + fan | 200              | 30/40              | vegetables   |
| Roast beef                     | conventional     | 200              | 90                 | meat         |
| Empanadas                      | conventional     | 200              | 15                 | meat         |
| Sw ordfish rolls               | conventional     | 180              | 8/10               | fish         |

| Low temperature cooking              |                 |                  |                    |              |
|--------------------------------------|-----------------|------------------|--------------------|--------------|
| Title                                | Cooking mode    | Temperature (°C) | Duration (minutes) | Category     |
| Praw n and mango salad               | cook & preserve | 70               | 25                 | first course |
| Octopus with potatoes                | multilevel      | 90               | 90                 | first course |
| Courgette and pea purée              | multilevel      | 90               | 35                 | vegetables   |
| Cacio e pepe' gnocchi                | multilevel      | 100              | 12                 | pasta&bakery |
| Tomato and ricotta orecchiette       | multilevel      | 100              | 9                  | pasta&bakery |
| Scallops, fennel and olives          | cook & preserve | 70               | 12                 | fish         |
| Salmon with citrus fruits and ginger | cook & preserve | 70               | 14                 | fish         |
| Seabass with artichokes              | cook & preserve | 70               | 22                 | fish         |
| Duck with juniper berries            | cook & preserve | 70               | 120                | meat         |
| Medium-rare veal tagliata            | cook & preserve | 70               | 20                 | meat         |
| Veal with tuna sauce                 | multilevel      | 80               | 120-40             | meat         |
| Caesar salad                         | multilevel      | 80               | 120                | vegetables   |
| Salt cod with peppers and broccoli   | multilevel      | 80               | 30                 | fish         |
| Asparagus and saffron orzotto        | multilevel      | 90               | 90                 | vegetables   |
| Ratatouille                          | multilevel      | 80               | 45                 | vegetables   |
| Cauliflow er panna cotta             | multilevel      | 90               | 90                 | vegetables   |
| Pumpkin and carrot mash              | multilevel      | 90               | 40                 | vegetables   |
| Courgettes with mint                 | multilevel      | 80               | 30                 | vegetables   |
| Pears, red wine and cinnamon         | multilevel      | 90               | 120                | cakes        |
| Crème brûlée                         | multilevel      | 80               | 40                 | cakes        |

# 4. Oven cleaning and maintenance

# 4.1 General notes on cleaning

- The lifecycle of the appliance can be extended through regular cleaning.

- Wait for the oven to cool before carrying out manual cleaning operations.

#### WARNINGS:

Never use abrasive detergents, steel wool or sharp objects for cleaning, so as to not irreparably damage the enamelled parts.
Use only water, soap or bleach-based detergents (ammonia).

#### **GLASS PARTS**

It is advisable to clean the glass window with absorbent kitchen towel after every use of the oven. To remove more obstinate stains, you can use a detergent-soaked sponge, well wrung out, and then rinse with water.

### **OVEN WINDOW**

If dirty, the seal can be cleaned with a slightly damp sponge.

#### ACCESSORIES

Clean accessories with a wet, soapy sponge before rinsing and drying them: avoid using abrasive detergents.

#### **DRIP PAN**

• After using the grill, remove the pan from the oven.

• Pour the hot fat into a container and wash the pan in hot water, using a sponge and washing-up liquid.

#### NOTES:

• If greasy residues remain, immerse the pan in water and detergent. Alternatively, you can wash the pan in the dishwasher or use a commercial oven detergent.

• Never put a dirty pan back into the oven.

# 4.2 Maintenance

# REMOVAL OF THE OVEN DOOR

1. Open the front window.

2. Open the clamps of the hinge housing on the right and left side of the front window by pushing them downwards.

3. Replace the window by carrying out the procedure in reverse.

# REMOVAL AND CLEANING OF THE GLASS DOOR

1. Open the oven door.

2.3.4. Lock the hinges, remove the screws and remove the upper metal cover by pulling it upwards.

5.6. Remove the glass, carefully extracting it from the oven door 7. At the end of cleaning or substitution, reassemble the parts in reverse order.

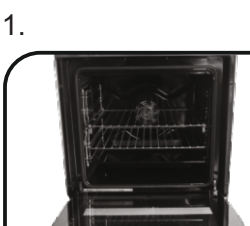

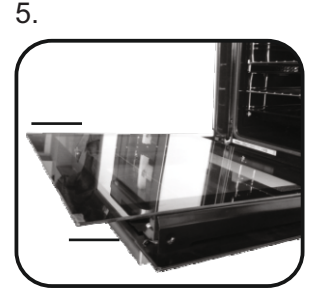

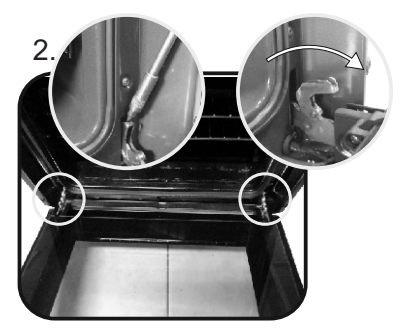

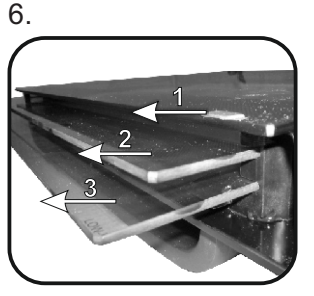

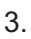

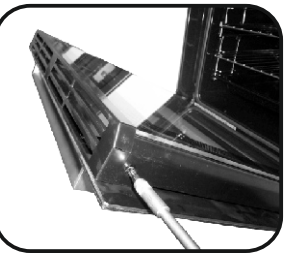

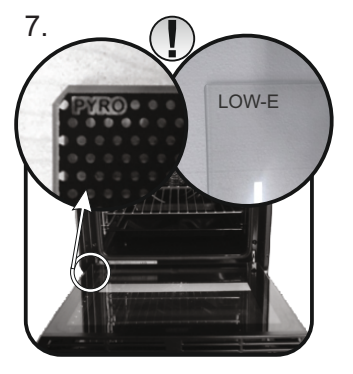

4.

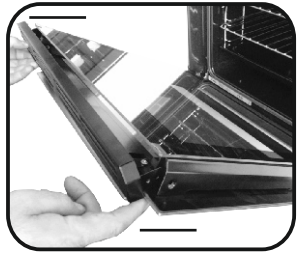

# **CHANGING THE BULB**

Disconnect the oven from the mains supply.
 Undo the glass cover, unscrew the bulb and replace it with a new bulb of the same type.
 Once the defective bulb is replaced, replace the glass cover.

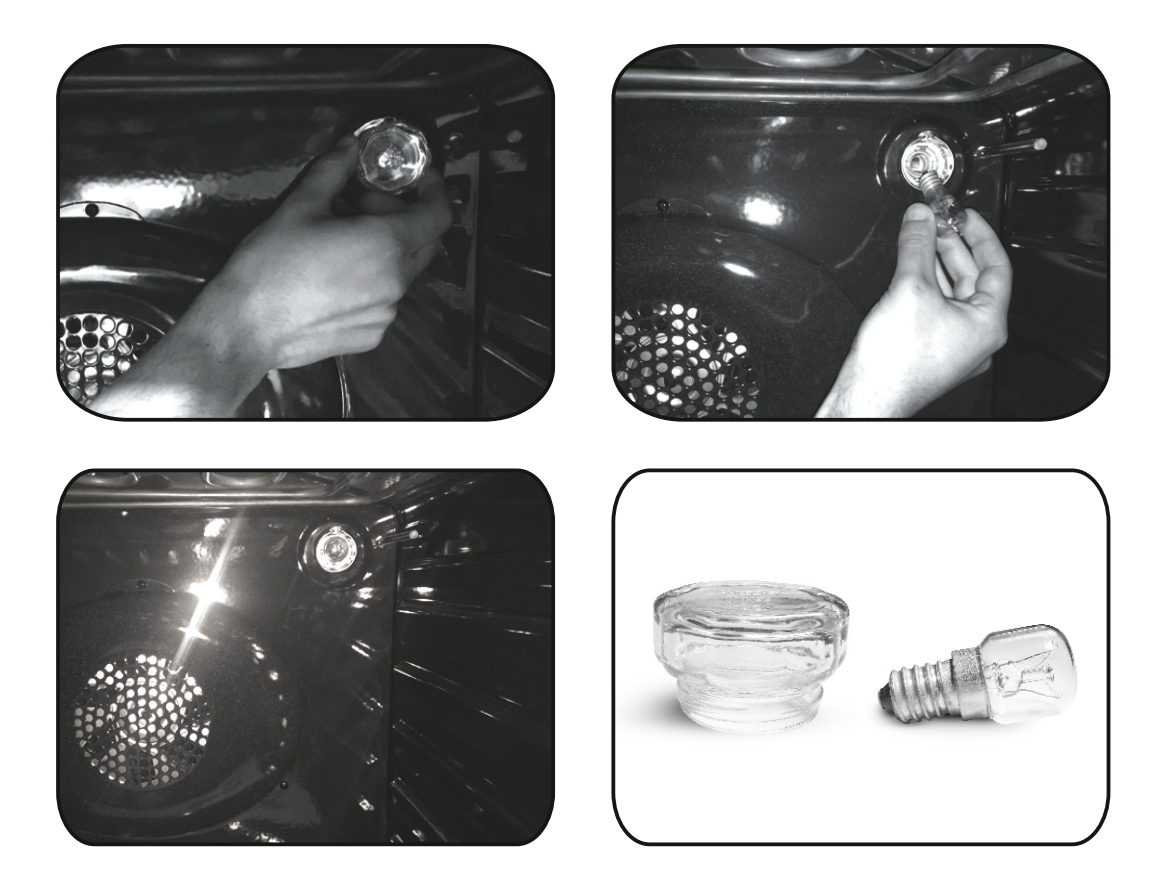

# 5. Troubleshooting 5.1 FAQ

| PROBLEM                                    | POSSIBLE CAUSE                                      | SOLUTION                                                                                      |
|--------------------------------------------|-----------------------------------------------------|-----------------------------------------------------------------------------------------------|
| The oven does not heat up                  | The clock is not set                                | Set the clock                                                                                 |
| The oven does not heat up                  | The child lock is on                                | Deactivate the child lock                                                                     |
| The oven does not heat up                  | A cooking function and temperature has not been set | Ensure that the necessary<br>settings are correct                                             |
| No reaction of the touch<br>user interface | Steam and condensation on the user interface panel  | Clean with a microfiber cloth the user<br>interface panel to remove the condensation<br>layer |

• Durante la cottura l'umidità potrebbe condensarsi all'interno della cavità del forno o sul vetro dello sportello. Questa condizione è normale. Per ridurre questo effetto, dopo l'accensione attendere 10-15 minuti prima di collocare gli alimenti nel forno. In ogni caso, la condensa scompare quando il forno raggiunge la temperatura di cottura.

• Per cuocere la verdura, utilizzare un contenitore dotato di coperchio invece di un vassoio aperto.

• Evitare di lasciare gli alimenti nel forno per più di 15 - 20 minuti dopo la cottura.

• AVVERTENZA: l'elettrodomestico e i componenti accessibili diventano caldi durante l'uso. Attenzione a non toccare componenti caldi.

• AVVERTENZA: i componenti accessibili diventano caldi quando si utilizza il forno. Tenere lontani i bambini a una distanza di sicurezza.

• AVVERTENZA: per evitare scosse elettriche, accertarsi che l'elettrodomestico sia spento prima di sostituire la lampadina.

• AVVERTENZA: per evitare pericoli causati dal reset accidentale del dispositivo di interruzione termica, l'elettrodomestico non deve essere alimentato tramite un dispositivo di commutazione esterno, ad es. un timer, e non deve essere collegato a un circuito che si accende e si spegne regolarmente.

• Tenere lontani i bambini di età inferiore a 8 anni a una distanza di sicurezza dall'elettrodomestico, se non sono sorvegliati continuamente.

• Impedire ai bambini di giocare con l'elettrodomestico.

• L'elettrodomestico può essere utilizzato da persone di almeno 8 anni e da persone affette da limitazioni delle capacità fisiche, sensoriali o mentali, senza esperienza o conoscenza del prodotto, solo sotto supervisione e dopo averle istruite sull'uso dell'elettrodomestico, in maniera sicura e consapevole dei possibili rischi.

• La pulizia e la manutenzione non deve essere effettuata da bambini senza supervisione.

• Non utilizzare materiali ruvidi o abrasivi oppure raschietti metallici affilati per pulire i vetri dello sportello del forno, in quanto potrebbero graffiare la superficie e rovinare il vetro. • Prima di rimuovere i componenti estraibili, il forno deve essere spento; dopo la pulizia, rimontare i componenti seguendo le istruzioni.

• Per questo forno utilizzare solo la sonda per la carne consigliata.

• Non utilizzare elettrodomestici a vapore per le operazioni di pulizia.

Collegare la spina al cavo di alimentazione e accertarsi sia in grado di sostenere la tensione, la corrente e il carico indicati sull'etichetta; accertarsi, inoltre, che sia presente il contatto di terra. La presa deve essere in grado di sostenere il carico indicato sull'etichetta e deve essere dotata di contatto di terra perfettamente funzionante. Il conduttore di terra è di colore giallo-verde.

Questa operazione deve essere effettuata da un professionista qualificato. In caso di incompatibilità tra la presa e la spina dell'elettrodomestico, chiedere a un elettricista qualificato di sostituire la presa con un'altra di tipo adatto. La spina e la presa devono essere conformi alle norme vigenti nel paese di installazione. Il collegamento alla fonte di alimentazione può essere effettuato anche interponendo tra l'elettrodomestico e la fonte di alimentazione un interruttore omnipolare in grado di sostenere il carico massimo collegato e conforme alle norme vigenti. Il cavo di terra giallo-verde non deve essere interrotto dall'interruttore. La presa o l'interruttore omnipolare utilizzato per il collegamento deve essere facilmente accessibile quando l'elettrodomestico è installato.

• Per interrompere l'alimentazione, la spina deve essere facilmente accessibile oppure nel cablaggio fisso deve essere incorporato un interruttore, in conformità alle norme sul cablaggio.

• Se il cavo di alimentazione si danneggia, deve essere sostituito con un cavo o un fascio di conduttori reperibili presso il fabbricante o rivolgendosi all'assistenza clienti.

• Il cavo di alimentazione deve essere di tipo H05V2V2-F.

• Questa operazione deve essere effettuata da un professionista qualificato. Il conduttore di terra (giallo-verde) deve essere lungo circa 10 mm in più rispetto agli altri conduttori. Per eventuali riparazioni, rivolgersi esclusivamente all'assistenza clienti e chiedere che vengano utilizzati ricambi originali.

• In caso contrario, la sicurezza dell'elettrodomestico potrebbe compromettersi e la garanzia potrebbe essere annullata.

• Eventuali fuoriuscite di materiali in eccesso devono essere eliminate prima della pulizia.

• Un blackout prolungato durante la cottura potrebbe causare malfunzionamenti del monitor. In tal caso, rivolgersi all'assistenza clienti.

• Per evitare che l'elettrodomestico si surriscaldi, non installarlo dietro sportelli decorativi.

• Quando si colloca il ripiano nell'elettrodomestico, accertarsi che il blocco sia diretto verso l'alto e verso la parte interna della cavità.

• Il ripiano deve essere completamente inserito nella cavità.

• AVVERTENZA: non rivestire le pareti con pellicole di alluminio o protezioni monouso reperibili in commercio. Le pellicole di alluminio o altre protezioni a contatto diretto con lo smalto caldo potrebbero fondersi e rovinare lo smalto interno.

• AVVERTENZA: non rimuovere mai la guarnizione dello sportello del forno.

• ATTENZIONE: non riempire d'acqua la parte inferiore del forno durante la cottura o quando il forno è caldo.

Il funzionamento dell'elettrodomestico alle frequenze nominali non richiede alcuna operazione o impostazione supplementare.

| Istruzioni generali<br><b>21</b> | <ul> <li>1.1 Indicazioni di sicurezza</li> <li>1.2 Sicurezza elettrica</li> <li>1.3 Raccomandazioni</li> <li>1.4 Installazione</li> <li>1.5 Gestione dei rifiuti</li> <li>1.6 Dichiarazione di conformità</li> </ul>                                                                                                    |
|----------------------------------|----------------------------------------------------------------------------------------------------|
| Descrizione del prodotto<br>22   | 2.1 Panoramica<br>2.2 Accessori<br>2.3 Primo utilizzo<br>2.4 Utilizzo delle funzioni Keepheat                                                                                                    |
| Utilizzo del forno<br>24         | <ul> <li>3.1 Descrizione del display</li> <li>3.2 Impostazione del prodotto</li> <li>3.3 Funzionamento in modalità Manuale</li> <li>3.4 Funzionamento in modalità Ricette</li> <li>3.5 Funzionamento in modalità Funzioni speciali</li> <li>3.6 Funzionamento in modalità My Chef</li> <li>3.7 Descrizioni delle funzioni</li> <li>3.8 Funzione Wi-Fi</li> <li>3.9 Modalità di cottura</li> <li>3.10 Modalità di funzionamento Keepheat</li> <li>3.11 Linee guida per la conservazione</li> <li>3.12 Ricette</li> </ul> |
|                                  |                                                                                                    |

Pulizia e manutenzione del forno

- 4.1 Note generali sulla pulizia4.2 Manutenzione
- - Rimozione della finestra del forno
  - Rimozione e pulizia dello sportello di vetro
  - Sostituzione della lampadina

Soluzione dei problemi

5.1 Domande frequenti

33

# 1. Indicazioni generali

Vi ringraziamo per aver scelto uno dei nostri prodotti. Per ottenere i migliori risultati con il forno, si consiglia di leggere attentamente questo manuale e di conservarlo per futuro riferimento. Prima di montare il forno, annotarne il numero di matricola in modo da poterlo comunicare al personale di assistenza nel caso in cui siano necessari interventi di riparazione. Dopo avere tolto il forno dall'imballaggio, controllare che non sia stato danneggiato durante il trasporto. In caso di dubbi, non utilizzare il forno e richiedere assistenza ad un tecnico qualificato. Mantenere lontano dai bambini tutto il materiale utilizzato per l'imballaggio (sacchetti di plastica, polistirolo, chiodi). Quando il forno si

accende per la prima volta, si avverte un forte odore di fumo, provocato dalla colla sui pannelli di isolamento che circondano le resistenze di riscaldamento del forno. Si tratta di un fenomeno normale e, nel caso in cui si verificasse, attendere che il fumo scompaia prima di introdurre cibo nel forno stesso. Il produttore non si assume responsabilità nel caso in cui non vengano rispettate le istruzioni contenute nel presente documento.

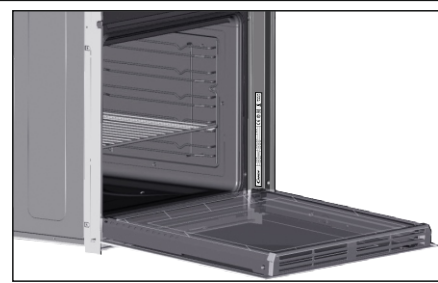

NOTA: le funzioni, le proprietà e gli accessori del forno riportati sul manuale possono essere diversi a seconda del modello da voi acquistato.

# 1.1 Indicazioni di sicurezza

Utilizzare il forno solamente per lo scopo per il quale è stato progettato, cioè la cottura di cibo; qualsiasi altro uso, ad esempio come fonte di calore, è considerato improprio e quindi pericoloso.

Il produttore non può essere ritenuto responsabile per eventuali incidenti derivanti dall'uso non corretto, improprio o non ragionevole dell'elettrodomestico.

L'utilizzo di qualsiasi elettrodomestico implica il rispetto di alcune norme fondamentali:

- non tirare il cavo di alimentazione per staccare la spina dalla presa;

- non toccare l'elettrodomestico con mani o piedi bagnati o umidi;

- in generale, l'utilizzo di adattatori, multiple e prolunghe non è consigliato;

- in caso di errato funzionamento e/o funzionamento poco performante, spegnere l'elettrodomestico e non modificarlo.

### 1.2 Sicurezza elettrica

#### ACCERTARSI CHE I COLLEGAMENTI ELETTRICI SIANO EFFETTUATI DA UN ELETTRICISTA O DA UN TECNICO QUALIFICATO.

La rete di alimentazione alla quale si collega il forno deve rispettare le leggi in vigore nello stato in cui viene installato. Il produttore non si assume responsabilità per danni causati dal mancato rispetto di queste istruzioni. Il forno deve essere collegato ad una rete di alimentazione elettrica, con un'uscita a parete con messa a terra oppure un interruttore automatico multipolare, a seconda delle leggi in vigore nello stato in cui viene installato.

L'alimentazione elettrica deve essere protetta tramite appositi fusibili; i cavi utilizzati devono avere una sezione trasversale in grado di garantire un'alimentazione corretta al forno.

#### COLLEGAMENTO

Il forno è alimentato da un cavo che deve essere collegato unicamente ad una rete di alimentazione elettrica da 220-240 V ca, 50 Hz tra le fasi o tra fase e neutro. Prima di collegare il forno alla rete di alimentazione elettrica, è importante controllare quanto segue:

- tensione di alimentazione riportata sull'indicatore;

- impostazione dell'interruttore automatico.

Il cavo di messa a terra collegato al morsetto di terra del forno deve essere a sua volta collegato al morsetto di terra della rete di alimentazione.

#### ATTENZIONE

Prima di collegare il forno alla rete di alimentazione, chiedere ad un tecnico qualificato di controllare la continuità del morsetto di terra della rete di alimentazione. Il produttore non si assume responsabilità per incidenti o altri problemi causati dal mancato collegamento del forno al morsetto di terra o da un collegamento di terra con continuità difettosa.

**NOTA:** considerando che il forno potrebbe richiedere attività di manutenzione, si consiglia di tenere a disposizione un'altra presa a parete in modo da potere collegare a questa il forno se viene tolto dallo spazio nel quale è montato. Il cavo di alimentazione deve essere sostituito unicamente da personale di assistenza tecnico o da tecnici con qualifiche equivalenti.

# 1.3 Consigli

Dopo ogni utilizzo del forno, si consiglia di effettuare una rapida pulizia per mantenerlo sempre in condizioni ottimali.

Non coprire le pareti del forno con fogli di alluminio o protezioni monouso disponibili in commercio. I fogli di alluminio o le altre protezioni, se a diretto contatto con lo smalto caldo, rischiano di fondersi e di danneggiare lo smalto interno stesso. Per evitare di sporcare eccessivamente il forno e causare odore di fumo acre, si consiglia di non utilizzare il forno a temperature molto elevate. È meglio prolungare il tempo di cottura e abbassare leggermente la temperatura. Oltre agli accessori forniti con il forno, si consiglia di utilizzare solo piatti e stampi di cottura resistenti alle temperature elevate.

# 1.4 Installazione

Il produttore non è obbligato ad effettuarla. Se è necessaria l'assistenza del produttore per correggere errori dovuti ad un'installazione non corretta, questo intervento in assistenza non è coperto da garanzia. Le istruzioni di installazione destinate al personale professionalmente qualificato devono essere rispettate.

Un'installazione non corretta può causare lesioni o danni alle persone, agli animali o alle cose. Il produttore non si assume la responsabilità per tali lesioni o danni.

Il forno può essere posizionato in alto all'interno di una colonna o sotto un piano di lavoro. Prima del fissaggio, è necessario garantire una corretta ventilazione nella zona del forno per permettere la corretta circolazione dell'aria fresca necessaria per raffreddare e proteggere i componenti interni. Praticare le aperture specificate all'ultima pagina a seconda del tipo di inserimento.

# 1.5 Gestione rifiuti e protezione ambientale

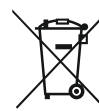

Questo elettrodomestico dispone di contrassegno ai sensi della Direttiva Europea 2012/19/CE in materia di apparecchi elettrici ed elettronici (RAEE).

I RAEE contengono sia sostanze inquinanti (che possono avere un effetto negativo sull'ambiente) sia elementi base (che possono essere riutilizzati).

È importante che i RAEE siano sottoposti a trattamenti specifici in modo da togliere e smaltire in modo corretto gli inquinanti e recuperare tutti i materiali. Spetta ai singoli individui garantire che i RAEE non diventino un problema a livello ambientale. Esistono alcune regole specifiche da rispettare:

- i RAEE non devono essere trattati come rifiuti domestici;

- i RAEE devono essere portati nelle aree di smaltimento specifiche, gestite dai comuni o da società autorizzate.

În molti stati, nel caso di RAEE di grandi dimensioni sono disponibili servizi di prelievo a domicilio. Nel caso di acquisto di un nuovo elettrodomestico, quello vecchio può essere restituito al venditore che lo deve accettare gratuitamente in un'unica soluzione, a condizione che l'elettrodomestico sia di tipo simile ed abbia le stesse funzioni di quello acquistato.

#### **RISPARMIO E RISPETTO DELL'AMBIENTE**

Cercare per quanto possibile di evitare il preriscaldamento e cercare di riempire sempre il forno. Aprire la porta del forno il meno possibile, in quanto il calore del vano di cottura si disperde ogni volta che la porta viene aperta. Per un buon risparmio di energia, spegnere il forno tra 5 e 10 minuti prima del tempo previsto di cottura; utilizzare il calore residuo che il forno continua a generare.

Mantenere pulite e in buone condizioni le guarnizioni, per evitare di disperdere il calore all'esterno del vano di cottura. Se si dispone di un contratto di fornitura di elettricità con tariffa oraria, il programma "cottura ritardata" semplifica il risparmio energetico, facendo iniziare il processo di cottura nel periodo a tariffa ridotta.

# 1.6 Dichiarazione di conformità

Apponendo il marchio **CE** su questo prodotto, confermiamo la conformità a tutti i requisiti di legge europei in materia di sicurezza, salute e tutela ambientale applicabili per legge a questo prodotto.

Con la presente Candy Hoover Group dichiara che questo elettrodomestico contrassegnato con ce è conforme ai requisiti essenziali della Direttiva 2014/53/UE.

Per ricevere una copia della dichiarazione di conformità, si prega di contattare il produttore su: www.candy-group.com.

# 2. Descrizione del prodotto

# 2.1 Panoramica

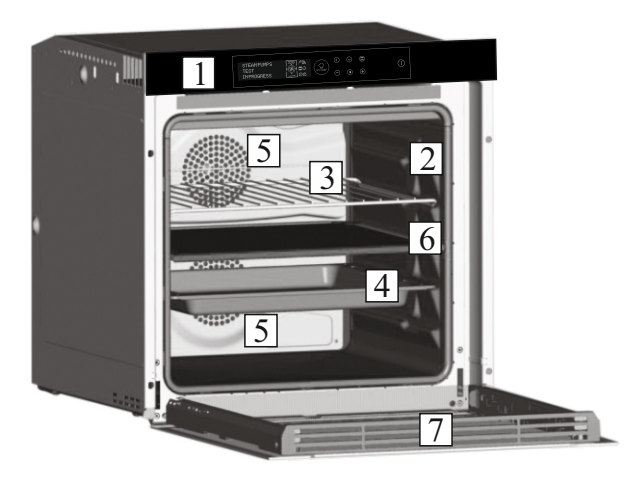

- 1. Pannello di controllo
- 2. Posizioni dei ripiani
- Griglia in metallo
   Leccarda
- 5. Ventola (dietro il piatto di acciaio)
- 6. Separatore
- 7. Sportello del forno

# 2.2 Accessori

1 Vaschetta raccogligocce

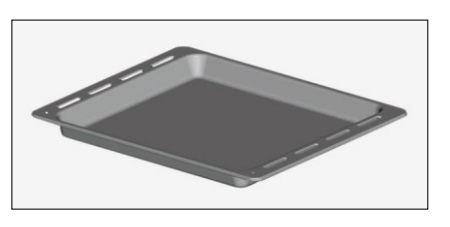

Raccoglie i residui di cibo che gocciolano durante la cottura.

# 2 Griglia metallica

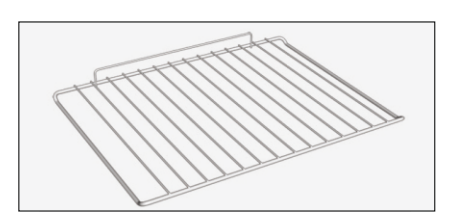

Serve per sostenere teglie e piastre di cottura.

# 3 Separatore

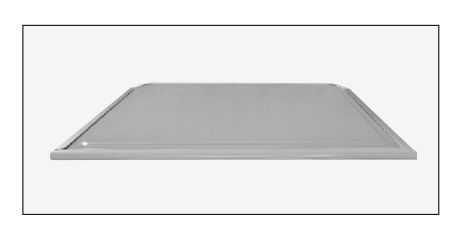

Il separatore divide il forno in due cavità. Separa la cavità superiore da quella inferiore quando si desidera utilizzare il forno in due modalità.

Nota: deve essere utilizzato nel terzo ripiano.

Avvertenza: non lasciare mai il separatore all'interno del forno con la modalità pirolitica attiva.

NOTA: Per un corretto utilizzo del forno, si consiglia di non porre gli alimenti a diretto contatto con griglie e vassoi, ma di utilizzare carte forno e/o appositi contenitori.

4 Visualizzazione a LED

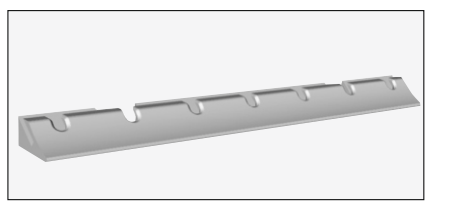

Si tratta di un sistema di illuminazione che sostituisce la tradizionale "lampadina". All'interno della porta sono integrati 14 LED (per le versioni non pirolitiche) o 10 LED High Power (per le versioni pirolitiche). Producono un'illuminazione bianca di alta qualità che permette di vedere l'interno del forno con chiarezza senza ombre su tutti i ripiani. Vantaggi:

Questo sistema, oltre a fornire un'ottima illuminazione all'interno del forno, dura più a lungo della tradizionale lampadina, è più facile da sottoporre a manutenzione e soprattutto consente di

risparmiare energia.

- Vista ottimale

- Illuminazione di lunga durata

- Bassissimo consumo energetico, -95% rispetto all'illuminazione tradizionale.

# 2.3 Primo utilizzo

#### **PULIZIA PRELIMINARE**

1. Pulire il forno prima di utilizzarlo per la prima volta.

2. Pulire le superfici esterne con un panno morbido e umido.

3. Lavare gli accessori e pulire l'interno del forno con una soluzione di acqua calda e detersivo per stoviglie.

4. Impostare il forno vuoto alla massima temperatura e lasciarlo acceso per circa un'ora per eliminare il caratteristico odore di nuovo.

# 2.4 Utilizzo delle funzioni Keepheat

#### **PROCESSO DI CONSERVAZIONE**

Attivare la modalità Manuale per accedere alla sezione della modalità di conservazione.

Per ulteriori dettagli sulla conservazione, fare riferimento ai capitoli 3.11 e 3.12.

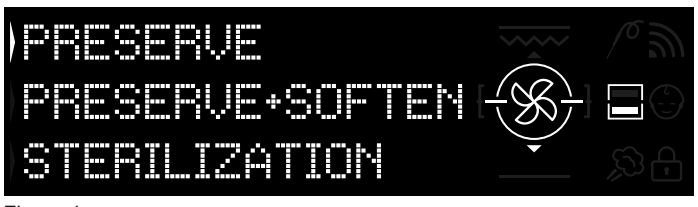

#### Figura 1

Per ottenere tutti i vantaggi della conservazione e i benefici di consumo, si consiglia di controllare la guida rapida fornita in dotazione che indica la temperatura specifica richiesta per ogni tipo di alimento e modalità di conservazione e sterilizzazione.

Per conservare gli alimenti in maniera ottimale, più salutare e più sicura, è necessario seguire queste istruzioni:

1. Utilizzare la funzione "sterilizza" per sterilizzare i recipienti\*

2. Dividere in porzioni gli alimenti precotti

3. Confezionare gli alimenti in idonei recipienti sterilizzati o in sacchetti per il sottovuoto\*\*

4. Selezionare la funzione più adatta al tipo di alimento\*\*\*

5. Avviare la conservazione\*\*\*\*

6. Consumare gli alimenti\*\*\*\*\*

#### NOTA:

Modalità di sterilizzazione: sono inclusi suggerimenti e trucchi.

\* Il processo di sterilizzazione deve essere applicato solo in modalità a mezza cavità. \*\* I recipienti possono variare a seconda del tipo di alimento. In particolare si ricorda che:

• Pietanze liquide o semiliquide (ad es. zuppe): adoperare contenitori rigidi, ad es. barattoli, e coprire d'olio la superficie. Ridurre al minimo il volume occupato dal liquido. In alternativa, è possibile utilizzare sacchetti per il sottovuoto. Il kit per il sottovuoto con relativo manuale dell'utente è incluso solo con specifici modelli del prodotto.

• Pietanze solide malleabili (ad es. lasagna, flan): utilizzare tegami, vassoi o recipienti con copertura ermetica.

• Pietanze solide (ad es. carne, pesce): utilizzare solo sacchetti per il sottovuoto. Evitare di conservare le pietanze solide parzialmente immerse in liquido. È necessario conservare separatamente solidi e liquidi e poi mescolarli.

• Pietanze secche: utilizzare sacchetti per il sottovuoto.

#### SUGGERIMENTO:

\*\*\* Si consiglia di conservare carne, cereali e legumi a 70 °C (conservazione e ammorbidimento), tutte le altre pietanze a 63 °C (funzione di conservazione).

#### AVVERTENZA:

\*\*\*\* Non conservare gli spinaci.

• Tenere presente che le verdure e gli impasti cotti devono essere conservati solo per pochi giorni.

• Si consiglia di preriscaldare il forno per 20 minuti.

\*\*\*\*\* Gli alimenti possono essere consumati.

• Immediatamente: gli alimenti vengono confezionati immediatamente dopo la cottura, sono ancora caldi e saranno conservati nel forno per un breve periodo di tempo prima di essere consumati. Entro 4 ore gli alimenti possono anche non essere confezionati.

Dopo almeno 4 ore nel forno: gli alimenti freddi sono già conservati in sacchetti per il sottovuoto.

- Dopo almeno 5 ore nel forno: gli alimenti freddi vengono conservati non in sacchetti per il sottovuoto.

- Dopo una settimana: gli alimenti vengono cotti, confezionati correttamente e conservati nel forno.

 In caso di interruzione della rete elettrica, è possibile consumare gli alimenti fino a un'ora dopo. Dopo un'ora, il forno deve essere reimpostato.

#### PROCESSO DI COTTURA E CONSERVAZIONE

- 1. Utilizzare la funzione "sterilizza" per sterilizzare i recipienti
- 2. Dividere in porzioni gli ingredienti crudi
- 3. Confezionare gli alimenti in idonei recipienti sterilizzati o in sacchetti per il sottovuoto

4. Selezionare la funzione "Cottura e conservazione" in base al tipo di alimento\*

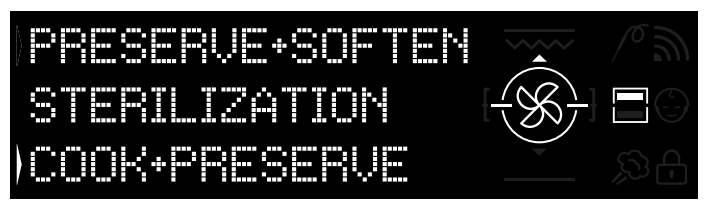

#### Figura 2

- 5. Impostare il tempo di cottura
- 6. Avviare il ciclo di cottura

7. Al termine del tempo di cottura, il prodotto passa automaticamente alla modalità di conservazione

8. Consumare gli alimenti

\* È preferibile per cucinare carne e legumi.

#### TARATURA

La taratura è un sistema dedicato alla funzione Keepheat che consente di verificare il corretto funzionamento della sonda di temperatura.

### NOTA:

• Se il forno funziona correttamente, sul display appare il messaggio "CALIBRATION OK".

Il ciclo di calibrazione potrebbe essere eseguito in qualsiasi momento, ma dopo alcuni cicli di processi di cottura, quando si seleziona la modalità di conservazione, sul display viene visualizzato il messaggio "CALIBRATION SUGGESTED".

# 3. Utilizzo del forno

# 3.1 Descrizione del display

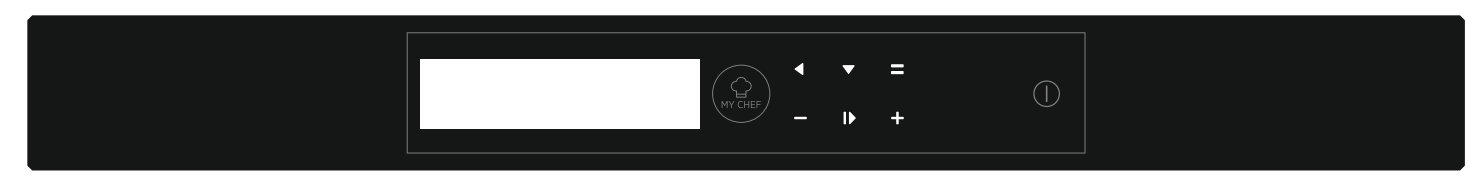

ON / OFF ① → Questo pulsante permette di accendere e spegnere il forno.

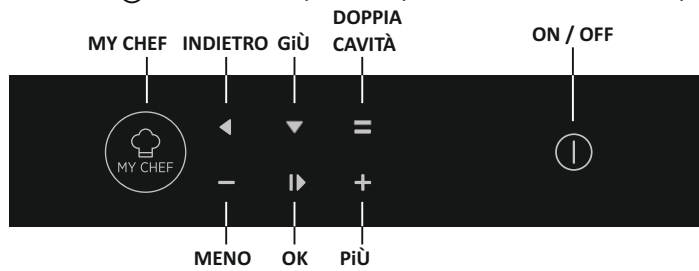

# 3.2 Impostazione del prodotto

- Al primo utilizzo è necessario eseguire una procedura di installazione per poter usare il forno. Premere ON/OFF per continuare. (Figura 3)

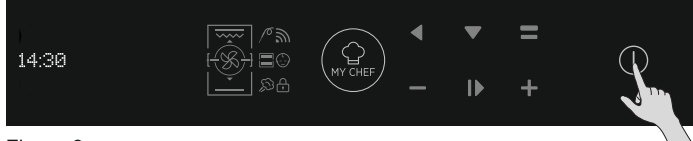

Figura 3

- Entrare nella sezione impostazioni e selezionare la lingua dal menù a tendina (Figura 4).

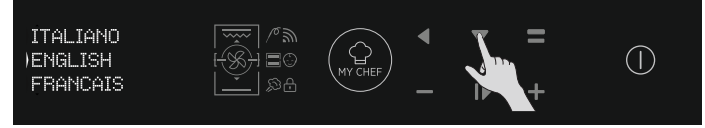

Figura 4

- Premere OK per continuare. (Figura 5)

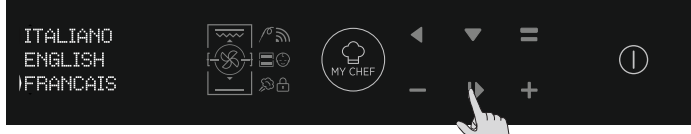

Figure 5

- Impostare l'ora premendo i pulsanti PIÙ e MENO. Premere OK per continuare. (Figura 6)

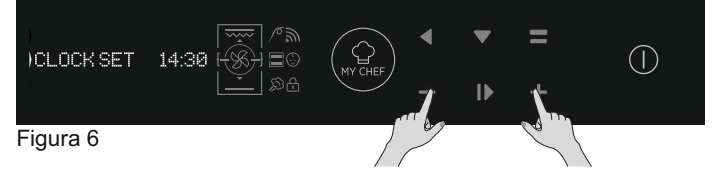

- La procedura di installazione è completata.

Premere OK e poi andare alla pagina principale per iniziare ad utilizzare il forno. Per maggiori dettagli consultare la relativa guida rapida.

# 3.3 Funzionamento in modalità manuale

- Premere il pulsante OK quando la freccia sul display è su MANUALE per impostare una cottura in 3 semplici passi. (Figura 7)

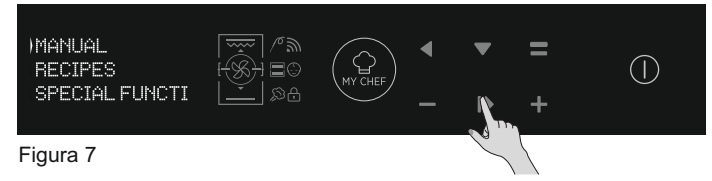

- Se il forno è spento, viene visualizzato l'orologio. Quando il forno non è attivo, sono disponibili tutte le funzioni ad eccezione di durata cottura e fine cottura.

- Se l'orologio non è regolato, il forno non funziona: il display lampeggia, indicando "12:00".

- Selezionare il modo di cottura desiderato premendo OK mentre la freccia sul display si trova in corrispondenza della funzione desiderata. Premere GIÙ per visualizzare tutte le funzioni disponibili. (Figura 8)

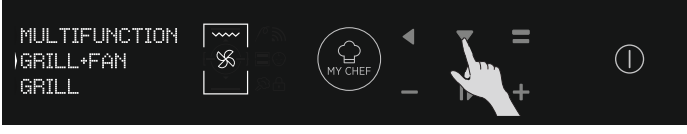

Figura 8

- Premere PIÙ o MENO per selezionare la temperatura desiderata nella funzione selezionata. Premere OK per proseguire o BACK per ritornare alle funzioni di cottura. (Figura 9)

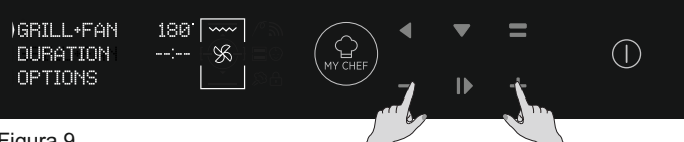

Figura 9

- Premere GIÙ per cambiare la durata della cottura. Si esegue premendo i pulsanti PIÙ e MENO mentre la freccia sul display si trova sulla scheda DURATA. Premere OK per iniziare la cottura o BACK per ritornare alle impostazioni della temperatura. (Figura 10)

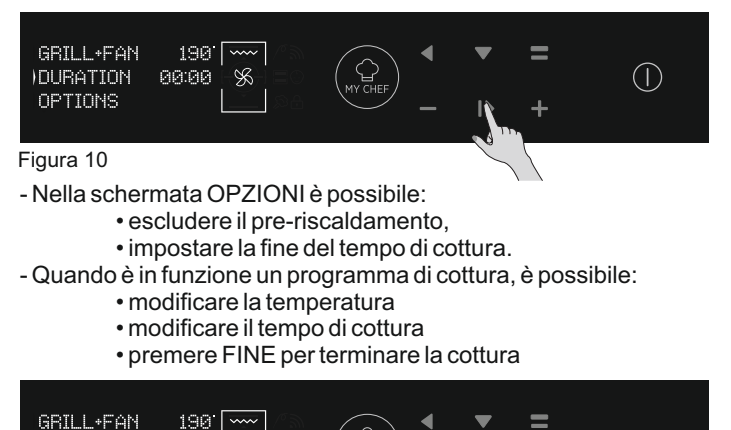

9%

 $(\mathbf{1})$ 

Figura 11

OPTIONS

# 3.4 Funzionamento in modalità Ricette

Fare riferimento al capitolo 3.12 Ricette.

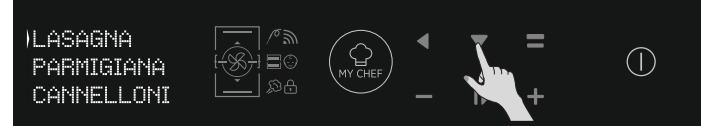

Figura 12

# 3.5 Funzionamento in modalità Funzioni speciali

Fare riferimento al capitolo 3.9 Modalità di cottura.

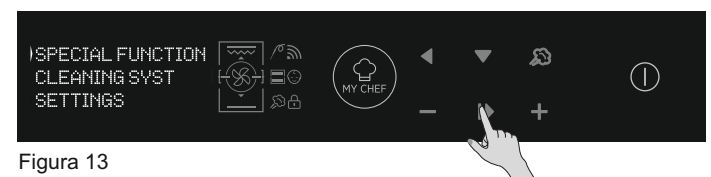

# 3.7 Descrizioni delle funzioni

# 3.6 Funzionamento in modalità My Chef

Fare riferimento al capitolo 3.7 Descrizione delle funzioni.

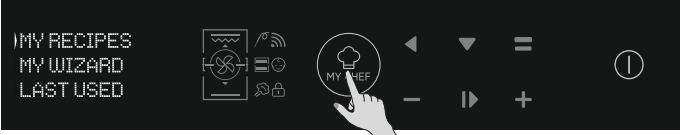

Figura 14

| FUNZIONE | DESCRIZIONE                                                                                                    |
|----------|----------------------------------------------------------------------------------------------------|
| ()       | SICUREZZA BAMBINI<br>Accedendo al menu delle impostazioni dalla pagina iniziale, con questa funzione è possibile bloccare il forno<br>quando è spento. Quando la sicurezza bambini è impostata, l'icona è accesa.                                                                                                    |
| 10       | SONDA PER LA CARNE<br>Se viene rilevata la sonda per la carne (da un messaggio informativo del sistema), l'icona si accede e il<br>programma di cottura viene interrotto. Se la sonda per la carne viene rimossa durante un programma di cottura, il<br>programma viene interrotto e si torna al menu principale.                                                                                                    |
| Ð        | ONE-FI<br>Accedere al menu delle impostazioni dalla pagina principale. Con questa funzione è possibile impostare la<br>funzione Wi-Fi.<br>NOTA: vedere il capitolo 3.8 Funzione Wi-Fi.                                                                                                    |
|          | <b>DOPPIA CAVITÀ (retroilluminata):</b><br>Con questo pulsante, con un doppio forno con il separatore all'interno della cavità, è possibile selezionare la cavità superiore o inferiore.                                                                                                    |
| MY CHEF  | <ul> <li>MY CHEF</li> <li>Con questo pulsante, quando il forno non è spento o non è in fase di cottura, è possibile accedere a un menu speciale con:</li> <li>"LE MIE RICETTE" (un elenco contenente fino a cinque ricette memorizzate; se non è memorizzata alcuna ricetta, il display è vuoto e indica "")</li> <li>"MY WIZARD" (l'ultimo programma ricevuto da App; se non è stato ricevuto alcun programma, il display è vuoto e indica "")</li> <li>"ULTIMI USATI" (l'ultimo programma di cottura usato, diverso dai programmi di conservazione. Se non è memorizzato alcun programma, il display è vuoto e indica "")</li> </ul> |

# 3.8 Funzione Wi-Fi

H-KEEPHEAT è totalmente connesso, è dotato di numerose funzioni innovative e consente di conservare gli alimenti grazie a suggerimenti e trucchi dedicati.

- Ricette a bassa temperatura dedicate.
- My Chef con oltre 150 ricette extra Gestione di H-KEEPHEAT

Per maggiori dettagli, consultare la Guida rapida al seguente link: http://go.candy-group.com/hoover-ov.

#### **PARAMETRI WIRELESS**

| Parametro Specifiche (Wi-Fi) |                                     | Specifiche (Bluetooth)                                                       |  |
|------------------------------|-------------------------------------|------------------------------------------------------------------------------|--|
| Standard Wireless            | 802.11 b/g/n                        | Bluetooth v4.2                                                               |  |
| Range di frequenze           | 2,412 GHz. – 2,484 GHz              | 2,412 GHz. – 2,484 GHz                                                       |  |
|                              | 802.11b. DSSS 1 Mbps=<br>+19.5 dBm  | Velocità dei dati di base:<br>Potenza di trasmissione RF                     |  |
| Potenza massima di           | 802.11b. CCK 11 Mbps=<br>+18.5 dBm  | (tipo): +4 dBm<br>Velocità dei dati aumentati:<br>Rotonza di trasmissione RE |  |
|                              | 802.11g. OFDM 54 Mbps=<br>+18.5 dBm | (tipo): +2 dBm<br>BLE:                                                       |  |
|                              | 802.11n. MCS7=<br>+14 dBm           | Potenza di trasmissione RF<br>(tipo): +7,5 dBm                               |  |
|                              | 802.11b =1024 bytes<br>-80 dBm      | Velocità dei dati di base:<br>Sensibilità a 0,1% BER:                        |  |
| Sensibilità minima di        | 802.11g =1024 bytes<br>-70 dBm      | -98 dBm<br><b>Velocità dei dati aumentati:</b><br>Sensibilità a 0.01% BER    |  |
|                              | 802.11n =1024 bytes<br>-65 dBm      | -98 dBm<br>BLE:                                                              |  |
|                              | 802.11n HT40 =1024 bytes<br>-65 dBm | Sensibilità a 0,1% BER:<br>-98 dBm                                           |  |

| Informazioni sui prodotti per apparecchiature collegate in rete                                                                                             |                                                                                                    |  |  |  |
|----------------------------------------------------------------------------------------------------|----------------------------------------------------------------------------------------------------|--|--|--|
| Consumo energetico del prodotto in<br>standby di rete se tutte le porte di rete<br>cablate sono collegate e tutte le porte<br>di rete wireless sono attive: | 2,0 W                                                                                                    |  |  |  |
| Come attivare la porta di rete<br>wireless:                                                                                                    | <ul> <li>Passare alle impostazioni -&gt; ONE-FI -&gt;</li> <li>Se il display mostra ONE-FI RESET (significa che il forno non è registrato, il modulo Wi-Fi è spento e l'utente può solo avviare una nuova registrazione)</li> <li>Premere il pulsante di conferma I▶.</li> <li>Il modulo Wi-Fi è acceso e l'icona Wi-Fi lampeggia per 1s accesa e 1s spenta.</li> <li>Se il display visualizza ONE-FI OFF (significa che il forno è registrato ma il modulo Wi-Fi è spento)</li> <li>Premere la freccia su o giù per passare a ONE-FI ON e premere il pulsante di conferma I▶.</li> <li>Il modulo Wi-Fi è acceso e l'icona Wi-Fi lampeggia per 1s accesa e 1s spenta.</li> </ul> |  |  |  |
| Come disattivare la porta di rete<br>wireless:                                                                                                    | Passare alle impostazioni -> ONE-FI -><br>• Se il display visualizza ONE-FI READ ONLY (SOLA LETTURA)<br>(significa che il forno è registrato e il modulo Wi-Fi è acceso)<br>• Premere la freccia su o giù per passare a ONE-FI OFF e premere il<br>pulsante di conferma I▶<br>Il modulo Wi-Fi è spento e l'icona Wi-Fi non viene visualizzata.                                                                                                    |  |  |  |

#### Guida Rapida Hoover OVEN - Registrazione su App Procedura per dispositivi con Bluetooth 4.0 (o superiore)

Questa guida rapida illustra i passaggi da seguire per arruolare il proprio elettrodomestico sull'App **Hoover Wizard**, utilizzando un dispositivo dotato di tecnologia Bluetooth 4.0 (o superiore).In tal caso, la procedura risulta semplificata e più veloce (Easy Enrollment).Se stai utilizzando un dispositivo senza tecnologia Bluetooth (o con versione inferiore alla 4.0), segui la procedura descritta sul retro.

# STEP 1

• Annota il numero seriale del prodotto

• Recupera il nome e la password WPA/WEP della tua rete Wi-Fi domestica, solitamente posti sul retro del router.

#### NOTA

– La frequenza della rete Wi-Fi domestica deve essere impostata sulla banda a 2,4 GHz.Non è possibile configurare l'elettrodomestico se la rete di casa è impostata sulla banda a 5 Ghz.

- Se dovessi avere problemi nel trovare la password WPA/WEP, contatta il tuo fornitore internet.

Assicurati che il tuo smartphone/tablet sia collegato alla medesima rete Wi-Fi e di aver attivato il Bluetooth all'interno delle"**Impostazioni**". Consultare il relativo manuale per maggiori dettagli..

# STEP 2

• Scarica l'App Hoover Wizard dallo store.

• Apri l'App **Hoover Wizard** e crea il tuo profilo utente facendo tap su **"Registrati"**. Accetta l'informativa sulla privacy e completa i campi.

## NOTA

 L'App è disponibile per dispositivi Android (dalla versione 4.4) e iOS (dalla versione 8).

- Se hai già creato un profilo utente **Hoover Wizard**, fai login utilizzando le tue credenziali.

# STEP 3

• Nella homepage dell'App, fai tap sull'icona con le tre barre in alto a sinistra per accedere al tuo profilo utente, quindi premi su "ASSOCIA UN NUOVO ELETTRODOMESTICO" e seleziona il nome del prodotto che vuoi registrare.

### STEP 4

• Inserisci la data di acquisto del tuo prodotto (GG/MM/AAAA), quindi fai tap su "Procedi".

### STEP 5

• Inserisci le 16 cifre del numero seriale oppure scansiona il QR code presente

sull'elettrodomestico. Fai tap su **"Avanti"**. Controlla la correttezza dei dati e fai tap su **"Conferma"**. Una volta che il sistema ha riconosciuto il prodotto, fai tap su **"Avanti"**.

### STEP 6

1)Clicca sull'icona ONE-FI.

2)Imposta il forno su ONE-FI RESET (il forno emetterà un segnale acustico).

3)L'icona del WIFI inizierà a lampeggiare.

**Sull'App** - Fai tap su "**Conferma**". Attendere la connessione dell'App con l'elettrodomestico.

### NOTA

-L'arruolamento deve essere completato entro 5 minuti.

– In caso di problemi, fai tap su "**Riprova**", assicurandoti di aver attivato il Bluetooth sul tuo dispositivo (smartphone/tablet). Se il processo non dovesse ancora completarsi correttamente, fai tap su "Procedi con Standard Enrollment".

### NOTA

- Per garantire il corretto trasferimento dei dati, consigliamo di rimanere in prossimità dell'elettrodomestico con il dispositivo.

# STEP 7

• Inserisci la password della rete Wi-Fi domestica.

• Seleziona il tipo di password (WEP o WPA), quindi fai tap su "Conferma".

• L'arruolamento del prodotto è terminato.

**NOTA** – Se non importato automaticamente dall'App, inserisci nel primo riquadro il nome della tua rete Wi-Fi domestica. Fai attenzione alla differenza fra lettere minuscole e maiuscole.

# SE LA PROCEDURA NON VA A BUON FINEÉ

importante che il segnale Wi-Fi dal router all'elettrodomestico sia sufficientemente potente: un segnale debole potrebbe causare il fallimento della procedura. Per verificarlo, riprendi l'arruolamento dallo Step 1; una volta giunto allo Step 6,posizionati col tuo dispositivo (smartphone o tablet) accanto al router e cerca la rete "WIFIOVEN-xyzk"generata dall'elettrodomestico. Se non compare nell'elenco,difficilmente il router sarà in grado di connettersi. Raccomandiamo in questo caso di avvicinare (se possibile) l'apparato all'elettrodomestico o di contattare il tuo fornitore Internet e richiedere l'acquisto di un "Wi-Fi Range Extender" per incrementare la potenza del segnale.

Abilitazione Controllo Remoto • Clicca sull'icona ONE-FI.

• Imposta il forno su ONE-FI ON (il forno emetterà un segnale acustico).

• L'icona del WIFI rimarrà accesa

# Guida Rapida Hoover OVEN - Registrazione su App

# Procedura per dispositivi senza Bluetooth (o inferiore alla versione 4.0)

Questa guida rapida illustra i passaggi da seguire per arruolare il proprio elettrodomestico sull'App Hoover Wizard, utilizzando un dispositivo privo di Bluetooth. Suggeriamo di procedere con uno smartphone/tablet dotato di tale tecnologia al fine di rendere la procedura più semplice.Se stai utilizzando un dispositivo con tecnologia Bluetooth 4.0 (o superiore), segui la procedura descritta sul retro.

# STEP 1

• Annota il numero seriale del prodotto ed il nome e la password WPA/WEP della tua rete Wi-Fi domestica, solitamente posti sul retro del router

 Assicurati che il tuo smartphone/tablet sia collegato alla medesima rete Wi-Fi. NOTA

– La frequenza della rete Wi-Fi domestica deve essere impostata sulla banda a 2,4 GHz. Non è possibile configurare l'elettrodomestico se la retedi casa è impostata sulla banda a 5 GHz.

– Se dovessi avere problemi nel trovare la password WPA/WEP, contatta il tuo fornitore internet.

### STEP 2

• Scarica l'App Hoover Wizard dallo store.

• Apri l'App Hoover Wizard e crea il tuo profilo utente facendo tap su "Registrati". Accetta l'informativa sulla privacy e completa i campi.

### NOTA

- L'App è disponibile per dispositivi Android (dalla versione 4.4) e iOS (dalla versione 8).

- Se hai già creato un profilo utente Hoover Wizard, fai login utilizzando le tue credenziali.

### STEP 3

Nella homepage dell'App, fai tap sull'icona con le tre barre in alto a sinistra per accedere al tuo profilo utente, quindi premi su "ASSOCIA UN NUOVO ELETTRODOMESTICO" e seleziona il nome del prodotto che vuoi registrare.

# STEP 4

• Inserisci la data di acquisto del tuo prodotto (GG/MM/AAAA), quindi fai tap su "Procedi".

• Inserisci le 16 cifre del numero seriale oppure scansiona il QR code presente sull'elettrodomestico. Fai tap su "Avanti". Controlla la correttezza dei dati e fai tap su "Conferma". Una volta che il sistema ha riconosciuto il prodotto, fai tap su "Avanti".

### STEP 5

1) Clicca sull'icona ONE-FI.

2) Imposta il forno su ONE-FI RESET (il forno emetterà un segnale acustico) e attendere 5 min.

3) L'icona del WIFI inizierà a lampeggiare. Sull'App - Fai tap su "Conferma". NOTA

-L'arruolamento deve essere completato entro 5 minuti.

– Per garantire il corretto trasferimento dei dati, consigliamo di rimanere in prossimità dell'elettrodomestico con il dispositivo.

#### STEP 6

• Esci dall'App Hoover Wizard.

• Entra nelle impostazioni Wi-Fi del tuo dispositivo.

### STEP 7

• Dall'elenco delle reti Wi-Fi disponibili, seleziona "WIFIOVEN-xyzk".

NOTA

 Se non dovessi trovarla, esegui una nuova scansione o attendi qualche altro secondo.

### STEP 8

• Esci dalle impostazioni del dispositivo.

• Ritorna nell'App Hoover Wizard, attendendo il riconoscimento dell'elettrodomestico da parte del sistema.

• Quando appare la scritta "Rete Wi-Fi attiva", fai tap su "Avanti".

#### STEP 9

• Inserisci la password della rete Wi-Fi domestica.

• Seleziona il tipo di password (WEP o WPA), quindi fai tap su "Conferma".

NOTA

– Se non importato automaticamente dall'App, inserisci nel primo riquadro il nome della tua rete Wi-Fi domestica. Fai attenzione alla differenza fra lettere minuscole e maiuscole.

#### STEP 10

Attendi la fine della procedura di trasferimento dei dati fra l'App ed il prodotto, quindi fai tap su "Conferma". Sul display della macchina appare "CONNESSA" e in seguito "CONTROLLO REMOTO ON".
L'arruolamento del prodotto è terminato.

# SE LA PROCEDURA NON VA A BUON FINE

È importante che il segnale Wi-Fi dal router all'elettrodomestico sia sufficientemente potente: un segnale debole potrebbe causare il fallimento della procedura. Per verificarlo, riprendi l'arruolamento dallo Step 1; una volta giunto allo Step 5, posizionati col tuo dispositivo (smartphone o tablet) accanto al router e cerca la rete "WIFIOVEN-xyzk" generata dall'elettrodomestico. Se non compare nell'elenco, difficilmente il router sarà in grado di connettersi. Raccomandiamo in questo caso di avvicinare (se possibile) l'apparato all'elettrodomestico o di contattare il tuo fornitore Internet e richiedere l'acquisto di un "Wi-Fi Range Extender" per incrementare la potenza del segnale.

# Abilitazione Controllo Remoto

• Clicca sull'icona ONE-FI.

• Imposta il forno su ONE-FI ON (il forno emetterà un segnale acustico).

• L'icona del WIFI rimarrà accesa.

| Temperatura<br>suggerita<br>(°C) | Funzione<br>(A seconda del modello di forno)                                                                                                    | Cavità<br>completa | Cavità<br>superiore | Cavità<br>inferiore |
|----------------------------------|----------------------------------------------------------------------------------------------------|--------------------|---------------------|---------------------|
| L3                               | <b>GRILL:</b> per la cottura alla griglia lo sportello deve essere chiuso.<br>Si attiva solo l'elemento scaldante superiore ed è possibile regolare la temperatura.<br>Gli elementi diventano roventi dopo 5 minuti di preriscaldamento. Ideale per cottura<br>alla griglia e la preparazione di kebab e pietanze gratinate. Le carni bianche devono<br>essere collocate distanti dalla griglia. La cottura durerà di più ma la carne sarà più<br>gustosa. La carne rossa e i filetti di pesce possono essere collocati sul ripiano,<br>posizionando il vassoio di gocciolamento inferiormente.                                                                   |                    |                     |                     |
| 180°C                            | <b>COTTURA MULTILIVELLO:</b> Questa funzione permette di cucinare diversi alimenti in contemporanea in uno o più posizioni. Il calore penetra meglio nel cibo e i tempi di cottura e preriscaldamento si riducono. Questo metodo di cottura garantisce una migliore distribuzione di calore e gli odori non si mescolano. Quando si cuociono più alimenti contemporaneamente, prolungare la cottura di circa 10 minuti. Questa funzione è particolarmente indicata a gratinati e lasagne (200°C).                                                                                                    |                    |                     |                     |
| 230°C                            | <b>COTTURA VENTILATA:</b> Questa funzione permette una migliore distribuzione di calore grazie alla combinazione della ventola e delle resistenze. Quetsa funzione è ideale per i panificati come pane, pizza e focaccia, assicurando risultati di cottura omogenea grazie alla distribuzione di calore assistita.                                                                                                    |                    |                     |                     |
| 160°C                            | <b>RESISTENZA INFERIORE:</b> uso dell'elemento inferiore. Ideale per la cottura di tutti i piatti a base di impasti. Utilizzare questa modalità per sformati, quiche, crostate, pâté e tutte le cotture che richiedono che il calore provenga dal basso.                                                                                                    |                    |                     |                     |
| 170°C                            | <b>RESISTENZA INFERIORE VENTILATA:</b> La resistenza inferiore viene utilizzata con la ventola che viene che consente la circolazione dell'aria all'interno del forno. Questa funzione è ideale per torte, tartine e croissant, impedendo che si secchino e favorendo il processo di crescita per un perfetto risultato di cottura. Collocare il ripiano nella posizione inferiore.                                                                                                    |                    |                     | $\checkmark$        |
| 180-200 °C<br>160-170 °C         | * <b>STATICO:</b> Questa funzione utilizza la ventola ed entrambe le resistenze.<br>Preriscaldare il forno per circa 10 minuti. Questo metodo di cottura è ideale per<br>arrosti di carne (180/200°C) e pesce (160-170°C). Collocare l'alimento e il<br>relativo piatto su un ripiano in posizione centrale.                                                                                                    |                    |                     |                     |
| 210°C                            | <b>SCONGELAMENTO:</b> la ventola consente la circolazione dell'aria a temperatura ambiente attorno agli alimenti congelati in modo da scongelarli in pochi minuti senza alterare il contenuto proteico degli alimenti.                                                                                                    |                    |                     |                     |
| 40°C                             | <b>LIEVITAZIONE:</b> grazie al riscaldamento particolarmente delicato della cavità, questa funzione garantisce la crescita del pane e altri alimenti da panetteria o pasticceria durante il processo di cottura.                                                                                                    |                    |                     |                     |
| 200°C                            | <b>GRILL VENTILATO:</b> utilizzare il turbo-grill con lo sportello chiuso.<br>La resistenza superiore viene utilizzata con la ventola che consente la circolazione<br>dell'aria all'interno del forno. Il preriscaldamento è necessario per le carni rosse ma<br>non per quelle bianche. Ideale per la cottura di alimenti spessi e pezzi interni, ad es.<br>arrosto di maiale o pollame. Collocare gli alimenti da grigliare direttamente al centro<br>del ripiano, in posizione intermedia. Far scorrere la leccarda sotto lo scaffale per<br>raccogliere i succhi. Accertarsi che gli alimenti non siano vicini al grill. Girare<br>l'alimento a metà cottura. |                    | V                   |                     |
| 180°C                            | * <b>MASTER BAKE:</b> Questa funzione consente di cucinare in modo più sano,<br>riducendo la quantità di olio o grasso impiegato. La combinazione delle<br>resistenze a ciclo di aria pulsata garantisce risulati ottimali di cottura. Questa<br>funzione è particolarmente indicata per i gratinati.                                                                                                    |                    |                     |                     |

\*Verificato in base allo standard EN 60350-1 ai fini della dichiarazione del consumo elettrico e della classe energetica.

| Preimpostare<br>la temperatura<br>(°C) | Funzione KEEPHEAT<br>(A seconda del modello di forno)                                                                                                    | Cavità<br>completa | Cavità<br>superiore | Cavità<br>inferiore |
|----------------------------------------|----------------------------------------------------------------------------------------------------|--------------------|---------------------|---------------------|
| 63                                     | <b>CONSERVAZIONE:</b> questa funzione consente di conservare tutti gli alimenti, ad es. carne, pesce e legumi.                                                                                                    |                    |                     |                     |
| 70                                     | <b>CONSERVAZIONE E AMMORBIDIMENTO:</b> questa funzione consente di conservare carne grassa, cereali e legumi, rendendoli più teneri e succosi.                                                                              |                    |                     |                     |
| 70 + 63                                | <b>COTTURA E CONSERVAZIONE:</b> questa funzione consente di cuocere a bassa temperatura, preservando la tenerezza e la succosità degli alimenti (soprattutto per la carne) e di passare automaticamente alla conservazione. |                    |                     |                     |
| 121<br>(per 15 minuti)                 | <b>STERILIZZAZIONE:</b> l'uso di questa funzione è indispensabile prima della conser-vazione e consente di sterilizzare i recipienti.                                                                                       |                    | $\checkmark$        |                     |

Per utilizzare la modalità a cavità completa, rimuovere il separatore dal forno.
Per utilizzare la modalità a mezza cavità, inserire il separatore nel forno. La temperatura tra la cavità superiore e quella inferiore può variare da 160 °C a 240 °C.

# NOTE:

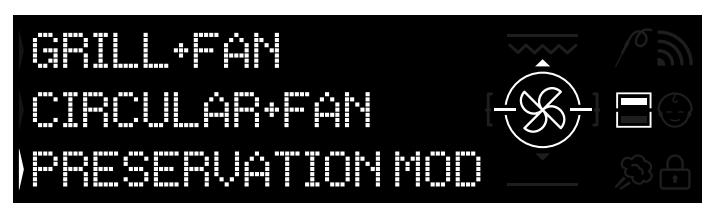

Figura 15

Le funzioni Keepheat sono disponibili solo in modalità a mezza cavità.

• Per utilizzarle, inserire il separatore del forno.

· Attendere che lo schermo visualizzi la mezza cavità, come illustrato nella Figura 15.

· Premere il pulsante della doppia cavità sullo schermo per selezionare la cavità desiderata per avviare la modalità di conservazione.

Fare riferimento al capitolo 3.3 Funzionamento in modalità manuale per avviare le funzioni Keepheat.

# 3.11 Linee guida per la conservazione

| GRUPPO<br>MERCEOLOGICO | CUCINA                                  | TEMPERATURA<br>DI CONSERVAZIONE<br>CONSIGLIATA | CONTENITORE<br>CONSIGLIATO   | RACCOMANDAZIONI                                                                                        |
|------------------------|-----------------------------------------|------------------------------------------------|------------------------------|----------------------------------------------------------------------------------------------------|
| Carne bianca           | Petto di pollo arrostito                | 70 °C                                          | Sacchetto per sottovuoto     | Salare prima della cottura                                                                             |
|                        | Stufato di pollo                        | 70 °C                                          | Sacchetto per sottovuoto     | Se il succo è abbondante, trasferirlo in un sacchetto separato                                         |
|                        | Anche di pollo al vino bianco           | 70 °C                                          | Sacchetto per sottovuoto     | Se il succo è abbondante, trasferirlo in un sacchetto separato                                         |
|                        | Spezzatino di tacchino in salsa         | 70 °C                                          | Sacchetto per sottovuoto     | Se il succo è abbondante, trasferirlo in un sacchetto separato                                         |
|                        | Scaloppine di maiale                    | 70 °C                                          | Sacchetto per sottovuoto     | Conservare le fette di carne in più sacchetti per evitare la sovrapposizione eccessiva                 |
|                        | Stufato di maiale                       | 70 °C                                          | Sacchetto per sottovuoto     | Se il succo è abbondante, trasferirlo in un sacchetto separato                                         |
|                        | Filetto di maiale con erbe aromatiche   | 70 °C                                          | Sacchetto per sottovuoto     | Salare prima della cottura                                                                             |
|                        | Salsicce stufate                        | 70 °C                                          | Sacchetto per sottovuoto     | Se il succo è abbondante, trasferirlo in un sacchetto separato                                         |
|                        | Stinco di maiale                        | 70 °C                                          | Sacchetto per sottovuoto     | Se il succo è abbondante, trasferirlo in un sacchetto separato                                         |
|                        | Stufato di vitello                      | 70 °C                                          | Sacchetto per sottovuoto     | Se il succo è abbondante, trasferirlo in un sacchetto separato                                         |
|                        | Arrosto di vitello                      | 70 °C                                          | Sacchetto per sottovuoto     | Salare prima della cottura                                                                             |
|                        | Scaloppine di vitello                   | 70 °C                                          | Sacchetto per sottovuoto     | Salare prima della cottura                                                                             |
|                        | Ossobuco di vitello                     | 70 °C                                          | Sacchetto per sottovuoto     | Se il succo è abbondante, trasferirlo in un sacchetto separato                                         |
|                        | Stinco di vitello                       | 70 °C                                          | Sacchetto per sottovuoto     | Salare prima della cottura                                                                             |
|                        | Costine stufate                         | 70 °C                                          | Sacchetto per sottovuoto     | Salare prima della cottura                                                                             |
|                        |                                         |                                                |                              |                                                                                                    |
| Carne rossa            | Stufato di manzo                        | 70 °C                                          | Sacchetto per sottovuoto     | Se il succo è abbondante, trasferirlo in un sacchetto separato                                         |
|                        | Brasato di manzo                        | 70 °C                                          | Sacchetto per sottovuoto     | Se il succo e abbondante, trasferirlo in un sacchetto separato                                         |
|                        | Roastbeef di manzo                      | 70 °C                                          | Sacchetto per sottovuoto     | Condire con erbe aromatiche e ridurre il sale                                                          |
|                        | Polpette stufate                        | 70 °C                                          | Sacchetto per sottovuoto     | Se il succo è abbondante, trasferirlo in un sacchetto separato                                         |
|                        | Carne alla pizzaiola                    | 70 °C                                          | Sacchetto per sottovuoto     | Se il succo è abbondante, trasferirio in un sacchetto separato                                         |
| L                      | Filetto di manzo                        | 70 °C                                          | Sacchetto per sottovuoto     | Condire con erbe aromatiche e ridurre il sale                                                          |
| L                      | Coscia di vitello arrostita             | /U °C                                          | Sacchetto per sottovuoto     | Condire con erbe aromatiche e ridurre il sale                                                          |
| L                      | Coscia stutata                          | 70 °C                                          | Sacchetto per sottovuoto     | Se il succo e abbondante, trasterirlo in un sacchetto separato                                         |
| L                      | Petto d'anatra                          | 70 °C                                          | Sacchetto per sottovuoto     | Condire con erbe aromatiche e ridurre il sale                                                          |
|                        | Coscia d'anatra                         | 70 °C                                          | Sacchetto per sottovuoto     | Salare prima della cottura                                                                             |
|                        | Polpettone misto                        | 70 °C                                          | Sacchetto per sottovuoto     | Condire con erbe aromatiche e ridurre il sale                                                          |
|                        |                                         |                                                |                              |                                                                                                    |
|                        |                                         |                                                |                              |                                                                                                    |
| Pesce bianco           | Filetto di branzino alla livornese      | 63 °C                                          | Sacchetto per sottovuoto     | Se il succo è abbondante, trasferirlo in un sacchetto separato                                         |
|                        | Filetto di branzino al vino bianco      | 63 °C                                          | Sacchetto per sottovuoto     | Se il succo è abbondante, trasferirlo in un sacchetto separato                                         |
|                        | Trancio di orata al vino bianco         | 63 °C                                          | Sacchetto per sottovuoto     | Se il succo è abbondante, trasferirlo in un sacchetto separato                                         |
|                        | Rana pescatrice stufata                 | 63 °C                                          | Sacchetto per sottovuoto     | Se il succo è abbondante, trasferirlo in un sacchetto separato                                         |
|                        | Calamari stufati                        | 63 °C                                          | Sacchetto per sottovuoto     | Se il succo è abbondante, trasferirlo in un sacchetto separato                                         |
|                        | pesce intero                            | 63 °C                                          | Sacchetto per sottovuoto     | Salare prima della cottura                                                                             |
|                        | Pesce arrosto                           | 63 °C                                          | Sacchetto per sottovuoto     | Salare prima della cottura                                                                             |
|                        | Pesce alla griglia                      | 63 °C                                          | Sacchetto per sottovuoto     | Non collocare il limone nel sacchetto insieme al pesce perché lo renderebbe amaro                      |
|                        | Calamari alla griglia                   | 63 °C                                          | Sacchetto per sottovuoto     | Salare prima della cottura                                                                             |
| Vongole                | Seppie stufate                          | 63 °C                                          | Sacchetto per sottovuoto     | Se il succo è abbondante, trasferirlo in un sacchetto separato                                         |
|                        | Polpo bollito                           | 63 °C                                          | Sacchetto per sottovuoto     | Cuocere direttamente in un sacchetto per sottovuoto senza aggiungere acqua                             |
|                        | Moscardini stufati                      | 63 °C                                          | Sacchetto per sottovuoto     | Se il succo è abbondante, trasferirlo in un sacchetto separato                                         |
|                        |                                         | 70.00                                          |                              |                                                                                                    |
| Crostacei              | Gamberi al vino bianco                  | 70 °C                                          | Sacchetto per sottovuoto     | Aumentare la temperatura di conservazione (v. tabella)                                                 |
|                        | Salsa di gamberi                        | 70 °C                                          | Sacchetto per sottovuoto     | Aumentare la temperatura di conservazione (v. tabella)                                                 |
|                        |                                         | aa                                             |                              |                                                                                                    |
| Verdure                | Cavoltiore                              | 63 °C                                          | Sacchetto per sottovuoto     | Cuocere con poche gocce di aceto per ridurre l'ossidazione                                             |
|                        | Zucchine saltate con aglio e prezzemolo | 63 °C                                          | Sacchetto per sottovuoto     | Cuocere con poche gocce di aceto per ridurre l'ossidazione                                             |
|                        | Peperoni                                | 63 -C                                          | Sacchetto per sottovuoto     | Cuocere con poche gocce di aceto per ridurre l'ossidazione                                             |
|                        | Peperoni saltati con aglio e prezzemolo | 63 °C                                          | Sacchetto per sottovuoto     | Cuocere con poche gocce di aceto per ridurre l'ossidazione                                             |
|                        | Broccoli                                | 63 °C                                          | Sacchetto per sottovuoto     | Cuocere con poche gocce di aceto per ridurre l'ossidazione                                             |
| L                      | Carcioti saltati con aglio e prezzemolo | 63 °C                                          | Sacchetto per sottovuoto     | Cuocere con poche gocce di aceto per ridurre l'ossidazione                                             |
|                        | Verdure alla griglia                    | 63 °C                                          | Sacchetto per sottovuoto     | Salare prima della cottura                                                                             |
| L                      | Zucca arrostita                         | 63 °C                                          | Sacchetto per sottovuoto     | Salare prima della cottura                                                                             |
| ┝────                  | verdure al gratin                       | p3 °C                                          | Saccnetto per sottovuoto     | Salare prima della cottura                                                                             |
|                        | Piselli stufati                         | 63 °C                                          | Sacchetto per sottovuoto     | salare prima della cottura                                                                             |
|                        | Legurii Dolliti                         | 03°C                                           | Sacchetto per sottovuoto     | Scolare pene i acqua di cottura                                                                        |
|                        | Legumi stufati                          | 63 °C                                          | Sacchetto per sottovuoto     | Se il succo e abbondante, trasferirlo in un sacchetto separato                                         |
|                        | Cereali bolliti                         | 63 °C                                          | Sacchetto per sottovuoto     | salare prima della cottura                                                                             |
|                        | Cuscus                                  | 63 °C                                          | Sacchetto per sottovuoto     | Scolare bene l'acqua di cottura                                                                        |
|                        |                                         |                                                |                              |                                                                                                    |
| Primi piatti           | Polenta                                 | 63 °C                                          | Sacchetto per sottovuoto     | Cuocere fino a una consistenza piuttosto asciutta prima di conservare                                  |
|                        | Crepe vegetariane                       | 63 °C                                          | Sacchetto per sottovuoto     | Confezionare ogni porzione singolarmente per prevenire la rottura                                      |
| L                      | liorte di cereali                       | 63 °C                                          | Sacchetto per sottovuoto     | Condire con erbe aromatiche e ridurre il sale                                                          |
|                        | Buigur                                  | 63 °C                                          | Sacchetto per sottovuoto     | Condire con erbe aromatiche e ridurre il sale                                                          |
|                        | Quinoa                                  | os 'C                                          | Sacchetto per sottovuoto     | Condire con erbe aromatiche e ridurre il sale                                                          |
| 7                      | Zunan a shi la suursi                   | c2 *0                                          | Oranta aita a su di su       |                                                                                                    |
| ∠uppe                  | zuppa di legumi                         | 03°C                                           | Contenitore per sottovuoto   | Una volta riempito il contenitore, aggiungere un po d'olio sulla superficie per ridurre l'ossidazione  |
| L                      | Luppa di cereali                        | 63 °C                                          | Contenitore per sottovuoto   | Una voita riempito il contenitore, aggiungere un po' d'olio sulla superficie per ridurre l'ossidazione |
| L                      | Luppa di verdure                        | 63 °C                                          | Contenitore per sottovuoto   | Una voita riempito il contenitore, aggiungere un po' d'olio sulla superficie per ridurre l'ossidazione |
|                        | Crema di verdure                        | 63 °C                                          | Contenitore per sottovuoto   | Una volta rempito il contenitore, aggiungere un po' d'olio sulla superficie per ridurre l'ossidazione  |
| L                      | Crema di legumi                         | 63 °C                                          | Contenitore per sottovuoto   | Una voita riempito il contenitore, aggiungere un po' d'olio sulla superficie per ridurre l'ossidazione |
|                        | Durada di sama                          | 70.00                                          | Contraitere av contraitere t | Non insaporire eccessivamente, poiche l'aroma tende a concentrarsi durante il periodo                  |
|                        | Brodo di carne                          | 70 °C                                          | Contenitore per sottovuoto   |                                                                                                    |
| 1                      | Prode vegetale                          | e2 °C                                          | Contonitoro por cottouro to  | rivon insaporre eccessivamente, poicne raroma tende a concentrarsi durante il periodo                  |
|                        |                                         |                                                |                              | นารอิตาสนายาเซ                                                                                         |
| Frutto                 | Mala cotto                              | 63 °C                                          | Sacchotto por actto vicet-   | Condire con spozio o cappella prima della cottura                                                      |
| i i dila               | Pere cotte                              | 63 °C                                          | Sacchetto per sollovuolo     | Condire con spezie e cannella prima della cottura                                                      |

# 3.12 Ricette

| Cottura tradizionale     |                     |                  |                 |              |  |
|--------------------------|---------------------|------------------|-----------------|--------------|--|
| Titolo                   | Modalità di cottura | Temperatura (°C) | Durata (minuti) | Categoria    |  |
| Riso seppie e piselli    | statica             | 200              | 20              | primi piatti |  |
| Torta di porri           | statica             | 175              | 40              | verdure      |  |
| Croissant                | cottura ventilata   | 200-180          | 5-10            | dolci        |  |
| Quiche Lorraine          | statica             | 190              | 30              | primi piatti |  |
| Tarte tatin              | statica             | 220-180          | 15-30           | dolci        |  |
| Lasagne di pesce         | statica             | 190              | 20              | pesce        |  |
| Pomodori al forno        | cottura ventilata   | 200              | 30/40           | verdure      |  |
| Roastbeef di manzo       | statica             | 200              | 90              | carne        |  |
| Empanadas                | statica             | 200              | 15              | carne        |  |
| Involtini di pesce spada | statica             | 180              | 8/10            | pesce        |  |

| Cottura a bassa temperatura       |                         |                  |                 |              |  |
|-----------------------------------|-------------------------|------------------|-----------------|--------------|--|
| Titolo                            | Modalità di cottura     | Temperatura (°C) | Durata (minuti) | Categoria    |  |
| Insalata di gamberetti e mango    | cottura e conservazione | 70               | 25              | primi piatti |  |
| Polpo con patate                  | multilivello            | 90               | 90              | primi piatti |  |
| Purè di zucchine e piselli        | multilivello            | 90               | 35              | verdure      |  |
| Gnocchi cacio e pepe              | multilivello            | 100              | 12              | pasta e pane |  |
| Orecchiette pomodoro e ricotta    | multilivello            | 100              | 9               | pasta e pane |  |
| Capesante, finocchio e olive      | cottura e conservazione | 70               | 12              | pesce        |  |
| Salmone con agrumi e zenzero      | cottura e conservazione | 70               | 14              | pesce        |  |
| Branzino con carciofi             | cottura e conservazione | 70               | 22              | pesce        |  |
| Anatra con bacche di ginepro      | cottura e conservazione | 70               | 120             | carne        |  |
| Tagliata di vitello poco cotta    | cottura e conservazione | 70               | 20              | carne        |  |
| Vitello e salsa tonnata           | multilivello            | 80               | 120-40          | carne        |  |
| Insalata Caesar                   | multilivello            | 80               | 120             | verdure      |  |
| Baccalà con peperoni e broccoli   | multilivello            | 80               | 30              | pesce        |  |
| Orzotto allo zafferano e asparagi | multilivello            | 90               | 90              | verdure      |  |
| Ratatouille                       | multilivello            | 80               | 45              | verdure      |  |
| Pannacotta al cavolfiore          | multilivello            | 90               | 90              | verdure      |  |
| Pasticcio di zucca e carote       | multilivello            | 90               | 40              | verdure      |  |
| Zucchine alla menta               | multilivello            | 80               | 30              | verdure      |  |
| Pere, vino rosso e cannella       | multilivello            | 90               | 120             | dolci        |  |
| Creme brûlée                      | multilivello            | 80               | 40              | dolci        |  |

# 4.1 Note generali sulla pulizia

 La pulizia regolare prolunga la durata dell'elettrodomestico.
 Attendere che il forno si raffreddi prima di effettuare le operazioni di pulizia manuale.

# AVVERTENZE:

- Per evitare danni irreparabili ai componenti smaltati, per la pulizia non adoperare mai detersivi abrasivi, oggetti appuntiti o lana d'acciaio.

- Utilizzare solo acqua, sapone o detersivi a base di candeggina (ammoniaca).

#### **COMPONENTI IN VETRO**

Dopo ogni utilizzo, si consiglia di pulire la finestra di vetro del forno con un panno da cucina assorbente. Per rimuovere macchie ostinate, è possibile adoperare una spugna imbevuta di detersivo, ben strizzata, e risciacquare con acqua.

#### **FINESTRA DEL FORNO**

Se la guarnizione è sporca, può essere pulita con una spugna lievemente bagnata.

#### ACCESSORI

Pulire gli accessori con una spugna umida saponata prima di risciacquarli e asciugarli; evitare l'uso di detersivi abrasivi.

#### LECCARDA

Dopo aver utilizzato il grill, rimuovere il vassoio dal forno. • Versare il grasso caldo in un contenitore e lavare il vassoio in acqua calda con una spugna e detersivo liquido per stoviglie.

#### NOTE:

Se rimangono residui grassi, immergere il vassoio in acqua e detersivo. In alternativa, è possibile lavare il vassoio in lavastoviglie o con un comune detersivo per forni.
Non ricollocare mai un vassoio sporco nel forno.

# 4.2 Manutenzione

# **RIMOZIONE DELLO SPORTELLO DEL FORNO**

- 1. Aprire la finestra anteriore.
- 2. Aprire i morsetti dell'involucro della cerniera sul lato destro e sinistro della finestra anteriore premendoli verso il basso.
- 3. Sostituire la finestra effettuando la procedura in ordine inverso.

# RIMOZIONE E PULIZIA DELLO SPORTELLO DI VETRO

1. Aprire lo sportello del forno.

2.3.4. Bloccare le cerniere, rimuovere le viti e il coperchio metallico superiore tirandolo verso l'alto.

5.6. Rimuovere il vetro estraendolo con attenzione dallo sportello del forno

7. Al termine della pulizia o della sostituzione, rimontare i componenti effettuando la procedura in ordine inverso.

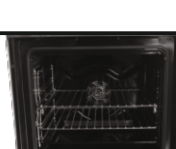

1.

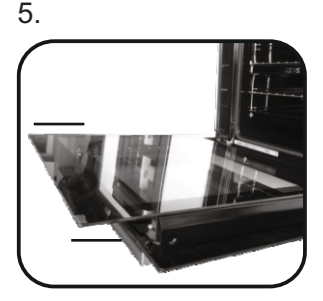

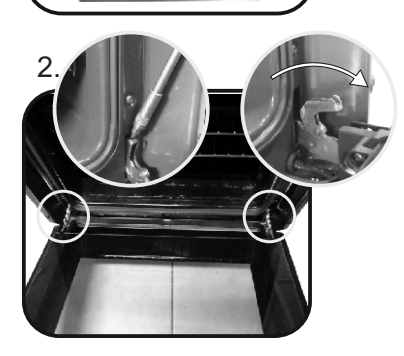

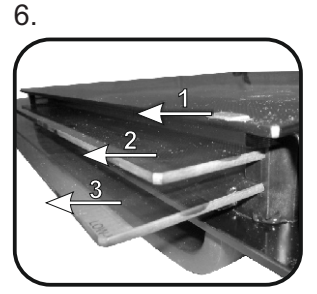

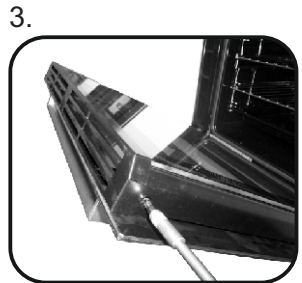

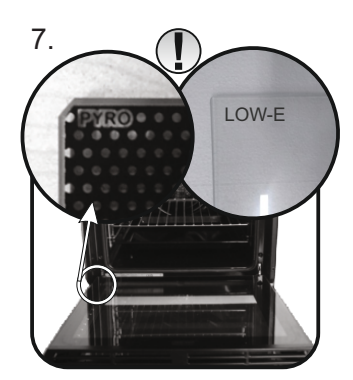

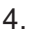

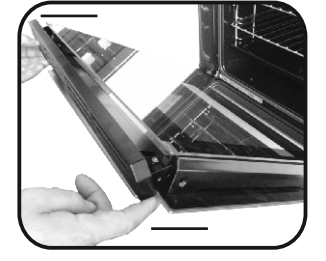

# **SOSTITUZIONE DELLA LAMPADINA** 1. Scollegare il forno dalla rete elettrica.

- Svitare la lampadina sotto il coperchio di vetro e sostituirla con una lampadina nuova dello stesso tipo.
   Dopo la sostituzione della lampadina, rimontare il coperchio di vetro.

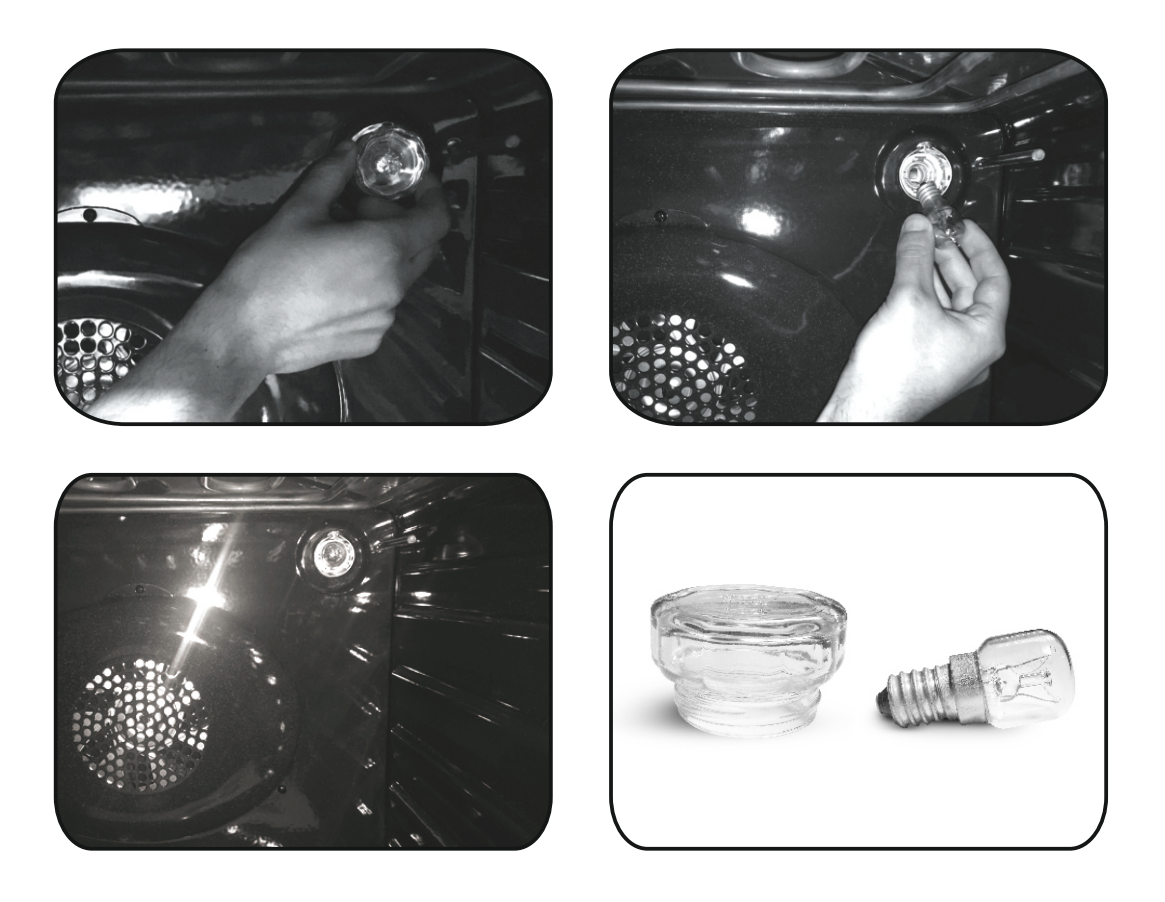

# 5. Risoluzione degli inconvenienti

# 5.1 FAQ

| PROBLEMA                                                             | POSSIBILE CAUSA                                                  | COSA FARE                                                                                                 |  |
|----------------------------------------------------------------------|------------------------------------------------------------------|----------------------------------------------------------------------------------------------------|--|
| Il forno non scalda                                                  | L'orologio non è regolato                                        | Regolare l'orologio                                                                                       |  |
| Il forno non scalda                                                  | Il blocco di sicurezza bambini è attivato                        | Disattivare il blocco di sicurezza bambini                                                                |  |
| Il forno non scalda                                                  | Non sono state impostate la funzione e la temperatura di cottura | Accertarsi che le impostazioni necessarie<br>siano corrette                                               |  |
| Nessuna reazione quando si usa<br>l'interfaccia utente di tipo touch | Vapore e condensa sul pannello<br>interfaccia utente             | Pulire con un panno in microfibra il<br>pannello interfaccia utente per togliere lo<br>strato di condensa |  |

• Při plnění nádržky na vodu nesmí hladina vody překročit maximální hladinu vyznačenou na nádržce.

 VAROVÁNÍ: Nebezpečí popálení a poškození spotřebiče: při použití funkce páry může uvolněná pára způsobit popáleniny: Po použití funkce vaření s párou dvířka otevírejte opatrně, abyste předešli zranění.

• Během vaření může v dutině trouby nebo na skle dvířek docházet ke kondenzaci vlhkosti. Jedná se o normální stav. Chcete-li tento efekt omezit, počkejte po zapnutí napájení 10–15 minut, než vložíte jídlo do trouby. Kondenzace v každém případě zmizí, jakmile trouba dosáhne teploty vaření.

• Vařte zeleninu v nádobě s víkem namísto otevřeného zásobníku.

• Nenechávejte jídlo uvnitř trouby po uvaření po dobu delší než 15–20 minut.

• UPOZORNĚNÍ: spotřebič a přístupné části se během používání zahřívají na vysokou teplotu. Dávejte pozor, abyste se nedotkli horkých částí.

• UPOZORNĚNÍ: přístupné části se mohou při používání trouby zahřát. Děti musejí být udržovány v bezpečné vzdálenosti.

• UPOZORNĚNÍ: před výměnou žárovky zajistěte, že spotřebič bude vypnutý, aby nedošlok úrazu elektrickým proudem.

 UPOZORNĚNÍ: abyste se vyhnuli nebezpečí způsobenému náhodným resetováním tepelného přerušovače, nesmí být tento spotřebič napájen externím spínacím zařízením, jako je časovač, ani nesmí být připojen do okruhu, který se pravidelně zapíná a vypíná.

• Děti mladší 8 let se musí zdržovat v bezpečné vzdálenosti od spotřebiče, pokud nejsou pod neustálým dohledem.

Děti si se spotřebičem nesmějí hrát.
 Spotřebič mohou používat osoby ve věku 8 a více let a osoby s omezenými fyzickými, senzorickými nebo duševními schopnostmi, bez zkušeností nebo znalostí o produktu pouze tehdy, když jsou pod dohledem nebo jim byly uděleny pokyny týkající se provozu spotřebiče bezpečným způsobem a jsou si vědomy možných rizik.

• Čištění a údržbu nesmějí provádět děti, které jsou bez dohledu.

• K čištění skla dvířek trouby nepoužívejte hrubé nebo abrazivní prostředky ani ostré

kovové škrabky, protože mohou poškrábat povrch a způsobit rozbití skla.

 Před vyjmutím odnímatelných částí musí být trouba vypnutá a po vyčištění je znovu sestavte podle pokynů.

• Používejte pouze sondu na maso doporučenou pro tuto troubu.

• K čištění spotřebiče nepoužívejte parní čistič.

• Připojte zástrčku k napájecímu kabelu, který je schopen vydržet napětí, proud a zátěž uvedené na štítku a který je opatřen uzemňovacím kontaktem. Zásuvka musí být vhodná pro zatížení uvedené na štítku a musí mít zapojený a funkční uzemňovací kontakt.

Uzemňovací vodič má žlutozelenou barvu.

Tuto operaci by měl provádět odborník s odpovídající kvalifikací. V případě nekompatibility mezi zásuvkou a zástrčkou spotřebiče požádejte kvalifikovaného elektrikáře, aby zásuvku nahradil jiným vhodným typem. Zástrčka i zásuvka musejí odpovídat platným normám země instalace.

Připojení k napájecímu zdroji lze provést také tak, že mezi spotřebič a zdroj energie, který zvládne maximální připojenou zátěž a který je v souladu se stávajícími právními předpisy, se umístí omnipolární vypínač. Žlutozelený uzemňovací kabel by neměl být přerušen vypínačem. Zásuvka nebo omnipolární vypínač používaný pro připojení by měl být při instalaci spotřebiče snadno přístupný.

 Odpojení lze zajistit přístupnou zástrčkou nebo začleněním spínače v pevném zapojení v souladu s pravidly elektroinstalace.

• Pokud je napájecí kabel poškozen, musí být nahrazen kabelem nebo speciálním svazkem, který je k dispozici u výrobce.

Případně se obraťte na zákaznický servis.

Typ napájecího kabelu musí být H05V2V2F. Tento úkon by měl provádět adekvátně kvalifikovaný odborník. Uzemňovací vodič (žlutozelený) musí být přibližně o 10 mm delší než ostatní vodiče. V případě jakýchkoli oprav se obracejte pouze na oddělení péče o zákazníky a vyžadujte použití originálních náhradních dílů.

 Nedodržení výše uvedených pokynů může ohrozit bezpečnost spotřebiče a zneplatnit záruku.

 Před čištěním by měl být odstraněn veškerý přebytek rozlitého materiálu.  Dlouhodobý výpadek napájení během probíhající fáze vaření může způsobit poruchu monitoru. V takovém případě se obraťte na zákaznický servis.

 Spotřebič nesmí být instalován za ozdobnými dvířky, aby nedocházelo k přehřátí.

• Když dovnitř umístíte polici, ujistěte se, že zarážka směřuje nahoru a dozadu do dutiny. Police musí být zcela zasunuta do dutiny.

• VAROVÁNÍ: Nevykládejte stěny trouby alobalem ani jakoukoli ochranou na jedno použití zakoupenou v obchodě. Hliníkové fólie nebo jakákoli jiná ochrana v přímém kontaktu se zahřátým smaltem představují riziko roztavení a poškození smaltu ve vnitřní části.

• VAROVÁNÍ: Neodstraňujte těsnění dvířek trouby.

• POZOR: Nedoplňujte na dno dutiny vodu během vaření nebo když je trouba horká.

 Pro provoz spotřebiče při jmenovitých frekvencích není nutná žádná další operace/nastavení.
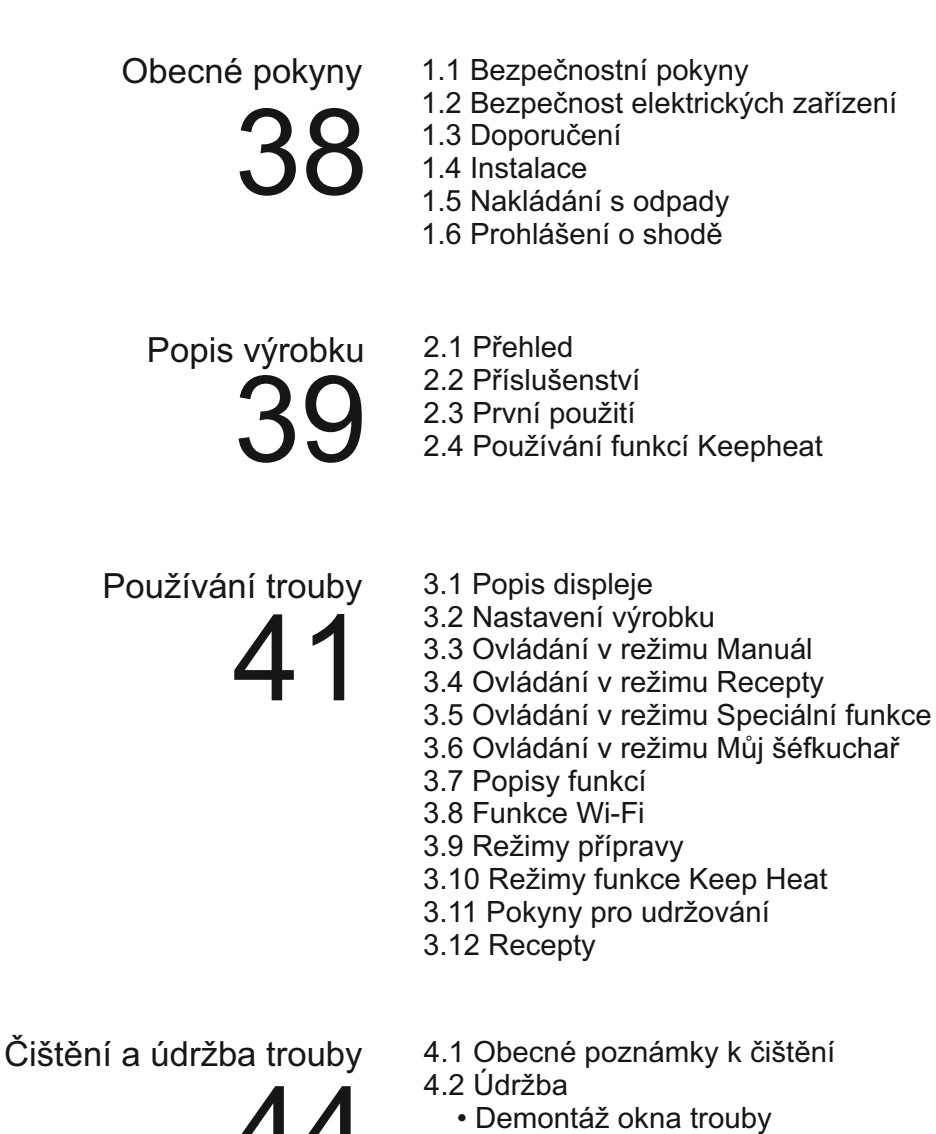

- Demontáž a čištění skleněných dvířek
- Výměna žárovky

Řešení problémů

5.1 Časté otázky

# 1. Obecné pokyny

Děkujeme, že jste si vybrali jeden z našich produktů. Pro dosažení nejlepších výsledků při používání trouby si pozorně přečtěte tento návod a uchovejte jej pro budoucí použití. Před instalací trouby si zapište výrobní číslo, abyste je mohli sdělit personálu zákaznického servisu v případě potřeby opravy. Po vyjmutí trouby z obalu zkontrolujte, zda nebyla během přepravy poškozena. Pokud máte pochybnosti, troubu nepoužívejte a poraďte se s kvalifikovaným technikem. Veškerý obalový materiál (plastové sáčky, polystyren, hřebíky) uchovávejte mimo dosah dětí. Při prvním zapnutí trouby se může objevit silně zapáchající kouř, který je způsoben lepidlem na izolačních panelech obklopujících ohřev trouby. Jedná se o zcela normální stav, a pokud k němu dojde, měli byste před vložením jídla do trouby počkat, než se kouř rozptýlí. Výrobce nepřijímá žádnou odpovědnost v případech, kdy nejsou dodrženy pokyny uvedené v tomto dokumentu.

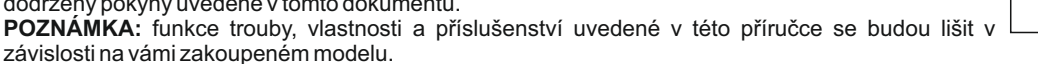

# 1.1 Bezpečnostní pokyny

Troubu používejte pouze k určenému účelu, tj. pouze k vaření potravin; jakékoli jiné použití, například jako zdroj tepla, je považováno za nevhodné, a proto nebezpečné. Výrobce nenese odpovědnost za škody způsobené nevhodným, nesprávným nebo nepřiměřeným použitím.

Používání jakéhokoli elektrického spotřebiče vyžaduje dodržování některých základních pravidel:

- netahejte za napájecí kabel, abyste odpojili zástrčku ze zásuvky;

 nedotýkejte se spotřebiče mokrýma nebo vlhkýma rukama nebo nohama;

 - obecně se nedoporučuje použití adaptérů, vícenásobných zásuvek a prodlužovacích kabelů;

 v případě poruchy a/nebo špatné funkčnosti spotřebič vypněte a nemanipulujte s ním.

#### 1.2 Elektrická bezpečnost

#### ZAJISTĚTE, ABY ELEKTRICKÁ PŘIPOJENÍ PROVEDL ELEKTRIKÁŘ NEBO KVALIFIKOVANÝ TECHNIK.

Napájecí zdroj, ke kterému je trouba připojena, musí odpovídat zákonům platným v zemi instalace. Výrobce nepřijímá žádnou odpovědnost za jakékoli škody způsobené nedodržením těchto pokynů. Trouba musí být připojena k elektrickému napájení s uzemněnou zásuvkou nebo odpojovačem s více póly, v závislosti na právních předpisech platných v zemi instalace. Elektrické napájení musí být chráněno vhodnými pojistkami a použité kabely musí mít příčný průřez, který zajistí správné napájení trouby.

#### PŘIPOJENÍ

Trouba je dodávána s napájecím kabelem, který by měl být připojován pouze k elektrickému napájení s výkonem 220–240 V AC 50 Hz mezi fázemi nebo mezi fází a nulovým vodičem. Před připojením trouby k elektrickému napájení je důležité zkontrolovat:

- napájecí napětí uvedené na měřidle;

- nastavení odpojovače.

Uzemňovací vodič připojený k uzemňovací svorce trouby musí být připojen k uzemňovací svorce napájecího zdroje.

#### VAROVÁNÍ

Před připojením trouby k napájecímu zdroji požádejte kvalifikovaného elektrikáře, aby zkontroloval kontinuitu uzemňovací svorky napájecího zdroje. Výrobce nepřijímá žádnou odpovědnost za případné nehody nebo jiné problémy způsobené nezapojením trouby k uzemňovací svorce nebo uzemněním, které má vadnou kontinuitu.

**POZNÁMKA:** vzhledem k tomu, že u trouby mohou být vyžadovány údržbářské práce, je vhodné mít k dispozici jinou zásuvku, aby k ní mohla být trouba připojena v případě přemístění z místa, na kterém je instalována. Napájecí kabel smí vyměňovat pouze personál technického servisu nebo technici s odpovídající kvalifikací.

## 1.3 Doporučení

Po každém použití trouby pomůže čištění v minimální míře udržet troubu dokonale čistou.

Nevykládejte stěny trouby hliníkovou fólií ani jakoukoli ochranou na jedno použití zakoupenou v obchodě. Hliníková fólie nebo jakákoli jiná ochrana v přímém kontaktu se zahřátým smaltem představuje riziko roztavení a poškození smaltu ve vnitřním prostoru. Abyste předešli nadměrnému znečištění trouby a výslednému silnému zápachu kouře, doporučujeme troubu nepoužívat při velmi vysoké teplotě. Je lepší prodloužit dobu vaření a trochu snížit teplotu. Kromě příslušenství dodávaného s troubou vám doporučujeme používat pouze nádobí a formy na pečení odolné vůči velmi vysokým teplotám.

#### 1.4 Instalace

Výrobci nejsou povinni provádět instalaci. Pokud je pro odstranění závad způsobených nesprávnou instalací vyžadována pomoc výrobce, nevztahuje se na tuto pomoc záruka. Je nutné dodržovat pokyny pro instalaci odborně kvalifikovaným personálem.

Nesprávná instalace může způsobit zranění osob, zvířat nebo škodu na majetku. Výrobce nenese za takovou škodu nebo zranění odpovědnost.

Troubu je možné umístit do vyšší pozice ve skříni nebo pod pracovní desku. Před usazením na místo musíte zajistit dobré větrání v prostoru trouby, aby bylo umožněno dostatečné proudění čerstvého vzduchu potřebného pro chlazení a ochranu vnitřních částí. Vytvořte otvory uvedené na poslední straně podle typu usazení.

#### 1.5 Nakládání s odpady a ochrana životního prostředí

Tento spotřebič je označen v souladu s evropskou směrnicí 2012/19/EU týkající se likvidace odpadu z elektrického a elektronického zařízení (OEEZ).

OEEZ obsahuje znečišťující látky (které mohou mít negativní dopad na životní prostředí) i základní prvky (které lze znovu použít). Je důležité, aby OEEZ prošel specifickými úpravami, a znečišťující látky tak byly správně

odstraněny a zlikvidovány, a aby byly obnoveny všechny materiály. Jednotlivci mohou hrát důležitou roli při zajišťování toho, aby se OEEZ nestal zátěží pro životní prostředí. Je nezbytné dodržovat několik základních pravidel:

- OEEZ se nesmí likvidovat jako domovní odpad;

- OEEZ by měl být odvezen do vyhrazených sběrných oblastí spravovaných městskou radou nebo registrovanou společností.

Pro objemný OEEZ mohou být v mnoha zemích k dispozici sběry z domácností. Při zakoupení nového spotřebiče lze vrátit starý spotřebič prodejci, který je povinen jej jednorázově bezplatně přijmout, pokud je spotřebič obdobného typu a má stejné funkce jako zakoupený spotřebič.

#### OCHRANA A RESPEKTOVÁNÍ ŽIVOTNÍHO PROSTŘEDÍ

Pokud je to možné, vyhněte se předehřívání trouby a vždy se ji snažte naplnit. Otevírejte dvířka trouby tak zřídka, jak je to jen možné, protože teplo z dutiny se při každém otevření rozptyluje.

Chcete-li dosáhnout významné úspory energie, vypněte troubu 5 až 10 minut před plánovaným ukončením doby vaření a použijte zbytkové teplo, které trouba dále generuje. Těsnění udržujte v čistotě a v dobrém stavu, aby se zabránilo rozptylu tepla mimo dutinu. Pokud máte smlouvu na dodávku elektřiny s hodinovým tarifem, program "odložené vaření" dále zjednodušuje úsporu energie posunutím začátku procesu vaření na dobu sníženého tarifu.

## 1.6 Prohlášení o shodě

Umístěním značky **CE** na tento výrobek potvrzujeme shodu se všemi příslušnými evropskými požadavky na bezpečnost, ochranu zdraví a životního prostředí, které jsou stanovené v právních předpisech platných pro tento výrobek.

Skupina Candy Hoover Group tímto prohlašuje, že tento spotřebič označený je **CE** v souladu se základními požadavky směrnice 2014/53/EU.

Chcete-li obdržet kopii prohlášení o shodě, kontaktujte prosím výrobce na adrese: www.candy-group.com.

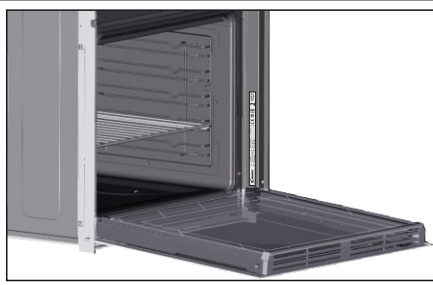

# 2. Popis výrobku

# 2.1 Přehled

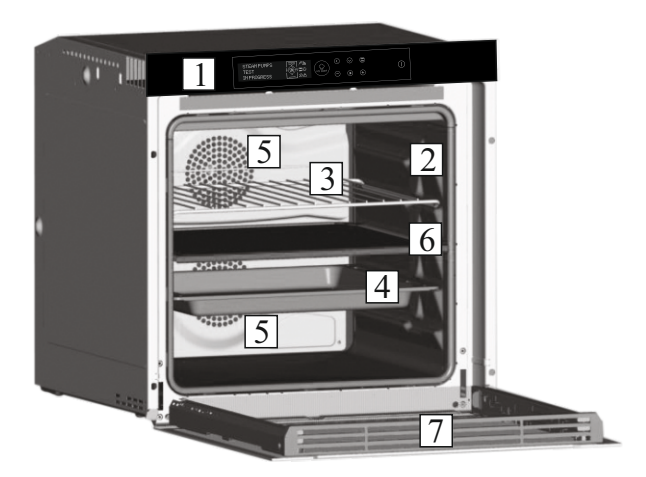

- 1. Ovládací panel
- 2. Pozice
- 3. Kovový rošt
- 4. Odkapávací plech
- 5. Ventilátor (za ocelovou deskou)
   6. Přepážka
- 7. Dvířka trouby

4 Osvětlení LED

## 2.2 Příslušenství

#### 1 Odkapávací plech

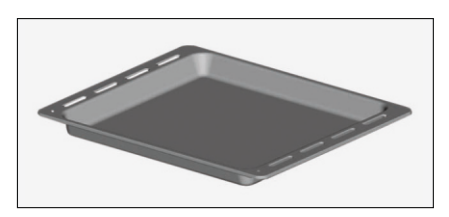

Shromažďuje zbytky, které odkapávají během pečení pokrmů na roštech.

## 2 Kovový rošt

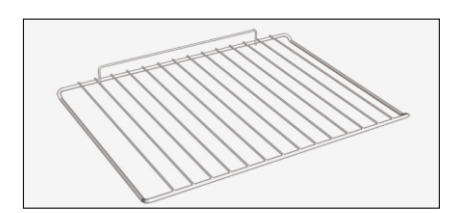

Drží pečicí plechy a talíře.

## 3 Přepážka

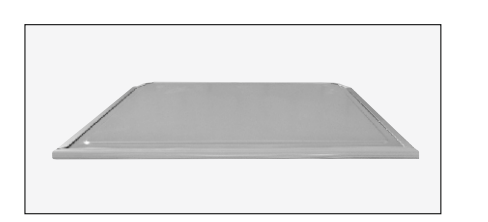

Přepážka rozděluje troubu na dva vnitřní prostory. Odděluje horní a dolní vnitřní prostor v případě, že chcete použít troubu v duálním režimu.

Poznámka: Musí se používat ve třetí pozici.

Varování: Nikdy nenechávejte přepážku uvnitř trouby, když je zapnutý pyrolytický režim.

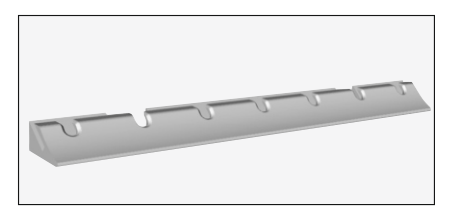

Jedná se o osvětlovací systém, který nahrazuje tradiční "žárovku". Ve dvířkách je vestavěno 14 světel LED (platí pro nepyrolytické varianty). Vytvářejí vysoce kvalitní osvětlení, které umožňuje jasně sledovat vnitřek trouby ve všech pozicích bez jakýchkoli stínů. **Výhody:** 

Tento sýstém nejen zajišťuje vynikající osvětlení vnitřku trouby, ale také vydrží déle než tradiční žárovka, snáze se udržuje a především šetří energii.

- Optimální sledování

- Osvětlení s dlouhou životností

Velmi nízká spotřeba energie, nižší o 95 % ve srovnání s tradičním osvětlením.

## 2.3 První použití

#### PŘEDBĚŽNÉ ČIŠTĚNÍ

- 1. Před prvním použitím troubu vyčistěte.
- 2. Otřete vnější povrchy vlhkým měkkým hadříkem.

3. Umyjte véškeré příslušenství a vytřete vnitřek trouby roztokem horké vody a mycího prostředku na nádobí.

4. Nastavte prázdnou troubu na maximální teplotu a ponechte ji zapnutou zhruba po dobu 1 hodiny. To odstraní veškeré zápachy novosti.

# 2.4 Používání funkcí Keepheat

#### UDRŽOVÁNÍ

Vstupte do režimu Manuál, abyste získali přístup k volbě režimu udržování.

Podrobnější informace o udržování najdete v kapitolách 3.11 a 3.12.

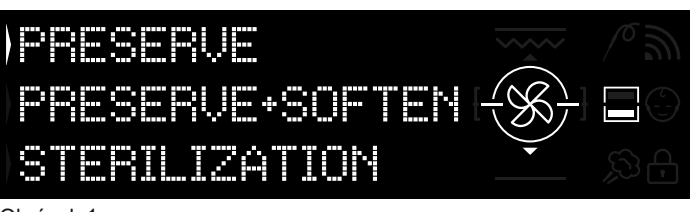

#### Obrázek 1

Aby byly zaručeny všechny výhody udržování a přínosy pro spotřebu, vyzýváme vás k nahlédnutí do dodané stručné příručky, v níž najdete konkrétní požadované teploty pro jednotlivé typy potravin a režimy udržování a sterilizace.Nejzdravější, nejbezpečnější a nejlepší udržování pokrmů je podmíněno dodržováním těchto kroků: 1. Použijte funkci "Sterilizace" ke sterilizaci nádob\*

2. Naporcujte uvařené potraviny

 Zabalte potraviny do vhodných sterilizovaných nádob nebo vakuových sáčků\*\*

4. Vyberte nejvhodnější funkci podle typu potravin\*\*\*

5. Spusťte udržování\*\*\*\*

6. Zkonzumujte pokrm\*\*\*\*\*

#### POZNÁMKA:

Sterilizační režimy: obsahují také tipy a triky.

\* Sterilizace se musí používat pouze v režimu poloviny vnitřního prostoru.

\*\* Nádoby se mohou lišit podle typu potravin. Konkrétně:

 Tekuté nebo polotekuté pokrmy (např. polévky): používejte pevné nádoby jako sklenice a pokryjte povrch trochou oleje. Snižte objem obsazený tekutinou na minimum. Jinak lze používat vakuové sáčky. Sada sous-vide s příslušnou uživatelskou příručkou se dodává pouze s určitými modely výrobku.

 Tvárné pokrmy (např. lasagne, koláče): používejte hermeticky zakryté pekáče, plechy nebo nádoby.

 Pevné pokrmy (např. maso, ryby): používejte pouze vakuové sáčky. Vyhněte se udržování pevných pokrmů částečně ponořených v tekutině. Pevné pokrmy a tekutiny je nutné udržovat odděleně a potom je smíchat.

Suché pokrmy: používejte vakuové sáčky.

#### TIP:

\*\*\* Doporučuje se udržovat maso, obiloviny a luštěniny při 70 °C (udržování + změknutí), všechny ostatní pokrmy při 63 °C (funkce udržování).

#### VAROVÁNÍ:

\*\*\*\* Neudržujte špenát.

- Pamatujte, že zelenina a upečené pečivo se musí udržovat jen několik dnů.

- Doporučujeme předehřívat troubu 20 minut.
- \*\*\*\*\* Pokrm Ize zkonzumovat.

 Okamžitě: pokrm byl zabalen ihned po upečení, je stále teplý a bude udržován v troubě po krátkou dobu před konzumací. Do 4 hodin ho dokonce není nutné vůbec balit.

 Po minimálně 4 hodinách v troubě: studené jídlo je již udržováno ve vakuových sáčcích.

Po minimálně 5 hodinách v troubě: studené jídlo je udržováno, není ve vakuových sáčcích.

- Po 1 týdnu: jídlo je upečeno, správně zabaleno a udržováno v troubě.

- V případě výpadku napájení lze jídlo zkonzumovat do jedné hodiny.
 Po jedné hodině je nutné resetovat troubu od začátku.

#### PEČENÍ + UDRŽOVÁNÍ

- 1. Použijte funkci "Sterilizace" ke sterilizaci nádob
- 2. Naporcujte surové ingredience
- 3. Zabalte potraviny do vhodných sterilizovaných nádob nebo vakuových sáčků
- 4. Vyberte funkci "Pečení + udržování" podle typu potravin\*

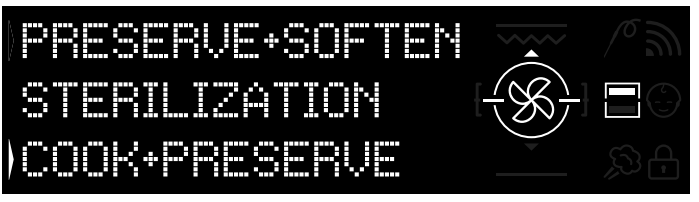

Obrázek 2

- 5. Nastavte dobu pečení
- 6. Spusťte cyklus pečení
- 7. Po uplynutí doby pečení se spotřebič automaticky přepne do režimu udržování
- 8. Zkonzumujte pokrm
- \* Doporučuje se k pečení masa a luštěnin.

#### KALIBRACE

Kalibrace je proces určený pro funkci Keepheat, který umožňuje ověřit správnou funkčnost teplotní sondy.

#### POZNÁMKA:

· Pokud trouba funguje správně, na displeji se zobrazí **"CALIBRATION OK**" (Kalibrace v pořádku).

Kalibrační cyklus lze provádět kdykoli, ale po určitém počtu cyklů pečení se při volbě nabídky režimu udržování na displeji zobrazí překryvné okno s textem "**DOPORUČENA KALIBRACE**".

# 3. Použití trouby

# 3.1 Popis displeje

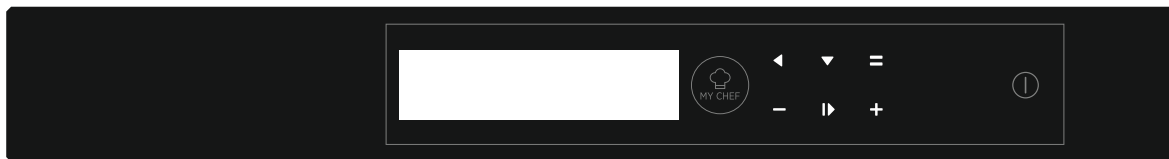

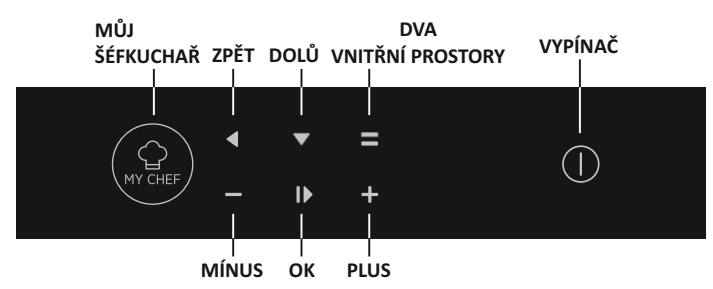

# 3.2 Nastavení produktu

 Při prvním spuštění je nutné dodržet proces instalace, aby bylo možné troubu použít. Stiskněte tlačítko ON/OFF (ZAP/VYP) a pokračujte. (Obrázek 3)

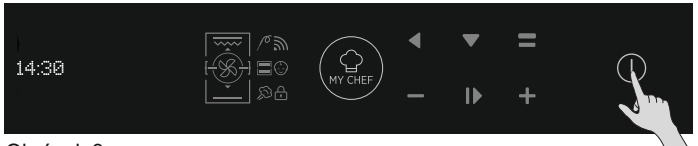

Obrázek 3

 Vstupte do sekce nastavení a vyberte jazyk z rozbalovací nabídky. (Obrázek 4)

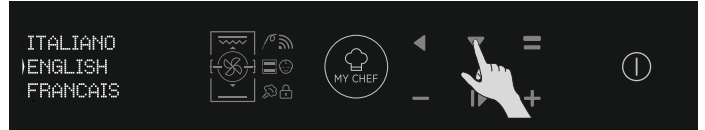

Obrázek 4

- Stiskněte tlačítko OK a pokračujte. (Obrázek 5)

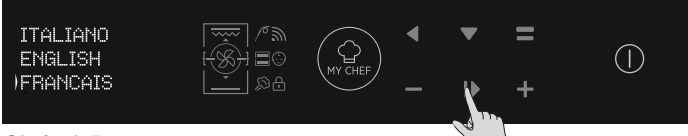

Obrázek 5

- Nastavte čas stisknutím tlačítek PLUS a MÍNUS. Stiskněte tlačítko OK a pokračujte. (Obrázek 6)

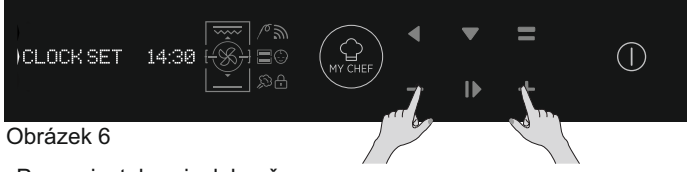

- Proces instalace je dokončen.

Stiskněte tlačítko OK, poté přejděte na domovskou stránku a začněte troubu používat. Další podrobnosti naleznete v příslušném rychlém průvodci.

# 3.3 Provoz v manuálním režimu

- Stiskněte tlačítko OK, když je šipka na displeji na volbě MANUAL (MANUÁLNÍ), a nastavte vaření ve 3 jednoduchých krocích. (Obrázek 7)

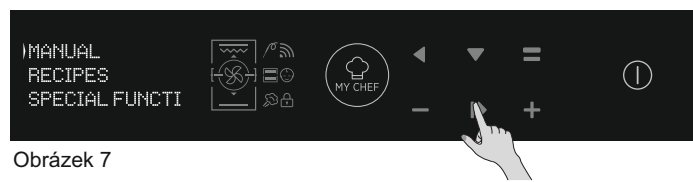

 Jestliže je trouba vypnutá, na displeji se objeví hodiny. Když není trouba zapnutá, jsou k dispozici všechny funkce kromě doby vaření a konce vaření.

- Pokud nejsou hodiny nastaveny, trouba nefunguje: displej bliká a ukazuje "12:00".

 Vyberte požadovaný režim vaření stisknutím tlačítka OK, když je šipka na displeji na požadované funkci. Stisknutím tlačítka DOLŮ zobrazíte všechny dostupné funkce. (Obrázek 8)

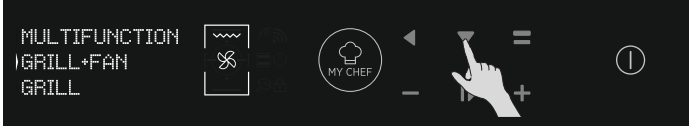

Obrázek 8

 Stisknutím PLUS nebo MÍNUS vyberte požadovanou teplotu u vybrané funkce. Stiskněte tlačítko OK a pokračujte, nebo stiskněte tlačítko ZPĚT a vraťte se k výběru funkcí vaření. (Obrázek 9)

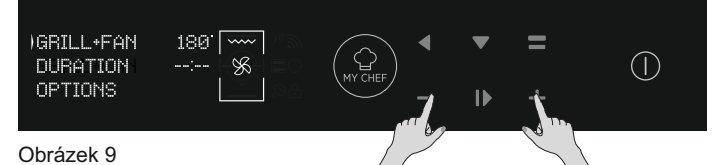

 Stisknutím tlačítka DOLŮ změníte dobu vaření. To lze provést stisknutím tlačítek PLUS a MÍNUS, když je šipka na displeji na kartě DURATION (TRVÁNÍ). Stiskněte tlačítko OK a spusťte vaření, nebo stiskněte tlačítko ZPĚT a vraťte se k nastavení teploty. (Obrázek 10)

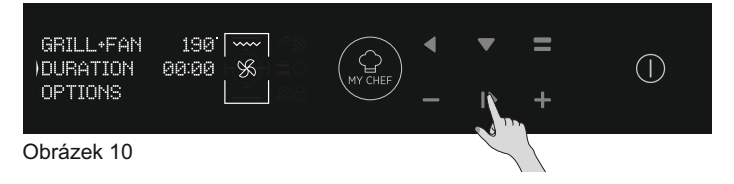

- V rámci volby OPTIONS (MOŽNOSTI) lze:

- vyloučit předehřev,
- nastavit konec doby vaření.
   Během pečení můžete:
- upravit teplotu,
  - změnit dobu vaření,
  - stisknout tlačítko STOP a vaření ukončit.

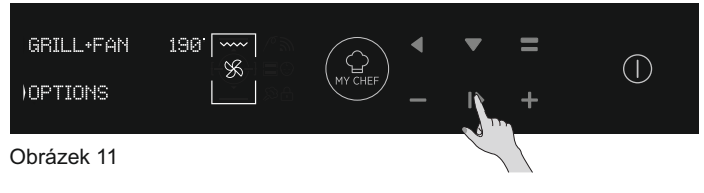

# 3.4 Ovládání v režimu Recepty

Viz kapitola 3.12 Recepty.

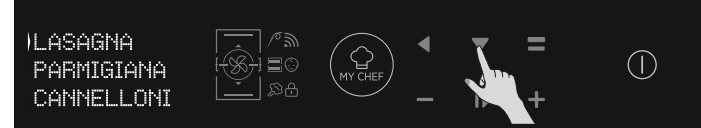

Obrázek 12

# 3.5 Ovládání v režimu Speciální funkce

Viz kapitola 3.9 Režimy přípravy.

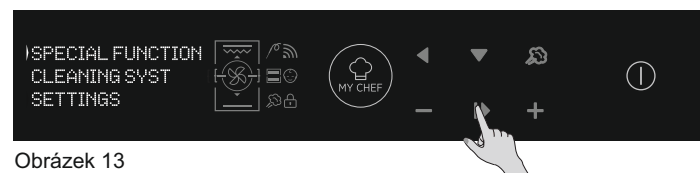

# 3.7 Popisy funkcí

# 3.6 Ovládání v režimu Můj šéfkuchař

Viz kapitola 3.7 Popisy funkcí.

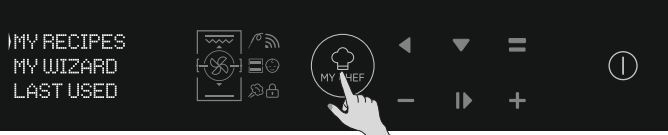

Obrázek 14

| FUNKCE  | POPIS                                                                                                    |
|---------|----------------------------------------------------------------------------------------------------|
|         | <b>DĚTSKÝ ZÁMEK</b><br>Po vstupu do nabídky nastavení z úvodní stránky lze pomocí této funkce uzamknout troubu, když je vypnutá.<br>Když je nastaven dětský zámek, svítí tato ikona.                                                                                                    |
| 10      | SONDA DO MASA<br>Pokud je zjištěna sonda do masa (signalizována hlášením Informace o systému), rozsvítí se tato ikona a jakýkoli<br>probíhající program pečení se zastaví. Pokud je sonda do masa vyjmuta v průběhu programu pečení, program<br>se zastaví a provede se návrat do úvodní nabídky.                                                                                                    |
| Ð       | <b>ONE-FI</b><br>Z úvodní stránky vstupte do nabídky nastavení. Pomocí této funkce lze nastavit Wi-Fi.<br><b>POZNÁMKA:</b> Viz příslušná kapitola 3.8 Funkce Wi-Fi.                                                                                                    |
|         | <b>DVA VNITŘNÍ PROSTORY (podsvíceno):</b><br>Pomocí tohoto tlačítka lze vybrat horní nebo dolní vnitřní prostor v případě, že je v komoře zasunutá přepážka.                                                                                                    |
| MY CHEF | <ul> <li>MŮJ ŠÉFKUCHAŘ</li> <li>V případě, že trouba není vypnutá nebo nepeče, lze pomocí tohoto tlačítka vstoupit do speciální nabídky, kde jsou položky:</li> <li>"MOJE RECEPTY" (toto je seznam uložených receptů, max. 5; pokud není uložen žádný recept, na černém displeji se zobrazují znaky "")</li> <li>"MŮJ PRŮVODCE" (toto je poslední program přijatý aplikací; pokud nebyly přijaty žádné programy, na černém displeji se zobrazují znaky "")</li> <li>"NAPOSLEDY POUŽITO" (toto je poslední použitý program pečení lišící se od udržovacích programů; pokud není uložen žádný program, na černém displeji se zobrazují znaky "")</li> </ul> |

## 3.8 Funkce Wi-Fi

Trouba H-KEEPHEAT má možnost připojení a díky dalším připraveným tipům a radám je dispozici bezpočet inovativních funkcí pro pečení a udržování potravin.

Získejte přístup k připraveným receptům pro pečení při nízkých teplotách
Vstupte do nabídky Můj šéfkuchař a získejte více než 150 dalších receptů
Ovládejte troubu H-KEEPHEAT

Podrobnější informace najdete v příslušné stručné příručce na následujícím odkazu: http://go.candy-group.com/hoover-ov.

#### PARAMETRY BEZDRÁTOVÉHO PŘENOSU

| Parametr                 | Specifikace (Wi-Fi)                 | Specifikace<br>(Bluetooth)                                                                          |  |
|--------------------------|-------------------------------------|----------------------------------------------------------------------------------------------------|--|
| Bezdrátový standard      | 802.11 b/g/n                        | Bluetooth v4.2                                                                                      |  |
| Frekvenční rozsah        | 2,412 GHz. – 2,484 GHz              | 2,412 GHz. – 2,484 GHz                                                                              |  |
|                          | 802.11b. DSSS 1 Mbps=<br>+19.5 dBm  | Základní rychlost přenosu dat:<br>RF vysílací výkon (typ):                                          |  |
| Maximální vysílací výkon | 802.11b. CCK 11 Mbps=<br>+18.5 dBm  | +4 dBm<br><b>Zvýšená rychlost přenosu dat:</b><br>RF vysílací výkon (typ):                          |  |
|                          | 802.11g. OFDM 54 Mbps=<br>+18.5 dBm | +2 dBm<br><b>BLE:</b><br>RF vysílací výkon (typ):<br>+7,5 dBm                                       |  |
|                          | 802.11n. MCS7=<br>+14 dBm           |                                                                                                    |  |
|                          | 802.11b =1024 bytes<br>-80 dBm      | Základní rychlost přenosu dat:<br>Citlivost@ 0,1 % BER:<br>-98 dBm<br>Zvýšená rychlost přenosu dat: |  |
| Minimální přijímací      | 802.11g =1024 bytes<br>-70 dBm      |                                                                                                    |  |
| citlivost                | 802.11n =1024 bytes<br>-65 dBm      | -98 dBm<br>BLE:                                                                                     |  |
|                          | 802.11n HT40 =1024 bytes<br>-65 dBm | Citlivost@ 0,1 % BER:<br>-98 dBm                                                                    |  |

| Informace o produktu pro zařízení v                                                                                                    | / síti                                                                                                    |
|----------------------------------------------------------------------------------------------------|----------------------------------------------------------------------------------------------------|
| Spotřeba energie produktu v<br>síťovém pohotovostním režimu,<br>pokud jsou připojeny všechny porty<br>kabelové sítě a všechny porty<br>bezdrátové sítě jsou aktivovány: | 2,0 W                                                                                                    |
| Jak aktivovat port bezdrátové sítě:                                                                                                    | <ul> <li>Přejděte na nastavení -&gt; ONE-FI -&gt;</li> <li>Pokud se na displeji zobrazí ONE-FI RESET (OBNOVENÍ ONE-FI)<br/>(znamená to, že trouba není zaregistrována, modul Wi-Fi je vypnutý a<br/>uživatel může spustit pouze novou registraci)</li> <li>Stiskněte tlačítko potvrzení I▶</li> <li>Modul Wi-Fi je zapnutý a ikona Wi-Fi bliká, přičemž 1 s svítí, 1 s nesvítí.</li> <li>Pokud se na displeji zobrazí ONE-FI OFF (ONE-FI VYPNUTO)<br/>(znamená to, že trouba je zaregistrována, ale modul Wi-Fi je vypnutý).</li> <li>Stisknutím šipky nahoru nebo dolů přepněte na ONE-FI ON (ONE-FI<br/>ZAPNUTO) a stiskněte tlačítko potvrzení I▶</li> <li>Modul Wi-Fi je zapnutý a ikona Wi-Fi stále svítí.</li> </ul> |
| Jak deaktivovat port bezdrátové<br>sítě:                                                                                                    | <ul> <li>Přejděte na nastavení -&gt; ONE-FI -&gt;</li> <li>Pokud se na displeji zobrazí ONE-FI READ ONLY (ONE-FI POUZE KE<br/>ČTENÍ) (znamená to, že trouba je zaregistrována a modul Wi-Fi je<br/>zapnutý).</li> <li>Stisknutím šipky nahoru nebo dolů přepněte na ONE-FI OFF (ONEFI<br/>VYPNUTO) a stiskněte tlačítko potvrzení ↓</li> <li>Modul Wi-Fi je vypnutý a ikona Wi-Fi není zobrazena.</li> </ul>                                                                                                    |

Rychlý průvodce pro troubu Hoover – registrace pomocí aplikace

#### Postup pro zařízení s technologií Bluetooth 4.0 (nebo vyšší) DŮLEŽITÉ

Tento rychlý průvodce znázorňuje kroky, které je třeba provést pro zaregistrování vašeho spotřebiče v aplikaci Hoover Wizard pomocí zařízení s technologií Bluetooth 4.0 (nebo vyšší). V tomto případě je postup zjednodušený a rychlejší (snadná registrace). Pokud používáte zařízení bez technologie Bluetooth (nebo verzi nižší než 4.0), postupujte podle pokynů popsaných v další části.

#### KROK 1

• Poznačte si sériové číslo spotřebiče.

Poznačte si název Wi-Fi a heslo (klíč WPA/WEP), které se obvykle nacházejí na zadní straně Wi-Fi routeru.

POZNÁMKY

• Frekvence domácí sítě Wi-Fi musí být nastavena na pásmo 2,4 GHz. Pokud je vaše domácí síť nastavena na pásmo 5 GHz, nebude možné spotřebič nakonfigurovat.

• Máte-li potíže s nalezením hesla WPA/WEP, obraťte se na svého poskytovatele internetu.

Zkontrolujte, zda je váš chytrý telefon připojen ke stejné síti Wi-Fi a zda je u něj v části "Settings" (Nastavení) povoleno rozhraní Bluetooth. Další podrobnosti naleznete v příručce.

#### KROK 2

• Stáhněte si z obchodu aplikaci Hoover Wizard.

• Spusťte aplikaci Hoover Wizard a vytvořte svůj uživatelský profil klepnutím na "Register" (Registrovat). Přijměte zásady ochrany osobních údajů a vyplňte požadovaná pole.

POZNÁMKY

• Aplikace je k dispozici pro zařízení Android (verze 4.4 nebo vyšší) a iOS (verze 8.0 nebo vyšší).

• Pokud již máte uživatelský profil Hoover Wizard, můžete se přihlásit pomocí svých přihlašovacích údajů.

#### **KROK** 3

• Na úvodní stránce klepnutím na ikonu se třemi pruhy v levém horním rohu vstupte do svého profilu, poté klepněte na "REGISTER NEW APPLIANCE" (REGISTROVAT NOVÝ SPOTŘEBIČ) a vyberte název produktu, který chcete zaregistrovat.

#### KROK 4

• Zadejte datum nákupu vašeho spotřebiče (DD/MM/RRRR), poté klepněte na "Proceed" (Pokračovat).

#### **KROK 5**

 Vložte 16 číslic sériového čísla nebo naskenujte QR kód na spotřebiči. Klepněte na "Next" (Další). Zkontrolujte správnost údajů a klepněte na "Confirm" (Potvrdit). Jakmile systém rozpozná produkt, klepněte na "Next" (Další).

#### **KROK**6

1) Klepněte na ikonu ONE-FI.

2) Nastavte troubu na ONE-FI RESET (OBNOVENÍ ONE-FI) (trouba pípne).

3) Ikona Wi-Fi bude blikat.

•V aplikaci – klepněte na "Confirm" (Potvrdit). Počkejte, až se aplikace připojí ke spotřebiči.

POZNÁMKY

Registrace musí být dokončena do 5 minut.

 V případě jakéhokoli problému klepněte na "Retry" (Opakovat) a ujistěte se, že jste v zařízení (chytrém telefonu / tabletu) povolili Bluetooth. Pokud proces ještě nebyl správně dokončen, klepněte na "Proceed with Standard Enrollment" (Pokračovat standardní registrací).

 Aby byl zajištěn správný přenos dat, doporučujeme vám zůstat se zařízením v blízkosti spotřebiče.

#### KROK 7

Vložte heslo své domácí sítě Wi-Fi.

• Vyberte typ hesla (WEP nebo WPA), poté klepněte na "Confirm" (Potvrdit).

• Proces registrace je nyní dokončen.

#### POZNÁMKY

 Pokud není automaticky synchronizován aplikací, vložte do prvního pole název své domácí sítě Wi-Fi; věnujte pozornost rozdílu mezi malými a velkými písmeny.

#### POKUD NASTAVENÍ NENÍ ÚSPĚŠNÉ

Je důležité zajistit dobrou sílu signálu Wi-Fi mezi domácím routerem a spotřebičem: nízká síla signálu Wi-Fi by způsobila selhání poslední fáze nastavení. Abyste posoudili, zda se jedná o tento případ, spusťte proces připojení znovu od kroku 1; když se dostanete ke kroku 6, umístěte své zařízení (chytrý telefon nebo tablet) vedle routeru a vyhledejte síť "WIFIOVEN-xyzk" vytvořenou spotřebičem. Pokud se neobjeví jako jedna z možností, znamená to, že router nevidí spotřebič. V tomto případě velmi doporučujeme, abyste router přemístili blízko ke spotřebiči (pokud je to možné), nebo se obraťte na svého poskytovatele internetu ohledně pořízení kompatibilního prodlužovače dosahu Wi-Fi ke zvýšení síly signálu.

#### Režim dálkového ovládání

• Klepněte na ikonu ONE-FI.

• Nastavte troubu na ONE-FI ON (ONE-FI ZAPNUTO) (trouba pípne).

• Ikona Wi-Fi bude blikat.

# Rychlý průvodce pro troubu Hoover – registrace pomocí aplikace

# Postup pro zařízení bez technologie Bluetooth 4.0 (nebo s verzí nižší než 4.0)

<u>DŮLEŽITÉ</u>

Tento rychlý průvodce popisuje kroky, které byste měli provést pro zaregistrování vašeho spotřebiče pomocí aplikace Hoover Wizard s využitím zařízení bez technologie Bluetooth. Doporučujeme, abyste pokračovali s chytrým telefonem / tabletem vybaveným touto technologií, aby byl postup jednodušší.

#### KROK 1

 Poznamenejte si sériové číslo spotřebiče a název Wi-Fi a heslo (klíč WPA/WEP), které lze obvykle nalézt na zadní straně Wi-Fi routeru.

• Zkontrolujte, zda je váš chytrý telefon / tablet připojen ke stejné síti Wi-Fi.

POZNÁMKY

Frekvence domácí sítě Wi-Fi musí být nastavena na pásmo 2,4
 GHz. Pokud je vaše domácí síť nastavena na pásmo 5 GHz, nebude možné spotřebič nakonfigurovat.

- Máte-li potíže s nalezením hesla WPA/WEP, obraťte se na svého poskytovatele internetu.

#### KROK 2

• Stáhněte si z obchodu aplikaci Hoover Wizard.

• Spusťte aplikaci Hoover Wizard a vytvořte svůj uživatelský profil klepnutím na "Register" (Registrovat). Přijměte zásady ochrany osobních údajů a vyplňte požadovaná pole.

POZNÁMKY

 Aplikace je k dispozici pro zařízení Android (verze 4.4 nebo vyšší) a iOS (verze 8.0 nebo vyšší).

- Pokud již máte uživatelský profil Hoover Wizard, můžete se přihlásit pomocí svých přihlašovacích údajů.

#### KROK 3

 Na úvodní stránce klepnutím na ikonu se třemi pruhy v levém horním rohu vstupte do svého profilu, poté klepněte na "REGISTER NEW APPLIANCE" (REGISTROVAT NOVÝ SPOTŘEBIČ) a vyberte název produktu, který chcete zaregistrovat.

#### **KROK**4

• Zadejte datum nákupu vašeho spotřebiče (DD/MM/RRRR), poté klepněte na "Proceed" (Pokračovat).

 Vložte 16 číslic sériového čísla nebo naskenujte QR kód na spotřebiči. Klepněte na "Next" (Další). Zkontrolujte správnost údajů a klepněte na "Confirm" (Potvrdit). Jakmile systém rozpozná produkt, klepněte na "Next" (Další).

#### **KROK 5**

1) Klepněte na ikonu ONE-FI.

 2) Nastavte troubu na ONE-FI RESET (OBNOVENÍ ONE-FI) (trouba pípne) a počkejte 5 minut.
 3) Ikona Wi-Fi bude blikat.

V aplikaci – klepněte na "Confirm" (Potvrdit).
 POZNÁMKY

- Registrace musí být dokončena do 5 minut.

- Aby byl zajištěn správný přenos dat, doporučujeme, abyste zůstali se zařízením v blízkosti spotřebiče.

#### KROK 6

Ukončete aplikaci Hoover Wizard.

• Přejděte do nastavení Wi-Fi sítě zařízení.

#### **KROK**7

• V seznamu dostupných Wi-Fi sítí vyberte "WIFIOVEN-xyzk". POZNÁMKY

- Pokud ji nenajdete, počkejte ještě pár sekund, nebo proveďte nové vyhledání.

#### **KROK 8**

• Ukončete režim nastavení svého zařízení.

• Vraťte se do aplikace Hoover Wizard a počkejte, dokud aplikace nedetekuje váš spotřebič.

• Jakmile se objeví obrazovka "Wi-Fi Network is active" (Síť Wi-Fi je aktivní), klepněte na "Next" (Další).

#### KROK 9

• Vložte heslo své domácí sítě Wi-Fi.

• Vyberte typ hesla (WEP nebo WPA), poté klepněte na "Confirm" (Potvrdit).

POZNÁMKY

 Pokud není automaticky synchronizován aplikací, vložte do prvního pole název své domácí sítě Wi-Fi; věnujte pozornost rozdílu mezi malými a velkými písmeny.

#### **KROK 10**

Počkejte až do konce procesu přenosu dat mezi aplikací a produktem, poté klepněte na "Confirm" (Potvrdit). Na displeji spotřebiče se zobrazí "CONNECTED" (PŘIPOJENO) a poté "REMOTE CONTROL ON" (DÁLKOVÉ OVLÁDÁNÍ ZAPNUTO).
Proces registrace je nyní dokončen.

# POKUD NASTAVENÍ NENÍ ÚSPĚŠNÉ

Je důležité zajistit dobrou sílu signálu Wi-Fi mezi domácím routerem a spotřebičem: nízká síla signálu Wi-Fi by způsobila selhání poslední fáze nastavení. Abyste posoudili, zda se jedná o tento případ, spusťte proces připojení znovu od kroku 1; když se dostanete ke kroku 5, umístěte své zařízení (chytrý telefon nebo tablet) vedle routeru a vyhledejte síť "WIFIOVEN-xyzk" vytvořenou spotřebičem. Pokud se neobjeví jako jedna z možností, znamená to, že router nevidí spotřebič. V tomto případě velmi doporučujeme, abyste router přemístili blízko ke spotřebiči (pokud je to možné), nebo se obraťte na svého poskytovatele internetu ohledně pořízení kompatibilního prodlužovače dosahu Wi-Fi ke zvýšení síly signálu.

#### Režim dálkového ovládání

• Klepněte na ikonu ONE-FI.

• Nastavte troubu na ONE-FI ON (ONE-FI ZAPNUTO) (trouba pípne).

• Ikona Wi-Fi bude blikat.

| Doporučená<br>teplota<br>°C | Funkce<br>(závisí na modelu trouby)                                                                                                    | Celý<br>vnitřní<br>prostor | Horní<br>vnitřní<br>prostor | Dolní<br>vnitřní<br>prostor |
|-----------------------------|----------------------------------------------------------------------------------------------------|----------------------------|-----------------------------|-----------------------------|
| L3                          | <b>GRIL:</b> používejte gril se zavřenými dvířky.<br>Horní topné těleso se používá samostatně a můžete upravovat teplotu. Rozžhavení<br>těles do ruda vyžaduje pět minut předehřívání. Úspěch je zaručen pro grilované<br>pokrmy, kebaby a gratinované pokrmy. Bílé maso se umísťuje dále od grilu; doba<br>pečení je delší, ale maso bude chutnější. Tmavé maso a rybí filety můžete pokládat<br>na rošt nad odkapávací plech.                                                                                                    |                            |                             |                             |
| 180°C                       | VÍCEÚROVŇOVÉ: Tato funkce umožňuje současné pečení různých pokrmů v<br>jedné nebo více pozicích. Teplo proniká do pokrmu lépe a zkrátí se také doba<br>pečení a předehřevu. Tato metoda pečení zajišťuje lepší distribuci tepla<br>a zabraňuje smísení vůní. Při současném pečení více pokrmů nastavte o deset<br>minut delší dobu.<br>Tato funkce je vhodná zejména pro gratinování a lasagne (200 °C).                                                                                                    |                            | $\checkmark$                | $\checkmark$                |
| 230°C                       | <b>STATICKÝ + VENTILÁTOR:</b> Tato funkce zajišťuje lepší distribuci tepla díky kombinaci ventilátoru a topných těles. Díky asistované distribuci tepla zaručuje tato funkce homogenní výsledek pečení, proto je ideální pro pečivo, například chléb, pizzu a focacciu.                                                                                                    |                            |                             |                             |
| 160°C                       | <b>SPODNÍ OHŘEV:</b> Používání spodního tělesa. Ideální k pečení veškerého pečiva. Tuto funkci používejte pro koláče, kyše, dortíky, paštiky a jakékoli pečení, které vyžaduje více tepla zespodu.                                                                                                    |                            |                             |                             |
| 170°C                       | <b>SPODNÍ OHŘEV + VENTILÁTOR:</b> Spodní topné těleso se používá společně s ventilátorem zajišťujícím cirkulaci vzduchu uvnitř trouby. Tato funkce je ideální pro koláče, dorty a croissanty. Zabraňuje vysoušení pokrmu a podporuje kvašení, aby byl výsledek dokonalý. Umístěte rošt do dolní pozice.                                                                                                    |                            |                             |                             |
| 180-200 °C<br>160-170 °C    | * STATICKÝ: Tato funkce využívá jak vrchní, tak dolní topné těleso.<br>Předehřívejte troubu po dobu zhruba deseti minut. Tato metoda je ideální pro<br>veškeré pečené maso (180/200 °C) a ryby (160–170 °C).<br>Umístěte pokrm a jeho nádobu na roštu do střední pozice.                                                                                                    |                            |                             |                             |
| 210°C                       | <b>ROZMRAZOVÁNÍ:</b> Ventilátor zajišťuje proudění vzduchu o pokojové teplotě kolem zmrzlého pokrmu a tak jej za několik minut rozmrazí bez toho, aby se jakkoli změnil obsah proteinů v pokrmu.                                                                                                    |                            |                             |                             |
| 40°C                        | <b>KYNUTÍ:</b> Díky velmi jemnému ohřevu vnitřního prostoru zajišťuje tato funkce kynutí chleba nebo pečiva během pečení.                                                                                                    | $\checkmark$               |                             |                             |
| 200°C                       | GRIL + VENTILÁTOR: používejte turbo gril se zavřenými dvířky.<br>Horní topné těleso se používá společně s ventilátorem zajišťujícím cirkulaci<br>vzduchu uvnitř trouby. Předehřev je nezbytný u tmavého masa, ale nikoli u bílého<br>masa. Ideální pro pečení pokrmů o velké tloušťce, celých kusů jako je pečené<br>vepřové, drůbež atd. Umístěte pokrm určený ke grilování přímo do středu roštu ve<br>střední pozici. Zasuňte pod rošt odkapávací plech pro zachycení šťáv. Zajistěte, aby<br>nebyl pokrm příliš blízko u grilu. V polovině pečení pokrm obraťte. |                            | V                           |                             |
| 180°C                       | * MASTER BAKE: Tato funkce umožňuje připravovat pokrmy zdravěji tak, že<br>snižuje potřebné množství tuku nebo oleje. Kombinace topných těles s cyklem<br>pulzujícího vzduchu zaručuje dokonalý výsledek pečení. Tato funkce je vhodná<br>zejména pro gratinování.                                                                                                    |                            |                             |                             |

\*Testováno podle normy EN 60350-1 pro účely prohlášení o spotřebě energie a stanovení energetické třídy.

| Přednastavená<br>teplota<br>°C | Funkce KEEPHEAT<br>(závisí na modelu trouby)                                                                                                    | Celý<br>vnitřní<br>prostor <sup>•</sup> | Horní<br>vnitřní<br>prostor** | Dolní<br>vnitřní<br>prostor*** |
|--------------------------------|----------------------------------------------------------------------------------------------------|-----------------------------------------|-------------------------------|--------------------------------|
| 63                             | <b>UDRŽOVÁNÍ:</b> Tato funkce umožňuje udržovat všechny pokrmy, například maso, ryby a luštěniny.                                                                       |                                         |                               |                                |
| 70                             | <b>UDRŽOVÁNÍ + ZMĚKNUTÍ:</b> Tato funkce umožňuje udržovat tučné maso, obiloviny a luštěniny; zvyšuje jejich měkkost a šťavnatost.                                      |                                         |                               |                                |
| 70 + 63                        | <b>PEČENÍ + UDRŽOVÁNÍ:</b> Tato funkce umožňuje péci při nižší teplotě, čímž zajišťuje měkkost a šťavnatost pokrmů (zejména masa), a automatické přepnutí na udržování. |                                         |                               |                                |
| 121<br>(po dobu 15 min)        | STERILIZACE: Tato funkce je nutné před udržováním a umožňuje sterilizovat sklenice.                                                                                     |                                         |                               |                                |

• Chcete-li použít celý vnitřní prostor, vyjměte z trouby přepážku.

•• Chcete-li použít polovinu vnitřního prostoru, vložte do trouby přepážku. Rozdíl mezi teplotami horního a dolního vnitřního prostoru se může lišit od 160 °C do 240 °C.

#### POZNÁMKY:

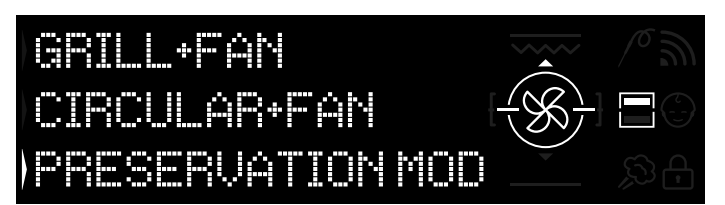

Obrázek 15

Funkce Keep Heat jsou k dispozici pouze pro funkce s polovinou vnitřního prostoru.

Chcete-li je použít, vložte do trouby přepážku.

• Počkejte, než se na displeji zobrazí polovina vnitřního prostoru, jak je znázorněno na obrázku 15.

• Na obrazovce stiskněte tlačítko Dva vnitřní prostory, abyste vybrali prostor pro spuštění režimu udržování.

Potom spouštějte jakékoli funkce Keep Heat, jak je popsáno v kapitole 3.3 Ovládání v režimu Manuál.

# 3.11 Pokyny pro udržování

| KATEGORIE<br>PRODUKTU | POTRAVINY                                           | DOPORUČENÁ<br>UKLÁDACÍ<br>TEPLOTA | DOPORUČENÝ OBAL | DOPORUČENÍ                                                                                                    |
|-----------------------|-----------------------------------------------------|-----------------------------------|-----------------|----------------------------------------------------------------------------------------------------|
| Bílé maso             | Grilovaná kuřecí prsa                               | 70 °C                             | Vakuový sáček   | Před přípravou osolte                                                                                                    |
|                       | Dušené kuře                                         | 70 °C                             | Vakuový sáček   | Pokud je mnoho šťávy, přemístěte ji do samostatného sáčku                                                                                                    |
|                       | Kuřecí stehna na bílém víně                         | 70 °C                             | Vakuový sáček   | Pokud je mnoho šťávy, přemístěte ji do samostatného sáčku                                                                                                    |
|                       | Krůtí kostky v omáčce                               | 70 °C                             | Vakuový sáček   | Pokud je mnoho šťávy, přemístěte ji do samostatného sáčku                                                                                                    |
|                       | Vepřové řízky                                       | 70 °C                             | Vakuový sáček   | Rozdělte plátky masa do několika sáčků, aby se příliš nepřekrývaly                                                                                                |
|                       | Dušené vepřové                                      | 70 °C                             | Vakuový sáček   | Pokud je mnoho šťávy, přemístěte ji do samostatného sáčku                                                                                                    |
|                       | Veprovy filet s bylinkami                           | 70 °C                             | Vakuovy sacek   | Pred pripravou osolte                                                                                                    |
|                       | Dusene klobasy                                      | 70 °C                             | Vakuový sacek   | Pokud je mnoho stavy, premistele ji do samostatného sáčku                                                                                                    |
|                       | Dučené telecí                                       | 70°C                              | Vakuový sáček   | Pokud je mnoho stavy, premistele ji do samostatného sáčku                                                                                                    |
|                       | Dusene teleci<br>Tologí počopě                      | 70°C                              | Vakuový sáček   | Pokud je mnoho stavy, premistele ji do samostatneno sacku                                                                                                    |
|                       | Telecí řízky                                        | 70 °C                             | Vakuový sáček   | Před přípravou osolte                                                                                                    |
|                       | Telecí ossobuco                                     | 70 °C                             | Vakuový sáček   | Pokud je mnoho šťávy, přemístěte ji do samostatného sáčku                                                                                                    |
|                       | Telecí kližka                                       | 70 °C                             | Vakuový sáček   | Před přípravou osolte                                                                                                    |
|                       | Dušená žebírka                                      | 70 °C                             | Vakuový sáček   | Před přípravou osolte                                                                                                    |
|                       | B do on a Booma                                     |                                   | randory outon   |                                                                                                    |
| Tmavé maso            | Dušené hovězí kousky                                | 70 °C                             | Vakuový sáček   | Pokud je mnoho šťávy, přemístěte ji do samostatného sáčku                                                                                                    |
|                       | Dušené hovězí                                       | 70 °C                             | Vakuový sáček   | Pokud je mnoho šťávy, přemístěte ji do samostatného sáčku                                                                                                    |
|                       | Hovězí pečeně                                       | 70 °C                             | Vakuový sáček   | Ochuťte bylinkami a omezte sůl                                                                                                    |
|                       | Dušené masové kuličky                               | 70 °C                             | Vakuový sáček   | Pokud je mnoho šťávy, přemístěte ji do samostatného sáčku                                                                                                    |
|                       | Maso a la pizzaiola                                 | 70 °C                             | Vakuový sáček   | Pokud je mnoho šťávy, přemístěte ji do samostatného sáčku                                                                                                    |
|                       | Jehněčí svíčková                                    | 70 °C                             | Vakuový sáček   | Ochuťte bylinkami a omezte sůl                                                                                                    |
|                       | Pečená jehněčí kýta                                 | 70 °C                             | Vakuový sáček   | Ochuťte bylinkami a omezte sůl                                                                                                    |
|                       | Dušené jehněčí                                      | 70 °C                             | Vakuový sáček   | Pokud je mnoho šťávy, přemístěte ji do samostatného sáčku                                                                                                    |
|                       | Kachní prsa                                         | 70 °C                             | Vakuový sáček   | Ochuťte bylinkami a omezte sůl                                                                                                    |
|                       | Kachní stehno                                       | 70 °C                             | Vakuový sáček   | Před přípravou osolte                                                                                                    |
|                       | Sekaná masová směs                                  | 70 °C                             | Vakuový sáček   | Ochuťte bylinkami a omezte sůl                                                                                                    |
|                       |                                                     |                                   |                 |                                                                                                    |
|                       |                                                     |                                   |                 |                                                                                                    |
| Bílé ryby             | Filé z mořského okouna a la livornese               | 63 °C                             | Vakuový sáček   | Pokud je mnoho šťávy, přemístěte ji do samostatného sáčku                                                                                                    |
|                       | Filé z mořského okouna na bílém víně                | 63 °C                             | Vakuový sáček   | Pokud je mnoho šťávy, přemístěte ji do samostatného sáčku                                                                                                    |
|                       | Pražma na bílém víně                                | 63 °C                             | Vakuový sáček   | Pokud je mnoho šťávy, přemístěte ji do samostatného sáčku                                                                                                    |
|                       | Dušený mořský ďas                                   | 63 °C                             | Vakuový sáček   | Pokud je mnoho šťávy, přemístěte ji do samostatného sáčku                                                                                                    |
|                       | Dusene olihne                                       | 63 °C                             | Vakuovy sacek   | Pokud je mnoho stavy, premistete ji do samostatneho sacku                                                                                                    |
|                       | Cela ryba                                           | 63 °C                             | Vakuovy sacek   | Pred pripravou osolte                                                                                                    |
|                       | Pecena ryba                                         | 63 °C                             | Vakuovy sacek   | Pred pripravou osoite                                                                                                    |
|                       | Grilovana ryba                                      | 03 C                              | Vakuový sacek   | Nevkladejte do sacku s rydou citron, znorki by                                                                                                    |
| Škoblo                | Gniovane olinne<br>Dučené cénie                     |                                   | Vakuový sáček   | Preu pripravou osolie<br>Rokud je mnoho čťávy, přemístěte ji do somostetného séčku                                                                                |
| Skeble                | Dusena sepie                                        |                                   | Vakuový sáček   | Pokud je mnoho stavy, premistele ji do samostalneho sačku                                                                                                    |
|                       | Dučená chobotnice kadořavá                          | 63 °C                             | Vakuový sáček   | Pokud je mneho šťávy, přemístěte ji de samestetného sáčku                                                                                                    |
|                       |                                                     | 05 C                              | Vakuovy sacek   |                                                                                                    |
| Konýši                | Garnáty na bílém víně                               | 70 °C                             | Vakuový sáček   | zvyšte ukládací tenlotu (viz tabulka)                                                                                                    |
| i toryor              | Krevetová omáčka                                    | 70 °C                             | Vakuový sáček   | Zvyšte ukládací teplotu (viz tabulka)                                                                                                    |
|                       |                                                     |                                   | randory outon   |                                                                                                    |
| Zelenina              | Květák                                              | 63 °C                             | Vakuový sáček   | Pečte s několika kapkami octa, aby se snížila oxidace                                                                                                    |
|                       | Smažené cukety s česnekem a petrželí                | 63 °C                             | Vakuový sáček   | Pečte s několika kapkami octa, aby se snížila oxidace                                                                                                    |
|                       | Středomořské sladké papriky                         | 63 °C                             | Vakuový sáček   | Pečte s několika kapkami octa, aby se snížila oxidace                                                                                                    |
|                       | Smažené papriky s česnekem a petrželí               | 63 °C                             | Vakuový sáček   | Pečte s několika kapkami octa, aby se snížila oxidace                                                                                                    |
|                       | Brokolice                                           | 63 °C                             | Vakuový sáček   | Pečte s několika kapkami octa, aby se snížila oxidace                                                                                                    |
|                       | Smažené artyčoky s česnekem a petrželí              | 63 °C                             | Vakuový sáček   | Pečte s několika kapkami octa, aby se snížila oxidace                                                                                                    |
|                       | Grilovaná zelenina                                  | 63 °C                             | Vakuový sáček   | před přípravou osolte                                                                                                    |
|                       | Pečená dýně                                         | 63 °C                             | Vakuový sáček   | před přípravou osolte                                                                                                    |
|                       | Gratinovaná zelenina                                | 63 °C                             | Vakuový sáček   | před přípravou osolte                                                                                                    |
|                       | Dušený hrášek                                       | 63 °C                             | Vakuový sáček   | před přípravou osolte                                                                                                    |
| L                     | Vařené luštěniny                                    | 63 °C                             | Vakuový sáček   | Důkladně zbavte vody z vaření                                                                                                    |
|                       | Dušené luštěniny                                    | 63 °C                             | Vakuový sáček   | Pokud je mnoho šťávy, přemístěte ji do samostatného sáčku                                                                                                    |
|                       | Vařené obiloviny                                    | 63 °C                             | Vakuový sáček   | před přípravou osolte                                                                                                    |
|                       | Kuskus                                              | 63 °C                             | Vakuový sáček   | Důkladně zbavte vody z vaření                                                                                                    |
| L                     |                                                     |                                   |                 |                                                                                                    |
| První chod            | Polenta                                             | 63 °C                             | Vakuový sáček   | Před uložením upečte tak, aby byl pokrm dosti suchý                                                                                                    |
| L                     | vegetarianske livance                               | 63 °C                             | Vakuovy sáček   | kazdou porci dejte do samostatneho sacku, aby se předešlo přetržení                                                                                               |
|                       | Ubline kolace                                       | 63 °C                             | Vakuovy sáček   | Uchutte bylinkami a omezte súl                                                                                                    |
|                       | puguf<br>Marlík                                     | 03°C                              | Vakuový sacek   | Ochutte bylinkami a omezte sul                                                                                                    |
|                       | WIGHTIK                                             | 03 U                              | vakuovy sacek   | Ochulte bylinkami a omezie sul                                                                                                    |
| Polávky               | Luštěninová polévka                                 | 63 °C                             | Vakuová pádobo  | lakmile paploite pádobu, přideite pa povrch trachu alcia, chv co opíčilo ovideno                                                                                  |
| гојечку               | Chilpá polévka                                      |                                   | Vakuová nadoba  | parmine naprime nadobu, pridejte na povrch trochu oleje, aby se snizila oxidace                                                                                   |
|                       | Zeleninová polávka                                  | 63 °C                             | Vakuova nadoba  | parmile napinite nauobu, pricejte na povrch trochu oleje, aby se snizila oxidace                                                                                  |
|                       | Zeleninová polévka se smotopou                      | 63 °C                             | Vakuová nádoba  | parmie naprite nauobu, pruejte na povreh trochu oleje, aby se snižila oxidase<br>Jakmile paplníte pádobu, přidejte pa povreh trochu oleje, aby se snižila oxidase |
|                       | Luštěninová polévka se smetanou                     | 63 °C                             | Vakuová nádoba  | parmie naprite nauobu, proejte na povrch trochu oleje, aby se snizila oxidace<br>Jakmile paplotte pádobu, přidejte pa povrch trochu oleje, aby se snižila oxidace |
|                       | μαστοπητονα μοιονικά σε σπιστάπου<br>Μασοινά γιάνας | 70 °C                             | Vakuová nádoba  | lichová si jemnou chuť, která se během skladování koncentruje.                                                                                                    |
|                       | Zeleninový bujón                                    | 63 °C                             | Vakuová nádoba  | l chová si jemnou chuť, která se během skladování koncentruje                                                                                                    |
|                       |                                                     | 00 0                              |                 |                                                                                                    |
| Ovoce                 | Pečená jablka                                       | 63 °C                             | Vakuový sáček   | Před pečením ochuťte kořením a skořicí                                                                                                    |
|                       | Pečené hrušky                                       | 63 °C                             | Vakuový sáček   | Před pečením ochuťte kořením a skořicí                                                                                                    |

# 3.12 Recepty

| Tradiční pečení         |                       |              |                |            |
|-------------------------|-----------------------|--------------|----------------|------------|
| Název                   | Režim přípravy        | Teplota (°C) | Délka (minuty) | Kategorie  |
| Rýže se sépií a hráškem | statický              | 200          | 20             | první chod |
| Pórkový koláč           | statický              | 175          | 40             | zelenina   |
| Croissanty              | statický + ventilátor | 200–180      | 5–10           | koláče     |
| Quiche Lorraine         | statický              | 190          | 30             | první chod |
| Tarte tatin             | statický              | 220–180      | 15–30          | koláče     |
| Rybí lasagne            | statický              | 190          | 20             | ryby       |
| Pečená rajčata          | statický + ventilátor | 200          | 30/40          | zelenina   |
| Hovězí pečeně           | statický              | 200          | 90             | maso       |
| Empanadas               | statický              | 200          | 15             | maso       |
| Rolky z mečouna         | statický              | 180          | 8/10           | ryby       |

| Pečení při nízkých teplotách         |                    |              |                |                    |  |
|--------------------------------------|--------------------|--------------|----------------|--------------------|--|
| Název                                | Režim přípravy     | Teplota (°C) | Délka (minuty) | Kategorie          |  |
| Salát z garnátů a manga              | pečení a udržování | 70           | 25             | první chod         |  |
| Chobotnice s bramborem               | víceúrovňové       | 90           | 90             | první chod         |  |
| Pyré z cuket a hrášku                | víceúrovňové       | 90           | 35             | zelenina           |  |
| Noky se sýrem a pepřem               | víceúrovňové       | 100          | 12             | těstoviny a pečivo |  |
| Orecchiette s rajčaty a ricottou     | víceúrovňové       | 100          | 9              | těstoviny a pečivo |  |
| Mušle, fenykl a olivy                | pečení a udržování | 70           | 12             | ryby               |  |
| Losos s citrusovým ovocem a zázvorem | pečení a udržování | 70           | 14             | ryby               |  |
| Mořský okoun s artyčoky              | pečení a udržování | 70           | 22             | ryby               |  |
| Kachna s jalovcovými bobulemi        | pečení a udržování | 70           | 120            | maso               |  |
| Středně propečená telecí tagliata    | pečení a udržování | 70           | 20             | maso               |  |
| Telecí s tuňákovou omáčkou           | víceúrovňové       | 80           | 120-40         | maso               |  |
| Salát Caesar                         | víceúrovňové       | 80           | 120            | zelenina           |  |
| Slaná treska s paprikami a brokolicí | víceúrovňové       | 80           | 30             | ryby               |  |
| Orzotto s chřestem a šafránem        | víceúrovňové       | 90           | 90             | zelenina           |  |
| Ratatouille                          | víceúrovňové       | 80           | 45             | zelenina           |  |
| Květáková panna cotta                | víceúrovňové       | 90           | 90             | zelenina           |  |
| Kaše z dýně a mrkve                  | víceúrovňové       | 90           | 40             | zelenina           |  |
| Cukety s mátou                       | víceúrovňové       | 80           | 30             | zelenina           |  |
| Hrušky, červené víno a skořice       | víceúrovňové       | 90           | 120            | koláče             |  |
| Crème brûlée                         | víceúrovňové       | 80           | 40             | koláče             |  |

# 4.1 Obecné poznámky k čištění

 Životnost spotřebiče můžete prodloužit prostřednictvím pravidelného čištění.

- Před prováděním ručního čištění počkejte, až trouba vychladne.

#### VAROVÁNÍ:

 Nikdy nepoužívejte při čištění brusné mycí prostředky, drátěnku nebo ostré předměty. Předejdete tak neopravitelnému poškození smaltovaných dílů.

 Používejťe pouze mycí prostředky na bázi vody, mýdla nebo bělidla (čpavek).

#### SKLENĚNÉ DÍLY

Doporučuje se čistit skleněné okno savou kuchyňskou utěrkou po každém použití trouby. Chcete-li odstranit odolnější skvrny, můžete použít dobře vyždímanou houbu napuštěnou mycím prostředkem a potom opláchnout vodou.

#### OKNO TROUBY

Je-li těsnění znečištěné, můžete jej vyčistit mírně navlhčenou houbičkou.

#### PŘÍSLUŠENSTVÍ

Příslušenství vyčistěte před oplachováním a sušením mokrou mýdlovou houbičkou: vyvarujte se použití abrazivních mycích prostředků.

#### **ODKAPÁVACÍ PLECH**

Po použití grilu vyjměte plech z trouby.

• Nalijte na plech horký tuk a umyjte jej v horké vodě pomocí houbičky a prostředku na mytí nádobí.

#### POZNÁMKY:

 Pokud stále ulpívají mastné skvrny, ponořte plech do vody a mycího prostředku. Alternativně můžete plech umýt v myčce na nádobí nebo použít komerční saponát na trouby.
 Nikdy nedávejte znečištěný plech zněžt do trouby.

Nikdy nedávejte znečištěný plech zpět do trouby.

# 4.2 Údržba

#### DEMONTÁŽ DVÍŘEK TROUBY

1. Otevřete čelní okno.

2. Otevřete svorky krytu závěsu na pravé a levé straně čelního okna stlačením směrem dolů.

3. Vraťte okno zpět provedením předchozího postupu v opačném pořadí kroků.

#### DEMONTÁŽ A ČIŠTĚNÍ SKLENĚNÝCH DVÍŘEK

1. Otevřete dvířka trouby.

2.3.4. Zajistěte závěsy, vyšroubujte šrouby a demontujte horní kovový kryt vytažením směrem nahoru.

5.6. Výjměte sklo tak, že ho opatrně vytáhnete z dvířek trouby 7. Na konci čištění nebo výměny díly znovu sestavte provedením kroků v opačném pořadí.

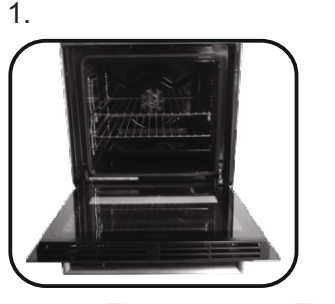

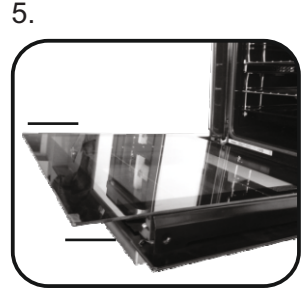

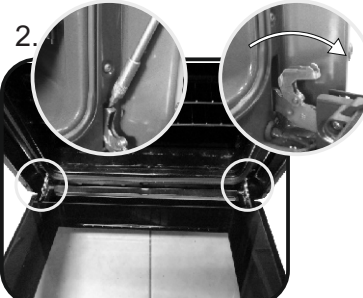

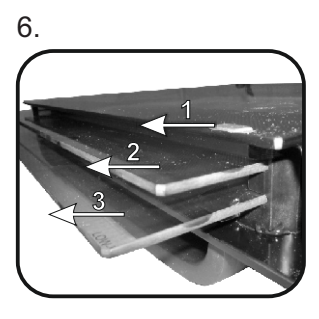

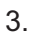

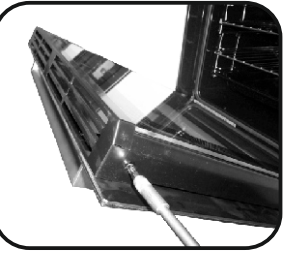

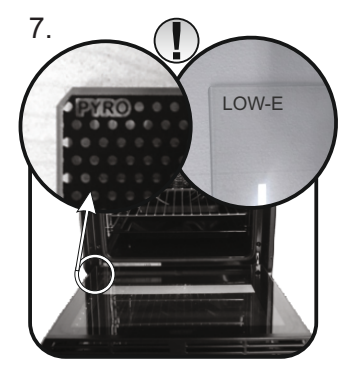

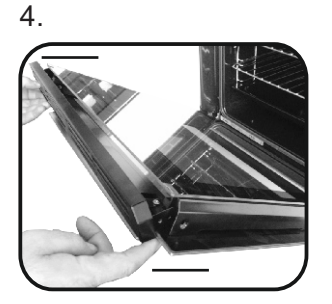

VÝMĚNA ŽÁROVKY 1. Odpojte troubu od síťového napájení. 2. Sejměte skleněný kryt, vyšroubujte žárovku a vyměňte ji za novou žárovku stejného typu. 3. Jakmile je vadná žárovka vyměněna, vraťte zpět skleněný kryt.

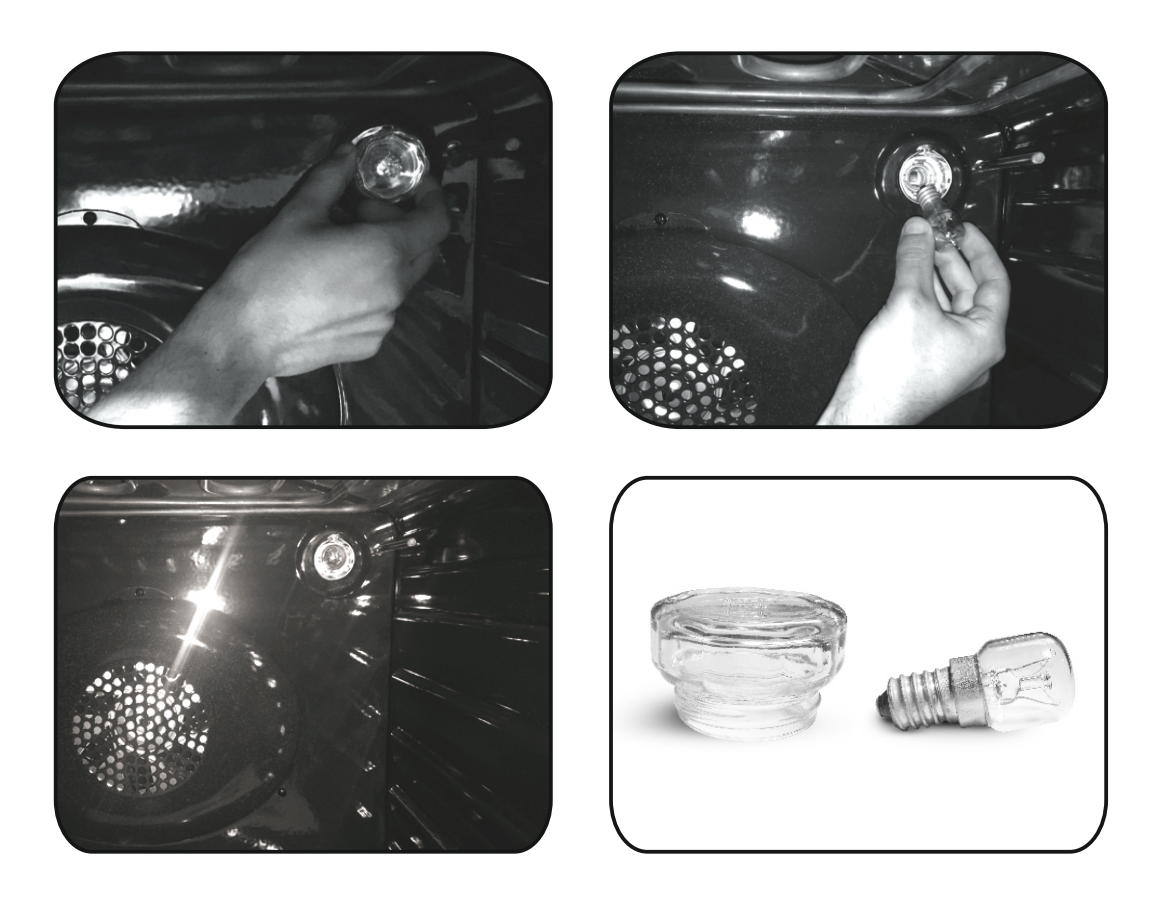

# 5. Odstraňování poruch 5.1 Časté dotazy

| PROBLÉM                                           | MOŽNÁ PŘÍČINA                                         | ŘEŠENÍ                                                                                           |  |
|---------------------------------------------------|-------------------------------------------------------|--------------------------------------------------------------------------------------------------|--|
| Trouba nehřeje                                    | Hodiny nejsou nastaveny                               | Nastavte hodiny                                                                                  |  |
| Trouba nehřeje                                    | Dětská pojistka je nastavena                          | Deaktivujte dětskou pojistku                                                                     |  |
| Trouba nehřeje                                    | Funkce vaření a teplota nebyly nastaveny              | Ujistěte se, že potřebná nastavení jsou<br>správná                                               |  |
| Žádná reakce dotykového uživatelského<br>rozhraní | Pára a kondenzace na panelu<br>uživatelského rozhraní | Očistěte panel uživatelského rozhraní<br>hadříkem z mikrovlákna a odstraňte<br>vrstvu kondenzace |  |

• Beim Befüllen des Wassertanks darf der Füllstand des Wassers den auf dem Tank angegebenen Maximalwert nicht überschreiten

• WARNUNG: Es besteht das Risiko einer Verbrennung und Beschädigung des Gerätes: Bei Verwendung der Dampffunktion kann freigesetzter Dampf Verbrennungen verursachen: Öffnen Sie die Tür vorsichtig, um Verletzungen nach der Verwendung einer Kochfunktion mit Dampf zu vermeiden.

• Während des Garvorgangs kann Feuchtigkeit im Ofenraum oder auf dem Glas der Tür kondensieren. Dies ist ein normaler Zustand. Um diesen Effekt zu verringern, warten Sie 10-15 Minuten nach dem Einschalten des Geräts, bevor Sie die Speisen in den Ofen stellen. In jedem Fall verschwindet das Kondensat, wenn der Ofen die Gartemperatur erreicht hat.

• Das Gemüse in einem Behälter mit Deckel anstelle einer offenen Schale kochen.

• Vermeiden Sie es, Speisen nach dem Garvorgang länger als 15/20 Minuten im Ofen zu lassen.

• WARNUNG: Während des Gebrauchs werden das Gerät und dessen zugänglichen Teile heiß. Achten Sie darauf, dass Sie keine heißen Teile berühren.

• WARNUNG: Die zugänglichen Teile können während des Betriebs des Ofens heiß werden. Kinder müssen einen sicheren Abstand wahren.

• WARNUNG: Stellen Sie sicher, dass das Gerät ausgeschaltet ist, bevor Sie die Glühbirne austauschen, um Stromschläge zu vermeiden.

• WARNUNG: Um eine Gefährdung durch das versehentliche Zurücksetzen des

Überhitzungsschutzes zu vermeiden, darf dieses Gerät nicht durch eine externes Schaltgerät, z. B. einen Timer, betrieben werden oder an einen Schaltkreis

angeschlossen werden, der regelmäßig einund

ausgeschaltet wird.

• Kinder unter 8 Jahren müssen in sicherem Abstand vom Gerät gehalten werden, wenn sie nicht ständig überwacht werden.

• Kinder dürfen keinesfalls mit dem Gerät spielen. Das Gerät darf von Personen ab 8 Jahren und von Personen mit eingeschränkten körperlichen, sensorischen oder geistigen Fähigkeiten, ohne Erfahrung oder Kenntnis des Produkts nur dann benutzt werden, wenn sie beaufsichtigt oder mit Anweisungen zur Bedienung des Geräts ausgestattet werden, und zwar auf sichere Weise und im Bewusstsein der möglichen Risiken.

• Die Reinigung und Wartung darf nicht von unbeaufsichtigten Kindern durchgeführt werden.

• Verwenden Sie keine rauen oder abrasiven Materialien oder scharfen Metallabstreifer zur Reinigung der Ofentürscheiben, da diese die Oberfläche zerkratzen und das Glas zerbrechen können.

• Vor dem Ausbau der abnehmbaren Teile muss der Ofen ausgeschaltet und nach der Reinigung gemäß den Anweisungen wieder zusammengebaut werden.

• Verwenden Sie nur den für diesen Ofen empfohlenen Kerntemperaturfühler.

• Reinigen Sie das Kochfeld keinesfalls mit einem Dampfreiniger.

• Schließen Sie einen Stecker an das Stromkabel an, der für die auf dem Typenschild angegebenen Spannungs-, Strom- und Belastungswerte geeignet ist und einen Schutzkontakt hat. Die Steckdose muss für die auf dem Typenschild angegebene Last geeignet sein und über einen funktionsfähigen Schutzkontakt verfügen.

Der Schutzleiter hat die Farbe Gelb-Grün. Diese Arbeit darf nur von qualifiziertem Personal durchgeführt werden. Falls Steckdose und Gerätestecker nicht kompatibel sind, wenden Sie sich an einen qualifizierten Elektriker, um einen entsprechenden Austausch vorzunehmen.

Stecker und Steckdose müssen den geltenden Vorschriften des jeweiligen Landes entsprechen. Der Anschluss an die Spannungsversorgung kann auch erfolgen, indem ein allpoliger Trennschalter zwischen Gerät und Spannungsquelle installiert wird, der für die maximale angeschlossene Last geeignet ist und den geltenden Vorschriften entspricht.

Der gelb-grüne Schutzleiter darf nicht vom Trennschalter unterbrochen werden. Die für den Anschluss verwendete Steckdose bzw. der allpolige Trennschalter muss leicht erreichbar sein, wenn das Gerät installiert ist.

• Die Trennung kann durch einen zugänglichen Stecker oder einen vorschriftsmäßig in die Festverdrahtung eingebundenen Schalter erfolgen.

• Wenn das Netzkabel beschädigt ist, muss es durch ein Kabel oder ein spezielles Bündel ersetzt werden, das beim Hersteller oder beim Kundendienst erhältlich ist.

• Es muss ein Netzkabel vom Typ H05V2V2-F verwendet werden. Diese Arbeiten müssen von einem entsprechend qualifizierten Fachmann durchgeführt werden. Der Schutzleiter (gelb-grün) muss ca. 10 mm länger sein als die anderen Leiter. Wenden Sie sich bei Reparaturen nur an den Kundendienst und fordern Sie die Verwendung von Original-Ersatzteilen an.

• Die Nichteinhaltung der oben genannten Bestimmungen kann die Sicherheit des Gerätes beeinträchtigen und zum Erlöschen der Garantie führen.

• Überschüssiges Verschüttungsmaterial sollte vor der Reinigung entfernt werden.

• Ein längerer Stromausfall während des Kochbetriebs kann zu einer Fehlfunktion des Geräts führen. Wenden Sie sich in diesem Fall an den Kundendienst.

• Das Gerät darf nicht hinter einer dekorativen Tür installiert werden, um eine Überhitzung zu vermeiden.

• Wenn Sie den Einlegeboden innen platzieren, achten Sie darauf, dass der Anschlag nach oben und in die Rückseite des Garraums gerichtet ist.

Der Einlegeboden muss vollständig in den Garraum eingesetzt werden

• WARNUNG: Kleiden Sie die Ofenwände nicht mit Aluminiumfolie oder Einwegschutz aus dem Einzelhandel aus. Aluminiumfolie oder anderer Schutz in direktem Kontakt mit der heißen Emaille kann schmelzen und die Emailleauskleidung im Ofeninneren beeinträchtigen.

• WARNUNG: Niemals die Türdichtung des Ofens entfernen.

• VORSICHT: Füllen Sie den Garraumboden während des Garens oder bei heißem Backofen nicht wieder mit Wasser auf.

• Für den Betrieb des Gerätes mit den Nennfrequenzen ist keine zusätzliche Bedienung/Einstellung erforderlich.

Allgemeine Anweisungen 1.1 Sicherheitshinweise 1.2 Elektrische Sicherheit 1.3 Empfehlungen 1.4 Installation 1.5 Abfallentsorgung 1.6 Konformitätserklärung 2.1 Übersicht Produktbeschreibung 2.2 Zubehör 2.3 Erste Inbetriebnahme 2.4 Verwendung der Keepheat-Funktionen (Wärme halten) Betrieb des Backofens 3.1 Beschreibung der Anzeige 3.2 Einstellen des Produkts 3.3 Betrieb im manuellen Modus 3.4 Betrieb im Rezepte-Modus 3.5 Betrieb im Modus Sonderfunktionen 3.6 Betrieb im My Chef-Modus 3.7 Funktionsbeschreibungen 3.8 WIFI-Funktion 3.9 Funktionen zum Garen 3.10 Keep Heat-Funktionsmodus 3.11 Konservierungsrichtlinien

3.12 Rezepte

Reinigung und Wartung des Backofens

- 4.1 Allgemeine Reinigungshinweise
- 4.2 Wartung
  - Entfernen des Backofenfensters
  - Entfernen und Reinigen der Glastür
  - Wechseln der Glühbirne

Fehlerbehebung

5.1 Fragen und Antworten

DE 54

# 1. Allgemeine Hinweise

Wir danken Ihnen, dass Sie sich für eines unserer Produkte entschieden haben. Um die besten Ergebnisse mit Ihrem Ofen zu erzielen, sollten Sie diese Anleitung sorgfältig lesen und für spätere Verwendung aufbewahren. Notieren Sie sich vor der Installation des Ofens die Seriennummer, damit Sie sie im Reparaturfall dem Kundendienst geben können.

Nachdem Sie den Ofen aus der Verpackung genommen haben, überprüfen Sie, ob er während des Transports beschädigt wurde. Wenn Sie Zweifel haben, benutzen Sie den Ofen nicht und wenden Sie sich an einen qualifizierten Techniker. Bewahren Sie das gesamte Verpackungsmaterial (Plastiktüten, Polystyrol, Nägel) außerhalb der Reichweite von Kindern auf. Wenn der Ofen zum ersten Mal eingeschaltet wird, kann sich geruchsintensiver Rauch bilden, der durch den Klebstoff auf den Dämmplatten verursacht wird, die den Ofen umgeben, wenn dieser erstmalig beheizt wird. Dies ist völlig normal, und wenn es dazu kommt, sollten Sie warten, bis sich der Rauch aufgelöst hat, bevor Sie

Lebensmittel in den Ofen stellen. Der Hersteller übernimmt keine Verantwortung für den Fall, dass die in diesem Dokument enthaltenen Anweisungen nicht eingehalten werden.

HINWEIS: Die in diesem Handbuch genannten Ofenfunktionen, -eigenschaften und - zubehörteile variieren je nach Modell, das Sie gekauft haben.

#### 1.1 Sicherheitshinweise

Verwenden Sie den Ofen nur für den vorgesehenen Zweck, d.h. nur zum Garen von Lebensmitteln; jede andere Verwendung, z.B. als Wärmequelle, gilt als unzulässig und daher gefährlich. Der Hersteller haftet nicht für Schäden, die durch unsachgemäßen, falschen oder unsachgemäßen Gebrauch entstehen.

Die Verwendung von Elektrogeräten setzt die Einhaltung einiger grundlegender Regeln voraus:

- ziehen sie nicht am Stromkabel, um den Stecker aus der Steckdose zu ziehen;

- berühren Sie das Gerät nicht mit nassen oder feuchten Händen oder Füßen;

- im Allgemeinen wird die Verwendung von Adaptern, Mehrfachsteckdosen und Verlängerungskabeln nicht empfohlen;

- bei Fehlfunktionen und/oder mangelhaftem Betrieb das Gerät ausschalten und nicht manipulieren.

#### 1.2 Elektrische Sicherheit

#### STELLEN SIE SICHER, DASS EIN ELEKTRIKER ODER FACHMANN DIE ELEKTRISCHEN ANSCHLÜSSE VORNIMMT.

Die Stromversorgung, an die der Ofen angeschlossen ist, muss den im Installationsland geltenden Gesetzen entsprechen. Der Hersteller übernimmt keine Verantwortung für Schäden, die durch die Nichtbeachtung dieser Anleitung entstehen. Der Ofen muss an ein Stromnetz mit geerdeter Wandsteckdose oder einem mehrpoligen Trennschalter angeschlossen werden, je nach den im Installationsland geltenden Gesetzen. Die elektrische Versorgung sollte mit geeigneten Sicherungen geschützt werden und die verwendeten Kabel müssen einen Querschnitt aufweisen, der eine korrekte Versorgung des Ofens gewährleistet.

#### VERBINDUNG

Der Ofen wird mit einem Netzkabel geliefert, das nur an ein Stromnetz mit 220 -240 Vac 50 Hz Leistung zwischen den Phasen oder zwischen Phase und Neutralleiter angeschlossen werden sollte. Bevor der Ofen an die Stromversorgung angeschlossen wird, ist es wichtig, Folgendes zu überprüfen:

- die auf dem Messgerät angezeigte Netzspannung;

- die Einstellung des Trennschalters.

Die Erdungsleitung, die an die Erdungsklemme des Ofens angeschlossen ist, muss an die Erdungsklemme der Stromversorgung angeschlossen werden.

#### WĂRNUNG

Bevor Sie den Ofen an die Stromversorgung anschließen, bitten Sie einen qualifizierten Elektriker, die Kontinuität der Erdungsklemme des Netzteils zu überprüfen. Der Hersteller übernimmt keine Verantwortung für Unfälle oder andere Probleme, die durch den Ausfall des Anschlusses des Ofens an die Erdungsklemme oder durch einen Erdanschluss mit fehlerhafter Kontinuität verursacht werden.

**HINWEIS:** Da der Ofen Wartungsarbeiten erfordern könnte, ist es ratsam, eine weitere Steckdose vorzuhalten, damit der Ofen an diese angeschlossen werden kann, wenn er aus dem Raum, in dem er installiert ist, entfernt wird. Das Netzkabel darf nur durch technisches Servicepersonal oder durch gleichwertige Fachkräfte ersetzt werden.

#### 1.3 Empfehlungen

Nach jedem Gebrauch des Ofens hilft ein Minimum an Reinigung, den Ofen perfekt sauber zu halten.

Kleiden Sie die Ofenwände nicht mit Aluminiumfolie oder Einwegschutz aus dem Einzelhandel aus. Aluminiumfolie oder anderer Schutz in direktem Kontakt mit der heißen Emaille kann schmelzen und die Emailleauskleidung im Ofeninneren beeinträchtigen. Um eine übermäßige Verschmutzung Ihres Ofens und die daraus resultierenden starken Rauchgerüche zu vermeiden, empfehlen wir, den Ofen nicht bei sehr hohen Temperaturen zu betreiben. Es ist besser, die Garzeit zu verlängern und die Temperatur etwas zu senken. Zusätzlich zu dem im Lieferumfang des Ofens enthaltenen Zubehör empfehlen wir Ihnen, nur Geschirr und Backformen zu verwenden, die gegen sehr hohe Temperaturen beständig sind.

#### 1.4 Installation

Die Hersteller sind nicht verpflichtet, dies zu tun. Ist zur Behebung von Störungen, die durch unsachgemäße Installation entstehen, die Mitwirkung des Herstellers erforderlich, so fällt diese Mitwirkung nicht unter die Garantie. Die Montageanleitung für fachlich qualifiziertes Personal ist zu beachten. Falsche Installation kann zu Schäden oder Verletzungen von Personen, Tieren oder Gegenständen führen. Der Hersteller kann für solche Schäden nicht haftbar gemacht werden.

Der Ofen darf nur erhöht in einer Küchenzeile oder unter einer Arbeitsplatte montiert werden. Vor der Befestigung müssen Sie für eine gute Belüftung des Garraumes sorgen, damit die für die Kühlung und den Schutz der Innenteile erforderliche Frischluft ordnungsgemäß zirkulieren kann. Die auf der letzten Seite angegebenen Öffnungen entsprechend der Art der Befestigung vornehmen.

#### 1.5 Abfallwirtschaft und Umweltschutz

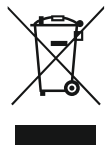

Dieses Gerät ist entsprechend der EU-Richtlinie 2012/19/EU für Elektro- und Elektronik-Altgeräte (WEEE) gekennzeichnet. Unter die WEEE fallende Elektro- und Elektronik-Altgeräte enthalten sowohl umweltschädliche Stoffe (die negativen Folgen für die Umwelt verursachen) als auch wiederverwendbare Grundstoffe. Es ist wichtig, dass die Elektround Elektronik-Altgeräte einer spezifischen

Behandlung unterzogen werden, um die Schadstoffe korrekt zu entfernen und zu entsorgen und alle Materialien zurückzugewinnen. Jeder kann dazu beitragen, dass Altelektrogeräte nicht zu einem Umweltproblem werden. Daher sollten unbedingt einige Grundregeln beachtet werden:

- Elektro- und Elektronik-Altgeräte dürfen nicht als Hausmüll entsorgt werden;

- Elektro- und Elektronik-Altgeräte sollten in speziellen Sammelstellen entsorgt werden, die von der Stadtverwaltung oder einem registrierten Unternehmen verwaltet werden.

In vielen Ländern sind inländische Sammlungen für große Elektround Elektronik-Altgeräte verfügbar. Bei Kauf eines neuen Geräts können Altgeräte möglicherweise an Händler, die einen kostenlosen 1-zu-1-Umtausch vornehmen müssen, zurückgegeben werden, solange das Gerät dem selben Typ entspricht und über die gleichen Funktionen wie das bereitgestellte Gerät verfügt.

#### UMWELTSCHUTZ

Wenn möglich, vermeiden Sie es, den Ofen vorzuheizen und versuchen Sie immer, ihn zu füllen. Öffnen Sie die Ofentür so selten wie möglich, da die Wärme aus dem Innenraum bei jedem Öffnen entweicht. Um eine erhebliche Energieeinsparung zu erzielen, schalten Sie den Ofen zwischen 5 und 10 Minuten vor dem geplanten Ende der Garzeit aus und nutzen Sie die Restwärme, die der Ofen weiterhin erzeugt. Halten Sie die Dichtungen sauber und in Ordnung, um eine Wärmeverteilung außerhalb des Innenraums zu vermeiden. Wenn Sie über einen Stromanbietervertrag mit Stundentarif haben, erleichtert das Programm "Verzögertes Kochen" das Energiesparen und verschiebt den Garvorgang auf das Zeitfenster des reduzierten Tarifs.

#### 1.6 Konformitätserklärung

Mit der Verwendung des **C** -Kennzeichens auf diesem Produkt bestätigen wir, dass sämtliche relevanten Sicherheits-, Gesundheitsund Umweltvorschriften eingehalten werden, die für dieses Produkt in Europa gesetzlich festgelegt sind.

# Hiermit erklärt die Candy Hoover Group, dass dieses mit

gekennzeichnete Gerät den grundlegenden Anforderungen der Richtlinie 2014/53/EU entspricht.

Um eine Kopie der Konformitätserklärung zu erhalten, wenden Sie sich bitte an den Hersteller unter: www.candy-group.com.

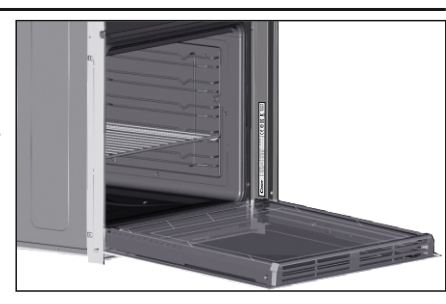

# 2. Produktbeschreibung

# 2.1 Übersicht

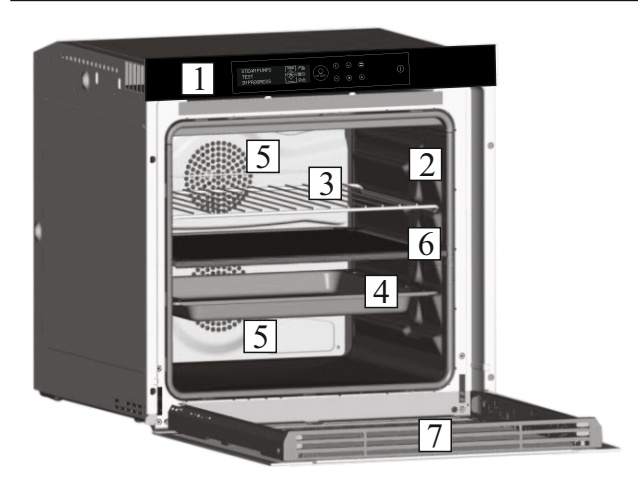

- 1. Bedienfeld
- 2. Führungsschienen

4 LED-Beleuchtung

- 3. Backrost
- 4. Fettpfanne
- 5. Lüfter (hinter der Stahlabdeckung)
- 6. Separator
- 7. Backofentür

# 2.2 Zubehör

#### 1 Fettpfanne

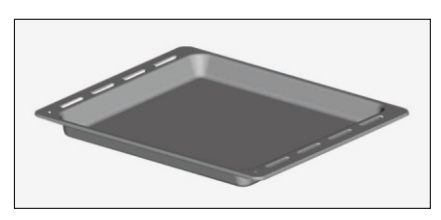

Fängt die beim Backen aus den Lebensmitteln austretende Flüssigkeit auf.

## 2 Backrost

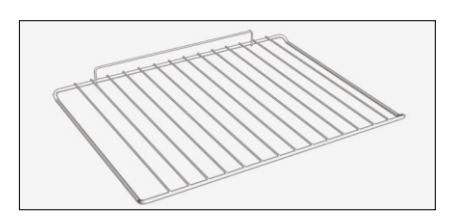

Hält Backbleche und Backformen.

## 3 Separator

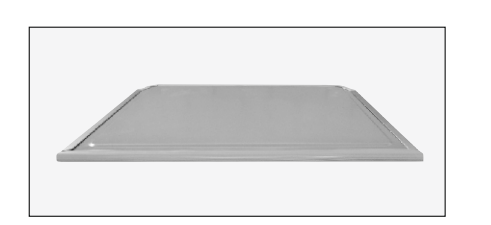

Der Separator teilt den Garraum in zwei Hälften. Er trennt den oberen vom unteren Bereich, falls der Ofen im Dualmodus betrieben werden soll.

**Hinweis:** Muss in den dritten Einschub geschoben werden. **Warnung:** Separator aus dem Ofen nehmen, BEVOR die Pyrolyse angeschaltet wird. La garage

Ein Beleuchtungssystem, das die herkömmliche "Glühbirne" ersetzt. 14 LEDs (für Versionen ohne Pyrolyse) sind in die Türe integriert. Sie erzeugen ein helles, weißes Licht, sodass man das Innere des Ofens gut beleuchtet und ohne Schatten auf den Einschüben sieht.

#### Vorteile:

Dieses System sorgt nicht nur für eine exzellente Beleuchtung des Ofens und hält länger als die herkömmliche Glühbirne, sondern es lässt sich auch noch leichter Warten und spart Energie.

- Optimale Sicht

- Langlebige Beleuchtung

Sehr niedriger Energieverbrauch von bis zu 95 Prozent weniger als traditionelle Beleuchtungssysteme.

## 2.3 Erste Inbetriebnahme

#### **ERSTE REINIGUNG**

1. Den Backofen vor der ersten Inbetriebnahme reinigen.

2. Die Außenflächen mit einem feuchten, weichen Tuch abwischen.

3. Alle Zubehörteile spülen und den Backofen innen mit warmem Spülwasser auswischen.

4. Den leeren Backofen auf die Höchsttemperatur einstellen und etwa eine Stunde lang anlassen, damit der neue Geruch verfliegt.

# 2.4 Verwendung der Keepheat-Funktionen (Wärme halten)

KONSERVIERUNGSVORGANG Öffnen Sie zunächst den Manuellen Modus, um auf den Abschnitt des

Konservierungsmodus zuzugreifen. Weitere Infos zur Konservierung finden Sie in Kapitel 3.11 und 3.12.

PRESERVE PRESERVE+SOFTEN STERILIZATION

#### Abb. 1

Um alle Vorteile der Konservierung und des Verbrauchs auch wirklich nutzen zu können, empfehlen wir Ihnen die Lektüre der Kurzanleitung. In dieser ist auch die richtige, spezielle Temperatur für jedes Lebensmittel enthalten und die Konservierungs- und Sterilisierungsmodi werden beschrieben.

Mithilfe dieser Schritte konservieren Sie Lebensmittel auf die gesunde, sichere und beste Weise:

1. Verwenden Sie die Funktion "Sterilize" (Sterilisieren) zum Desinfizieren der Behälter\*

2. Portionieren Sie vorgekochtes Essen.

3. Lebensmittel in sterilisierte Behälter oder Vakuumbeutel verpacken.\*\*

4. Wählen Sie die passende Funktion je nach Art des Lebensmittels aus.\*\*\*

5. Konservierung starten\*\*\*\*

6. Lebensmittel verbrauchen\*\*\*\*\*

#### HINWEIS:

Sterilisierungsmodi: enthält auch Tipps und Tricks.

\*Der Sterilisierungsvorgang sollte nur im halben Garraum-Modus erfolgen. \*\*Die Behälter können je nach Art des Essens variieren. Insbesondere:

• Flüssige oder halbflüssige Zubereitungen (z.B. Suppen): Verwenden Sie stabile Behälter und bedecken Sie das Lebensmittel mit etwas Öl.

Reduzieren Sie das Volumen der eingefüllten Flüssigkeit auf ein Minimum. Alternativ können auch Vakuumbehälter verwendet werden. Ein Sous-Vide-Kit mit dazugehörigem Benutzerhandbuch ist nur bei einigen Sondermodellen enthalten.

• Fest-weiche Zubereitungen (z.B. Lasagne, Kuchen): Hermetisch abschließbare Schalen oder Behälter verwenden.

• Feste Zubereitungen (z.B. Fleisch, Fisch): Nur Vakuumbeutel verwenden. Die Konservierung fester Lebensmittel, die teilweise von Flüssigkeit bedeckt sind, sollte vermieden werden. Feste Lebensmittel und Flüssigkeiten sollten getrennt konserviert und dann wieder zusammengeführt werden.

• Trockene Zubereitungen: Vakuumbeutel verwenden.

#### TIPP:

\*\*\*Es wird empfohlen, Fleisch, Getreide und Hülsenfrüchte bei 70°C (konserviert + macht weich) und alle anderen Zubereitungen bei 63°C (Konservierungsfunktion) zu konservieren

#### WARNUNG:

\*\*\*\* Konservieren Sie keinen Spinat.

- Beachten Sie, dass Gemüse und Backwaren/Kuchen nur einige Tage lang konserviert werden sollten.

- Wir empfehlen, den Ofen 20 Minuten lang vorzuheizen.

\*\*\*\*\* Lebensmittel kann verzehrt werden.

- Sofort: Das Lebensmittel wird direkt nach dem Garen verpackt, wenn es noch warm ist und vor dem Verzehr kurz im Ofen konserviert. Nach 4 Stunden braucht es auch gar nicht eingepackt zu werden.

Nach mindestens 4 Stunden im Ofen: Kalte Lebensmittel werden bereits in Vakuumbeuteln konserviert.

- Nach mindestens 5 Stunden im Ofen: Kalte Lebensmittel werden nicht in Vakuumbeuteln konserviert.

- Nach einer Woche: Lebensmittel ist gegart, richtig verpackt und im Ofen konserviert.

- Bei einem Stromausfall können Lebensmittel innerhalb einer Stunde konsumiert werden. Nach einer Stunde muss der Ofen komplett neu gestartet werden.

#### **KOCHEN + KONSERVIEREN**

1. Verwenden Sie die Funktion "Sterilize" (Sterilisieren) zum Desinfizieren der Behälter

- 2. Portionieren sie ungekochte Zutaten
- 3. Lebensmittel in sterilisierte Behälter oder Vakuumbeutel verpacken.

4. Wählen Sie die Funktion "KOCHEN + KONSERVIEREN" je nach Art des Lebensmittels.

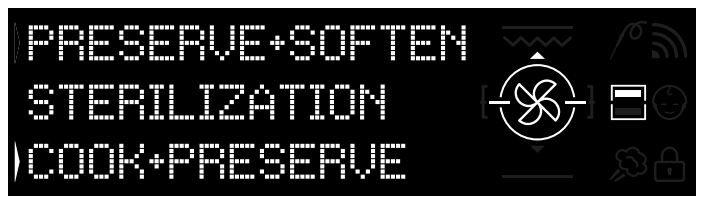

#### Abb. 2

- 5. Einstellen der Kochdauer
- 6. Starten des Garzyklus

7. Nach Ablauf der Kochdauer schaltet das Produkt automatisch in den Konservierungsmodus.

8. Lebensmittel verbrauchen

\*Empfohlen wird die Zubereitung von Fleisch und Gemüse.

#### KALIBRATION

Die Kalibration ist ein System für Keepheat, mit dem die richtige Funktion des Temperaturfühlers geprüft werden kann.

#### HINWEIS:

Wenn der Ofen ordnungsgemäß funktioniert, wird im Display

"KALIBRIERUNG OK" angezeigt.

• Ein Kalibrationsdurchlauf kann jederzeit durchgeführt werden, es wird aber automatisch nach einigen Kochdurchgängen die Meldung "KALIBRIERUNG EMPFOHLEN" im Display angezeigt, während man das Menü für den Konservierungsmodus durchblättert.

# Betrieb des Backofens

# 3.1 Beschreibung der Anzeige

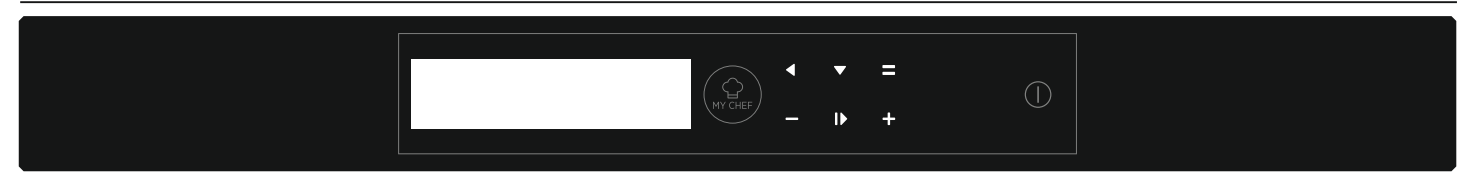

AN / AUS () -> Mithilfe dieser Taste wird der Ofen ein- und ausgeschaltet.

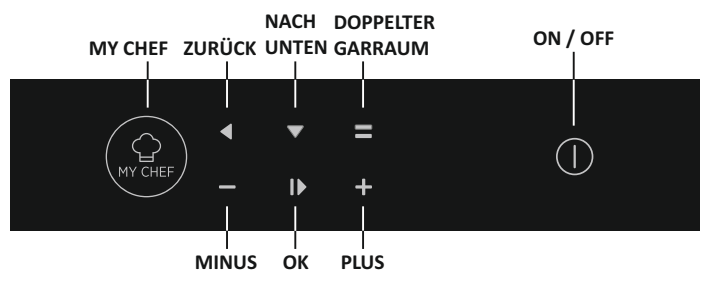

#### 3.2 Produkteinstellung

- Vor der ersten Inbetriebnahme muss ein Installationsverfahren am Ofen durchgeführt werden, um ihn benutzen zu können. Drücken Sie dazu auf ON/OFF (AN/AUS). (Abbildung 3)

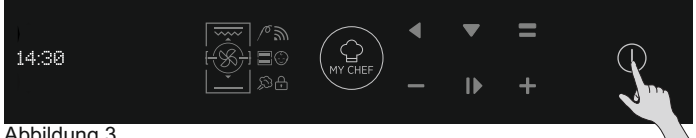

#### Abbildung 3

- Bitte rufen Sie den Abschnitt "Einstellungen" auf und wählen Sie die Sprache aus dem Dropdown-Menü (Abbildung 4).

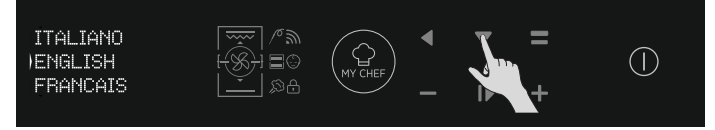

Abbildung 4

- Drücken Sie dann auf OK. (Abbildung 5)

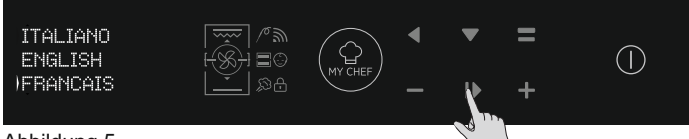

Abbildung 5

- Stellen Sie die Uhrzeit durch Drücken der Tasten PLUS und MINUS ein. Drücken Sie dann auf OK. (Abbildung 6)

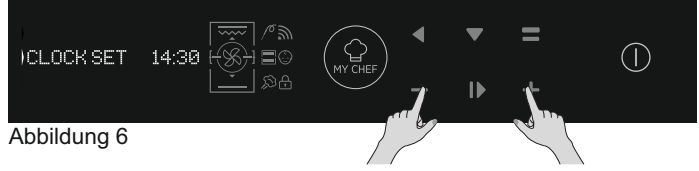

- Das Installationsverfahren ist damit abgeschlossen.

Drücken Sie OK und gehen Sie zur Startseite, um den Ofen zu benutzen. Weitere Informationen finden Sie in der zugehörigen Kurzanleitung.

# 3.3 Betrieb im manuellen Modus

Drücken Sie die OK-Taste, wenn der Pfeil auf der Anzeige unter MANUELL erscheint, um ein Garen in 3 einfachen Schritten einzustellen. (Abbildung 7)

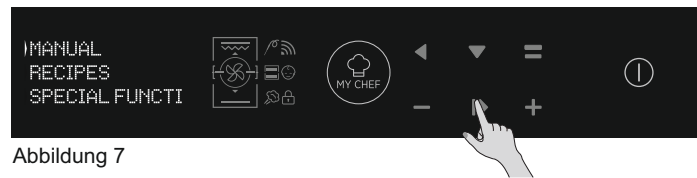

- Bei ausgeschaltetem Ofen zeigt die Anzeige die Uhrzeit an. Wenn der Ofen inaktiv ist, stehen alle Funktionen zur Verfügung, unter Ausnahme der Kochdauer und des Endes Garvorgangs. - Wenn die Uhr nicht eingestellt ist, kann der Ofen nicht betrieben werden: die Anzeige blinkt und zeigt "12:00" an.

- Wählen Sie den gewünschten Garmodus, indem Sie auf OK drücken, während der Pfeil auf dem Display die gewünschte Funktion anzeigt. Drücken Sie die NACH UNTEN-Taste, um alle verfügbaren Funktionen anzuzeigen. (Abbildung 8)

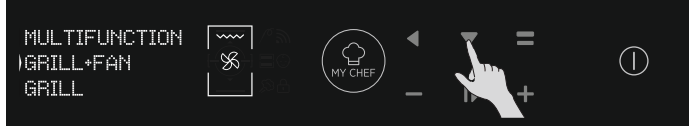

#### Abbildung 8

- Drücken Sie PLUS oder MINUS, um die gewünschte Temperatur in der gewählten Funktion auszuwählen. Drücken Sie dann auf OK, um fortzufahren, oder auf BACK, um zur Auswahl der Garfunktionen zurückzugehen. (Abbildung 9)

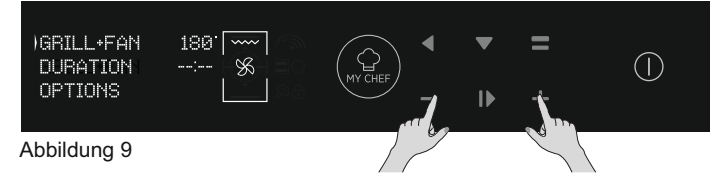

Drücken Sie NACH UNTEN, um die Garzeit zu ändern. Dies geschieht durch Drücken der PLUS- und MINUS-Tasten während der Pfeil auf dem Display auf dem Menüpunkt DAUER steht. Drücken Sie auf OK, um den Garvorgang zu starten, oder auf BACK, um zu den Temperatureinstellungen zurückzugehen. (Abbildung 10)

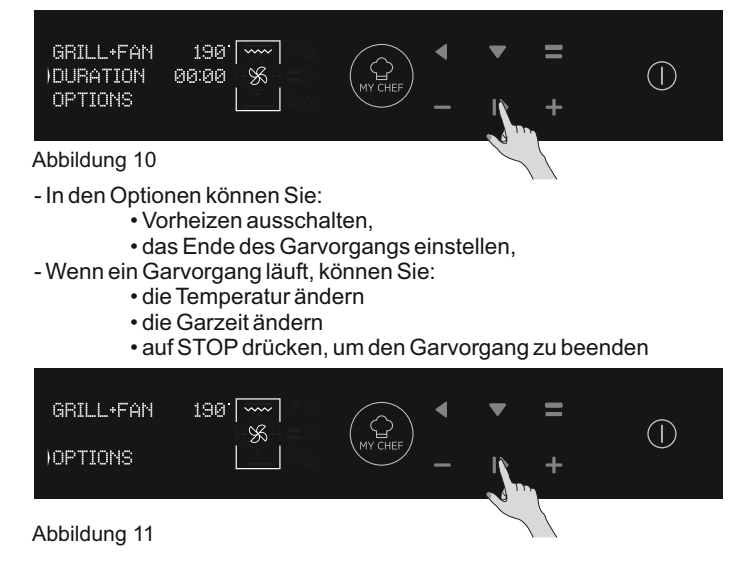

# 3.4 Betrieb im Rezepte-Modus

Siehe Kapitel 3.12 Rezepte.

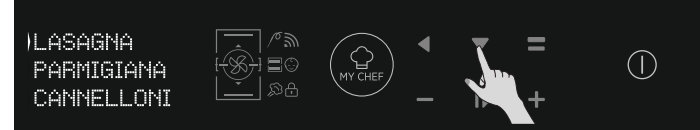

Abb. 12

# 3.5 Betrieb im Modus Sonderfunktionen

#### Siehe Kapitel 3.9 Funktionen zum Garen.

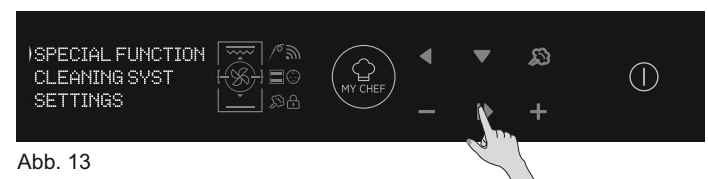

#### 7 Euroktionsboschroibungon 2

# 3.6 Betrieb im My Chef-Modus Siehe Kapitel 3.7 Funktionsbeschreibungen.

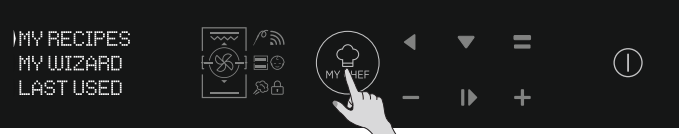

Abb. 14

| 5.7 Funktionsbeschreibungen |                                                                                                    |  |  |
|-----------------------------|----------------------------------------------------------------------------------------------------|--|--|
| FUNKTION                    | BESCHREIBUNG                                                                                                    |  |  |
|                             | <b>KINDERSICHERUNG</b><br>Wenn Sie über die Startseite die Einstellungen öffnen, können Sie beim Ofen die Kindersicherung einschalten.<br>Ist die Kindersicherung aktiviert, ist das Symbol an.                                                                                                    |  |  |
| 10                          | FLEISCHTHERMOMETER<br>Wird das Fleischthermometer (von der Sys Info-Nachricht) erkannt, geht das Symbol an und alle laufenden<br>Garprogramme werden gestoppt. Wird das Fleischthermometer entfernt während ein Garprogramm läuft, wird<br>dieses angehalten und es erfolgt die Rückkehr zum Startmenü.                                                                                                    |  |  |
| Ŵ                           | ONE-FI<br>Öffnen Sie auf der Startseite das Einstellungsmenü. Mit dieser Funktion können Sie die WLAN-Funktion<br>einstellen.<br>HINWEIS: Sehen Sie dazu das Kapitel 3.8 WLAN-Funktion.                                                                                                    |  |  |
|                             | <b>DOPPELTER GARRAUM (Hintergrundbeleuchtung):</b><br>Über diese Schaltfläche können Sie bei einem doppelten Garraum mit eingesetztem Separator den oberen oder<br>unteren Garraum auswählen.                                                                                                    |  |  |
| MY CHEF                     | <ul> <li>MY CHEF</li> <li>Über diese Schaltfläche können Sie, wenn der Ofen nicht ausgeschaltet ist oder nicht gart, in ein besonderes Menü mit folgenden Optionen gelangen:</li> <li>"MEINE REZEPTE" (eine Liste gespeicherter Rezepte, höchsten 5: Wenn kein Rezept gespeichert ist, wird ein schwarzes Display mit "" angezeigt).</li> <li>"MY WIZARD" (das letzte von der App empfangene Programm; wenn keine Programme empfangen wurden, wird ein schwarzes Display mit "" angezeigt).</li> <li>"ZULETZT VERWENDETE" (das zuletzt verwendete Garprogramm, anders als die Konservierungsprogramme; wenn kein Programm gespeichert ist, wird ein schwarzes Display mit ""</li> </ul> |  |  |

## 3.8 WIFI-Funktion

H-KEEPHEAT ist internetfähig, ausgestattet mit zahlreichen und innovativen Funktionen zum Kochen und Konservieren von Lebensmitteln dank zusätzlichen besonderen Tipps&Hinweisen.

Greifen Sie auf die besonderen Rezepte fürs Garen bei Niedrigtemperatur zu.

- Greifen Sie auf My Chef zu und holen Sie sich mehr als 150 weitere Rezepte.
   Verwalten von H-KEEPHEAT

Weitere Informationen finden Sie in der dazugehörigen Kurzanleitung unter diesem Link: http://go.candy-group.com/hoover-ov.

#### WLAN-PARAMETER

| Parameter                 | Technische Daten<br>(WLAN)          | Technische Daten<br>(Bluetooth)                                     |  |
|---------------------------|-------------------------------------|---------------------------------------------------------------------|--|
| Wireless-Standard         | 802.11 b/g/n                        | Bluetooth v4.2                                                      |  |
| Frequenzbereich           | 2,412 GHz. – 2,484 GHz              | 2,412 GHz. – 2,484 GHz                                              |  |
|                           | 802.11b. DSSS 1 Mbps=<br>+19.5 dBm  | <b>Basisdatenrate:</b><br>HF-Sendeleistung (Typ):                   |  |
| Max. Übertragungsleistung | 802.11b. CCK 11 Mbps=<br>+18.5 dBm  | +4 dbm<br>Erweiterte Datenrate:                                     |  |
|                           | 802.11g. OFDM 54 Mbps=<br>+18.5 dBm | +2 dbm<br>BLE:                                                      |  |
|                           | 802.11n. MCS7=<br>+14 dBm           | HF-Sendeleistung (Typ):<br>+7,5 dbm                                 |  |
|                           | 802.11b =1024 bytes<br>-80 dBm      | Basisdatenrate:<br>Empfindlichkeit bei 0,1% BER:                    |  |
| Min.                      | 802.11g =1024 bytes<br>-70 dBm      | -98 dbm<br>Erweiterte Datenrate:<br>Empfindlichkeit bei _0.01% BER: |  |
| Empfangsempfindlichkeit   | 802.11n =1024 bytes<br>-65 dBm      | -98 dbm<br>BLE:                                                     |  |
|                           | 802.11n HT40 =1024 bytes<br>-65 dBm | Empfindlichkeit bei 0,1% BER:<br>-98 dbm                            |  |

| Produktinformationen für vernetzte Geräte                                                                                                    |                                                                                                    |  |  |
|----------------------------------------------------------------------------------------------------|----------------------------------------------------------------------------------------------------|--|--|
| Leistungsaufnahme des Produkts im<br>vernetzten Bereitschaftsbetrieb,<br>wenn alle kabelgebundenen<br>Netzwerk-Ports mit dem Netzwerk<br>verbunden und alle drahtlosen<br>Netzwerk-Ports aktiviert sind; | 2,0 W                                                                                                    |  |  |
| Aktivieren des drahtlosen Netzwerk-<br>Ports:                                                                                                    | Rufen Sie die Einstellungen -> ONE-FI -><br>• Wenn auf dem Display ONE-FI RESET angezeigt wird (dies bedeutet,<br>dass der Ofen nicht im Netzwerk angemeldet, das WLAN-Modul<br>ausgeschaltet ist und der Benutzer nur eine neue Anmeldung ausführen<br>kann):<br>Drücken Sie die Taste "Bestätigen" I▶ .<br>WIFI-Modul ist eingeschaltet und WIFI-Symbol blinkt im Sekundentakt (1<br>Sek. AN/1 Sek. AUS).<br>• Wenn auf dem Display ONE-FI OFF angezeigt wird (dies bedeutet, dass<br>der Ofen im Netzwerk angemeldet, aber das WLAN-Modul ausgeschaltet<br>ist) Drücken Sie die Pfeiltasten nach oben oder unten, um zu ONE-FI ON<br>umzuschalten, und drücken Sie die Taste Bestätigen I▶ .<br>WIFI-Modul ist eingeschaltet und WIFI-Symbol leuchtet ständig. |  |  |
| Deaktivieren des drahtlosen<br>Netzwerk-Ports:                                                                                                    | <ul> <li>Rufen Sie die Einstellungen -&gt; ONE-FI -&gt;</li> <li>Wenn auf dem Display ONE-FI READ ONLY angezeigt wird (dies bedeutet, dass der Ofen im Netzwerk angemeldet und das WLAN-Modul eingeschaltet ist)</li> <li>Drücken Sie die Pfeiltasten nach oben oder unten, um zu ONE-FI OFF umzuschalten, und drücken Sie die Taste Bestätigen I▶.</li> <li>WiFi-Modul ist ausgeschaltet und das WiFi-Symbol wird nicht ngezeigt.</li> </ul>                                                                                                    |  |  |

#### Schnellstart Hoover OVEN - Registrieren in der App Verfahren für Geräte mit Bluetooth 4.0 (oder höher)

Diese Anleitung für den Schnellstart erklärt in wenigen Schritten, wie Sie Ihr Haushaltsgerät über die App Hoover Wizard mit einem Gerät registrieren, das über Bluetooth 4.0 (oder höher) verfügt. Damit erfolgt die Registrierung ganz schnell und einfach (Easy Enrollment).

Wenn Sie ein Gerät ohne Bluetooth (oder mit einer älteren Version als 4.0) verwenden, befolgen Sie den auf der Rückseite BESCHRIEBENEN VORGANG.

#### SCHRITT 1

Notieren Sie sich die Seriennummer des Produkts

• Notieren Sie sich den Namen und das Passwort (WPA/WEP-Schlüssel) des WLAN-Netzwerks. Diese finden Sie in der Regel auf der Rückseite des WLAN-Routers.

HINWEIS

– Die Frequenz des Wi-Fi- Heimnetzwerks muss auf das 2.4 Ghz-Band eingestellt sein. Die Produkts kann nicht konfiguriert werden, wenn das Heimnetzwerk auf das 5 Ghz-Band eingestellt ist.

– Wenn Sie das WLAN-Passwort

nicht finden können, wenden Sie sich an Ihren Internetanbieter. Prüfen Sie, ob Ihr Gerät mit demselben WLAN verbunden ist wie das Haushaltsgerät und ob Bluetooth in den "Einstellungen" aktiviert ist. Weitere Infos finden Sie im Handbuch.

#### **SCHRITT 2**

• Laden Sie sich die App Hoover Wizard aus dem Store herunter.

• Öffnen Sie die App Hoover Wizard und erstellen Sie durch Tippen auf "Register" (Registrieren) ein Benutzerprofil. Akzeptieren Sie die Datenschutzrichtlinie und füllen Sie die erforderlichen Felder aus.

#### HINWEIS

– Die App ist für Android- (Version 4.4 oder höher) und iOS-Geräte (Version 8.0 oder höher) erhältlich.

– Wenn Sie bereits ein Benutzerprofil für Hoover Wizard haben, können Sie sich mit Ihren Anmeldedaten anmelden.

#### **SCHRITT 3**

Auf der Homepage das Icon mit den drei Balken links oben anklicken, um auf das Profil zuzugreifen, dann "NEUES GERÄT REGISTRIEREN" anklicken und den Namen des Produkts **SCHRITT 4** 

• Geben Sie das Kaufdatum des Haushaltsgeräts im Format TT/MM/JJJJ ein und tippen Sie dann auf "Proceed" (Fortfahren).

#### **SCHRITT 5**

• Geben Sie die 16-stellige Seriennummer ein, oder scannen Sie den QR-Code auf der ProduktsTippen Sie auf "Next" (Weiter). Überprüfen Sie die Daten und tippen Sie auf "Confirm" (Bestätigen). Wenn das System das Produkt erkannt hat, tippen Sie auf "Next" (Weiter).

#### **SCHRITT 6**

1) Tippen Sie auf das Symbol ONE-FI.

2) Stellen Sie den Ofen auf ONE-FI RESET (er beginnt, zu piepen).

3) Das WIFI-Symbol blinkt.

Auf der App - Tippen Sie auf "Confirm" (Bestätigen). Warten Sie, bis die App eine Verbindung zur Produkts hergestellt hat..

HINWEIS

Die Anmeldung muss innerhalb von 5 Minuten abgeschlossen werden.

– Tippen Sie bei Problemen auf "Retry" (Erneut versuchen) und überprüfen Sie, ob an Ihrem Gerät (Smartphone/Tablet) Bluetooth aktiviert ist. Wird der Vorgang nicht richtig abgeschlossen, tippen Sie auf "Proceed with Standard Enrollment" (Mit Standard Enrollment fortfahren).

– Zur Gewährleistung der korrekten Datenübertragung empfehlen wir, sich mit dem Gerät in der Nähe der Produkts aufzuhalten.

#### SCHRITT 7

Geben Sie Ihr WLAN-Passwort ein.

• Wählen Sie die Art des Passworts (WEP oder WPA) aus und tippen Sie auf "Confirm" (Bestätigen).

• Die Registrierung ist nun abgeschlossen.

#### HINWEIS

– Wenn keine automatische Synchronisierung durch die App erfolgt, geben Sie den Namen Ihres WLAN-Netzwerks in das erste Feld ein; beachten Sie dabei die Groß-und Kleinschreibung.

#### FALLS DIE EINRICHTUNG FEHLSCHLÄGTZ

wischen dem Heimrouter und dem Haushaltsgerät muss eine gute WLAN- Verbindung mit hoher Signalstärke gewährleistet sein. Eine geringe WLAN-Signalstärke könnte den erfolgreichen Abschluss der letzten Stufe der Einrichtung verhindern. Um zu prüfen,

ob dies der Fall sein könnte, starten Sie de Verbindungsprozess erneut ab Schritt 1.

Wenn Sie zu Schritt 6 kommen, stellen Sie sich mit Ihrem Smartphone oder Tablet neben den Router und suchen Sie nach dem vom Haushaltsgerät erzeugten Netz "WIFIOVEN- xyzk". Wird dieses nicht angezeigt, bedeutet dass, dass Ihr Router das Haushaltsgerät nicht erkennt. Wir empfehlen Ihnen in diesem Fall dringend, den Abstand zwischen Router und Haushaltsgerät (falls möglich) zu verringern

oder einen kompatiblen WLAN-Repeater zur Verbesserung der Signalstärke zu erwerben.

#### Fernbedienungsmodus

- Tippen Sie auf das Symbol ONE-FI.
- Stellen Sie den Ofen auf ONE-FI ON (er beginnt, zu piepen).
- Das WIFI-Symbol blinkt.

#### Schnellstart Hoover OVEN - Registrieren in der App Verfahren für Geräte ohne Bluetooth (oder unter Version 4.0)

Diese Anleitung für den Schnellstart erklärt in wenigen Schritten, wie Sie Ihr Haushaltsgerät über die App Hoover Wizard mit einem Gerät registrieren, das nicht über Bluetooth verfügt. Wir empfehlen, ein Smartphone oder Tablet zu benutzen, das über diese Technologie verfügt, weil der Vorgang dadurch viel einfacher ist. Wenn Sie ein Gerät mit Bluetooth 4.0 (oder höher) verwenden, befolgen Sie den auf der Rückseite beschriebenen Vorgang.

#### SCHRITT 1

• Notieren Sie sich die Seriennummer des Haushaltsgeräts sowie den Namen und das Passwort (WPA/WEP-Schlüssel) des WLAN-Netzwerks. Diese finden Sie in der Regel auf der Rückseite des WLAN-Routers.

• Stellen Sie bitte sicher, dass Ihr Smartphone oder Tablet mit dem gleichen WLAN-Netzwerk verbunden ist.

HINWEIS

- Die Frequenz des Wi-Fi- Heimnetzwerks muss auf das 2.4Ghz-Band eingestellt sein. Die Produkts kann nicht konfiguriert werden, wenn das Heimnetzwerk auf das 5 Ghz-Band eingestellt ist.

– Wenn Sie das WLAN- Passwort nicht finden können, wenden Sie sich an Ihren Internetanbieter

#### **SCHRITT 2**

• Laden Sie sich die App Hoover Wizard aus dem Store herunter.

• Öffnen Sie die App Hoover Wizard und erstellen Sie durch Tippen auf "Register" (Registrieren) ein Benutzerprofil. Akzeptieren Sie die Datenschutzrichtlinie und füllen Sie die erforderlichen Felder aus.

#### HINWEIS

– Die App ist für Android- (Version 4.4 oder höher) und iOS-Geräte (Version 8.0 oder höher) erhältlich.

– Wenn Sie bereits ein Benutzerprofil für Hoover Wizard haben, können Sie sich mit Ihren Anmeldedaten anmelden.

#### **SCHRITT 3**

Auf der Homepage das Icon mit den drei Balken links oben anklicken, um auf das Profil zuzugreifen, dann "NEUES GERÄT REGISTRIEREN" anklicken und den Namen des Produkts anwählen, das registriert werden soll.

#### **SCHRITT4**

Geben Sie das Kaufdatum des Haushaltsgeräts im Format TT/MM/JJJJ ein und tippen Sie dann auf "Proceed" (Fortfahren). Geben Sie die 16-stellige Seriennummer ein, oder scannen Sie den QR-Code auf der Produkts. Tippen Sie auf "Next" (Weiter). Überprüfen Sie die Daten und tippen Sie auf "Confirm" (Bestätigen). Wenn das System das Produkt erkannt hat, tippen

#### Sie auf "Next" (Weiter).

#### **SCHRITT 5**

1) Tippen Sie auf das Symbol ONE-FI.

1) Stellen Sie den Ofen auf ONE-FI RESET (er beginnt, zu piepen),

und warten Sie 5 Min.

3) Das WIFI-Symbol blinkt.

In der App - Tippen Sie auf "Next" (Weiter).

#### HINWEIS

Die Anmeldung muss innerhalb von 5 Minuten abgeschlossen werden.

- Zur Gewährleistung der korrekten Datenübertragung empfehlen wir, sich mit dem Gerät in der Nähe der Produkts aufzuhalten.e.

#### **SCHRITT 6**

• Verlassen Sie die App Hoover Wizard.

• Rufen Sie die WLAN-Einstellungen auf.

#### SCHRITT 7

• Wählen Sie aus der Liste der verfügbaren WLAN-Netzwerke "WIFIOVEN-xyzk" aus.

HINWEIS

– Sollten Sie dieses Netzwerk nicht finden, warten Sie einige Sekunden oder führen Sie eine erneute Netzsuche durch.

#### SCHRITT 8

• Verlassen Sie die Einstellungen des Smartphones oder Tablets.

• Öffnen Sie wieder die App Hoover Wizard und warten Sie, bis die App das Haushaltsgerät erkannt hat.

• Wenn der Bildschirm "Wi-Fi Network is active" (WLAN-Netzwerk ist aktiv) erscheint, tippen Sie auf "Next" (Weiter).

#### SCHRITT 9

• Geben Sie Ihr WLAN-Passwort ein.

• Wählen Sie die Art des Passworts (WEP oder WPA) aus und tippen Sie auf "Confirm" (Bestätigen).

HINWEIS

 Wenn keine automatische Synchronisierung durch die App erfolgt, geben Sie den Namen Ihres WLAN-Netzwerks in das erste Feld ein; beachten Sie dabei die Gro
ß- und Kleinschreibung.

#### SCHRITT 10

Warten, bis die Datenübertragung zwischen der App und dem Produkt abgeschlossen ist und dann "Bestätigen" drücken.Auf dem Maschinendisplay wird, VERBUNDEN" angezeigt, und danach, FERNSTEUERUNG EIN".

• Die Registrierung ist nun abgeschlossen.

#### FALLS DIE EINRICHTUNG FEHLSCHLÄGT

Zwischen dem Heimrouter und dem Haushaltsgerät muss eine gute WLAN- Verbindung mit hoher Signalstärke gewährleistet sein. Eine geringe WLAN-Signalstärke könnte den erfolgreichen Abschluss der letzten Stufe der Einrichtung verhindern. Um zu prüfen, ob dies der Fall sein könnte, starten Sie den Verbindungsprozess erneut ab Schritt 1. Wenn Sie zu Schritt 5 kommen, stellen Sie sich mit Ihrem Smartphone oder Tablet neben den Router und suchen Sie nach dem vom Haushaltsgerät erzeugten Netz,,WIFIOVEN-xyzk". Wird dieses nicht angezeigt, bedeutet dass, dass Ihr Router das Haushaltsgerät nicht erkennt. Wir empfehlen Ihnen in diesem Fall dringend, den Abstand zwischen Router und Haushaltsgerät (falls möglich) zu verringern oder einen kompatiblen WLAN-Repeater zur Verbesserung der Signalstärke zu erwerben.

#### Fernbedienungsmodus

• Tippen Sie auf das Symbol ONE-FI.

• Stellen Sie den Ofen auf ONE-FI ON (er beginnt, zu piepen).

• Das WIFI-Symbol blinkt.

| Empfohlene<br>Temperatur in<br>°C | Funktion<br>(je nach Backofenmodell)                                                                                                    | Ganzer<br>Garraum | Oberer<br>Garraum | Oberer<br>Garraum |
|-----------------------------------|----------------------------------------------------------------------------------------------------|-------------------|-------------------|-------------------|
| L3                                | <b>GRILL:</b> Grill mit geschlossener Tür verwenden.<br>Es wird nur das obere Heizelement verwendet und die Temperatur kann eingestellt<br>werden. Damit die Heizelemente rot glühen ist eine Vorheizdauer von fünf Minuten<br>erforderlich. Grillgerichte, Kebab und Gratin gelingen garantiert. Weißes Fleisch<br>sollte mit Abstand zum Grill gegart werden; die Garzeit ist dann zwar länger, aber<br>das Fleisch bleibt schön saftig. Rotes Fleisch und Fischfilet kann auf dem Rost mit<br>der Fettpfanne darunter gegart werden.                     |                   |                   |                   |
| 180°C                             | <b>MULTI-LEVEL:</b> Diese Funktion ermöglicht das gleichzeitige Garen<br>unterschiedlicher Gerichte auf einer oder mehreren Ebenen. Die Hitze gelangt<br>besser in das Lebensmittel und die Dauer zum Garen und Vorheizen ist<br>reduziert. Diese Garmethode sorgt für eine bessere Hitzeverteilung und<br>Gerüche werden nicht vermischt. Wenn mehrere Gerichte gleichzeitig<br>zubereitet werden, ist eine zusätzliche Gardauer von 10 Minuten erforderlich.<br>Diese Funktion eignet sich vor allem auch für Gratin und Lasagne (200°C).                 |                   |                   |                   |
| 230°C                             | <b>UMLUFT:</b> Diese Funktion sorgt mit einer Kombination aus Lüfter und Heizelementen für eine bessere Verteilung der Hitze. Diese Funktion ist ideal zum Backen von Brot, Pizza und Foccaccia, weil sie mit der unterstützten Hitzeverteilung für eine gleichmäßige Garung garantiert.                                                                                                    |                   |                   |                   |
| 160°C                             | <b>UNTERHITZE:</b> Bei Verwendung des unteren Elements. Ideal zum Garen aller Gerichte mit Gebäckanteil. Verwenden Sie diese Funktion für Kuchen, Quiche, Pasteten und andere Rezepte, die mehr Hitze von unten benötigen.                                                                                                    |                   |                   |                   |
| 170°C                             | <b>UNTERHITZE + UMLUFT:</b> Das untere Heizelement wird zusammen mit dem Ventilator gebraucht, der die Luft im Ofen umwälzt. Diese Funktion ist ideal zum Backen von Kuchen, Quiche und Croissants. Sie verhindert das Austrocknen und der Teig geht besser auf. Auf unterster Schiene backen.                                                                                                    |                   |                   | $\checkmark$      |
| 180-200 °C<br>160-170 °C          | * <b>OBER-UNTERHITZE:</b> Diese Funktion verwendet die oberen und unteren<br>Heizelemente. Den Backofen etwa zehn Minuten lang vorheizen. Diese<br>Methode ist ideal zum Garen von Braten (180/200°C) und Fisch (160-170°C).<br>Lebensmittel in feuerfestem Geschirr auf mittlerer Schiene garen.                                                                                                    |                   |                   |                   |
| 210°C                             | AUFTAUEN: Der Ventilator wälzt die Luft bei Raumtemperatur um, sodass das Tiefkühlprodukt innerhalb weniger Minuten aufgetaut wird, ohne dass sein Eiweißgehalt sich ändert.                                                                                                    |                   |                   |                   |
| 40°C                              | <b>AUFGEHEN LASSEN:</b> Dank der sehr langsamen Erhitzung des Garraums eignet sich diese Funktion sehr gut dazu, Brotteig oder Backwaren aufgehen zu lassen.                                                                                                    |                   |                   |                   |
| 200°C                             | <b>GRILL + UMLUFT:</b> Turbo-Grill mit geschlossener Tür verwenden.<br>Das obere Heizelement wird zusammen mit dem Ventilator gebraucht, der die Luft<br>im Ofen umwälzt. Für rotes Fleisch ist Vorheizen erforderlich, für weißes Fleisch<br>nicht. Ideal zum Garen dicker Lebensmittel am Stück wie Schweinebraten, Geflügel<br>usw. Grillgut in der Mitte des Ofens auf mittlerer Schiene garen. Bratensaft mit der<br>Fettpfanne auffangen. Darauf achten, dass sich der Braten nicht zu nahe am Grill<br>befindet. Nach der Hälfte der Garzeit wenden. |                   | $\checkmark$      |                   |
| 180°C                             | * <b>MASTER BAKE:</b> Diese Funktion erlaubt eine gesündere Zubereitung, indem die erforderliche Fett- oder Ölmenge reduziert werden kann. Die Kombination der Heizelemente mit einem pulsierenden Luftzug gewährleistet perfekte Backresultate. Diese Funktion ist besonders für Gratin geeignet.                                                                                                    | $\checkmark$      |                   |                   |

\* Nach EN 60350-1 zur Definition des Energieverbrauchs und der Energieklasse geprüft.

| Voreingestellte<br>Temperatur<br>in °C | KEEPHEAT Funktion<br>(je nach Backofenmodell)                                                                                                    | Ganzer<br>Garraum | Oberer<br>Garraum | Unterer<br>Garraum |
|----------------------------------------|----------------------------------------------------------------------------------------------------|-------------------|-------------------|--------------------|
| 63                                     | KONSERVIEREN: Diese Funktion erlaubt das Konservieren von Lebensmitteln wie Fleisch, Fisch und Gemüse.                                                                                                    |                   |                   |                    |
| 70                                     | <b>KONSERVIEREN + EINWEICHEN:</b> Diese Funktion erlaubt das Konservieren von fettem Fleisch, Getreide und Hülsenfrüchten, wodurch sie weicher und saftiger werden.                                                                   |                   |                   |                    |
| 70 + 63                                | <b>KOCHEN + KONSERVIEREN:</b> Diese Funktion erlaubt das Garen bei niedriger<br>Temperatur, gewährleistet, dass die Lebensmittel (vor allem Fleisch) weich und<br>saftig bleiben und sie schaltet automatisch zur Konservierung über. |                   |                   |                    |
| 121<br>(15 min lang)                   | STERILISIEREN: Diese Funktion ist vor dem Konservieren verpflichtend und ermöglicht das Sterilisieren von Behältern.                                                                                                    |                   |                   |                    |

• Um den Modus des ganzen Garraums zu verwenden, nehmen Sie den Separator aus dem Ofen.

•• Um den Modus des halben Garraums zu verwenden, setzen Sie den Separator in den Ofen ein. Die Delta-Temperatur kann zwischen dem oberen und unteren Garraum zwischen 160° C und 240° C variieren.

#### HINWEIS:

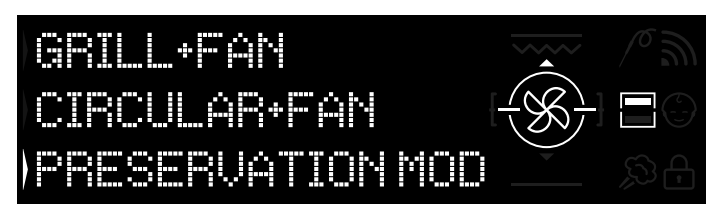

Abb. 15

Die Keep Heat-Funktionen sind nur für den halben Garraum verfügbar.

• Setzen Sie zur Verwendung den Separator in den Ofen ein.

• Warten Sie, bis das Display den halben Garraum anzeigt (siehe Abbildung 15).

• Drücken Sie am Display "Doppelter Garraum", um den Garraum auszuwählen, in dem der Konservierungsmodus gestartet werden soll.

• Lesen Sie dann das Kapitel 3.3 Betrieb im manuellen Modus, um beliebige Keep-heat-Funktionen zu starten.

# 3.11 Konservierungsrichtlinien

| PRODUKTKATE<br>GORIE | LEBENSMITTEL                                         | EMPFOHLENER<br>LAGERZEITRAUM | EMPFOHLENER<br>BEHÄLTER | EMPFEHLUNGEN                                                                 |
|----------------------|------------------------------------------------------|------------------------------|-------------------------|------------------------------------------------------------------------------|
| Weißes Fleisch       | Gearillte Hühnchenbrust                              | 70°C                         | Vakuumbeutel            | Vor dem Garen salzen                                                         |
|                      | Geschmortes Hähnchen                                 | 70°C                         | Vakuumbeutel            | Wenn viel Soße vorhanden ist, geben Sie diese in einen separaten Beutel.     |
|                      | Hähnchenkeule in Weißwein                            | 70°C                         | Vakuumbeutel            | Wenn viel Soße vorhanden ist, geben Sie diese in einen separaten Beutel.     |
|                      | Truthahngulasch in Sauce                             | 70°C                         | Vakuumbeutel            | Wenn viel Soße vorhanden ist, geben Sie diese in einen separaten Beutel.     |
|                      | Schweineschnitzel                                    | 70°C                         | Vakuumbeutel            | Fleischscheiben auf getrennte Beutel verteilen, um Herausragen zu vermeiden. |
|                      | Schweinsgulasch                                      | 70°C                         | Vakuumbeutel            | Wenn viel Soße vorhanden ist, geben Sie diese in einen separaten Beutel.     |
|                      | Schweinefilet mit Kräutern                           | 70°C                         | Vakuumbeutel            | Vor dem Garen salzen                                                         |
|                      | Siedewurstchen                                       | 70°C                         | Vakuumbeutel            | Wenn viel Solse vorhanden ist, geben Sie diese in einen separaten Beutel.    |
|                      | Geschmortes Kalhfleisch                              | 70°C                         | Vakuumbeutel            | Wenn viel Soße vorhanden ist, geben Sie diese in einen separaten Beutel.     |
|                      | Gebratenes Kalbfleisch                               | 70°C                         | Vakuumbeutel            | Vor dem Garen salzen                                                         |
|                      | Kalbsschnitzel                                       | 70°C                         | Vakuumbeutel            | Vor dem Garen salzen                                                         |
|                      | Ossobuco vom Kalb                                    | 70°C                         | Vakuumbeutel            | Wenn viel Soße vorhanden ist, geben Sie diese in einen separaten Beutel.     |
|                      | Kalbshaxe                                            | 70°C                         | Vakuumbeutel            | Vor dem Garen salzen                                                         |
|                      | Geschmorte Rippchen                                  | 70°C                         | Vakuumbeutel            | Vor dem Garen salzen                                                         |
|                      |                                                      |                              |                         |                                                                              |
| Rotes Fleisch        | Rindergulasch                                        | 70°C                         | Vakuumbeutel            | Wenn viel Soße vorhanden ist, geben Sie diese in einen separaten Beutel.     |
|                      | Rinderschmorbraten                                   | 70°C                         | Vakuumbeutel            | Wenn viel Soße vorhanden ist, geben Sie diese in einen separaten Beutel.     |
|                      | Roastbeef                                            | 70°C                         | Vakuumbeutel            | Mit Kräutern würzen und Salz reduzieren                                      |
|                      | Gedämpfte Frikadellen                                | 70°C                         | Vakuumbeutel            | Wenn viel Soße vorhanden ist, geben Sie diese in einen separaten Beutel.     |
|                      | Fleisch nach Pizzaiola-Art                           | 70°C                         | Vakuumbeutel            | Wenn viel Solse vorhanden ist, geben Sie diese in einen separaten Beutel.    |
|                      | Cahratene Lammkeule                                  |                              | Vakuumbeutel            | wit Krautern würzen und Salz reduzieren                                      |
|                      | Geschmortes Lammfleisch                              | 70°C                         | Vakuumbeutel            | Wann vial Soße vorhanden ist, gehen Sie diese in einen senaraten Beutel      |
|                      | Entenbrüste                                          | 70°C                         | Vakuumbeutel            | Mit Kräutern würzen und Salz reduzieren                                      |
|                      | Entenbruste                                          | 70°C                         | Vakuumbeutel            | Vor dem Garen salzen                                                         |
|                      | Frikadelle aus gemischtem Hackfleisch                | 70°C                         | Vakuumbeutel            | Mit Kräutern würzen und Salz reduzieren                                      |
|                      | i maano aao gomeenten riaemeteen                     |                              | . and an is out of      |                                                                              |
|                      |                                                      |                              |                         |                                                                              |
| Weißer Fisch         | Filet vom Wolfsbarsch, nach Livorno-Art              | 63°C                         | Vakuumbeutel            | Wenn viel Soße vorhanden ist, geben Sie diese in einen separaten Beutel.     |
|                      | Filet vom Wolfsbarsch in Weißwein                    | 63°C                         | Vakuumbeutel            | Wenn viel Soße vorhanden ist, geben Sie diese in einen separaten Beutel.     |
|                      | Wolfsbarsch in Weißwein                              | 63°C                         | Vakuumbeutel            | Wenn viel Soße vorhanden ist, geben Sie diese in einen separaten Beutel.     |
|                      | Gedünsteter Seeteufel                                | 63°C                         | Vakuumbeutel            | Wenn viel Soße vorhanden ist, geben Sie diese in einen separaten Beutel.     |
|                      | Gedünstete Tintenfische                              | 63°C                         | Vakuumbeutel            | Wenn viel Soße vorhanden ist, geben Sie diese in einen separaten Beutel.     |
|                      | Ganzer Fisch                                         | 63°C                         | Vakuumbeutel            | Vor dem Garen salzen                                                         |
|                      | Gebratener Fisch                                     | 63°C                         | Vakuumbeutel            | Vor dem Garen salzen                                                         |
|                      | Gegrillter Fisch                                     | 63°C                         | Vakuumbeutel            | Keine Zitrone zum Fisch im Beutel füllen, dadurch wird er bitter.            |
| Maria a la a la      | Gegrillte Tintenfische                               | 63°C                         | Vakuumbeutel            | Vor dem Garen salzen                                                         |
| wuschein             | Gedunsteter Tintentisch                              | 63.0                         | Vakuumbeutel            | Venn viel Solse vornanden ist, geben Sie diese in einen separaten Beutei.    |
|                      | Gedünsteter Masshusnelve                             | 63°C                         | Vakuumbeutel            | Monn viel Selle verbenden ist, gehen Sie diese in einen sonaraten Reutel     |
|                      |                                                      | 03 C                         | Vakuumbeutei            | Wenn vier Solse vorhanden ist, geben Sie diese in einen separaten bedter.    |
| Meeresfrüchte        | Gamelen in Weißwein                                  | 70°C                         | Vakuumbeutel            | Erhöhen Sie die Lagertemperatur (siehe Tabelle)                              |
| mooreendonte         | Krabbensauce                                         | 70°C                         | Vakuumbeutel            | Erhöhen Sie die Lagertemperatur (siehe Tabelle)                              |
|                      |                                                      |                              |                         |                                                                              |
| Gemüse               | Blumenkohl                                           | 63°C                         | Vakuumbeutel            | Garen Sie mit einigen Tropfen Essig, um die Oxidation zu reduzieren          |
|                      | Gedünstete Zucchini mit Knoblauch und Petersilie     | 63°C                         | Vakuumbeutel            | Garen Sie mit einigen Tropfen Essig, um die Oxidation zu reduzieren          |
|                      | Mediterrane Paprikaschoten                           | 63°C                         | Vakuumbeutel            | Garen Sie mit einigen Tropfen Essig, um die Oxidation zu reduzieren          |
|                      | Gedünstete Paprika mit Knoblauch und Petersilie      | 63°C                         | Vakuumbeutel            | Garen Sie mit einigen Tropfen Essig, um die Oxidation zu reduzieren          |
|                      | Broccoli                                             | 63°C                         | Vakuumbeutel            | Garen Sie mit einigen Tropfen Essig, um die Oxidation zu reduzieren          |
|                      | Gedünstete Artischocken mit Knoblauch und Petersilie | 63°C                         | Vakuumbeutel            | Garen Sie mit einigen Tropfen Essig, um die Oxidation zu reduzieren          |
|                      | Gegrilltes Gemüse                                    | 63°C                         | Vakuumbeutel            | Vor dem Garen salzen                                                         |
|                      | Gebratener Kurbis                                    | 03°U<br>63°C                 | Vakuumbeutel            | vor dem Garen salzen                                                         |
|                      | Gemusegratin<br>Godünstata Erbson                    | 03 U<br>63°C                 | Vakuumbeutel            | Vor dem Garen salzen                                                         |
|                      | Gekochte Hülsenfrüchte                               | 63°C                         | Vakuumbeutel            | Kochwasser aut abtronfen lassen                                              |
|                      | Geschmorte Hülsenfrüchte                             | 63°C                         | Vakuumbeutel            | Wenn viel Soße vorhanden ist, geben Sie diese in einen senaraten Reutel      |
|                      | Gekochte Getreidearten                               | 63°C                         | Vakuumbeutel            | Vor dem Garen salzen                                                         |
|                      | Couscous                                             | 63°C                         | Vakuumbeutel            | Kochwasser gut abtropfen lassen                                              |
|                      |                                                      |                              |                         |                                                                              |
| Erste Gänge          | Polenta                                              | 63°C                         | Vakuumbeutel            | Vor dem Konservieren relativ trocken garen                                   |
|                      | Vegetarische Crepes                                  | 63°C                         | Vakuumbeutel            | Jede Portion einzeln in Tüten abfüllen, um Zerbrechen zu vermeiden.          |
|                      | Getreidekuchen                                       | 63°C                         | Vakuumbeutel            | Mit Kräutern würzen und Salz reduzieren                                      |
|                      | Bulgur                                               | 63°C                         | Vakuumbeutel            | Mit Kräutern würzen und Salz reduzieren                                      |
|                      | Quinoa                                               | 63°C                         | Vakuumbeutel            | Mit Kräutern würzen und Salz reduzieren                                      |
| Suppen               | Suppe aus Hülsenfrüchten                             | 63°C                         | Vakuumbehälter          | In den gefüllten Behälter etwas Öl geben, um Oxidation zu reduzieren.        |
| _ ··                 | Suppe aus Getreide                                   | 63°C                         | Vakuumbehälter          | In den gefüllten Behälter etwas Öl geben, um Oxidation zu reduzieren.        |
|                      | Gemüsesuppe                                          | 63°C                         | Vakuumbehälter          | In den gefüllten Behälter etwas Öl geben, um Oxidation zu reduzieren.        |
|                      | Gemüsecreme                                          | 63°C                         | Vakuumbehälter          | In den gefüllten Behälter etwas Öl geben, um Oxidation zu reduzieren.        |
|                      | Pürierte Hülsenfrüchte                               | 63°C                         | Vakuumbehälter          | In den gefüllten Behälter etwas Öl geben, um Oxidation zu reduzieren.        |
|                      | Fleischbrühe                                         | 70°C                         | Vakuumbehälter          | Vorsichtig würzen, da der Geschmack während der Lagerung kräftiger wird      |
|                      | Gemüsevorrat                                         | 63°C                         | Vakuumbehälter          | Vorsichtig würzen, da der Geschmack während der Lagerung kräftiger wird      |
| <u>.</u>             |                                                      |                              |                         |                                                                              |
| Opst                 | Bratel                                               | 03°C                         | vakuumbeutel            | vor dem Backen mit Gewurzen und Zimt würzen.                                 |
| 1                    | Braipimen                                            | nst                          | wakuumpeutel            | Nor dem Backen mit Gewürzen und Zimt wurzen                                  |

# 3.12 Rezepte

| Traditionelle Garmethode        |                 |                 |                 |             |  |
|---------------------------------|-----------------|-----------------|-----------------|-------------|--|
| Titel                           | Koch-/Garmodus  | Temperatur (°C) | Dauer (Minuten) | Kategorie   |  |
| Reis mit Tintenfisch und Erbsen | Ober-Unterhitze | 200             | 20              | Erster Gang |  |
| Lauch-Quiche                    | Ober-Unterhitze | 175             | 40              | Gemüse      |  |
| Croissants                      | Umluft          | 200-180         | 5-10            | Kuchen      |  |
| Quiche Lorraine                 | Ober-Unterhitze | 190             | 30              | Erster Gang |  |
| Tarte Tatin                     | Ober-Unterhitze | 220-180         | 15-30           | Kuchen      |  |
| Fischlasagne                    | Ober-Unterhitze | 190             | 20              | Fisch       |  |
| Tomaten aus dem Ofen            | Umluft          | 200             | 30/40           | Gemüse      |  |
| Roastbeef                       | Ober-Unterhitze | 200             | 90              | Fleisch     |  |
| Empanadas                       | Ober-Unterhitze | 200             | 15              | Fleisch     |  |
| Schwertfischrouladen            | Ober-Unterhitze | 180             | 8/10            | Fisch       |  |

| Garen bei niedriger Temperatur           |                       |                 |                 |                  |  |  |  |
|------------------------------------------|-----------------------|-----------------|-----------------|------------------|--|--|--|
| Titel                                    | Koch-/Garmodus        | Temperatur (°C) | Dauer (Minuten) | Kategorie        |  |  |  |
| Garnelensalat mit Mango                  | Kochen + Konservieren | 70              | 25              | Erster Gang      |  |  |  |
| Tintenfisch mit Kartoffeln               | Mehrere Ebenen        | 90              | 90              | Erster Gang      |  |  |  |
| Zucchini-Erbsenpüree                     | Mehrere Ebenen        | 90              | 35              | Gemüse           |  |  |  |
| Käse-Gnocchi mit Pfeffer                 | Mehrere Ebenen        | 100             | 12              | Nudeln&Backwaren |  |  |  |
| Orecchiette mit Tomaten-Ricottasauce     | Mehrere Ebenen        | 100             | 9               | Nudeln&Backwaren |  |  |  |
| Jakobsmuschel mit Fenchel und Oliven     | Kochen + Konservieren | 70              | 12              | Fisch            |  |  |  |
| Lachs an einer Zitrus-Ingwersauce        | Kochen + Konservieren | 70              | 14              | Fisch            |  |  |  |
| Wolfsbarsch mit Artischocken             | Kochen + Konservieren | 70              | 22              | Fisch            |  |  |  |
| Ente in Wacholdersauce                   | Kochen + Konservieren | 70              | 120             | Fleisch          |  |  |  |
| Roastbeef                                | Kochen + Konservieren | 70              | 20              | Fleisch          |  |  |  |
| Kalbfleisch Tonnato an einer Gemüsesauce | Mehrere Ebenen        | 80              | 120-40          | Fleisch          |  |  |  |
| Caesar Salad                             | Mehrere Ebenen        | 80              | 120             | Gemüse           |  |  |  |
| Stockfisch mit Paprika und Broccoli      | Mehrere Ebenen        | 80              | 30              | Fisch            |  |  |  |
| Gerstenrisotto mit Spargel und Safran    | Mehrere Ebenen        | 90              | 90              | Gemüse           |  |  |  |
| Ratatouille                              | Mehrere Ebenen        | 80              | 45              | Gemüse           |  |  |  |
| Pannacotta aus Blumenkohl                | Mehrere Ebenen        | 90              | 90              | Gemüse           |  |  |  |
| Kürbis-Möhren-Stampf                     | Mehrere Ebenen        | 90              | 40              | Gemüse           |  |  |  |
| Zucchini mit Minze                       | Mehrere Ebenen        | 80              | 30              | Gemüse           |  |  |  |
| Birnen in Rotwein mit Zimt               | Mehrere Ebenen        | 90              | 120             | Kuchen           |  |  |  |
| Crème brûlée                             | Mehrere Ebenen        | 80              | 40              | Kuchen           |  |  |  |

#### 4.1 Allgemeine Reinigungshinweise

- Die Lebensdauer des Geräts lässt sich durch eine regelmäßige Reinigung verlängern.

- Den Öfen vor der Reinigung abkühlen lassen.

#### WARNUNGEN:

- Keine Scheuermittel, Stahlwolle oder scharfkantige Gegenstände für die Reinigung verwenden, um die Emaillebeschichtung nicht zu beschädigen.

- Nur Wasser, Spülmittel oder Reinigungsmittel mit Bleiche (Ammoniak) verwenden.

#### **BESTANDTEILE AUS GLAS**

Es empfiehlt sich, die Glastür nach jeder Verwendung des Backofens mit einem saugfähigen Küchentuch zu reinigen. Hartnäckige Flecken können mit einem in Reinigungsmittel getränkten Schwamm gesäubert und mit klarem Wasser abgewaschen werden.

#### OFENFENSTER

Schmutzige Dichtungen mit einem leicht angefeuchteten Schwammreinigen.

#### ZUBEHÖR

Zubehörteile mit einem feuchten Reinigungsschwamm säubern, abwaschen und abtrocknen. Keine Scheuermittel verwenden.

#### **FETTPFANNE**

Fettpfanne nach der Verwendung des Grills aus dem Ofen nehmen.

 Das heiße Fett abschütten (nicht in den Abfluss) und Fettpfanne mit heißem Wasser und Spülmittel reinigen

#### **HINWEIS:**

• Hartnäckige Fettreste durch Einweichen in Spülwasser reinigen. Alternativ lässt sich die Fettpfanne auch in der Spülmaschine oder mit einem herkömmlichen Backofenreiniger säubern.

• Schmutzige Fettpfanne nicht wieder zurück in den Backofen schieben.

#### 4.2 Wartung

#### ENTFERNEN DER BACKOFENTÜRE

1. Die Backofentür öffnen.

2. Die Klemmen am Scharniergehäuse rechts und links an der Scheibe nach unten drücken und öffnen.

3. Glasscheibe austauschen, indem die Schritte in umgekehrter Reihenfolge ausgeführt werden.

#### ENTFERNEN UND REINIGEN DER GLASTÜR

#### 1. Die Backofentür öffnen.

1.

2.3.4. Scharniere sperren, Schrauben entfernen und die obere Metallkappe nach oben abziehen.

5,6. Glas vorsichtig aus der Ofentüre herausziehen.

7 Nach der Reinigung oder dem Austausch der Scheibe, Einzelteile in umgekehrter Reihenfolge wieder einbauen.

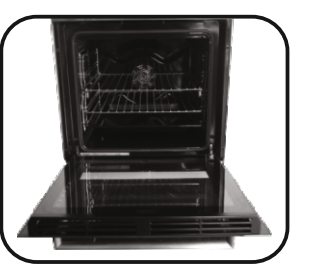

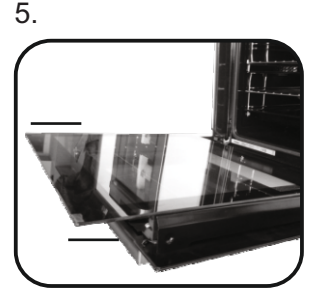

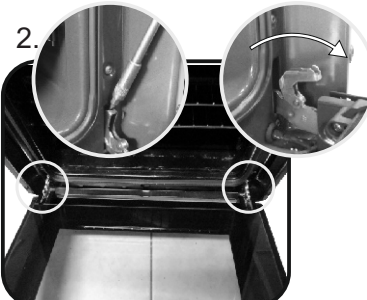

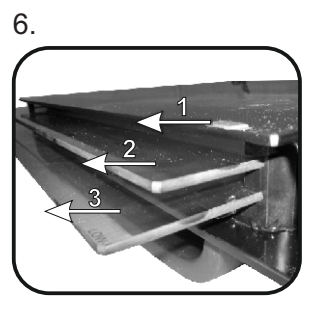

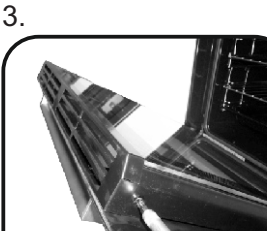

4

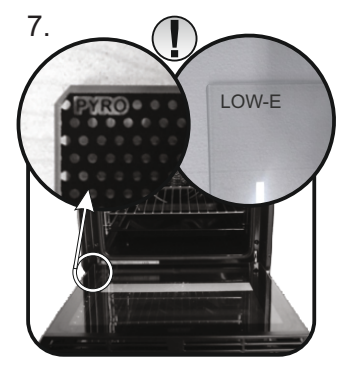

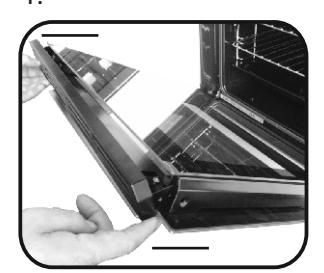

- **WECHSELN DER GLÜHBIRNE** 1. Den Backofen von der Stromversorgung trennen. 2. Glasabdeckung abnehmen, Glühbirne herausschrauben und durch eine neue vom selben Typ ersetzen. 3. Nach dem Austausch der kaputten Glühbirne die Glasabdeckung wieder aufsetzen.

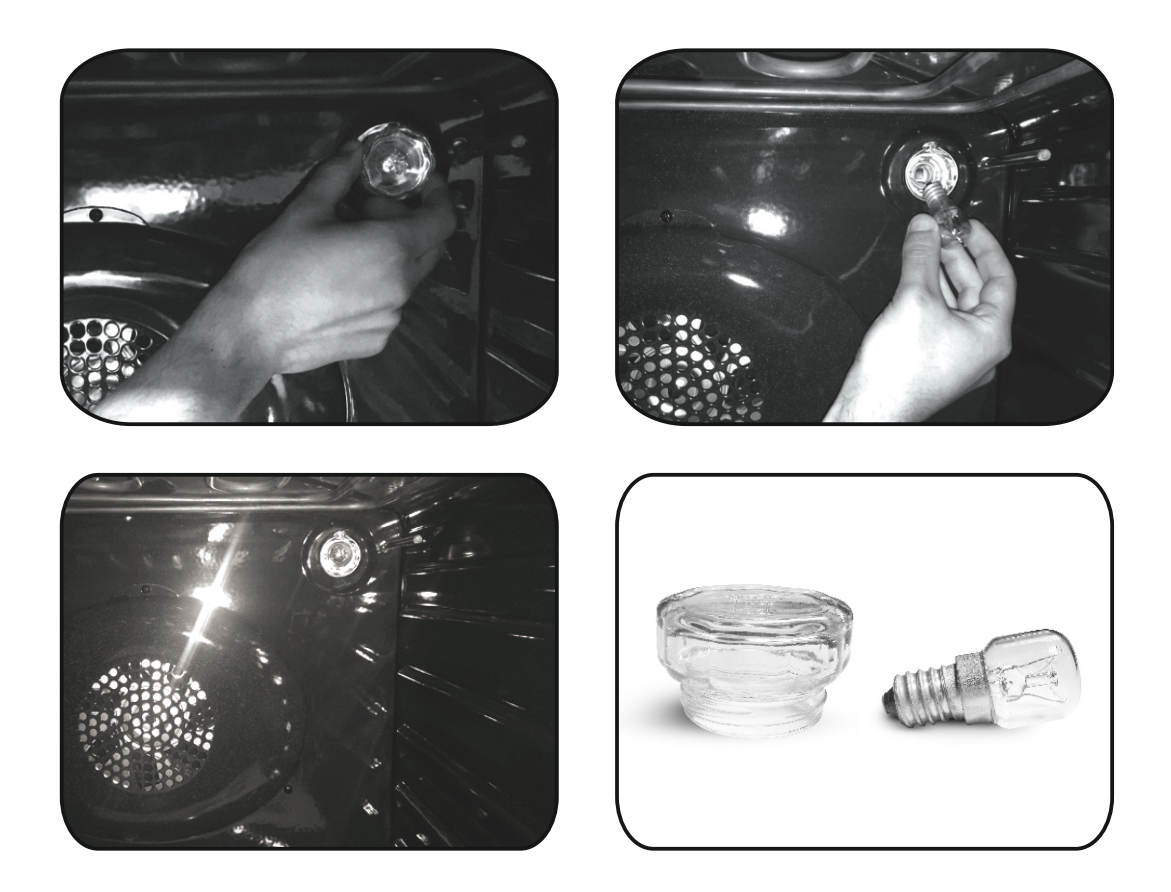

# 5. Fehlerbehebung 5.1 FAQ

| PROBLEM                                       | MÖGLICHE URSACHE                                                    | LÖSUNG                                                                                                    |  |  |
|-----------------------------------------------|---------------------------------------------------------------------|----------------------------------------------------------------------------------------------------|--|--|
| Der Ofen erwärmt sich nicht                   | Die Uhr ist nicht eingestellt                                       | Stellen Sie die Uhr ein                                                                                    |  |  |
| Der Ofen erwärmt sich nicht                   | Die Kindersicherung ist eingeschaltet                               | Deaktivieren der Kindersicherung                                                                           |  |  |
| Der Ofen erwärmt sich nicht                   | Eine Garfunktion und Temperatur wurde<br>nicht eingestellt          | Stellen Sie sicher, dass die notwendigen<br>Einstellungen korrekt sind                                     |  |  |
| Keine Reaktion der Touch-<br>Bedienoberfläche | Dampf und Kondensation auf dem<br>Bedienfeld der Benutzeroberfläche | Reinigen Sie die Bedienoberfläche mit<br>einem Mikrofasertuch, um die<br>Kondensationsschicht zu entfernen |  |  |

• Al llenar el depósito de agua, el nivel del agua no debe exceder el nivel máximo indicado en el depósito.

• ATENCIÓN: Riesgo de quemaduras y daños en el aparato: al utilizar la función vapor, el vapor que se libera podría causar quemaduras: Abra la puerta con cuidado para evitar lesiones después de usar una función de cocción con vapor.

• Durante la cocción, podría condensarse humedad dentro de la cavidad del horno o en el cristal de la puerta. Esto es normal. Para reducir este efecto, espere de 10 a 15 minutos antes de introducir alimentos en el horno una vez que lo encienda. De todos modos, la condensación desaparece cuando el horno alcanza la temperatura de cocción.

• Para cocinar verduras, póngalas en un recipiente con una tapa en lugar de utilizar una bandeja sin cubrir.

• Evite dejar los alimentos en el horno más de 15/20 minutos después de cocinarlos.

• ATENCIÓN: el electrodoméstico y todas sus piezas se calientan durante el uso. Tenga cuidado de no tocar las partes calientes.

• ATENCIÓN: las partes accesibles pueden estar calientes durante el uso del horno. Los niños deben mantenerse a una distancia de seguridad.

• ATENCIÓN: asegúrese de que el electrodoméstico esté apagado antes de sustituir la bombilla para evitar la posibilidad de descargas eléctricas.

• ATENCIÓN: con el fin de evitar cualquier peligro debido a un restablecimiento accidental del dispositivo térmico de interrupción, este aparato no debe recibir alimentación mediante dispositivos de conmutación externos como temporizadores, ni conectarse a un circuito regularmente alimentado o interrumpido por el servicio.

• Los niños menores de 8 años deben mantenerse a una distancia segura del aparato si no son supervisados continuamente.

• Los niños no deben jugar con el electrodoméstico. Pueden utilizarlo niños a partir de 8 años de edad y personas con facultades físicas, sensoriales o mentales reducidas, o con falta de experiencia y conocimiento, si lo emplean bajo supervisión o se les instruye acerca de la seguridad del producto y entienden los riesgos que comporta.

• La limpieza y el mantenimiento no deben ser llevados a cabo por niños sin supervisión.

• No utilice materiales rugosos o abrasivos ni rasquetas metálicas afiladas para limpiar las puertas de vidrio del horno, ya que pueden rayar la superficie y agrietar el vidrio.

• El horno debe apagarse antes de retirar las piezas desmontables y, después de la limpieza, volver a montarlas de acuerdo con las instrucciones.

• Utilice únicamente la sonda térmica recomendada para este horno.

• No utilice limpiadores de vapor.

· Conecte un enchufe en el cable que transporta la tensión, la corriente y la carga indicadas en la etiqueta y que tiene el contacto de masa. La toma de corriente debe adecuarse a la carga indicada en la etiqueta y disponer de un contacto de masa conectado y operativo. El conductor de tierra es de color amarillo verdoso. Esta operación debe realizarla un profesional debidamente cualificado. Si la toma de corriente es incompatible con el enchufe del electrodoméstico, pida a un electricista profesional que sustituya la toma por otra del tipo adecuado. El enchufe y la toma deben cumplir las normas actuales del país donde se instala el electrodoméstico. Se puede efectuar también la conexión a la red interponiendo, entre el aparato y la red, un interruptor omnipolar dimensionado a la carga y conforme con la normativa vigente. El cable de tierra amarillo y verde no debe interrumpirse con el interruptor. La toma o el interruptor omnipolar usados para la conexión deben ser fácilmente accesibles para el electrodoméstico instalado.

• La desconexión puede realizarse mediante el enchufe accesible o mediante la incorporación de un interruptor en el cableado fijo con arreglo a las normativas de cableado.

• Si el cable de alimentación está dañado, debe sustituirse por un cable o un haz de cables especial comercializado por el fabricante; también puede ponerse en contacto con el departamento de atención al cliente.

• El tipo de cable de alimentación tiene que ser H05V2V2-F. Esta operación debe

realizarla un profesional debidamente cualificado. El conductor de toma de tierra (amarillo-verde), debe ser aproximadamente 10 mm más largo que los otros conductores.

Para cualquier reparación, diríjase únicamente a un centro de asistencia técnica autorizado y solicite que se empleen recambios originales.

• El incumplimiento de r las indicaciones anteriores puede poner en peligro la seguridad del electrodoméstico y anular la garantía.

• Los excesos de material deben retirarse antes de limpiar.

• Una interrupción prolongada de la corriente durante una fase de cocción puede causar una avería en el monitor. Póngase en contacto con el servicio de atención al cliente si esto ocurre.

• El electrodoméstico no debe instalarse detrás de una puerta decorativa para evitar que se caliente en exceso.

• Cuando coloque la bandeja interior, asegúrese de dirigir el tope hacia arriba en la parte trasera de la cavidad.

La bandeja debe introducirse por completo en la cavidad

• ATENCIÓN: No forre las paredes del horno con papel de aluminio ni utilice las protecciones desechables que se encuentran disponibles en los comercios. El papel de aluminio o cualquier otra protección que entre en contacto directo con el esmalte caliente puede derretirse y dañar el esmalte del interior.

• ATENCIÓN: No quite nunca la junta de estanqueidad de la puerta del horno.

• ATENCIÓN: No llene el fondo del horno con agua durante la cocción o cuando esté caliente.

• No es necesario llevar a cabo operaciones/ configuraciones adicionales para que el electrodoméstico funcione a las frecuencias nominales.

Instrucciones generales 1.1 Indicaciones de seguridad 1.2 Seguridad eléctrica 1.3 Recomendaciones 1.4 Instalación 1.5 Gestión de residuos 1.6 Declaración de conformidad 2.1 Descripción general Descripción del producto 2.2 Accesorios 2.3 Primer uso 2.4 Uso de las funciones Keepheat Uso del horno 3.1 Descripción de la pantalla 3.2 Configuración del producto 3.3 Uso del modo Manual 3.4 Uso del modo Recetas 3.5 Uso del modo Funciones especiales 3.6 Uso del modo My Chef 3.7 Descripción de las funciones 3.8 Función WIFI 3.9 Modos de cocción 3.10 Modos de la función Keepheat 3.11 Pautas de conservación 3.12 Recetas 4.1 Notas generales sobre la limpieza Limpieza y mantenimiento del horno

- 84
- 4.2 Mantenimiento
  - Extracción de la ventana del horno
  - Extracción y limpieza de la puerta de cristal
  - Sustitución de la bombilla

Solución de problemas

5.1 Preguntas frecuentes

# 1. Instrucciones generales

Gracias por haber elegido uno de nuestros productos. Para obtener los mejores resultados con su horno, lea este manual con atención y guárdelo para futuras consultas. Antes de instalar el horno, anote el número de serie para poder facilitárselo al personal del servicio de asistencia técnica en caso de solicitar su intervención. Después de sacar el horno de su embalaje, compruebe que no se ha dañado durante el transporte. En caso de duda, no utilice el horno y solicite la asistencia de un técnico cualificado. Mantenga todo el material de embalaje (bolsas de plástico, poliestireno, clavos) fuera del alcance de los niños. La primera vez que se enciende el horno puede producirse un humo de olor acre, causado por el primer calentamiento del adhesivo de los paneles de aislamiento que recubren el horno. Esto es absolutamente normal y, si ocurre, deberá esperar a que el humo se disipe antes de poner los alimentos en el horno. El fabricante declina toda responsabilidad en caso de incumplimiento

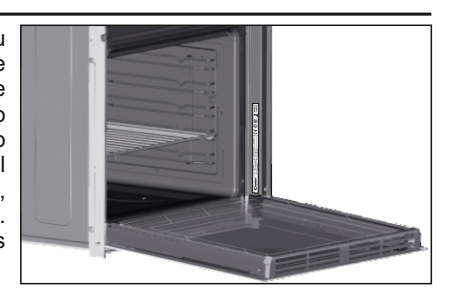

de las instrucciones contenidas en este documento. NOTA: las funciones, propiedades y accesorios del horno citados en este manual pueden variar en función del modelo que haya adquirido.

#### 1.1 Recomendaciones de seguridad

Utilice el horno solo con el fin para el que se ha diseñado, es decir, únicamente para cocer alimentos; cualquier otro uso, por ejemplo como fuente de calefacción, se considera inadecuado y, por lo tanto, peligroso. El fabricante declina toda responsabilidad por daños causados por usos impropios, erróneos o irracionales.

El uso de cualquier aparato eléctrico implica el cumplimiento de una serie de reglas fundamentales:

- no tire del cable de alimentación para desconectar el enchufe de la toma de corriente;

- no toque el aparato con las manos o los pies mojados o húmedos;

- en general no se recomienda el uso de adaptadores, regletas ni alargadores;

- en caso de avería o funcionamiento incorrecto, apague el aparato y no lo manipule.

#### 1.2 Seguridad eléctrica

#### ASEGÚRESE DE QUE UN ELECTRICISTA O UN TÉCNICO CUALIFICADO REALICE LAS CONEXIONES ELÉCTRICAS.

La red de alimentación a la que está conectado el horno debe cumplir con la normativa vigente en el país de instalación. El fabricante declina toda responsabilidad por daños causados por el incumplimiento de estas instrucciones. El horno debe conectarse a la red eléctrica mediante un enchufe de pared con toma de tierra o mediante un seccionador con varios polos, según la normativa vigente en el país de instalación. La red eléctrica debe estar protegida mediante fusibles adecuados y deben utilizarse cables con una sección transversal idónea que garantice una correcta alimentación del horno.

#### CONEXIÓN

El horno se suministra con un cable de alimentación que debe conectarse únicamente a una red eléctrica con una tensión de 220-240 V CA 50 Hz entre fases o entre la fase y el neutro. Antes de conectar el horno a la red eléctrica es imprescindible comprobar: - la tensión de alimentación indicada en el manómetro;

- la configuración del seccionador.

El cable de toma de tierra conectado al terminal de tierra del horno debe estar conectado al terminal de tierra de la red eléctrica.

#### ATENCIÓN

Antes de conectar el horno a la red eléctrica, pida a un electricista cualificado que compruebe la continuidad de la toma de tierra de la red eléctrica. El fabricante no se hace responsable de los accidentes u otros problemas derivados de no conectar el horno a tierra o de conectarlo a una toma de tierra con una continuidad defectuosa

**NOTA:** puesto que el horno podría requerir la intervención del servicio de asistencia, es aconsejable prever la disponibilidad de otro enchufe de pared al que conectar el horno después de extraerlo del espacio donde se ha instalado. El cable de alimentación debe sustituirse únicamente por personal del servicio técnico o por técnicos con una cualificación equivalente.

#### 1.3 Recomendaciones

Una limpieza mínima después de utilizar el horno ayudará a mantenerlo limpio durante más tiempo.

No forre las paredes del horno con papel de aluminio ni utilice las protecciones desechables que se encuentran disponibles en los comercios. El papel de aluminio o cualquier otra protección que entre en contacto directo con el esmalte caliente puede derretirse y dañar el esmalte del interior. Para evitar un exceso de suciedad en el horno que puede derivar en fuertes olores y humo, recomendamos no utilizar el horno a temperaturas muy elevadas.

Es mejor prolongar el tiempo de cocción y bajar un poco la temperatura. Además de los accesorios suministrados con el horno, le aconsejamos que utilice únicamente platos y moldes de cocción resistentes a temperaturas muy altas.

#### 1.4 Instalación

No es obligación del fabricante instalar el horno. Si se requiere la ayuda del fabricante para subsanar fallos derivados de una instalación incorrecta, dicha asistencia no la cubrirá la garantía.

Deben seguirse las instrucciones de instalación para personal cualificado. Una instalación incorrecta puede provocar daños materiales o lesiones a personas o animales. El fabricante no se hace responsable de dichos daños o lesiones.

El horno solo puede instalarse en alto en una columna o bajo la encimera. Antes de la fijación, debe asegurarse de que haya una buena ventilación en el espacio del horno para permitir la correcta circulación del aire fresco necesario para la refrigeración y la protección de las partes internas. Realice las aberturas especificadas en la última página según el tipo de altura.

#### 1.5 Gestión de residuos y protección del medio ambiente

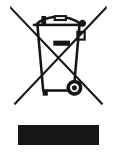

Este electrodoméstico está certificado conforme a la directiva europea 2012/19/EU sobre residuos de aparatos eléctricos y electrónicos (RAEE). Los dispositivos RAEE contienen sustancias contaminantes (que pueden tener consecuencias negativas para el medio ambiente) y componentes básicos (que pueden reutilizarse). Es importante que dichos dispositivos estén sujetos a

tratamientos específicos para eliminar y desechar correctamente todos los contaminantes y recuperar todos los materiales. Cada individuo puede desempeñar un papel importante a la hora de garantizar que los dispositivos RAEE no se conviertan en un problema medioambiental; pare ello, es fundamental seguir algunas reglas básicas:

- los dispositivos RAEE no deben tratarse como residuos domésticos;

- los dispositivos RAEE deben llevarse a los puntos de recogida específicos gestionados por el ayuntamiento o por una empresa registrada.

En muchos países, puede haber disponible un servicio de recogida a domicilio de los RAEE de gran tamaño. Cuando se compra un nuevo aparato, el viejo puede entregarse al vendedor, que debe adquirirlo gratuitamente siempre que el aparato sea de tipo equivalente y tenga las mismas funciones que el que se ha adquirido.

#### AHORRO Y CUIDADO DEL MEDIO AMBIENTE

Siempre que sea posible, evite precalentar el horno e intente utilizarlo siempre lleno. Abra la puerta del horno lo menos posible, ya que se producen dispersiones de calor cada vez que se lleva a cabo esta operación. Para un ahorro energético significativo, apague el horno entre 5 y 10 minutos antes de que finalice el tiempo de cocción previsto y utilice el calor residual que el horno sigue generando. Mantenga las juntas limpias y en buen estado, para evitar cualquier dispersión de energía. Si se dispone de un contrato de energía eléctrica por tarifa horaria, el programa de cocción retardada le permitirá ahorrar más fácilmente retrasando el encendido del horno hasta el horario de tarifa reducida.

#### 1.6 Declaración de conformidad

Al colocar la marca **C E** en este producto, ratificamos el cumplimiento todos los requisitos ambientales, sanitarios y de seguridad aplicables a este producto según la legislación europea.

Con esto, el Grupo Candy Hoover declara que este aparato marcado CE con cumple los requisitos fundamentales de la Directiva 2014/53/EU. Para recibir una copia de la declaración de conformidad, póngase en contacto con el fabricante en: www.candy-group.com.
# 2. Descripción del producto

# 2.1 Descripción general

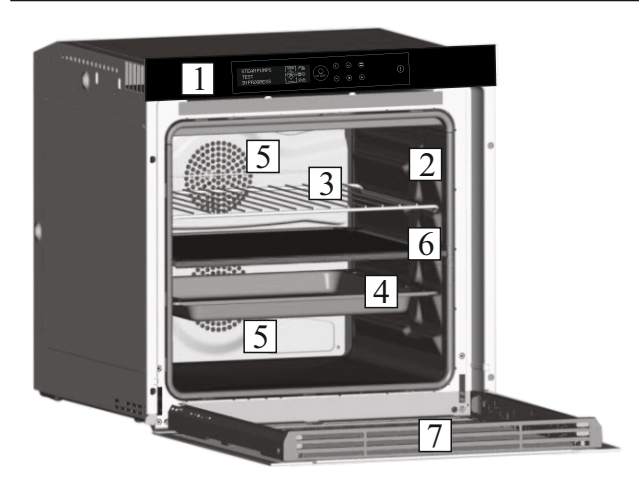

- 1. Panel de control
- 2. Niveles del horno
- 3. Rejilla metálica
- 4. Bandeja
- 5. Ventilador (detrás de la placa de acero)
- 6. Separador
- 7. Puerta del horno

4 Iluminación led

## 2.2 Accesorios

### 1 Bandeja

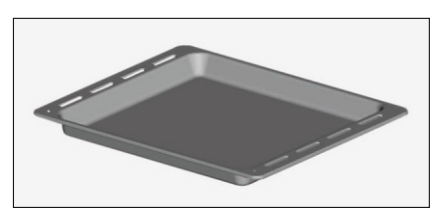

Recoge los residuos que gotean durante la cocción de limentos en las rejillas.

# 2 Rejilla metálica

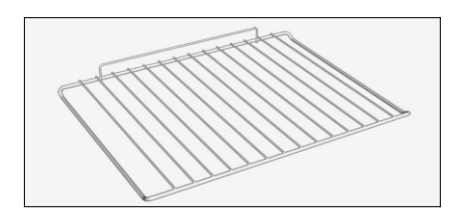

Sostiene platos y moldes para horno.

# 3 Separador

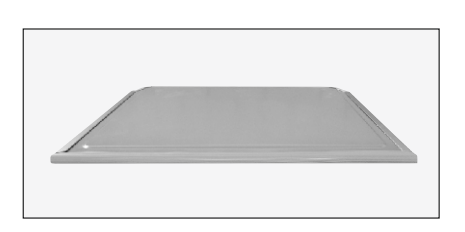

El separador divide el horno en dos cavidades. Separa la cavidad superior e inferior cuando desea utilizar el horno en modo doble. **Nota:** Debe usarse en el tercer nivel.

Advertencia: Nunca deje el separador dentro del horno con el modo pirolítico activo.

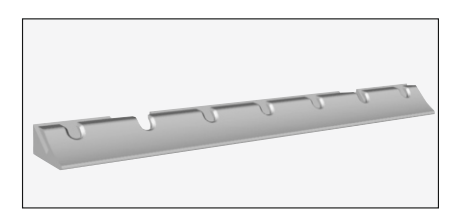

Es un sistema de iluminación que sustituye a las bombillas tradicionales. Consta de 14 luces LED (para versiones no pirolíticas) integradas dentro de la puerta. Estos producen una iluminación blanca de alta calidad que permite ver el interior del horno con claridad y sin sombras en todos los niveles.

### Ventajas:

Este sistema, además de proporcionar una excelente iluminación dentro del horno, dura más que las bombillas tradicionales, es más fácil de mantener y, sobre todo, ahorra energía.

Óptima visión.

- Iluminación de larga duración.

Consumo de energía muy bajo, un 95 % menos respecto a la iluminación tradicional.

### 2.3 Primer uso

### LIMPIEZA PRELIMINAR

1. Limpie el horno antes de usarlo por primera vez.

2. Limpie las superficies externas con un paño suave humedecido.

3. Lave todos los accesorios y limpie el interior del horno con una solución de agua caliente y detergente lavavajillas.

4. Compruebe que el horno esté vacío, seleccione la temperatura máxima y déjelo encendido aproximadamente durante una hora para eliminar todos los olores que puede haber presentes en los hornos nuevos.

### 2.4 Uso de las funciones Keepheat

### **PROCESO DE CONSERVACIÓN**

Entre en el modo Manual para acceder a la sección del modo Conservación.

Para obtener más detalles sobre la conservación, consulte los apartados 3.11 y 3.12.

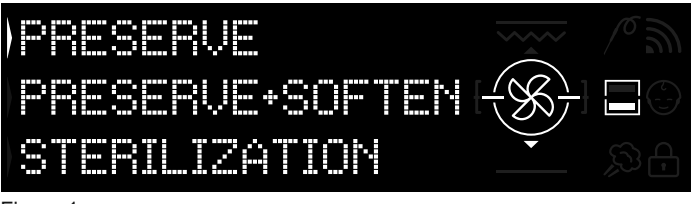

### Figura 1

Para garantizar todas las ventajas de la conservación y los beneficios del consumo, le invitamos a consultar la guía rápida proporcionada. En ella encontrará detalles sobre la temperatura específica requerida para cada tipo de alimento y los modos de conservación y esterilización.

Para conservar los alimentos de la manera más saludable, segura y óptima, es necesario seguir estos pasos:

1. Utilice la función «Esterilizar» para esterilizar los recipientes.\*

2. Divida en porciones la comida precocinada.

3. Guarde los alimentos en recipientes esterilizados adecuados o en bolsas de vacío.\*\*

Seleccione la función más adecuada según el tipo de alimento.\*\*\*
 Inicie la conservación.\*\*\*\*
 Consuma la comida.\*\*\*\*

#### NOTA:

Modos de esterilización: incluye también trucos y consejos.

\*El proceso de esterilización debe aplicarse solo en el modo de media cavidad. \*\*Los recipientes pueden variar según el tipo de alimento. En particular:

 Preparaciones líquidas o semilíquidas (ej.: sopas): utilice recipientes rígidos, como tarros y botes, y cubra la superficie con un poco de aceite. Reduzca al mínimo el volumen ocupado por el líquido. También puede usar bolsas de vacío. Algunos modelos específicos de este producto incluyen un kit de cocción al vacío y su correspondiente manual de usuario.

 Preparados sólidos maleables (como lasaña o flanes): use fuentes, bandejas o recipientes cubiertos herméticamente.

• Preparados sólidos (como carne o pescado): use solo bolsas de vacío. No conserve preparados sólidos parcialmente sumergidos en líquidos. Es necesario conservar sólidos y líquidos por separado y luego mezclarlos.

Preparaciones secas: use bolsas de vacío.

### CONSEJO:

\*\*Sugerimos conservar la carne, los cereales y las legumbres a 70 °C (función Conservar + Ablandar) y todos los demás preparados a 63 °C (función Conservar).

### ADVERTENCIA:

\*No conserve espinacas.

- Tenga en cuenta que las verduras y los pasteles horneados deben conservarse solo durante unos días.

- Sugerimos precalentar el horno durante 20 minutos.

\*La comida puede consumirse.

- Inmediatamente: la comida se empaqueta inmediatamente después de la cocción, todavía está tibia y se conservará en el horno durante un corto período tiempo antes de comerla. Durante 4 horas puede incluso no empaquetarse.

- Después de un mínimo de 4 horas en el horno: los alimentos fríos ya se conservan en bolsas de vacío.

- Después de un mínimo de 5 horas en el horno: los alimentos fríos no se conservan en bolsas de vacío.

- Después de 1 semana: la comida se cocina, se empaqueta correctamente y se conserva en el horno.

- En caso de apagón, es posible consumir alimentos hasta pasada 1 hora. Pasada 1 hora, el horno debe reiniciarse desde el principio.

### COCCIÓN + PROCESO DE CONSERVACIÓN

- 1. Utilice la función «Esterilizar» para esterilizar los recipientes.
- 2. Divida en porciones los ingredientes crudos.
- 3. Introduzca los alimentos en recipientes esterilizados adecuados
- o en bolsas de vacío.

4. Seleccione la función «Cocción + Conservación» según el tipo de alimento.\*

| PRESERVE+SOFTI |   |  |
|----------------|---|--|
| STERILIZATION  | + |  |
| COOK+PRESERVE  |   |  |

Figura 2

5. Establezca el tiempo de cocción.

6. Inicie el ciclo de cocción.

7. Una vez transcurrido el tiempo de cocción, el producto cambia automáticamente al modo de conservación.

8. Consuma la comida.

\*Se sugiere cocinar carne y legumbres.

### CALIBRADO

El calibrado consiste en un sistema específico para Keepheat, que permite verificar el correcto funcionamiento del termómetro.

### NOTA:

· Si el horno funciona correctamente, aparecerán las palabras «CALIBRACIÓN OK» en la pantalla.

· El ciclo de calibrado podría ejecutarse en cualquier momento, pero después de un número reducido de procesos de cocción aparecerá en la pantalla el mensaje emergente «CALIBRACIÓN SUGERIDA» mientras se selecciona el menú del modo Conservación.

# 3. Uso del horno

# 3.1 Descripción de la pantalla

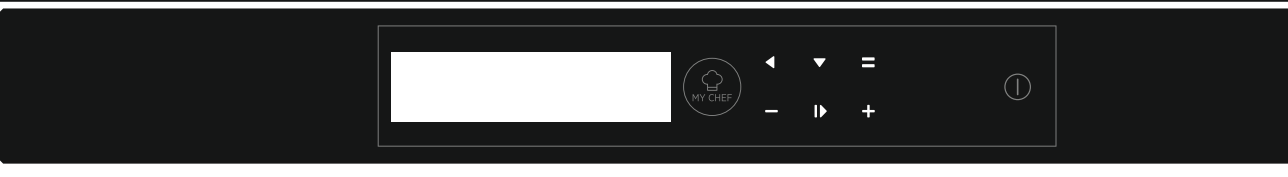

ON / OFF ① → Este botón permite encender y apagar el horno.

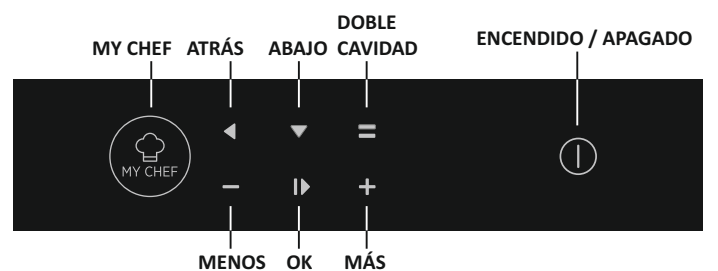

# 3.2 Configuración del producto

- Para utilizar el horno por primera vez es necesario realizar el proceso de instalación. Pulse ON/OFF para continuar. (Figura 3)

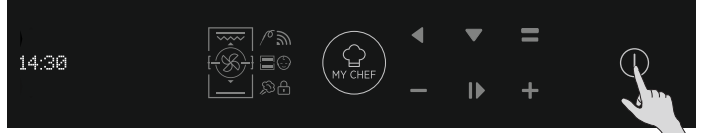

### Figura 3

- Entre en la sección de configuración y seleccione el idioma en el menú desplegable (Figura 4).

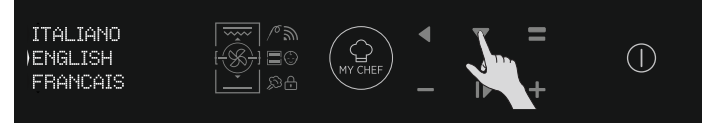

Figura 4

- Pulse OK para continuar. (Figura 5)

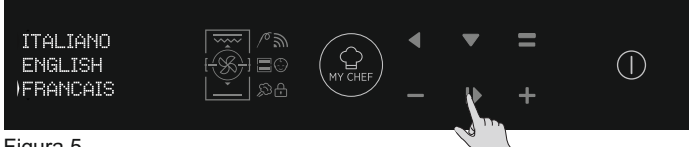

Figura 5

- Configure la hora pulsando los botones MÁS y MENOS. Pulse OK para continuar. (Figura 6)

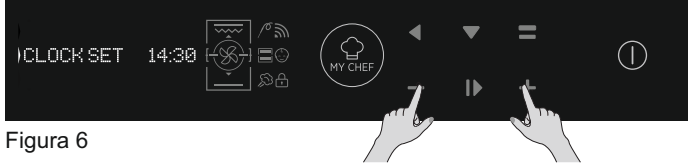

- El proceso de instalación ha terminado.

Pulse OK y luego vaya a la página de inicio para comenzar a usar el horno. Para más información, consulte la guía rápida relacionada.

# 3.3 Funcionamiento en modo manual

- Pulse el botón OK cuando la flecha en la pantalla esté en MANUAL para configurar una cocción en 3 simples pasos. (Figura 7)

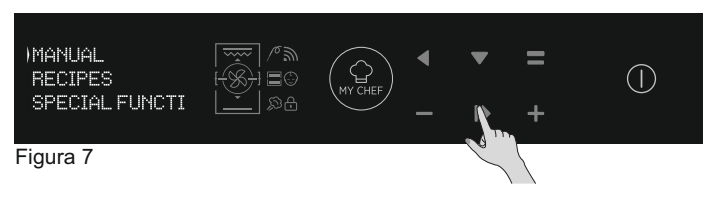

En la pantalla se muestra el reloj cuando se apaga el horno. A excepción de la duración de cocción y el final de la cocción, todas las funciones están disponibles cuando el horno está inactivo.
Si no se programa el reloj, el horno no funciona; la pantalla parpadea, indica "12:00".

- Seleccione el modo de cocción deseado pulsando OK mientras la flecha en la pantalla muestra la función deseada. Pulse ABAJO para ver todas las funciones disponibles. (Figura 8)

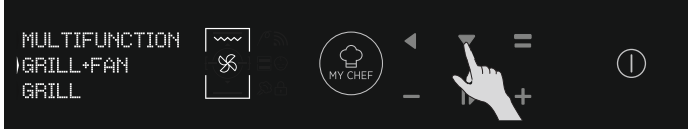

#### Figura 8

- Pulse MÁS o MENOS para seleccionar la temperatura deseada en la función seleccionada. Pulse OK para continuar o BACK para regresar a la selección de funciones de cocción. (Figura 9)

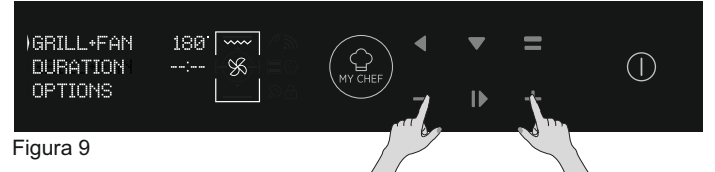

- Pulse ABAJO para cambiar la duración de la cocción. Se hace pulsando los botones MÁS y MENOS mientras con la flecha en la pantalla en la pestaña DURACIÓN. Pulse OK para empezar a cocinar o BACK para regresar a la programación de temperatura. (Figura 10)

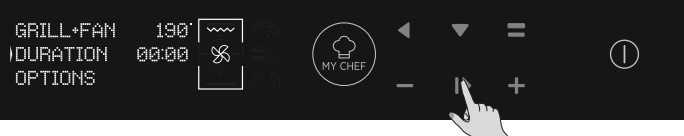

### Figura 10

- En las OPCIONES es posible:
  - descartar el precalentamiento
    - finalizar un proceso de cocción
- Mientras se cocina es posible:
  - Cambiar la temperatura
    - Cambiar la duración de la cocción
    - Pulsar STOP (Parar) para terminar de cocinar

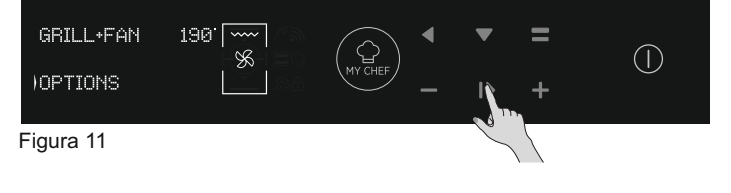

# 3.4 Uso del modo Recetas

Consulte el apartado 3.12, Recetas.

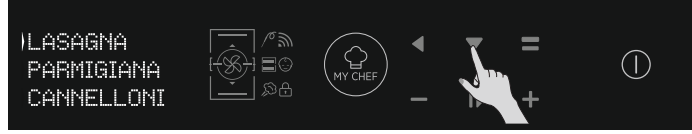

Figura 12

# 3.5 Uso del modo Funciones especiales

Consulte el apartado 3.9, Modos de cocción.

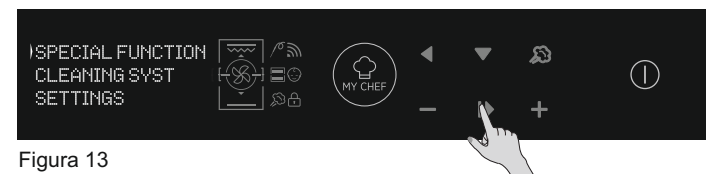

# 3.7 Descripción de las funciones

# 3.6 Uso del modo My Chef

Consulte el apartado 3.7, Descripción de las funciones.

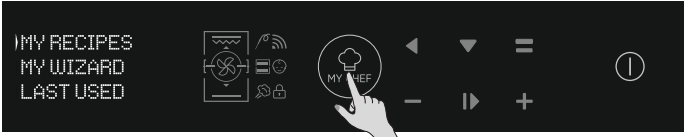

Figura 14

| FUNCIÓN       | DESCRIPCIÓN                                                                                                    |
|---------------|----------------------------------------------------------------------------------------------------|
|               | <b>SEGURIDAD INFANTIL</b><br>Accediendo al menú de configuración desde la página de inicio, esta función permite bloquear el horno cuando<br>está apagado. Cuando el bloqueo de seguridad infantil está configurado, el icono está activo.                                                                                                    |
| 10            | <b>TERMÓMETRO DE CARNE</b><br>Si se detecta el termómetro de carne (por el mensaje de información del sistema), el icono se enciende y se<br>detiene cualquier programa de cocción. Si se retira el termómetro de carne mientras se ejecuta un programa de<br>cocción, el programa se detiene y se vuelve al menú de inicio.                                                                                                    |
| $\mathcal{Y}$ | <b>ONE-FI</b><br>Acceda al menú de configuración desde la página de inicio. Con esta función es posible configurar la conexión Wifi.<br><b>NOTA:</b> Consulte el apartado 3.8, dedicado a la función Wi-Fi.                                                                                                    |
|               | <b>DOBLE CAVIDAD (retroiluminada)</b><br>En caso de tener un horno doble con el separador dentro de la cavidad, este botón permite seleccionar la cavidad superior o inferior.                                                                                                    |
| MY CHEF       | <ul> <li>MY CHEF</li> <li>Cuando el horno no está apagado o no se está cocinando, este botón permite acceder a un menú especial que incluye las opciones:</li> <li>«MIS RECETAS» (consistente en una lista de recetas almacenadas, máximo 5; si no hay ninguna receta guardada, se mostrará una pantalla negra con el símbolo «»).</li> <li>«MIASISTENTE» (es el último programa recibido por la aplicación; si no se ha recibido ningún programa, se mostrará una pantalla negra con el símbolo «»).</li> <li>«ÚLTIMOS USADOS» (es el último programa de cocción utilizado, diferente de los programas de cocción de conservación; si no hay ningún programa guardado, se mostrará una pantalla negra con el símbolo «»).</li> </ul> |

# 3.8 Función WIFI

H-KEEPHEAT está completamente conectado, equipado con innumerables e innovadoras funciones para cocinar y conservar sus alimentos gracias a los consejos y sugerencias específicos adicionales.

- Obtenga acceso a recetas especiales a baja temperatura.
- Acceda a My Chef y obtenga más de 150 recetas adicionales,

• Gestione H-KEEPHEAT.

Para obtener más detalles, consulte la Guía rápida correspondiente en el siguiente enlace: http://go.candy-group.com/hoover-ov.

### PARÁMETROS DE CONEXIÓN INALÁMBRICA

| Parámetro                           | Especificaciones (wifi)             | Especificaciones<br>(Bluetooth)                                                   |  |
|-------------------------------------|-------------------------------------|-----------------------------------------------------------------------------------|--|
| Estándar inalámbrico                | 802.11 b/g/n                        | Bluetooth v4.2                                                                    |  |
| Gama de frecuencias                 | 2,412 GHz. – 2,484 GHz              | 2,412 GHz. – 2,484 GHz                                                            |  |
| Potencia de transmisión<br>máx.     | 802.11b. DSSS 1 Mbps=<br>+19.5 dBm  | Velocidad de datos básica:<br>Potencia de transmisión de RF                       |  |
|                                     | 802.11b. CCK 11 Mbps=<br>+18.5 dBm  | (típico): +4 dBm<br>Velocidad de datos mejorada:<br>Potencia de transmisión de RE |  |
|                                     | 802.11g. OFDM 54 Mbps=<br>+18.5 dBm | (típico): +2 dBm<br>BLE:                                                          |  |
|                                     | 802.11n. MCS7=<br>+14 dBm           | Potencia de transmisión de RF<br>(típico): +7.5 dBm                               |  |
| Sensibilidad de<br>recepción mínima | 802.11b =1024 bytes<br>-80 dBm      | Velocidad de datos básica:<br>Sensibilidad a 0.1% BER:                            |  |
|                                     | 802.11g =1024 bytes<br>-70 dBm      | -98 dBm<br>Velocidad de datos mejorada:                                           |  |
|                                     | 802.11n =1024 bytes<br>-65 dBm      | -98 dBm<br>BLE:                                                                   |  |
|                                     | 802.11n HT40 =1024 bytes<br>-65 dBm | Sensibilidad a 0,1% BER:<br>-98 dBm                                               |  |

| Información de producto para equi                                                                                                    | Información de producto para equipos en red                                                                                                    |  |  |  |
|----------------------------------------------------------------------------------------------------|----------------------------------------------------------------------------------------------------|--|--|--|
| Consumo de energía del producto en<br>modo de espera en red si todos los<br>puertos de red cableados están<br>conectados y todos los puertos de red<br>inalámbrica están activados: | 2,0 W                                                                                                    |  |  |  |
| Cómo activar el puerto de red<br>inalámbrica:                                                                                                    | <ul> <li>Entre en ajustes y seleccione -&gt; ONE-FI -&gt;</li> <li>Si la pantalla muestra RESET ONE-FI (significa que el horno no está registrado, el módulo wifi está apagado y el usuario solo puede iniciar un nuevo registro)</li> <li>Pulse el botón de confirmación I▶.</li> <li>El módulo wifi está encendido y el icono wifi parpadea durante 1 segundo y se apaga 1 segundo.</li> <li>Si la pantalla muestra ONE-FI OFF (significa que el horno está registrado pero el módulo wifi está apagado)</li> <li>Pulse la flecha hacia arriba o hacia abajo para poner el ONE-FI en ON y pulse el botón de confirmación I▶.</li> <li>El módulo wifi está activado y el icono wifi está encendido.</li> </ul> |  |  |  |
| Cómo desactivar el puerto de red<br>inalámbrica:                                                                                                    | Entre en ajustes y seleccione -> ONE-FI -><br>• Si la pantalla muestra ONE-FI SOLO LECTURA (significa que el<br>horno está registrado y el módulo wifi está encendido)<br>• Pulse la flecha hacia arriba o hacia abajo para poner el ONE-FI en<br>OFF y pulse el botón de confirmación I .<br>El módulo wifi está apagado y no se muestra el icono wifi.                                                                                                    |  |  |  |

#### Guía rápida de Hoover OVEN - Registrarse en la App Procedimiento para dispositivos con Bluetooth 4.0 (o superior)

Esta guía rápida explica los pasos a seguir para registrar tu electrodoméstico en la App **Hoover Wizard** mediante un dispositivo con tecnología Bluetooth 4.0 (o superior). En este caso, el procedimiento es más fácil y rápido (Easy Enrollment).

Si utilizas un dispositivo sin Bluetooth (o con una versión inferior a la 4.0), sigue el procedimiento descrito en el dorso.

### PASO 1

• Anota el número de serie del producto

• Anota el Nombre y Contraseña WPA/WEP de

tu señal Wi-Fi doméstica, normalmente ubicado en la parte trasera de tu router Wi-Fi

– La frecuencia de la red Wi-Fi doméstica debe establecerse en la banda de 2,4 GHz. No podrá configurar el electrodoméstico si su red doméstica está configurada en la banda de 5 GHz.

 En caso de detectar algún problema en la localización de la Contraseña de tu señal Wi-Fi, por favor, contacta con tu proveedor de Internet.

Asegúrate de que tu dispositivo esté conectado a la misma red Wi-Fi y de haber activado el Bluetooth en "**Configuración**". Consulta el manual para obtener más información.

### PASO 2

• Descarga la App Hoover Wizard desde la Store.

• Abre la App **Hoover Wizard** y crea tu perfil de usuario pulsando sobre "**Registrar**". Acepta la política de privacidad y cumplimenta los campos solicitados.

### NOTA

 – La App está disponible para dispositivos Android (versión 4.4 o superior) & iOS (versión 8.0 o superior)

- Si ya dispones de un perfil de usuario de **Hoover Wizard**, puedes iniciar sesión utilizando tus credenciales.

### PASO 3

En la página de inicio, toque el icono con las tres barras en la parte superior izquierda para introducir su perfil, luego toque "**REGISTRAR NUEVO ELECTRODOMÉSTICO**" y seleccione el nombre del producto que desea registrar.

### PASO 4

Introduce la fecha de compra de tu electrodoméstico (DD/MM/AAAA) y a continuación, pulsa en "**Proceder**".

### PASO 5

• Introduzca los 16 dígitos del número de serie o escanee el código QR del electrodoméstico. Pulse "**Siguiente**". Verifique que los datos sean correctos y pulse "**Confirmar**". Una vez que el sistema haya reconocido el producto, pulse "**Siguiente**".

### PASO 6

1) Toque el icono ONE-FI.

2) Ajuste el horno en la posición ONE-FI RESET (el horno emitirá un pitido)

3) El icono WIFI parpadeará.

En la App - Pulsa "**Confirmar**". Espera a que la App se conecte con eletrodoméstico.

### NOTA

- El registro se debe completar en un plazo de 5 minutos.

- Si se produce algún problema, pulsa "**Reintentar**" después de comprobar que has activado el Bluetooth en tu dispositivo (smartphone/tablet). Si aún así no es posible completar el proceso, pulsa "**Proceder con Standard Enrollment**".

 Para garantizar una transferencia de datos correcta, le recomendamos que permanezca con el dispositivo cerca del electrodoméstico.

### STEP 7

• Introduce la password de tu connexió Wi-Fi.

• Selecciona el tipo de contraseña (WEP o WPA) y a continuación, pulsa "Confirmar".

• El proceso de asociación ha finalizado.

### NOTA

- Si la aplicación no sincroniza automáticamente, introduzca el

nombre de su red Wi-Fi doméstica en el primer cuadro; preste atención a la diferencia entre minúsculas y mayúsculas.

# SI EL PROCEDIMIENTO NO SE HA EFECTUADO SATISFACTORIAMENTE

Es importante establecer una señal Wi-Fi potente entre el router y el electrodoméstico: una señal Wi-Fi débil puede ocasionar fallo en la fase final del procedimiento. Para evaluar si este es el caso, inicia nuevamente el proceso de conexión desde el Paso 1; una vez alcanzado el Paso 6, ubica tu dispositivo (Smartphone o Tablet) al lado del router y busca la red **"WIFIOVEN-xyzkk"** generada por tu electrodoméstico. Si no aparece como una opción, significa que el router no puede reconocer el electrodoméstico.

En este caso, recomendamos ubicar el router cerca del electrodoméstico (si es posible) o contactar

con tu proveedor de internet para conseguir un "Dispositivo que Amplie la Señal Wi-Fi" para incrementar la potencia de la señal.

### Modo Control Remoto

•Toque el icono ONE-FI.

• Ajuste el horno en la posición ONE-FI ON (el horno emitirá un pitido).

• El icono WIFI parpadeará

#### Guía rápida de Hoover OVEN Registrarse en la App Procedimiento para dispositivos sin Bluetooth (o inferior a la versión 4.0)

Esta guía rápida explica los pasos a seguir para registrar tu electrodoméstico en la App Hoover Wizard mediante un dispositivo sin Bluetooth. Aconsejamos proceder con un smartphone/tablet dotado de esta tecnología para simplificar el procedimiento.Si utilizas un dispositivo con tecnología Bluetooth 4.0 (o superior), sigue el procedimiento descrito en el dorso.

### PASO 1

• Anota el Número de Serie de tu electrodoméstico y el Nombre y Contraseña WPA/WEP de tu señal Wi-Fi doméstica, normalmente ubicado en la parte trasera de tu router Wi-Fi.

Por favor, asegúrate de que tu Smartphone está conectado a la misma red Wi-Fi.

### NOTA

– La frecuencia de la red Wi-Fi doméstica debe establecerse en la banda de 2,4 GHz. No podrá configurar el electrodoméstico si su red doméstica está configurada en la banda de 5 GHz.

 En caso de detectar algún problema en la localización de la Contraseña de tu señal Wi-Fi, por favor, contacta con tu proveedor de Internet.

### PASO 2

• Descarga la App Hoover Wizard desde la Store.

• Abre la App Hoover Wizard y crea tu perfil de usuario pulsando sobre "Registrar". Acepta la política de privacidad y cumplimenta los campos solicitados.

### ΝΟΤΑ

 – La App está disponible para dispositivos Android (versión 4.4 o superior) & iOS (versión 8.0 o superior).

- Si ya dispones de un perfil de usuario de Hoover Wizard, puedes iniciar sesión utilizando tus credenciales.

### PASO 3

• En la página de inicio, toque el icono con las tres barras en la parte superior izquierda para introducir su perfil, luego toque "REGISTRAR NUEVO ELECTRODOMÉSTICO" y seleccione el nombre del producto que desea registrar.

### PASO 4

·Introduce la fecha de compra de tu electrodoméstico (DD/MM/AAAA) y a continuación, pulsa en "Proceder".

Introduzca los 16 dígitos del número de serie o escanee el código QR del electrodoméstico. Pulse "Siguiente". Verifique que los datos sean correctos y pulse "Confirmar". Una vez que el sistema haya reconocido el producto, pulse "Siguiente".

### PASO 5

1) Toque el icono ONE-FI.

2) Ajuste el horno en la posición ONE-FI RESET (el horno emitirá

un pitido) y espere 5 min

3) El icono WIFI parpadeará.

• En la App - Pulsa "Confirmar".

### NOTA

- El registro se debe completar en un plazo de 5 minutos.

 Para garantizar una transferencia de datos correcta, le recomendamos que permanezca con el dispositivo cerca del electrodoméstico.

### PASO 6

• Sal de la App Hoover Wizard.

• Abre el apartado sobre Ajustes Wi-Fi de tu dispositivo.

### PASO 7

• Del listado de conexiones Wi-Fi disponibles, selecciona "WIFIOVEN-xyzk".

### NOTA

 Si no logras encontrarla, espera unos segundos adicionales o procede con una nueva búsqueda.

### PASO 8

• Sal del menú Ajustes de tu dispositivo.

• Vuelve a la APP Hoover Wizard y espera a que la App detecte el electrodoméstico.

Una vez aparezca en la pantalla "la Red Wi-Fi está activada", pulsa en "Siguiente".

### PASO 9

• Introduce la password de tu connexió Wi-Fi.

• Selecciona el tipo de contraseña (WEP o WPA) y a continuación, pulsa "Confirmar".

### NOTA

 Si la aplicación no sincroniza automáticamente, introduzca el nombre de su red Wi-Fi doméstica en el primer cuadro; preste atención a la diferencia entre minúsculas y mayúsculas.

### PASO 10

• Espere hasta el final del proceso de transferencia de datos entre la aplicación y el producto, luego toque "**Confirmar**". Aparecerá escrito "**CONECTADA**" en la pantalla del electrodoméstico y después "**CONTROL REMOTO ON**".

• El proceso de asociación ha finalizado.

# SI EL PROCEDIMIENTO NO SE HA EFECTUADO SATISFACTORIAMENTE

Es importante establecer una señal Wi-Fi potente entre el router y el electrodoméstico: una señal Wi-Fi débil puede ocasionar fallo en la fase final del procedimiento. Para evaluar si este es el caso, inicia nuevamente el proceso de conexión desde el Paso 1; una vez alcanzado el Paso 5, ubica tu dispositivo (Smartphone o Tablet) al lado del router y busca la red "**WIFIOVEN-xyzk**" generada por tu electrodoméstico. Si no aparece como una opción, significa que el router no puede reconocer el electrodoméstico. En este caso, recomendamos ubicar el router cerca del electrodoméstico (si es posible) o contactar con tu proveedor de internet para conseguir un "**Dispositivo que Amplie la Señal Wi-Fi**" para incrementar la potencia de la señal. **Modo Control Remoto** 

• Toque el icono ONE-FI.

• Ajuste el horno en la posición ONE-FI ON (el horno emitirá un pitido).

• El icono WIFI parpadeará.

| Temperatura<br>sugerida<br>en °C | Function<br>(Depends on the oven model)                                                                                                    | Cavidad<br>completa | Cavidad<br>superior | Cavidad<br>inferior |
|----------------------------------|----------------------------------------------------------------------------------------------------|---------------------|---------------------|---------------------|
| L3                               | <b>GRILL:</b> use el grill con la puerta cerrada.<br>Se usa solo el elemento de calentamiento superior y se puede ajustar la temperatura. Es necesario un precalentamiento de cinco minutos para que los elementos se calienten al rojo. Éxito garantizado para asados, kebabs y platos gratinados. Las carnes blancas se deben colocar alejadas del grill; el tiempo de cocción es mayor, pero la carne quedará más sabrosa. Las carnes rojas y los filetes de pescado se pueden colocar sobre la rejilla con la bandeja de goteo debajo.                                                                                                    |                     |                     |                     |
| 180°C                            | <b>MULTIPLES NIVELES:</b> Esta función garantiza la cocción de diferentes alimentos al mismo tiempo en uno o más niveles del horno. El calor penetra mejor en los alimentos y se reducen los tiempos de cocción y precalentamiento. Este método de cocción proporciona una mejor distribución del calor y evita que los olores se mezclen. Deje unos diez minutos adicionales al cocinar diferentes alimentos al mismo tiempo.<br>Esta función también está especialmente indicada para gratinados y lasañas (200 °C).                                                                                                    |                     |                     | $\checkmark$        |
| 230°C                            | <b>CONVECCIÓN + VENTILADOR:</b> Esta función proporciona una mejor distribución del calor gracias a la combinación del ventilador y los elementos de calentamiento. Esta función es ideal para productos de panadería, como pan, pizza y focaccia, ya que garantiza un resultado de cocción homogéneo gracias a la distribución asistida del calor.                                                                                                    |                     |                     |                     |
| 160°C                            | <b>CALENTAMIENTO INFERIOR:</b> Utiliza el elemento de calentamiento inferior.<br>Ideal para cocinar todos los platos con base de masa. Utilícelo para preparar<br>flanes, quiches, tartas, patés y cualquier receta que necesite más calor desde<br>abajo.                                                                                                    |                     |                     |                     |
| 170°C                            | <b>CALENTAMIENTO INFERIOR + VENTILADOR:</b> El elemento de calentamiento inferior se utiliza junto con el ventilador, que hace circular el aire dentro del horno. Esta función es ideal para pasteles, tartas y cruasanes. Evita que los alimentos se sequen y favorece el proceso de subida para lograr un resultado de cocción perfecto. Coloque la rejilla en el nivel inferior.                                                                                                    |                     |                     | $\checkmark$        |
| 180-200 °C<br>160-170 °C         | * <b>CONVECCIÓN:</b> Esta función utiliza tanto los elementos de calentamiento<br>superiores como los inferiores. Precaliente el horno durante unos diez minutos.<br>Este método es ideal para la cocción de todas las carnes asadas (180/200 °C) y<br>el pescado (160-170 °C).<br>Coloque el alimento y su plato en un nivel intermedio.                                                                                                    | $\checkmark$        |                     |                     |
| 210°C                            | <b>DESCONGELACIÓN:</b> El ventilador hace circular aire a temperatura ambiente alrededor de los alimentos congelados para que se descongelen en unos minutos sin alterar su contenido proteico.                                                                                                    |                     |                     |                     |
| 40°C                             | <b>FERMENTACIÓN:</b> Gracias a un calentamiento muy suave de la cavidad, esta función asegura que el pan o las masas suban durante el proceso de cocción.                                                                                                    | $\checkmark$        |                     |                     |
| 200°C                            | <b>GRILL + VENTILADOR:</b> use el turbo-grill con la puerta cerrada.<br>El elemento de calentamiento superior se utiliza con el ventilador, que hace circular<br>el aire dentro del horno. El precalentamiento es necesario para las carnes rojas,<br>pero no para las carnes blancas. Ideal para cocinar alimentos gruesos o piezas<br>enteras como cerdo asado, aves, etc. Coloque los alimentos a asar directamente en<br>el centro de la rejilla, en el nivel medio. Coloque la bandeja debajo de la rejilla para<br>recoger los jugos. Asegúrese de que la comida no esté demasiado cerca del grill.<br>Voltee la comida a media cocción. |                     | $\checkmark$        |                     |
| 180°C                            | * MASTER BAKE: Esta función permite cocinar de forma más saludable, reduciendo la cantidad de grasa o aceite requerida. La combinación de elementos de calentamiento con un ciclo de aire intermitente garantiza un horneado perfecto. Esta función está especialmente indicada para gratinar.                                                                                                    |                     |                     |                     |

\* Probado de acuerdo con la norma EN 60350-1 para fines de declaración de consumo de energía y clase energética.

| Temperatura<br>preestablecida<br>en °C | Función KEEPHEAT<br>(depende del modelo de horno)                                                                                                    | Cavidad<br>completa | Cavidad<br>superior | Cavidad<br>inferior |
|----------------------------------------|----------------------------------------------------------------------------------------------------|---------------------|---------------------|---------------------|
| 63                                     | <b>CONSERVAR:</b> Esta función permite conservar todos los alimentos, como carne, pescado o legumbres.                                                                                                    |                     |                     |                     |
| 70                                     | <b>CONSERVAR + ABLANDAR:</b> Esta función permite conservar la carne grasa, los cereales y las legumbres mejorando su ternura y jugosidad.                                                                    |                     |                     |                     |
| 70 + 63                                | <b>COCINAR + CONSERVAR:</b> Esta función permite cocinar a baja temperatura, garantizando la ternura y la jugosidad de los alimentos (especialmente para la carne) y pasar automáticamente a su conservación. |                     |                     |                     |
| 121<br>(para 15 min.)                  | <b>ESTERILIZAR:</b> Esta función es obligatoria antes de la conservación y permite esterilizar tarros y botes.                                                                                                |                     |                     |                     |

Para usar el modo de Cavidad completa, extraiga el separador del horno.
Para usar el modo de Media cavidad, introduzca el separador en el horno. La temperatura delta entre la cavidad superior e inferior puede variar de 160 °C a 240 °C.

### NOTAS:

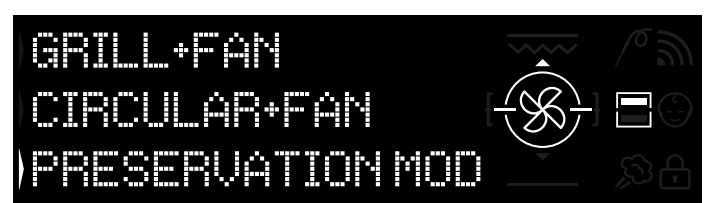

Figura 15

Las funciones Keepheat solo están disponibles para las funciones de media cavidad.

• Para usarlas, introduzca el separador en el horno.

• Espere a que la pantalla muestre el icono de media cavidad como se ve en la Figura 15.

• Pulse el botón de Doble cavidad en la pantalla para seleccionar la cavidad en la que desea iniciar el modo de conservación.

• A continuación, consulte el apartado 3.3, Uso del modo Manual, para iniciar cualquiera de las funciones Keepheat.

# 3.11 Preservation Guidelines

| PRODUKTKATE<br>GORIE | LEBENSMITTEL                                         | EMPFOHLENER<br>LAGERZEITRAUM | EMPFOHLENER<br>BEHÄLTER | EMPFEHLUNGEN                                                                                                |
|----------------------|------------------------------------------------------|------------------------------|-------------------------|----------------------------------------------------------------------------------------------------|
|                      |                                                      |                              |                         |                                                                                                    |
| Weißes Fleisch       | Gegrillte Hühnchenbrust                              | 70°C                         | Vakuumbeutel            | Vor dem Garen salzen                                                                                        |
|                      | Geschmortes Hannchen<br>Hähnchenkeule in Weißwein    | 70°C                         | Vakuumbeutel            | Wenn viel Soße vorhanden ist, geben Sie diese in einen separaten Beutel.                                    |
|                      | Truthahngulasch in Sauce                             | 70°C                         | Vakuumbeutel            | Wenn viel Soße vorhanden ist, geben Sie diese in einen separaten Beutel.                                    |
|                      | Schweineschnitzel                                    | 70°C                         | Vakuumbeutel            | Fleischscheiben auf getrennte Beutel verteilen, um Herausragen zu vermeiden.                                |
|                      | Schweinsgulasch                                      | 70°C                         | Vakuumbeutel            | Wenn viel Soße vorhanden ist, geben Sie diese in einen separaten Beutel.                                    |
|                      | Schweinefilet mit Kräutern                           | 70°C                         | Vakuumbeutel            | Vor dem Garen salzen                                                                                        |
|                      | Siedewurstchen                                       | 70°C                         | Vakuumbeutel            | Wenn viel Solle vorhanden ist, geben Sie diese in einen separaten Beutel.                                   |
|                      | Geschmortes Kalbfleisch                              | 70°C                         | Vakuumbeutel            | Wenn viel Soße vorhanden ist, geben Sie diese in einen separaten Beutei.                                    |
|                      | Gebratenes Kalbfleisch                               | 70°C                         | Vakuumbeutel            | Vor dem Garen salzen                                                                                        |
|                      | Kalbsschnitzel                                       | 70°C                         | Vakuumbeutel            | Vor dem Garen salzen                                                                                        |
|                      | Ossobuco vom Kalb                                    | 70°C                         | Vakuumbeutel            | Wenn viel Soße vorhanden ist, geben Sie diese in einen separaten Beutel.                                    |
|                      | Kalbshaxe                                            | 70°C                         | Vakuumbeutel            | Vor dem Garen salzen                                                                                        |
|                      |                                                      | 70°C                         | Vakuumbeutel            | Vor dem Garen salzen                                                                                        |
| Rotes Eleisch        | Rindergulasch                                        | 70°C                         | Vakuumbeutel            | Wenn viel Soße vorhanden ist geben Sie diese in einen separaten Beutel                                      |
| riologi riologi      | Rinderschmorbraten                                   | 70°C                         | Vakuumbeutel            | Wenn viel Soße vorhanden ist, geben Sie diese in einen separaten Beutel.                                    |
|                      | Roastbeef                                            | 70°C                         | Vakuumbeutel            | Mit Kräutern würzen und Salz reduzieren                                                                     |
|                      | Gedämpfte Frikadellen                                | 70°C                         | Vakuumbeutel            | Wenn viel Soße vorhanden ist, geben Sie diese in einen separaten Beutel.                                    |
|                      | Fleisch nach Pizzaiola-Art                           | 70°C                         | Vakuumbeutel            | Wenn viel Soße vorhanden ist, geben Sie diese in einen separaten Beutel.                                    |
|                      | Lammende<br>Gebratene Lammkeule                      | 70°C                         | Vakuumbeutel            | wiit Mautern wurzen und Salz reduzieren<br>Mit Kräutern würzen und Salz reduzieren                          |
|                      | Geschmortes Lammfleisch                              | 70°C                         | Vakuumbeutel            | Wenn viel Soße vorhanden ist, geben Sie diese in einen separaten Beutel                                     |
|                      | Entenbrüste                                          | 70°C                         | Vakuumbeutel            | Mit Kräutern würzen und Salz reduzieren                                                                     |
|                      | Entenkeule                                           | 70°C                         | Vakuumbeutel            | Vor dem Garen salzen                                                                                        |
|                      | Frikadelle aus gemischtem Hackfleisch                | 70°C                         | Vakuumbeutel            | Mit Kräutern würzen und Salz reduzieren                                                                     |
|                      |                                                      |                              |                         |                                                                                                    |
| Weißer Fisch         | Filet vom Wolfsbarsch, pach Livorno-Art              | 63°C                         | Vakuumbeutel            | Wann viel Soße vorhanden ist, geben Sie diese in einen senaraten Beutel                                     |
|                      | Filet vom Wolfsbarsch in Weißwein                    | 63°C                         | Vakuumbeutel            | Wenn viel Soße vorhanden ist, geben Sie diese in einen separaten Beutel                                     |
|                      | Wolfsbarsch in Weißwein                              | 63°C                         | Vakuumbeutel            | Wenn viel Soße vorhanden ist, geben Sie diese in einen separaten Beutel.                                    |
|                      | Gedünsteter Seeteufel                                | 63°C                         | Vakuumbeutel            | Wenn viel Soße vorhanden ist, geben Sie diese in einen separaten Beutel.                                    |
|                      | Gedünstete Tintenfische                              | 63°C                         | Vakuumbeutel            | Wenn viel Soße vorhanden ist, geben Sie diese in einen separaten Beutel.                                    |
|                      | Ganzer Fisch                                         | 63°C                         | Vakuumbeutel            | Vor dem Garen salzen                                                                                        |
|                      | Georillter Fisch                                     | 63°C                         | Vakuumbeutel            | Vol deni Galen salzen<br>Keine Zitrone zum Eisch im Beutel füllen, dadurch wird er hitter                   |
|                      | Gegrillte Tintenfische                               | 63°C                         | Vakuumbeutel            | Vor dem Garen salzen                                                                                        |
| Muscheln             | Gedünsteter Tintenfisch                              | 63°C                         | Vakuumbeutel            | Wenn viel Soße vorhanden ist, geben Sie diese in einen separaten Beutel.                                    |
|                      | Gekochter Oktopus                                    | 63°C                         | Vakuumbeutel            | Direkt im Vakuumbeutel ohne Wasserzugabe garen                                                              |
|                      | Gedünsteter Moschuspolyp                             | 63°C                         | Vakuumbeutel            | Wenn viel Soße vorhanden ist, geben Sie diese in einen separaten Beutel.                                    |
| Moorosfrüchto        | Gamelon in Weißwein                                  | 70°C                         | Vakuumboutol            | Erhöhen Sie die Lagertemperatur (siehe Tabelle)                                                             |
| Wiecresifuente       | Krabbensauce                                         | 70°C                         | Vakuumbeutel            | Erhöhen Sie die Lagertemperatur (siehe Tabelle)                                                             |
|                      |                                                      |                              |                         | =                                                                                                    |
| Gemüse               | Blumenkohl                                           | 63°C                         | Vakuumbeutel            | Garen Sie mit einigen Tropfen Essig, um die Oxidation zu reduzieren                                         |
|                      | Gedünstete Zucchini mit Knoblauch und Petersilie     | 63°C                         | Vakuumbeutel            | Garen Sie mit einigen Tropfen Essig, um die Oxidation zu reduzieren                                         |
|                      | Mediterrane Paprikaschoten                           | 63°C                         | Vakuumbeutel            | Garen Sie mit einigen Tropfen Essig, um die Oxidation zu reduzieren                                         |
|                      | Broccoli                                             | 63°C                         | Vakuumbeutel            | Garen Sie mit einigen Tropfen Essig, um die Oxidation zu reduzieren                                         |
|                      | Gedünstete Artischocken mit Knoblauch und Petersilie | 63°C                         | Vakuumbeutel            | Garen Sie mit einigen Tropfen Essig, um die Oxidation zu reduzieren                                         |
|                      | Gegrilltes Gemüse                                    | 63°C                         | Vakuumbeutel            | Vor dem Garen salzen                                                                                        |
|                      | Gebratener Kürbis                                    | 63°C                         | Vakuumbeutel            | Vor dem Garen salzen                                                                                        |
|                      | Gemüsegratin                                         | 63°C                         | Vakuumbeutel            | Vor dem Garen salzen                                                                                        |
|                      | Gekochte Hülsenfrüchte                               | 03 C<br>63°C                 | Vakuumpeutel            | vor dem Garen salzen<br>Kochwasser aut abtronfen lassen                                                     |
|                      | Geschmorte Hülsenfrüchte                             | 63°C                         | Vakuumbeutel            | Wenn viel Soße vorhanden ist, geben Sie diese in einen separaten Beutel                                     |
|                      | Gekochte Getreidearten                               | 63°C                         | Vakuumbeutel            | Vor dem Garen salzen                                                                                        |
|                      | Couscous                                             | 63°C                         | Vakuumbeutel            | Kochwasser gut abtropfen lassen                                                                             |
|                      |                                                      |                              |                         |                                                                                                    |
| Erste Gänge          | Polenta                                              | 63°C                         | Vakuumbeutel            | Vor dem Konservieren relativ trocken garen                                                                  |
|                      | vegetansche Grepes<br>Getreidekuchen                 | 63°C                         | Vakuumbeutel            | pede Fonton einzem in Tuten abruien, um Zerbrechen zu vermeiden.<br>Mit Kräutern würzen und Salz reduzieren |
|                      | Bulaur                                               | 63°C                         | Vakuumbeutel            | Mit Kräutern wurzen und Salz reduzieren                                                                     |
|                      | Quinoa                                               | 63°C                         | Vakuumbeutel            | Mit Kräutern würzen und Salz reduzieren                                                                     |
|                      |                                                      |                              |                         |                                                                                                    |
| Suppen               | Suppe aus Hülsenfrüchten                             | 63°C                         | Vakuumbehälter          | In den gefüllten Behälter etwas Öl geben, um Oxidation zu reduzieren.                                       |
|                      | Suppe aus Getreide                                   | 63°C                         | Vakuumbehälter          | In den getullten Behälter etwas Ol geben, um Oxidation zu reduzieren.                                       |
|                      | Gemüsecreme                                          | 63°C                         | Vakuumpehälter          | in den gefüllten Behälter etwas Oligeben, um Oxidation zu reduzieren.                                       |
|                      | Pürierte Hülsenfrüchte                               | 63°C                         | Vakuumbehälter          | In den gefüllten Behälter etwas Öligeben, um Oxidation zu reduzieren.                                       |
|                      | Fleischbrühe                                         | 70°C                         | Vakuumbehälter          | Vorsichtig würzen, da der Geschmack während der Lagerung kräftiger wird                                     |
|                      | Gemüsevorrat                                         | 63°C                         | Vakuumbehälter          | Vorsichtig würzen, da der Geschmack während der Lagerung kräftiger wird                                     |
|                      |                                                      |                              |                         |                                                                                                    |
| Obst                 | Bratäptel<br>Prothimon                               | 63°C                         | Vakuumbeutel            | Vor dem Backen mit Gewürzen und Zimt würzen.                                                                |

# 3.12 Recipes

| Traditionelle Garmethode        |                 |                 |                 |             |
|---------------------------------|-----------------|-----------------|-----------------|-------------|
| Titel                           | Koch-/Garmodus  | Temperatur (°C) | Dauer (Minuten) | Kategorie   |
| Reis mit Tintenfisch und Erbsen | Ober-Unterhitze | 200             | 20              | Erster Gang |
| Lauch-Quiche                    | Ober-Unterhitze | 175             | 40              | Gemüse      |
| Croissants                      | Umluft          | 200-180         | 5-10            | Kuchen      |
| Quiche Lorraine                 | Ober-Unterhitze | 190             | 30              | Erster Gang |
| Tarte Tatin                     | Ober-Unterhitze | 220-180         | 15-30           | Kuchen      |
| Fischlasagne                    | Ober-Unterhitze | 190             | 20              | Fisch       |
| Tomaten aus dem Ofen            | Umluft          | 200             | 30/40           | Gemüse      |
| Roastbeef                       | Ober-Unterhitze | 200             | 90              | Fleisch     |
| Empanadas                       | Ober-Unterhitze | 200             | 15              | Fleisch     |
| Schwertfischrouladen            | Ober-Unterhitze | 180             | 8/10            | Fisch       |

| Garen bei niedriger Temperatur           |                       |                 |                 |                  |  |
|------------------------------------------|-----------------------|-----------------|-----------------|------------------|--|
| Titel                                    | Koch-/Garmodus        | Temperatur (°C) | Dauer (Minuten) | Kategorie        |  |
| Garnelensalat mit Mango                  | Kochen + Konservieren | 70              | 25              | Erster Gang      |  |
| Tintenfisch mit Kartoffeln               | Mehrere Ebenen        | 90              | 90              | Erster Gang      |  |
| Zucchini-Erbsenpüree                     | Mehrere Ebenen        | 90              | 35              | Gemüse           |  |
| Käse-Gnocchi mit Pfeffer                 | Mehrere Ebenen        | 100             | 12              | Nudeln&Backwaren |  |
| Orecchiette mit Tomaten-Ricottasauce     | Mehrere Ebenen        | 100             | 9               | Nudeln&Backwaren |  |
| Jakobsmuschel mit Fenchel und Oliven     | Kochen + Konservieren | 70              | 12              | Fisch            |  |
| Lachs an einer Zitrus-Ingwersauce        | Kochen + Konservieren | 70              | 14              | Fisch            |  |
| Wolfsbarsch mit Artischocken             | Kochen + Konservieren | 70              | 22              | Fisch            |  |
| Ente in Wacholdersauce                   | Kochen + Konservieren | 70              | 120             | Fleisch          |  |
| Roastbeef                                | Kochen + Konservieren | 70              | 20              | Fleisch          |  |
| Kalbfleisch Tonnato an einer Gemüsesauce | Mehrere Ebenen        | 80              | 120-40          | Fleisch          |  |
| Caesar Salad                             | Mehrere Ebenen        | 80              | 120             | Gemüse           |  |
| Stockfisch mit Paprika und Broccoli      | Mehrere Ebenen        | 80              | 30              | Fisch            |  |
| Gerstenrisotto mit Spargel und Safran    | Mehrere Ebenen        | 90              | 90              | Gemüse           |  |
| Ratatouille                              | Mehrere Ebenen        | 80              | 45              | Gemüse           |  |
| Pannacotta aus Blumenkohl                | Mehrere Ebenen        | 90              | 90              | Gemüse           |  |
| Kürbis-Möhren-Stampf                     | Mehrere Ebenen        | 90              | 40              | Gemüse           |  |
| Zucchini mit Minze                       | Mehrere Ebenen        | 80              | 30              | Gemüse           |  |
| Birnen in Rotwein mit Zimt               | Mehrere Ebenen        | 90              | 120             | Kuchen           |  |
| Crème brûlée                             | Mehrere Ebenen        | 80              | 40              | Kuchen           |  |

# 4.1 Notas generales sobre la limpieza

- Una limpieza regular puede aumentar el ciclo de vida de este electrodoméstico.

- Espere a que el horno se enfríe antes de realizar las operaciones de limpieza manuales.

### ADVERTENCIAS:

- No utilice detergentes abrasivos, lana de acero u objetos afilados para la limpieza: hacerlo podría dañar irreparablemente las partes esmaltadas.

- Use solo agua, jabón o detergentes con base de cloro (amoniaco).

### PARTES DE CRISTAL

Aconsejamos limpiar la ventana de cristal con un paño de cocina absorbente cada vez que use el horno. Para eliminar las manchas más obstinadas, puede usar una esponja empapada en detergente, bien escurrida, y luego enjuagar con agua.

### VENTANA DEL HORNO

Si está sucia, la junta se puede lavar con una esponja ligeramente humedecida.

### ACCESORIOS

Lave los accesorios con una esponja húmeda con jabón antes de enjuagarlos y secarlos. No use detergentes abrasivos.

### BANDEJA

Después de usar el grill, retire la bandeja del horno.

• Vierta la grasa caliente en un recipiente y lave la bandeja con agua caliente, usando una esponja y detergente líquido.

### NOTAS:

 Si quedan restos de grasa, sumerja la bandeja en agua y detergente. También puede lavar la bandeja en el lavavajillas o usar un detergente para hornos.

• Nunca reintroduzca una bandeja sucia en el horno.

### 4.2 Mantenimiento

### EXTRACCIÓN DE LA PUERTA DEL HORNO

1. Abra la ventana frontal.

2. Abra las abrazaderas de la carcasa de la bisagra de los lados derecho e izquierdo de la ventana frontal empujándolas hacia abajo.

3. Vuelva a colocar la ventana llevando a cabo el procedimiento inverso.

### EXTRACCIÓN Y LIMPIEZA DE LA PUERTA DE CRISTAL

1. Abra la puerta del horno.

2.3.4. Bloquee las bisagras, extraiga los tornillos y retire la cubierta metálica superior tirando de ella hacia arriba.

5.6. Retire el cristal extrayéndolo cuidadosamente de la puerta del horno

7. Al final de la limpieza o sustitución, vuelva a montar las piezas en orden inverso.

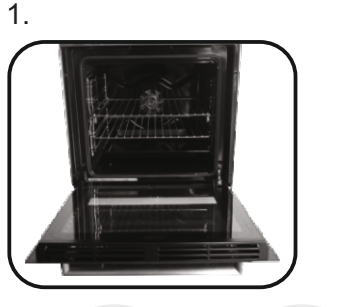

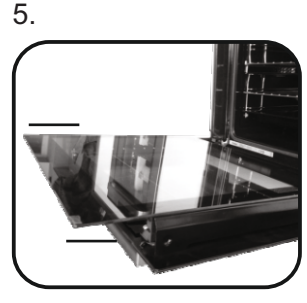

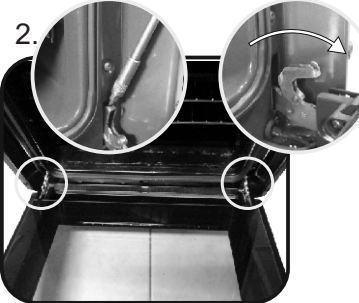

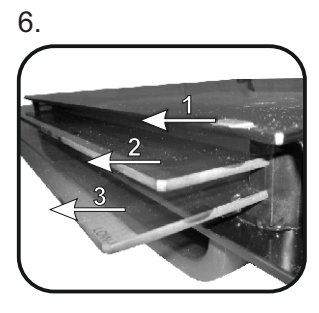

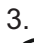

4.

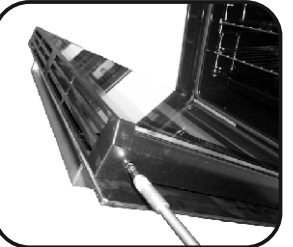

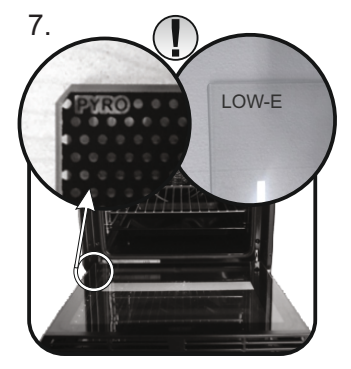

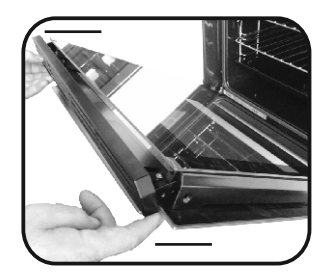

### SUSTITUCIÓN DE LA BOMBILLA

- 1. Desconecte el horno de la red eléctrica.
- Retire la cubierta de cristal, desenrosque la bombilla y sustitúyala por una bombilla nueva del mismo tipo.
   Cuando haya sustituido la bombilla defectuosa, vuelva a colocar la cubierta de cristal.

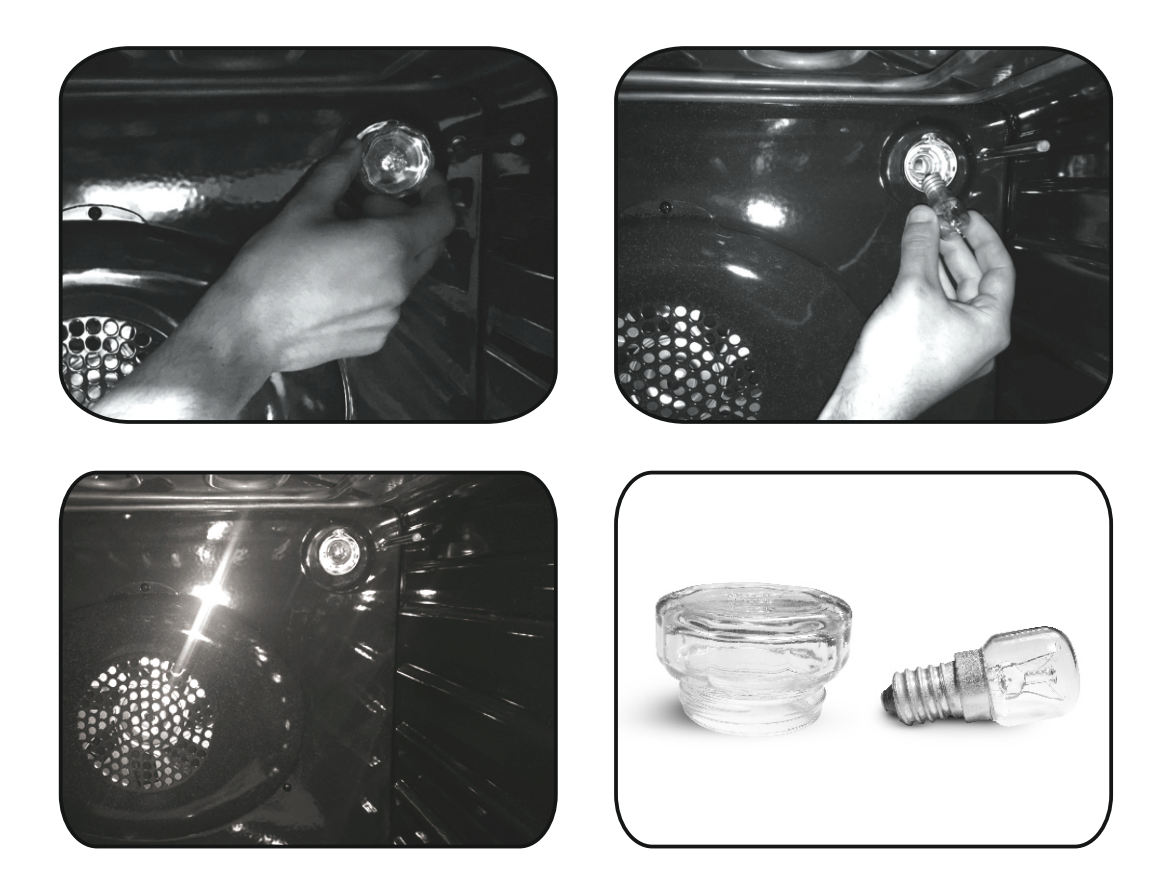

# 5. Solución de problemas

# 5.1 Preguntas frecuentes

| PROBLEMA                                         | POSIBLE CAUSA                                                 | SOLUCIÓN                                                                                                    |
|--------------------------------------------------|---------------------------------------------------------------|----------------------------------------------------------------------------------------------------|
| El horno no se calienta                          | La hora ya está programada                                    | Programe el reloj                                                                                               |
| El horno no se calienta                          | El bloqueo para niños está activado                           | Desactivación del bloqueo para niños                                                                            |
| El horno no se calienta                          | No se ha ajustado la función de cocción<br>ni la temperatura  | Asegúrese de que los ajustes necesarios<br>son correctos                                                        |
| Sin reacción de la interfaz de usuario<br>táctil | Vapor y condensación en el panel de la<br>interfaz de usuario | Limpie el panel de la interfaz de usuario<br>con un paño de microfibra para eliminar la<br>capa de condensación |

• Lorsque vous remplissez le compartiment d'eau, veillez à ce que le niveau d'eau ne dépasse pas le niveau maximum indiqué dans le compartiment

• AVERTISSEMENT : Danger de brûlure et d'endommagement de l'appareil : l'utilisation de la fonction de cuisson à la vapeur expose au risque de brûlure à cause de la vapeur dégagée : Ouvrez la porte avec précaution pour éviter de vous blesser lorsque vous utilisez la fonction de cuisson à la vapeur.

• Pendant la cuisson, de l'humidité peut se condenser à l'intérieur de la cavité ou sur la vitre de la porte. Il s'agit d'un phénomène normal. Pour réduire cet effet, attendez 10-15 minutes après avoir allumé l'appareil avant de mettre les aliments au four. La condensation disparaîtra de toute façon dès que le four aura atteint la température de cuisson.

• Cuisez les légumes dans un récipient avec couvercle plutôt que dans un récipient ouvert.

• Évitez de laisser des aliments à l'intérieur du four plus de 15-20 minutes après cuisson.

• AVERTISSEMENT : l'appareil et ses parties accessibles chauffent pendant l'utilisation. Faites attention à ne pas toucher les parties chaudes.

• AVERTISSEMENT : les parties accessibles peuvent devenir très chaudes quand le four est en marche. Les enfants doivent être tenus à une distance de sécurité.

• AVERTISSEMENT : Vérifiez que l'appareil est éteint avant de remplacer l'ampoule, pour éviter le risque de chocs électriques.

• AVERTISSEMENT : Afin d'éviter tout risque lié à la réinitialisation accidentelle de l'interrupteur thermique, l'appareil ne doit pas être alimenté par un dispositif de commutation externe, tel qu'une minuterie, ou relié à un circuit régulièrement allumé et éteint.

• Les enfants de moins de 8 ans doivent rester à une distance de sécurité de l'appareil s'ils ne sont pas surveillés en permanence.

• Les enfants ne doivent pas jouer avec l'appareil. L'appareil peut être utilisé par des enfants de plus de 8 ans et par des personnes dont les capacités physiques, sensorielles ou mentales sont limitées, sans expérience ni connaissance du produit, uniquement s'ils sont surveillés ou s'ils ont été informés de la manière d'utiliser l'appareil, en toute sécurité et qu'ils comprennent les risques possibles. • Le nettoyage et l'entretien ne doivent pas être effectués par des enfants sans surveillance.

• N'utilisez pas de matériaux rugueux ou abrasifs ou de racloirs métalliques acérés pour nettoyer les vitres des portes des fours, car cela pourrait rayer la surface et provoquer la rupture de la vitre.

• Le four doit être éteint avant d'enlever les parties amovibles et, après le nettoyage, les rassembler selon les instructions.

• Utilisez uniquement la sonde à viande recommandée pour ce four.

• N'utilisez pas un nettoyeur à vapeur pour le nettoyage.

· Branchez le câble d'alimentation sur une prise de courant qui supporte le voltage (le courant et la charge sont indiqués sur l'étiquette) et vérifiez la présence d'une mise à la terre. La prise d'alimentation doit supporter la charge indiquée sur l'étiquette et être dotée d'une mise à la terre en état de fonctionnement. Le conducteur de mise à la terre est jaune et vert. Cette opération doit être exécutée par le personnel qualifié. En cas d'incompatibilité entre la prise d'alimentation et la fiche du câble de l'appareil, demandez à un électricien professionnel de remplacer la prise d'alimentation par un dispositif compatible. La fiche du câble d'alimentation et la prise d'alimentation doivent être conformes aux normes en vigueur dans le pays d'installation.

Il est possible de brancher l'appareil à la prise d'alimentation en installant un disjoncteur multipolaire qui supporte la charge électrique maximale, conformément aux lois en vigueur, entre l'appareil et la prise d'alimentation. Le conducteur jaune et vert de mise à la terre ne doit pas être bloqué par le disjoncteur. La prise d'alimentation ou le disjoncteur multipolaire utilisé pour le branchement doit rester à tout moment accessible après installation de l'appareil.

• Le débranchement doit se faire à l'aide soit de la prise d'alimentation, soit d'un nterrupteur installé sur le circuit électrique fixe, conformément aux normes électriques.

• Si le câble d'alimentation est endommagé, il doit être remplacé par un câble ou un faisceau de câbles spécial disponible auprès du fabriquant ou en contactant le service après• Utilisez un câble de type H05V2V2-F. Cette opération doit être effectuée par du personnel qualifié. Le conducteur de mise à la terre (vert et jaune) doit être plus long d'environ 10 mm par rapport aux autres conducteurs. Pour toutes réparations, contactez le service aprèsvente en insistant sur l'utilisation de pièces de rechange d'origine.

• Le non-respect des consignes ci-dessus peut compromettre la sécurité de l'appareil et annuler la garantie.

• Éliminez les éclaboussures importantes avant de procéder au nettoyage.

• Une panne d'alimentation prolongée en phase de cuisson peut entraîner le dysfonctionnement de l'afficheur. Dans ce cas, veuillez contacter le service client.

• L'appareil ne doit pas être installé derrière une porte décorative, pour éviter la surchauffe.

• Pour introduire la grille dans le four, vérifiez que le butoir est dirigé vers le haut et au fond de la cavité.

La grille doit être complètement insérée dans la cavité.

• AVERTISSEMENT : Ne pas revêtir les parois du four avec du papier aluminium ou une protection jetable disponible dans les magasins. Le papier d'aluminium ou toute autre protection, en contact direct avec l'émail chaud, risque de fondre et de détériorer l'émail de la cavité intérieure.

• AVERTISSEMENT : N'enlevez jamais le joint de la porte du four.

• PRUDENCE : Ne remplissez pas le fond de la cavité avec de l'eau pendant la cuisson ou lorsque le four est chaud.

• Aucune autre opération ni aucun autre réglage ne sont requis pour faire fonctionner l'appareil aux fréquences nominales.

Instructions générales 1.1 Consignes de sécurité 1.2 Sécurité électrique 1.3 Recommandations 1.4 Installation 1.5 Mise au rebut 1.6 Déclaration de conformité Description du produit 2.1 Aperçu 2.2 Accessoires 2.3 Première utilisation 2.4 Utilisation des fonctions de Keepheat Utilisation du four 3.1 Description de l'afficheur 3.2 Configuration du produit 3.3 Fonctionnement en mode Manuel 3.4 Fonctionnement en mode Recettes 3.5 Fonctionnement en mode Fonctions spéciales 3.6 Fonctionnement en mode My Chef 3.7 Descriptions des fonctions 3.8 Fonction Wi-Fi 3.9 Modes de cuisson 3.10 Modes de fonctionnement de Keepheat 3.11 Consignes de conservation 3.12 Recettes

Nettoyage et entretien du four

- 4.1 Remarques générales sur le nettoyage
- 4.2 Entretien
  - Retrait de la vitre du four
  - Retrait et nettoyage de la porte vitrée
  - Changement de l'ampoule

Dépannage

5.1 F.A.Q.

# 1. Instructions générales

Nous vous remercions d'avoir choisi un de nos produits. Pour obtenir les meilleurs résultats avec votre four, il convient de lire attentivement le présent manuel et de le conserver pour référence ultérieure. Avant d'installer le four, notez le numéro de série afin que vous puissiez le communiquer au personnel du SAV en cas de réparations. Après avoir enlevé le four de son emballage, vérifiez qu'il n'a pas été endommagé pendant le transport. En cas de doutes, n'utilisez pas le four et demandez conseil auprès d'un technicien qualifié. Conservez tout le matériel d'emballage (sacs en plastique, polystyrène, clous) hors de portée des enfants. Quand le four est allumé pour la première fois, une forte odeur de fumée peut se dégager. Elle est causée par la colle sur les panneaux isolants qui entourent le four qui chauffe pour la première fois. Cela est absolument normal et, si cela se produit, vous devez attendre que la fumée se dissipe avant de mettre des aliments au four. Le fabricant décline toute responsabilité en cas de non-respect des instructions contenues dans le présent document.

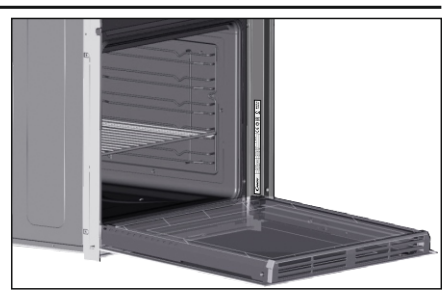

**REMARQUE :** Les fonctions, les propriétés et les accessoires du four indiqués dans le présent manuel varient en fonction du modèle que vous avez acheté.

### 1.1 Consignes de sécurité

Utilisez uniquement le four dans le but pour lequel il a été conçu, à savoir uniquement pour la cuisson d'aliments ; toute autre utilisation, par exemple comme source de chaleur, est considérée comme impropre et donc dangereuse. Le fabricant ne pourra pas être tenu responsable en cas de dommages résultant d'une utilisation incorrecte, impropre ou déraisonnable.

L'utilisation d'un appareil électrique quel qu'il soit implique le respect de quelques règles fondamentales :

- ne tirez pas sur le câble électrique pour débrancher la prise ;

- ne touchez pas l'appareil avec les mains ou les pieds humides ou mouillés;

- en général, l'utilisation d'adaptateurs, de prises multiples et de rallonges n'est pas recommandée ;

- en cas de dysfonctionnement et/ou de mauvais fonctionnement, coupez l'appareil et ne tentez pas de le modifier.

### 1.2 Sécurité électrique

#### ASSUREZ-VOUS QUE LES BRANCHEMENTS ÉLECTRIQUES SOIENT EFFECTUÉS PAR UN ÉLECTRICIEN OU UN TECHNICIEN QUALIFIÉ.

L'alimentation électrique à laquelle le four est branché doit être conforme aux lois en vigueur dans le pays d'installation. Le fabricant décline toute responsabilité en cas de dommages résultant du nonrespect de ces instructions. Le four doit être branché à une alimentation électrique avec une prise murale reliée à la terre ou un disjoncteur multipolaire, en fonction des lois en vigueur dans le pays d'installation. L'alimentation électrique doit être protégée avec des fusibles adaptés et les câbles utilisés doivent avoir une section transversale capable de garantir une alimentation électrique correcte du four.

### BRANCHEMENT

Le four est fourni avec un câble électrique qui doit être branché uniquement à une alimentation électrique de 220- -240 Vac 50 Hz entre les phases ou entre la phase et le neutre. Avant de brancher le four à l'alimentation électrique, il est important de vérifier :

- la tension électrique indiquée sur le voltmètre ;

- le réglage du disjoncteur.

Le câble de mise à la terre connecté à la borne de terre du four doit être branché à la borne de terre de l'alimentation électrique.

### AVERTISSEMENT

Avant de brancher le four à l'alimentation électrique, demandez à un électricien qualifié de vérifier la continuité de la borne de terre de l'alimentation électrique. Le fabricant décline toute responsabilité en cas d'accident ou d'autre problème causé par une connexion défaillante du four à la borne de terre ou par une connexion à la terre avec une continuité défectueuse.

**REMARQUE :** Lorsque le four doit subir un entretien, il est conseillé de conserver une autre prise murale disponible de sorte que le four puisse être branché sur celle-ci s'il doit être retiré de l'espace où il était installé. Le câble électrique ne doit être remplacé que par le personnel de maintenance technique ou par des techniciens disposant de qualifications équivalentes.

### 1.3 Conseils

Après chaque utilisation du four, un minimum de nettoyage permettra de le garder parfaitement propre.

Ne recouvrez pas les parois du four avec du papier aluminium ou une protection jetable disponible dans les magasins. Le papier d'aluminium ou toute autre protection, en contact direct avec l'émail chaud, risque de fondre et de détériorer l'émail de la cavité intérieure. Afin d'éviter de salir excessivement votre four et de provoquer ainsi de fortes odeurs de fumée, nous vous recommandons de ne pas l'utiliser à très haute température. Il vaut mieux prolonger le temps de cuisson et baisser légèrement la température. Outre les accessoires fournis avec le four, nous vous conseillons de n'utiliser que des plats et des moules résistant à de très hautes températures.

# 1.4 Installation

Les fabricants n'ont aucune obligation de procéder à l'installation. Si l'assistance du fabricant est requise pour rectifier des défauts résultant d'une installation incorrecte, cette assistance n'est pas couverte par la garantie. Il convient de respecter les instructions d'installation destinées au personnel dûment qualifié. Une installation incorrecte peut provoquer des lésions ou des dommages aux personnes, aux animaux ou aux biens. Le fabricant ne peut pas être tenu responsable de ces dommages ou lésions.

Le four peut être placé en hauteur dans une colonne ou sous un plan de travail. Avant de fixer le four, vous devez garantir une bonne ventilation dans l'espace du four pour permettre une circulation correcte de l'air frais requis pour refroidir et protéger les parties internes. Effectuez les ouvertures spécifiées à la dernière page selon le type d'installation.

# 1.5 Gestion des déchets et protection de l'environnement

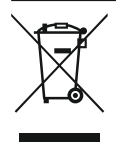

Cet appareil est étiqueté conformément à la directive européenne 2012/19/EU relative aux appareils électriques et électroniques (DEEE). La catégorie DEEE recouvre à la fois les substances polluantes (pouvant avoir des retombées négatives sur l'environnement) et les composants de base (pouvant être réutilisés). Il est

important que les DEEE subissent des traitements spécifiques pour l'élimination et la mise au rebut correctes des polluants et pour le recyclage de tous les matériaux.

Chaque individu peut jouer un rôle important en veillant à ce que les produits DEEE ne deviennent pas un problème pour l'environnement. Pour cela, il est essentiel de suivre quelques règles de base :

les DEEE ne doivent pas être traités comme des déchets ménagers;
les DEEE doivent être amenés à des zones de collecte spécifiques

gérées par le conseil municipal ou une société dûment enregistrée. Dans de nombreux pays, des décharges domestiques peuvent être disponibles pour de grands DEEE. Lorsque vous achetez un nouvel appareil, l'ancien peut être retourné au détaillant qui est en devoir de le récupérer sans frais, à titre exceptionnel, tant que l'équipement est de type équivalent et a les mêmes fonctions que l'équipement fourni.

### ÉCONOMIES D'ÉNERGIE ET RESPECT DE L'ENVIRONNEMENT

Si possible, évitez de préchauffer le four et essayez de toujours le remplir. Ouvrez la porte du four aussi peu que possible, car la chaleur de la cavité se disperse à chaque fois qu'elle est ouverte.

Pour une économie d'énergie significative, coupez le four entre 5 et 10 minutes avant la fin prévue du temps de cuisson et utilisez la chaleur résiduelle que le four continue de générer. Maintenez les joints propres afin d'éviter la dispersion de chaleur hors de la cavité. Si vous avez un contrat d'électricité avec un tarif horaire, le programme de « cuisson différée » permet de simplifier les économies d'énergie en reportant le début du processus de cuisson pendant la tranche horaire à tarif réduit.

# 1.6 Déclaration de conformité

En plaçant la marque **C** sur ce produit, nous confirmons la conformité à toutes les exigences européennes concernant la protection de l'environnement et de la santé, ainsi que la sécurité, applicables selon la loi à ce produit.

Le groupe Candy Hoover déclare par la présente que cet appareil marqué **C** est conforme aux exigences essentielles de la directive 2014/53/UE.

Pour recevoir une copie de la déclaration de conformité, veuillez contacter le fabricant à l'adresse www.candy-group.com.

# 2. Description du produit

# 2.1 Aperçu

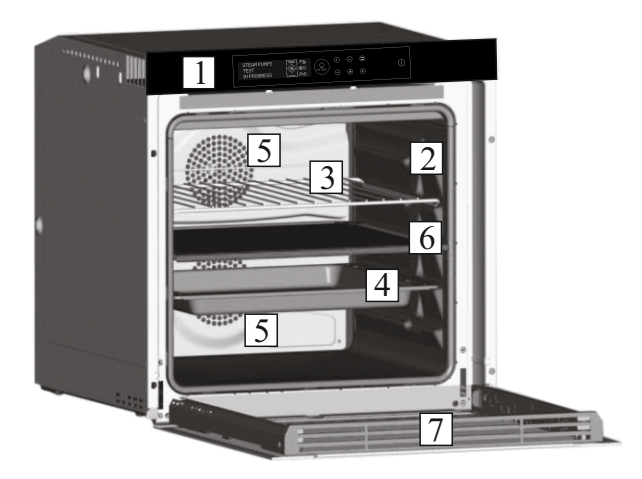

- 1. Panneau de commande
- 2. Emplacements
- 3. Gril métallique
- 4. Lèchefrite
- 5. Ventilateur (derrière la plaque en acier)
- 6. Séparateur

4 Iluminación led

7. Porte du four

# 2.2 Accessoires

### 1 Lèchefrite

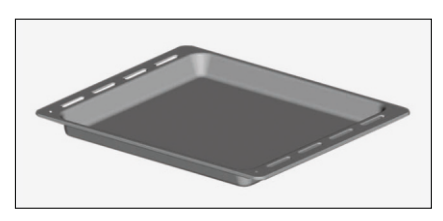

Elle récupère les résidus qui tombent pendant la cuisson de la nourriture sur les grils.

# 2 Gril métallique

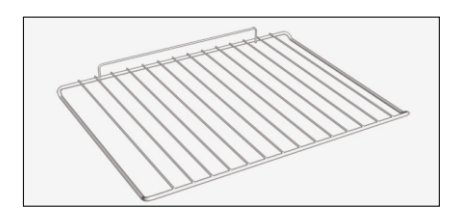

Il tient les plaques et les plats.

# 3 Separador

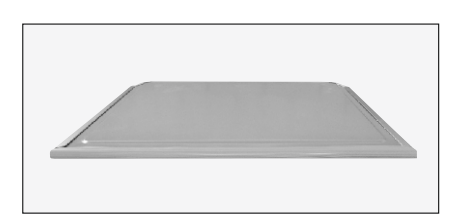

El separador divide el horno en dos cavidades. Separa la cavidad superior e inferior cuando desea utilizar el horno en modo doble. Nota: Debe usarse en el tercer nivel.

Advertencia: Nunca deje el separador dentro del horno con el modo pirolítico activo.

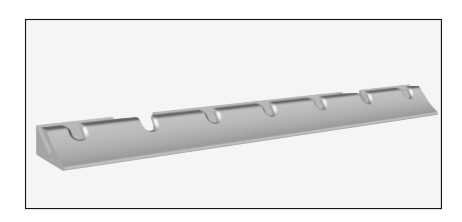

Es un sistema de iluminación que sustituye a las bombillas tradicionales. Consta de 14 luces LED (para versiones no pirolíticas) integradas dentro de la puerta. Estos producen una iluminación blanca de alta calidad que permite ver el interior del horno con claridad y sin sombras en todos los niveles.

### Ventajas:

Este sistema, además de proporcionar una excelente iluminación dentro del horno, dura más que las bombillas tradicionales, es más fácil de mantener y, sobre todo, ahorra energía.

- Óptima visión.
- Iluminación de larga duración.

- Consumo de energía muy bajo, un 95 % menos respecto a la iluminación tradicional.

### 2.3 Primer uso

### LIMPIEZA PRELIMINAR

1. Limpie el horno antes de usarlo por primera vez.

2. Limpie las superficies externas con un paño suave humedecido.

3. Lave todos los accesorios y limpie el interior del horno con una solución de agua caliente y detergente lavavajillas.

4. Compruebe que el horno esté vacío, seleccione la temperatura máxima y déjelo encendido aproximadamente durante una hora para eliminar todos los olores que puede haber presentes en los hornos nuevos.

### 2.4 Uso de las funciones Keepheat

#### **PROCESO DE CONSERVACIÓN**

Entre en el modo Manual para acceder a la sección del modo Conservación.

Para obtener más detalles sobre la conservación, consulte los apartados 3.11 y 3.12.

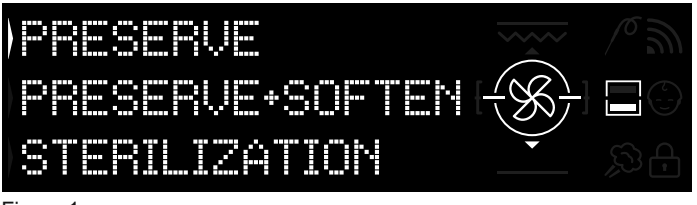

### Figura 1

Para garantizar todas las ventajas de la conservación y los beneficios del consumo, le invitamos a consultar la guía rápida proporcionada. En ella encontrará detalles sobre la temperatura específica requerida para cada tipo de alimento y los modos de conservación y esterilización.

Para conservar los alimentos de la manera más saludable, segura y óptima, es necesario seguir estos pasos:

1. Utilice la función «Esterilizar» para esterilizar los recipientes.\*

2. Divida en porciones la comida precocinada.

3. Guarde los alimentos en recipientes esterilizados adecuados o en bolsas de vacío.\*\*

4. Seleccione la función más adecuada según el tipo de alimento.\*\*\*

5. Inicie la conservación.\*\*\*\*

6. Consuma la comida.\*\*\*\*\*

#### NOTA:

Modos de esterilización: incluye también trucos y consejos.

\*El proceso de esterilización debe aplicarse solo en el modo de media cavidad. \*\*Los recipientes pueden variar según el tipo de alimento. En particular:

 Preparaciones líquidas o semilíquidas (ej.: sopas): utilice recipientes rígidos, como tarros y botes, y cubra la superficie con un poco de aceite. Reduzca al mínimo el volumen ocupado por el líquido. También puede usar bolsas de vacío. Algunos modelos específicos de este producto incluyen un kit de cocción al vacío y su correspondiente manual de usuario.

• Preparados sólidos maleables (como lasaña o flanes): use fuentes, bandejas o recipientes cubiertos herméticamente.

 Preparados sólidos (como carne o pescado): use solo bolsas de vacío. No conserve preparados sólidos parcialmente sumergidos en líquidos. Es necesario conservar sólidos y líquidos por separado y luego mezclarlos.

• Preparaciones secas: use bolsas de vacío.

### CONSEJO:

\*\*\*Sugerimos conservar la carne, los cereales y las legumbres a 70 °C (función Conservar + Ablandar) y todos los demás preparados a 63 °C (función Conservar).

### ADVERTENCIA:

\*\*\*\*No conserve espinacas.

- Tenga en cuenta que las verduras y los pasteles horneados deben conservarse solo durante unos días.

- Sugerimos precalentar el horno durante 20 minutos.

\*\*\*\*\*La comida puede consumirse.

- Inmediatamente: la comida se empaqueta inmediatamente después de la cocción, todavía está tibia y se conservará en el horno durante un corto período tiempo antes de comerla. Durante 4 horas puede incluso no empaquetarse.

- Después de un mínimo de 4 horas en el horno: los alimentos fríos ya se conservan en bolsas de vacío.

- Después de un mínimo de 5 horas en el horno: los alimentos fríos no se conservan en bolsas de vacío.

- Después de 1 semana: la comida se cocina, se empaqueta correctamente y se conserva en el horno.

- En caso de apagón, es posible consumir alimentos hasta pasada 1 hora. Pasada 1 hora, el horno debe reiniciarse desde el principio.

### COCCIÓN + PROCESO DE CONSERVACIÓN

- 1. Utilice la función «Esterilizar» para esterilizar los recipientes.
- 2. Divida en porciones los ingredientes crudos.
- 3. Introduzca los alimentos en recipientes esterilizados adecuados o en bolsas de vacío.

4. Seleccione la función «Cocción + Conservación» según el tipo de alimento.\*

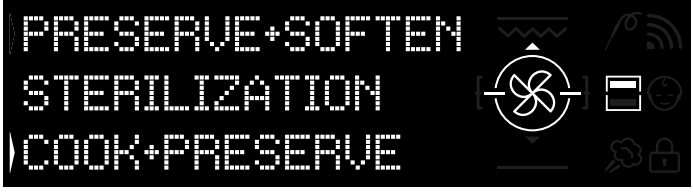

#### Figura 2

5. Establezca el tiempo de cocción.

6. Inicie el ciclo de cocción.

7. Una vez transcurrido el tiempo de cocción, el producto cambia automáticamente al modo de conservación.

8. Consuma la comida.

\*Se sugiere cocinar carne y legumbres.

### CALIBRADO

El calibrado consiste en un sistema específico para Keepheat, que permite verificar el correcto funcionamiento del termómetro.

### NOTA:

• Si el horno funciona correctamente, aparecerán las palabras «CALIBRACIÓN OK» en la pantalla.

El ciclo de calibrado podría ejecutarse en cualquier momento, pero después de un número reducido de procesos de cocción aparecerá en la pantalla el mensaje emergente **«CALIBRACIÓN SUGERIDA»** mientras se selecciona el menú del modo Conservación.

# 3. Utilisation du four

# 3.1 Description de l'affichage

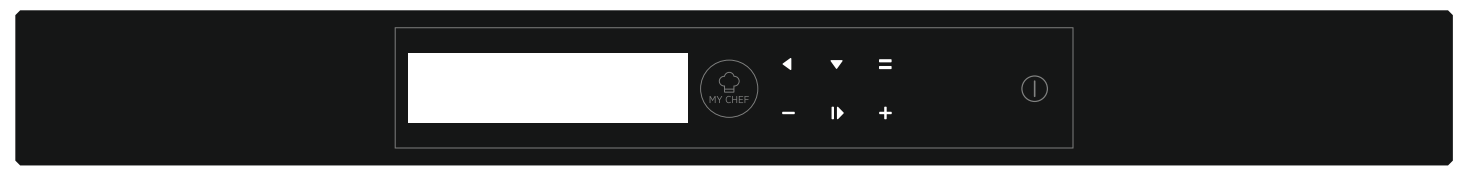

Marche / Arrêt  $\bigcirc$   $\rightarrow$  Cette touche permet d'allumer ou d'éteindre le four.

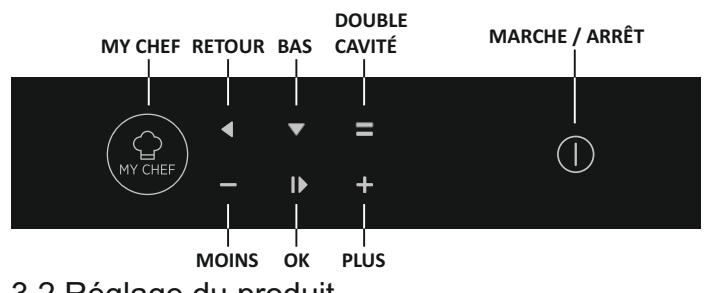

### 3.2 Réglage du produit

- La première fois, vous devrez suivre un processus d'installation pour pouvoir utiliser le four. Appuyez sur Marche/Arrêt pour continuer. (Figure 3)

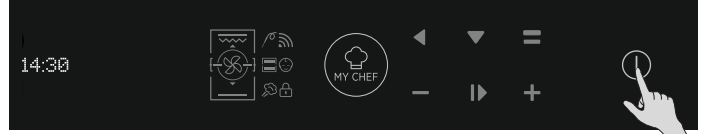

#### Figure 3

- Entrez dans la section des réglages et sélectionnez votre langue dans les options du menu déroulant (Figure 4).

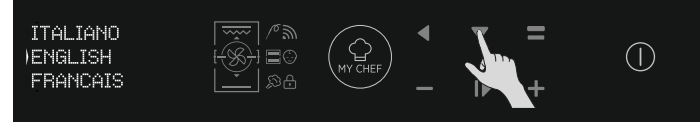

Figure 4

- Appuyez sur OK pour continuer. (Figure 5)

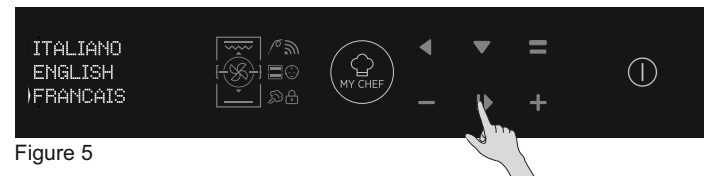

- Réglez l'heure en appuyant sur les touches (+) et (-). Appuyez sur OK pour continuer. (Figure 6)

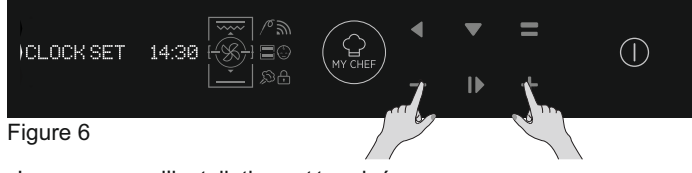

- Le processus d'installation est terminé.

Appuyez sur OK et allez sur la page d'accueil pour commencer à utiliser le four. Pour plus d'informations, veuillez consulter le guide rapide.

# 3.3 Fonctionnement en mode manuel

- Appuyez sur la touche OK lorsque la flèche de l'afficheur est sur MANUEL pour régler la cuisson en 3 étapes simples. (Figure 7)

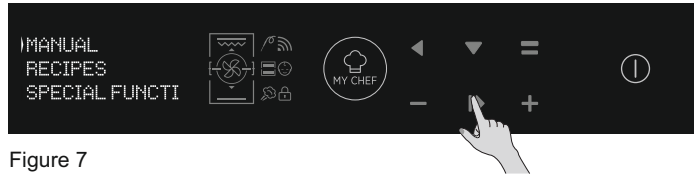

- Quand le four est éteint, l'afficheur indique l'heure. Quand le four n'est pas activé, toutes les fonctions sont disponibles à l'exception du temps de cuisson et de la fin de cuisson.

- Si l'heure n'est pas réglée, le four ne fonctionne pas : l'écran clignote et indique « 12:00 ».

- Sélectionnez un mode de cuisson en appuyant sur OK lorsque la flèche est sur la fonction souhaitée. Appuyez sur la flèche des OPTIONS du menu déroulant pour consulter toutes les fonctions disponibles. (Figure 8)

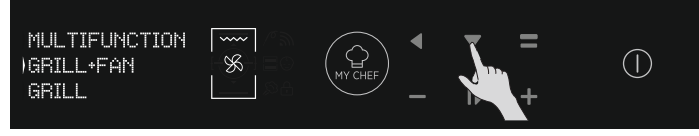

Figure 8

- Appuyez sur (+) ou (-) pour sélectionner la température souhaitée de la fonction sélectionnée. Appuyez sur OK pour continuer ou sur RETOUR pour revenir à la sélection des fonctions de cuisson. (Figure 9)

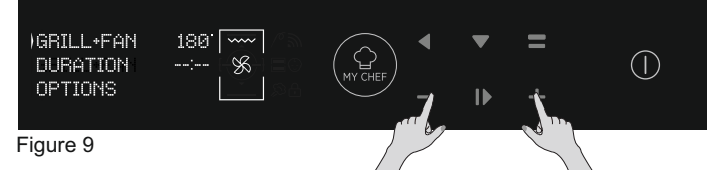

 Appuyez sur la flèche des OPTIONS pour modifier le temps de cuisson. Appuyez sur les touches (+) ou (-) lorsque la flèche de l'afficheur est sur l'onglet DURÉE. Appuyez sur OK pour démarrer la cuisson ou sur RETOUR pour revenir au réglage de la température. (Figure 10)

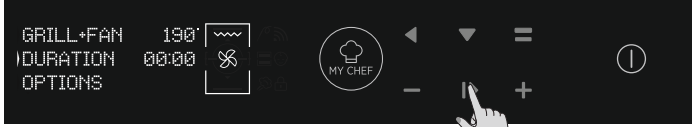

Figure 10

- Dans les OPTIONS, vous pouvez :
- exclure le préchauffage,
- régler la fin de cuisson.
- En cours de cuisson, vous pouvez :
- modifier la température
- modifier le temps de cuisson
- appuyer sur STOP pour terminer la cuisson

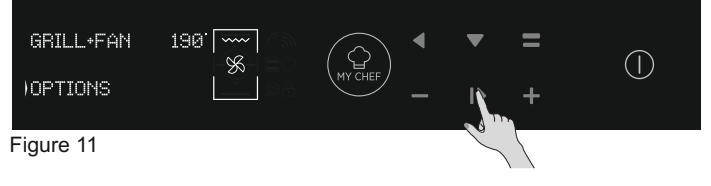

# 3.4 Fonctionnement en mode Recettes

Veuillez vous reporter au chapitre 3.12 Recettes.

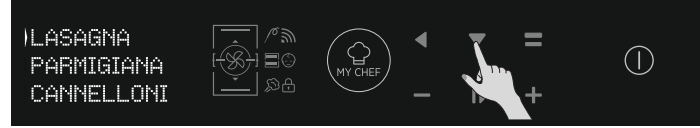

Figure 12

# 3.5 Fonctionnement en mode Fonctions spéciales

Veuillez vous reporter au chapitre 3.9 Modes de cuisson.

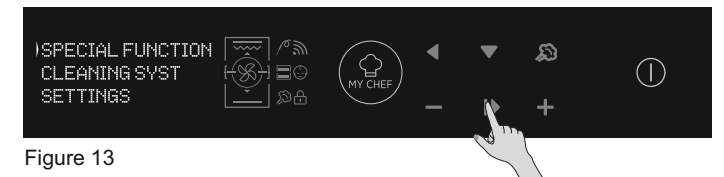

# 3.7 Descriptions des fonctions

# 3.6 Fonctionnement en mode My Chef

Veuillez vous reporter au chapitre 3.7 Descriptions des fonctions.

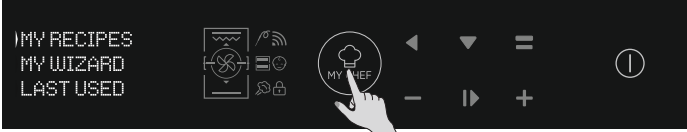

Figure 14

| FONCTION | DESCRIPTION                                                                                                    |
|----------|----------------------------------------------------------------------------------------------------|
| ()       | <b>SÉCURITÉ ENFANTS</b><br>En entrant dans ce menu de configuration de la page d'accueil, avec cette fonction il est possible de verrouiller le<br>four lorsqu'il est éteint. Lorsque la sécurité enfants est réglée, son icône est allumée.                                                                                                    |
| 10       | SONDE DE CUISSON<br>Si la sonde de cuisson est détectée (par le message Sys Info), l'icône s'allume et tout programme de cuisson en<br>cours se trouve interrompu. Si la sonde de cuisson est retirée pendant qu'un programme de cuisson est en<br>cours, le programme est arrêté et l'on revient au menu d'accueil.                                                                                                    |
| Ŵ        | ONE-FI<br>Entrez dans le menu de configuration à partir de la page d'accueil. Avec cette fonction, il est possible de<br>configurer le Wi-Fi.<br>REMARQUE : veuillez vous reporter au chapitre 3.8 Fonction Wi-Fi correspondant.                                                                                                    |
|          | <b>DOUBLE CAVITÉ (rétroéclairée) :</b><br>Avec cette touche, en cas de double four avec le séparateur à l'intérieur de la cavité, il est possible de<br>sélectionner la cavité supérieure ou la cavité inférieure.                                                                                                    |
| MY CHEF  | <ul> <li>MY CHEF<br/>Avec cette touche, lorsque le four n'est pas éteint ou n'est pas en train de cuire, il est possible d'entrer dans un menu spécial où l'on trouve :</li> <li> « MES RECETTES » (il s'agit d'une liste de recettes enregistrées, maximum 5 ; si aucune recette n'est enregistrée, on peut voir un écran noir avec « »),</li> <li> « MY WIZARD » (c'est-à-dire le dernier programme reçu par l'application ; si aucun programme n'est reçu, on peut voir un écran noir avec « ») </li> <li> « DERNIERS UTILISÉS » (c'est-à-dire le dernier programme de cuisson utilisé, différent des programmes de cuisson Conservation ; si aucun programme n'est enregistré, on peut voir un écran noir avec « »)</li> </ul> |

# 3.8 Fonction Wi-Fi

H-KEEPHEAT est entièrement connecté, équipé d'innombrables fonctions innovantes pour cuire et conserver vos aliments grâce aux Astuces&Conseils supplémentaires spéciaux.

- Obtenez l'accès aux recettes basse température spéciales
- Accédez à My Chef et obtenez plus de 150 recettes supplémentaires

• Gérez H-KEÉPHEAT

Pour de plus amples détails, veuillez consulter le Guide rapide correspondant au lien suivant: http://go.candy-group.com/hoover-ov.

### PARAMÈTRES SANS FIL

| Paramètre                         | Spécifications (WiFi)               | Spécifications<br>(Bluetooth)                                                  |
|-----------------------------------|-------------------------------------|--------------------------------------------------------------------------------|
| Standard sans fil                 | 802.11 b/g/n                        | Bluetooth v4.2                                                                 |
| Gamme de fréquences               | 2,412 GHz. – 2,484 GHz              | 2,412 GHz. – 2,484 GHz                                                         |
| Puissance de<br>transmission max. | 802.11b. DSSS 1 Mbps=<br>+19.5 dBm  | Débit de données de base :<br>Puissance de transmission RF                     |
|                                   | 802.11b. CCK 11 Mbps=<br>+18.5 dBm  | (type) : +4 dBm<br>Débit de données amélioré :<br>Buissance de transmission PE |
|                                   | 802.11g. OFDM 54 Mbps=<br>+18.5 dBm | (type) : +2 dBm                                                                |
|                                   | 802.11n. MCS7=<br>+14 dBm           | Puissance de transmission RF<br>(type) : +7,5 dBm                              |
| Sensibilité de réception<br>min.  | 802.11b =1024 bytes<br>-80 dBm      | <b>Débit de données de base :</b><br>Sensibilité à 0,1% BER :                  |
|                                   | 802.11g =1024 bytes<br>-70 dBm      | -98 dBm<br>Débit de données amélioré :                                         |
|                                   | 802.11n =1024 bytes<br>-65 dBm      | -98 dBm<br>BLE :                                                               |
|                                   | 802.11n HT40 =1024 bytes<br>-65 dBm | Sensibilité à 0,1% BER :<br>-98 dBm                                            |

| Informations sur les équipements en réseau                                                                                                    |                                                                                                    |  |  |  |  |
|----------------------------------------------------------------------------------------------------|----------------------------------------------------------------------------------------------------|--|--|--|--|
| Consommation de puissance du<br>produit en mode veille en réseau<br>quand tous les ports de réseau câblés<br>sont connectés et que tous les ports<br>de réseau sans fil sont activés : | 2,0 W                                                                                                    |  |  |  |  |
| Comment activer le port de réseau<br>sans fil :                                                                                                    | <ul> <li>Naviguez jusqu'aux réglages -&gt; ONE-FI -&gt;</li> <li>Si l'afficheur indique RESET ONE-FI (cela signifie que le four n'est pas enregistré, que le module sans fil est désactivé et que l'utilisateur ne peut démarrer qu'après enregistrement)</li> <li>Appuyez sur la touche I▶ pour confirmer.</li> <li>Le module sans fil est activé et le symbole sans fil clignote au rythme d'une seconde.</li> <li>L'afficheur indique ONE-FI OFF (cela signifie que le four est enregistré, mais que le module sans fil n'est pas activé).</li> <li>Appuyez sur la flèche vers le haut ou vers le bas pour basculer sur ONE-FI ON, puis appuyez sur la touche I▶ pour confirmer.</li> <li>Le module sans fil est activé et le symbole sans fil est allumé en continu.</li> </ul> |  |  |  |  |
| Comment désactiver le port de<br>réseau sans fil :                                                                                                    | Naviguez jusqu'aux réglages -> ONE-FI -><br>• Si l'afficheur indique ONE-FI LECTURE SEULE (cela signifie que le four<br>est enregistré et que le module sans fil est activé).<br>• Appuyez sur la flèche vers le haut ou vers le bas pour basculer sur ONE-<br>FI OFF, puis appuyez sur la touche I pour confirmer.<br>Le module sans fil est désactivé et le symbole sans fil ne s'affiche pas.                                                                                                    |  |  |  |  |

Guide de démarrage rapide Hoover OVEN - Enregistrement sur l'Appli

# Procédure pour dispositifs avec Bluetooth 4.0 (ou version supérieure)

IMPORTANT

Ce Guide de démarrage rapide illustre les étapes à suivre pour affilier votre électroménager à l'Appli Hoover Wizard, en utilisant un dispositif doté de technologie Bluetooth 4.0 (ou version supérieure). Dans ce cas, la procédure est simplifiée et plus rapide (Easy Enrollment).

Si vous utilisez un dispositif sans technologie Bluetooth (ou avec version inférieure à 4.0), suivez la procédure décrite sur l'arrière.

### L'ÉTAPE 1

Notez le numéro de série du produit

• Notez le nom Wi-Fi et le mot de passe (clé WPA / WEP) qui se trouvent normalement à l'arrière de votre routeur Wi-Fi.

REMARQUE – La fréquence du réseau wi-fi domestique doit être réglée sur la bande

2.4 GHz. Vous ne pouvez pas configurer le électroménager si votre réseau domestique est réglé sur la bande 5 GHz

- Si vous rencontrez des difficultés pour localiser le mot de passe Wi-Fi, contactez votre fournisseur Internet.

Contrôlez que votre dispositif soit bien connecté au même réseau Wi-Fi et d'avoir activé le Bluetooth à l'intérieur des «Programmations». Consultez le manuel correspondant pour plus d'informations.

### L'ÉTAPE 2

• Téléchargez l'application Hoover Wizard sur le Play Store.

 Ouvrez l'application Hoover Wizard et créez votre profil d'utilisateur en tapant sur «Enregistrer». Acceptez la politique de confidentialité et remplissez les champs obligatoires. REMARQUE

– L'application est disponible pour les appareils Android (version 4.4 ou supérieure) et iOS (version 8.0 ou ultérieure).

 Si vous possédez déjà un profil d'utilisateur Hoover Wizard, vous pouvez vous connecter en utilisant vos informations d'identification.

### L'ÉTAPE 3

Sur la page d'accueil, tapez sur l'icône des trois barres en haut et à gauche pour accéder à votre profil, puis tapez sur «ENREGISTRER NOUVELAPPAREIL» et sélectionnez le nom du produit que vous voulez enregistrer.

### L'ÉTAPE 4

• Entrez la date d'achat de votre appareil (JJ/MM/AAAA), puis appuyez sur «Continuer»..

### L'ÉTAPE 5

• Insert the 16 digits of the serial number or scan the QR code on the appliance. Tap on "Next". Check data correctness of the data and tap on "Confirm". Once the system has recognized the product, tap on "Next".

### L'ÉTAPE 6

1) Tapez sur l'icône ONE-FI.

2) Réglez le four sur ONE-FI RESET (le four émettra un bip sonore).

3) L'icône WIFI se mettra à clignoter.

• Sur l'Appli - Appuyez sur «Confirmer». Attendre la connexion de l'Appli avec l'appareil.

### REMARQUE

- L'enregistrement doit être terminé dans les 5 minutes.

- En cas de problèmes, appuyez sur «Réessayer», en contrôlant d'avoir activé le Bluetooth su votre dispositif (smartphone/tablette). Si le processus ne se conclue pas correctement, appuyez sur «Procéder avec Standard Enrollment».

- Pour garantir un transfert de données correct, nous vous recommandons de rester avec votre appareil près de l'appareil.

### L'ÉTAPE 7

• Saisissez le mot de passe de votre réseau Wi-Fi domestique.

• Sélectionnez le type de mot de passe (WEP ou WPA), puis appuyez sur «Confirmer».

• Le processus d'inscription est maintenant terminé. REMARQUE

– S'il n'est pas automatiquement synchronisé par l'application, veuillez saisir le nom de votre réseau Wi-Fi domestique dans la Sur la page d'accueil, tapez sur l'icône des trois barres en haut et à gauche pour accéder à votre profil, puis tapez sur «ENREGISTRER NOUVELAPPAREIL» et sélectionnez le nom du produit que vous voulez enregistrer.

### SI LA CONFIGURATION N'EST PAS RÉUSSIE

Il est important d'établir une bonne puissance de signal Wi-Fi entre le routeur domestique et l'appareil: une faible intensité du signal Wi-Fi entraînerait la défaillance de l'étape finale de la configuration. Pour évaluer si c'est le cas, recommencez le processus de connexion à partir de l'étape 1; Lorsque vous arrivez à l'étape 6, placer votre appareil (smartphone ou tablette) à côté du routeur et recherchez le signal «WIFIOVEN-xyzk» généré par l'appareil.

Si ceci n'est pas présent parmi vos options, cela signifie que le routeur ne peut pas voir l'appareil. Dans ce cas, nous vous recommandons vivement d'amener le routeur près de l'appareil (si possible) ou de contacter votre fournisseur d'accès Internet afin d'acheter une extension Wi-Fi compatible pour augmenter la puissance du signal.

### Mode télécommande

1) Tapez sur l'icône ONE-FI.

2) Réglez le four sur ONE-FI ON (le four émettra un bip sonore).

# Guide de démarrage rapide Hoover OVEN - Enregistrement sur l'Appli

# Procédure pour dispositifs sans Bluetooth (ou version inférieure à la version 4.0)

### **IMPORTANT**

Ce Guide de démarrage rapide illustre les étapes à suivre pour affilier votre électroménager à l'Appli Hoover Wizard, en utilisant un dispositif sans technologie Bluetooth. Nous vous conseillons de procéder avec un smartphone/tablette doté de cette technologie afin de simplifier la procédure.Si vous utilisez un dispositif avec technologie Bluetooth 4.0 (ou version supérieure), suivez la procédure décrite sur l'arrière.

### L'ÉTAPE 1

• Notez le numéro de série de l'appareil, et le nom Wi-Fi et le mot de passe (clé WPA / WEP) qui se trouvent normalement à l'arrière de votre routeur Wi-Fi.

• Assurez-vous que votre smartphone est connecté au même réseau Wi-Fi.

### REMARQUE

– La fréquence du réseau wi-fi domestique doit être réglée sur la bande 2.4 Ghz. Vous ne pouvez pas configurer le électroménager si votreréseau domestique est réglé sur la bande 5 GHz.

 Si vous rencontrez des difficultés pour localiser le mot de passe Wi-Fi, contactez votre fournisseur Internet.

### L'ÉTAPE 2

• Téléchargez l'application Hoover Wizard sur le Play Store.

• Ouvrez l'application **Hoover Wizard** et créez votre profil d'utilisateur en tapant sur **«Enregistrer»**. Acceptez la politique de confidentialité et remplissez les champs obligatoires.

### REMARQUE

 L'application est disponible pour les appareils Android (version 4.4 ou supérieure) et iOS (version 8.0 ou ultérieure).

 Si vous possédez déjà un profil d'utilisateur Hoover Wizard, vous pouvez vous connecter en utilisant vos informations d'identification.

### L'ÉTAPE 3

• Sur la page d'accueil, tapez sur l'icône des trois barres en haut et à gauche pour accéder à votre profil, puis tapez sur **«ENREGISTRER NOUVEL APPAREIL»** et sélectionnez le nom du produit que vous voulez enregistrer.

### L'ÉTAPE 4

• Entrez la date d'achat de votre appareil (JJ/MM/AAAA), puis appuyez sur **«Continuer»**.

•Saisissez les 16 chiffres du numéro de série ou scannez le code

QR sur le électroménager. Appuyez sur **«Suivant»**. Vérifiez que les données sont correctes puis appuyez sur **«Confirmer»**. Une fois que le système a reconnu le produit, appuyez sur **«Suivant»**.

### L'ÉTAPE 5

1) Tapez sur l'icône ONE-FI.

2) Réglez le four sur ONE-FI RESET (le four émettra un bip sonore) puis attendez 5 minutes.

3) L'icône WIFI se mettra à clignoter.

## • Sur l'application - Tapez sur «Continuer».

### REMARQUE

L'enregistrement doit être terminé dans les 5 minutes.

- Pour garantir un transfert de données correct, nous vous recommandons de rester avec votre appareil près de l'appereil.

### L'ÉTAPE 6

- Quittez l'application Hoover Wizard.
- Accédez aux paramètres Wi-Fi de votre appareil.

### L'ÉTAPE 7

• Dans la liste des réseaux Wi-Fi disponibles, sélectionnez «WIFIOVEN-xyzk».

### REMARQUE

– Si vous ne le trouvez pas, attendez quelques secondes ou procédez à une nouvelle recherche.

### L'ÉTAPE 8

### • Quittez les paramètres de votre appareil.

• **Revenez à l'application Hoover Wizard** et attendez que l'application détecte l'appliance.

• Une fois que l'écran «Réseau Wi-Fi actif» s'affiche, tapez sur «Suivant».

### L'ÉTAPE 9

• Saisissez le mot de passe de votre réseau Wi-Fi domestique.

• Sélectionnez le type de mot de passe (WEP ou WPA), puis appuyez sur «**Confirmer**».

### REMARQUE

 S'il n'est pas automatiquement synchronisé par l'application, veuillez saisir le nom de votre réseau Wi-Fi domestique dans la première case. Faites attention à la différence entre les minuscules et les majuscules.

### L'ÉTAPE 10

• Attendez la fin du transfert des données entre l'application et l'appereil, puis tapez sur **«Confirmer»**. **«CONNECTE»** apparaît sur l'afficheur de la machine et apres **«TELECOMMANDE ACTIVEE»**.

• Le processus d'inscription est maintenant terminé.

### SI LA CONFIGURATION N'EST PAS RÉUSSIE

Il est important d'établir une bonne puissance de signal Wi-Fi entre le routeur domestique et l'appareil: une faible intensité du signal Wi-Fi entraînerait

la défaillance de l'étape finale de la configuration. Pour évaluer si c'est le cas, recommencez le processus de

connexion à partir de l'étape 1; Lorsque vous arrivez à l'étape 5, placer votre appareil (smartphone ou tablette)

à côté du routeur et recherchez le signal **«WIFIOVEN-xyzk»** généré par l'appereil. Si ceci n'est pas présent parmi vos options, cela signifie que le routeur ne peut pas voir l'appareil.

Dans ce cas, nous vous recommandons vivement d'amener le routeur près de l'appereil (si possible) ou de contacter votre fournisseur d'accès Internet

afin d'acheter une **extension Wi-Fi compatible** pour augmenter la puissance du signal.

### Mode télécommande

- Tapez sur l'icône ONE-FI.
- Réglez le four sur ONE-FI ON (le four émettra un bip sonore).
- L'icône WIFI se mettra à clignoter.

| Température<br>suggérée<br>°C | Fonction<br>(selon le modèle de four)                                                                                                    | Cavité<br>entière | Cavité<br>supérieure | Cavité<br>inférieure |
|-------------------------------|----------------------------------------------------------------------------------------------------|-------------------|----------------------|----------------------|
| L3                            | <b>GRIL</b> : utilisez le gril avec la porte fermée.<br>La résistance du haut est utilisée seule et vous pouvez régler la température. Un préchauffage de cinq minutes est nécessaire pour que les éléments soient incandescents. Le succès est garanti pour les grillades, les kebabs et les gratins. Les viandes blanches doivent être placées à une certaine distance du gril ; le temps de cuisson sera plus long mais la viande aura plus de goût. Vous pouvez placer de la viande rouge et des filets de poisson sur lagrille du four avec la lèchefrite en dessous.                                                       |                   |                      |                      |
| 180°C                         | <b>CHALEUR PULSÉE :</b> cette fonction garantit la cuisson de différents aliments simultanément sur une ou plusieurs positions de grille. La chaleur pénètre mieux à l'intérieur des aliments et l'on peut réduire les temps de préchauffage et de cuisson. Cette méthode de cuisson fournit une meilleure distribution de la chaleur et les odeurs ne se mélangent pas. Comptez environ dix minutes de plus lorsque vous cuisez plusieurs aliments simultanément.<br>Cette fonction est aussi particulièrement indiquée pour les gratins et les lasagnes (200 °C).                                                              | $\checkmark$      | V                    |                      |
| 230°C                         | <b>CHALEUR TOURNANTE :</b> cette fonction fournit une meilleure distribution de la chaleur grâce à la combinaison du ventilateur et des résistances. Cette fonction est idéale pour les produits de boulangerie comme le pain, la pizza et la fougasse, en garantissant un résultat de cuisson homogène grâce à la distribution assistée de la chaleur.                                                                                                    |                   |                      |                      |
| 160°C                         | <b>SOLE :</b> Utilisant l'élément du bas. Idéal pour cuire tous les plats à base de pâte à tarte. Utilisez cela pour les flans, les quiches, les tartes, les pâtés et toute cuisson ayant besoin de chaleur venant d'en bas.                                                                                                    |                   |                      |                      |
| 170°C                         | <b>SOLE BRASSÉE :</b> la résistance de la sole est utilisée avec le ventilateur faisant circuler l'air à l'intérieur du four. Cette fonction est idéale pour les gâteaux, les tartes et les croissants. Elle évite que les aliments se dessèchent et les aident à lever pour un résultat de cuisson parfait. Placez la grille sur la position du bas.                                                                                                    |                   |                      | $\checkmark$         |
| 180-200 °C<br>160-170 °C      | * CONVECTION NATURELLE : cette fonction utilise tant la résistance de la sole<br>que la résistance du haut. Préchauffez le four pendant dix minutes environ.<br>Cette méthode est idéale pour toutes les viandes rôties (180/200 °C) et le<br>poisson (160-170 °C).<br>Placez les aliments et leur plat sur une grille à mi-hauteur.                                                                                                    |                   |                      |                      |
| 210°C                         | <b>DÉCONGÉLATION :</b> Le ventilateur fait circuler de l'air à température ambiante<br>autour des aliments surgelés afin de les décongeler en quelques minutes sans<br>que la teneur en protéines des aliments ne soit modifiée ou altérée.                                                                                                    |                   |                      |                      |
| 40°C                          | <b>LEVAGE :</b> Grâce à un réchauffement très doux de la cavité, cette fonction garantit que le pain ou les viennoiseries lèvent durant le processus de cuisson.                                                                                                    |                   |                      |                      |
| 200°C                         | <b>TURBOGRIL</b> : utilisez le turbogril avec la porte fermée.<br>La résistance du haut est utilisée avec le ventilateur faisant circuler l'air à l'intérieur du<br>four. Le préchauffage est nécessaire pour les viandes rouges mais pas pour les<br>viandes blanches. Idéal pour cuire les gros morceaux, les grosses pièces comme un<br>rôti de porc, la volaille, etc. Placez la nourriture à griller directement sur la grille au<br>centre, à mi-hauteur. Glissez la lèchefrite sous la grille pour récupérer les jus. Vérifiez<br>que l'aliment ne se trouve pas trop près du gril. Retournez la nourriture à mi-cuisson. |                   | $\checkmark$         |                      |
| 180°C                         | * <b>MASTER BAKE:</b> cette fonction permet de cuire d'une manière plus saine, en réduisant la quantité d'huile ou de matières grasses requises. La combinaison des résistances avec un cycle pulsé d'air garantit un résultat de cuisson parfait. Cette fonction est particulièrement indiquée pour les gratins.                                                                                                    |                   |                      |                      |

\*Testé conformément à la norme EN 60350-1 en vue de la déclaration de consommation d'énergie et de la classe énergétique.

| Température<br>prédéfinie<br>°C | Fonction de KEEPHEAT<br>(selon le modèle de four)                                                                                                    | Cavité<br>entière | Cavité<br>supérieure | Cavité<br>inférieure |
|---------------------------------|----------------------------------------------------------------------------------------------------|-------------------|----------------------|----------------------|
| 63                              | <b>CONSERVER :</b> cette fonction permet de conserver tous les aliments comme la viande, le poisson et les légumes.                                                                                                    |                   |                      |                      |
| 70                              | <b>CONSERVER + AFFINER :</b> cette fonction permet de conserver la viande grasse, les céréales et les légumes en améliorant leur caractère moelleux et juteux.                                                                        |                   |                      |                      |
| 70 + 63                         | <b>CUIRE + CONSERVER :</b> cette fonction permet de cuire à basse température, garantissant ainsi le caractère moelleux et la saveur de la nourriture (en particulier pour la viande) et de passer automatiquement à la conservation. |                   |                      |                      |
| 121<br>(pendant 15 min)         | <b>STÉRILISER :</b> cette fonction est obligatoire avant d'effectuer la conservation et permet de stériliser les pots.                                                                                                    |                   | $\checkmark$         |                      |

Pour utiliser le mode Cavité entière, sortez le séparateur du four.
Pour utiliser une demi-cavité, utilisez le séparateur dans le four. La différence de température entre la cavité supérieure et la cavité inférieure peut varier de 160 °C à 240 °C.

### **REMARQUES:**

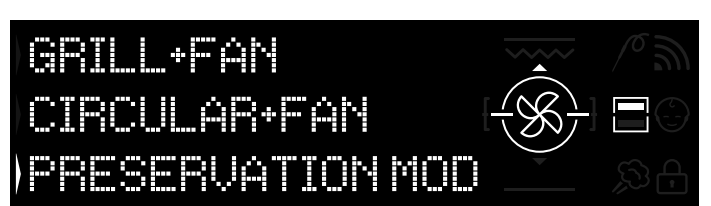

Figure 15

Les fonctions de Keepheat ne sont disponibles que pour les fonctions de demi-cavité.

• Pour les utiliser, veuillez introduire le séparateur dans le four.

·Veuillez attendre que l'écran montre la demi-cavité comme cela est indiqué sur la Figure 15.

· Appuyez sur la touche Double cavité à l'écran afin de sélectionner la cavité que vous souhaitez pour démarrer le mode conservation.

• Veuillez ensuite vous reporter au chapitre 3.3 Fonctionnement en mode Manuel pour démarrer toute fonction de Keepheat.

# 3.11 Preservation Guidelines

| CATÉGORIE<br>DE PRODUIT | ALIMENTS                                      | TEMPÉRATURE<br>DE STOCKAGE<br>RECOMMANDÉE | RÉCIPIENT<br>RECOMMANDÉ | RECOMMANDATIONS                                                                                              |
|-------------------------|-----------------------------------------------|-------------------------------------------|-------------------------|----------------------------------------------------------------------------------------------------|
| Viande blanche          | Blanc de poulet grillé                        | 70 °C                                     | Sachet sous vide        | Salez avant la cuisson                                                                                       |
|                         | Poulet en sauce                               | 70 °C                                     | Sachet sous vide        | S'il y a beaucoup de sauce, versez la sauce dans un sachet à part.                                           |
|                         | Cuisses de poulet au vin blanc                | 70 °C                                     | Sachet sous vide        | S'il y a beaucoup de sauce, versez la sauce dans un sachet à part.                                           |
|                         | Dés de dinde en sauce                         | 70 °C                                     | Sachet sous vide        | S'il y a beaucoup de sauce, versez la sauce dans un sachet à part.                                           |
|                         | Escalopes de porc                             | 70 °C                                     | Sachet sous vide        | Partagez les tranches de viande en plusieurs sachets pour éviter qu'elles se chevauchent trop                |
|                         | Ragout de porc                                | 70 °C                                     | Sachet sous vide        | Sill y a beaucoup de sauce, versez la sauce dans un sachet a part.                                           |
|                         | Saucisses en sauce                            | 70 °C                                     | Sachet sous vide        | Salez avait la cuissoit<br>S'il y a heaucoun de sauce, versez la sauce dans un sachat à nart                 |
|                         | Jarret de porc                                | 70 °C                                     | Sachet sous vide        | S'il y a beaucoup de sauce, versez la sauce dans un sachet à part                                            |
|                         | Ragoût de veau                                | 70 °C                                     | Sachet sous vide        | S'il y a beaucoup de sauce, versez la sauce dans un sachet à part.                                           |
|                         | Rôti de veau                                  | 70 °C                                     | Sachet sous vide        | Salez avant la cuisson                                                                                       |
|                         | Escalopes de veau                             | 70 °C                                     | Sachet sous vide        | Salez avant la cuisson                                                                                       |
|                         | Ossobuco de veau                              | 70 °C                                     | Sachet sous vide        | S'il y a beaucoup de sauce, versez la sauce dans un sachet à part.                                           |
|                         | Jarret de veau                                | 70 °C                                     | Sachet sous vide        | Salez avant la cuisson                                                                                       |
|                         | Côtes en sauce                                | 70 °C                                     | Sachet sous vide        | Salez avant la cuisson                                                                                       |
| Viando rougo            | Pagaût de hourf                               | 70 %                                      | Sachat agus vida        | C'il y a baquaque de aquas versas la squas dans un assist à part                                             |
| vianue rouge            | Ragout de boeur                               | 70 °C                                     | Sachet sous vide        | S'il y a beaucoup de sauce, versez la sauce dans un sachet à part                                            |
|                         | Roast-beef                                    | 70 °C                                     | Sachet sous vide        | Assaisonnez avec des herbes aromatiques et diminuez le sel                                                   |
|                         | Boulettes de viande en sauce                  | 70 °C                                     | Sachet sous vide        | S'il y a beaucoup de sauce, versez la sauce dans un sachet à part.                                           |
|                         | Viande à la pizzaiola                         | 70 °C                                     | Sachet sous vide        | S'il y a beaucoup de sauce, versez la sauce dans un sachet à part.                                           |
|                         | Aloyau d'agneau                               | 70 °C                                     | Sachet sous vide        | Assaisonnez avec des herbes aromatiques et diminuez le sel                                                   |
|                         | Gigot d'agneau rôti                           | 70 °C                                     | Sachet sous vide        | Assaisonnez avec des herbes aromatiques et diminuez le sel                                                   |
|                         | Agneau en sauce                               | 70 °C                                     | Sachet sous vide        | S'il y a beaucoup de sauce, versez la sauce dans un sachet à part.                                           |
|                         | Magret de canard                              | 70 °C                                     | Sachet sous vide        | Assaisonnez avec des herbes aromatiques et diminuez le sel                                                   |
|                         | Cuisse de canard                              | 70 °C                                     | Sachet sous vide        | Salez avant la cuisson                                                                                       |
|                         | Pain de viande melange                        | 70 °C                                     | Sachet sous vide        | Assaisonnez avec des nerbes aromatiques et diminuez le sel                                                   |
|                         |                                               |                                           |                         |                                                                                                    |
| Poisson blanc           | Filet de bar à la livournaise                 | 63 °C                                     | Sachet sous vide        | S'il y a beaucoup de sauce, versez la sauce dans un sachet à part.                                           |
|                         | Filet de bar au vin blanc                     | 63 °C                                     | Sachet sous vide        | S'il y a beaucoup de sauce, versez la sauce dans un sachet à part.                                           |
|                         | Dorade au vin blanc                           | 63 °C                                     | Sachet sous vide        | S'il y a beaucoup de sauce, versez la sauce dans un sachet à part.                                           |
|                         | Ragoût de lotte                               | 63 °C                                     | Sachet sous vide        | S'il y a beaucoup de sauce, versez la sauce dans un sachet à part.                                           |
|                         | Encornets en sauce                            | 63 °C                                     | Sachet sous vide        | S'il y a beaucoup de sauce, versez la sauce dans un sachet à part.                                           |
|                         | Poisson entier                                | 63 °C                                     | Sachet sous vide        | Salez avant la cuisson                                                                                       |
|                         | Poisson roti                                  | 63 °C                                     | Sachet sous vide        | Salez avant la cuisson<br>Na matter par de sitten avec la naissan dans la saghet, sar il deviandrait amor    |
|                         | Foisson grillés                               | 63°C                                      | Sachet sous vide        | Ne mettez pas de cition avec le poisson dans le sachet, car il deviendrait amer                              |
| Palourdes               | Seiches en sauce                              | 63 °C                                     | Sachet sous vide        | Salez avait la cuissoli<br>S'il y a beaucoun de sauce versez la sauce dans un sachet à nart                  |
|                         | Poulpe bouilli                                | 63 °C                                     | Sachet sous vide        | Cuisez directement dans un sachet sous vide sans ajouter d'eau                                               |
|                         | Poulpe blanc en sauce                         | 63 °C                                     | Sachet sous vide        | S'il y a beaucoup de sauce, versez la sauce dans un sachet à part.                                           |
|                         |                                               |                                           |                         |                                                                                                    |
| Fruits de mer           | Crevettes au vin blanc                        | 70 °C                                     | Sachet sous vide        | Augmentez la température de stockage (voir tableau)                                                          |
|                         | Sauce aux crevettes                           | 70 °C                                     | Sachet sous vide        | Augmentez la température de stockage (voir tableau)                                                          |
|                         |                                               |                                           |                         |                                                                                                    |
| Légumes                 | Chou-fleur                                    | 63 °C                                     | Sachet sous vide        | Cuisez avec quelques gouttes de vinaigre pour réduire l'oxydation                                            |
|                         | Courgettes sautees avec de l'all et du persil | 63 °C                                     | Sachet sous vide        | Cuisez avec quelques gouttes de vinaigre pour reduire l'oxydation                                            |
|                         | Poivrons sautés avec de l'ail et du persil    | 63 °C                                     | Sachet sous vide        | Cuisez avec quelques gouttes de vinaigre pour réduire l'oxydation                                            |
|                         | Brocoli                                       | 63 °C                                     | Sachet sous vide        | Cuisez avec quelques gouttes de vinaigre pour réduire l'oxydation                                            |
|                         | Artichauts sautés avec de l'ail et du persil  | 63 °C                                     | Sachet sous vide        | Cuisez avec quelques gouttes de vinaigre pour réduire l'oxydation                                            |
|                         | Légumes grillés                               | 63 °C                                     | Sachet sous vide        | Salez avant la cuisson                                                                                       |
|                         | Potiron rôti                                  | 63 °C                                     | Sachet sous vide        | Salez avant la cuisson                                                                                       |
|                         | Gratin de légumes                             | 63 °C                                     | Sachet sous vide        | Salez avant la cuisson                                                                                       |
|                         | Petits pois à l'étuvée                        | 63 °C                                     | Sachet sous vide        | Salez avant la cuisson                                                                                       |
|                         | Légumes bouillis                              | 63 °C                                     | Sachet sous vide        | Egouttez bien l'eau de cuisson                                                                               |
|                         | Légumes à l'étuvée                            | 63 °C                                     | Sachet sous vide        | S'il y a beaucoup de sauce, versez la sauce dans un sachet à part.                                           |
|                         | Cereales bouilles                             | 63 °C                                     | Sachet sous vide        | Salez avant la cuisson<br>Écouttez bien l'equi de cuisson                                                    |
|                         | Couscous                                      | 05 0                                      | Sacher sous vide        |                                                                                                    |
| Premiers plats          | Polenta                                       | 63 °C                                     | Sachet sous vide        | Cuisez jusqu'à ce que la consistance soit suffisamment sèche avant de stocker                                |
|                         | Crêpes végétariennes                          | 63 °C                                     | Sachet sous vide        | Emballez-les individuellement dans un sachet pour éviter qu'elles se cassent                                 |
|                         | Tourtes aux céréales                          | 63 °C                                     | Sachet sous vide        | Assaisonnez avec des herbes aromatiques et diminuez le sel                                                   |
|                         | Boulgour                                      | 63 °C                                     | Sachet sous vide        | Assaisonnez avec des herbes aromatiques et diminuez le sel                                                   |
|                         | Quinoa                                        | 63 °C                                     | Sachet sous vide        | Assaisonnez avec des herbes aromatiques et diminuez le sel                                                   |
| Cauraa                  | Courses de légunsiseurs                       | 63.80                                     | Désisioné               | l las fais ens la staisiant est sensell, signitar no provident en la conference construction (* 1970). C. C. |
| Soupes                  | Soupes de legumineuses                        | 63 °C                                     | Recipient sous vide     | Une tois que le récipient est rempli, ajoutez un peu d'huile sur la surface pour réduire l'oxydation         |
|                         | Soupe de légumes                              | 63 °C                                     | Récipient sous vide     | Une fois que le récipient est rempli, ajoutez un peu d'huile sur la surface pour reduire l'oxydation         |
|                         | Crème de légumes                              | 63 °C                                     | Récipient sous vide     | Une fois que le récipient est rempli, ajoutez un peu d'huile sur la surface pour reduite l'oxydation         |
|                         | Crème de légumes                              | 63 °C                                     | Récipient sous vide     | Une fois que le récipient est rempli, ajoutez un peu d'huile sur la surface pour réduire l'oxydation         |
|                         | Bouillon de viande                            | 70 °C                                     | Récipient sous vide     | Maintenez une saveur délicate car le goût aura tendance à se concentrer pendant le stockage                  |
|                         | Bouillon de légumes                           | 63 °C                                     | Récipient sous vide     | Maintenez une saveur délicate car le goût aura tendance à se concentrer pendant le stockage                  |
|                         |                                               |                                           |                         |                                                                                                    |
| Fruits                  | Pommes au four                                | 63 °C                                     | Sachet sous vide        | Assaisonnez avec des épices et de la cannelle avant de les cuire                                             |
| 1                       | Poires au four                                | 63 °C                                     | Sachet sous vide        | Assaisonnez avec des épices et de la cannelle avant de les cuire                                             |

# 3.12 Recipes

| Cuisson traditionnelle             |                      |                  |                 |              |  |
|------------------------------------|----------------------|------------------|-----------------|--------------|--|
| Titre                              | Mode de cuisson      | Température (°C) | Durée (minutes) | Catégorie    |  |
| Riz aux seiches et aux petits pois | convection naturelle | 200              | 20              | premier plat |  |
| Tarte aux poireaux                 | convection naturelle | 175              | 40              | légumes      |  |
| Croissants                         | chaleur tournante    | 200-180          | 5-10            | desserts     |  |
| Quiche Iorraine                    | convection naturelle | 190              | 30              | premier plat |  |
| Tarte tatin                        | convection naturelle | 220-180          | 15-30           | desserts     |  |
| Lasagnes de poisson                | convection naturelle | 190              | 20              | poisson      |  |
| Tomates au four                    | chaleur tournante    | 200              | 30/40           | légumes      |  |
| Roast-beef                         | convection naturelle | 200              | 90              | viande       |  |
| Empanadas                          | convection naturelle | 200              | 15              | viande       |  |
| Paupiettes d'espadon               | convection naturelle | 180              | 8/10            | poisson      |  |

| Cuisson à basse température                      |                   |                  |                 |                 |  |
|--------------------------------------------------|-------------------|------------------|-----------------|-----------------|--|
| Titre                                            | Mode de cuisson   | Température (°C) | Durée (minutes) | Catégorie       |  |
| Salade de crevettes et de mangue                 | cuire & conserver | 70               | 25              | premier plat    |  |
| Poulpe aux pommes de terre                       | chaleur pulsée    | 90               | 90              | premier plat    |  |
| Crème de courgettes et de petits pois            | chaleur pulsée    | 90               | 35              | légumes         |  |
| Gnocchi au fromage frais et au poivre            | chaleur pulsée    | 100              | 12              | pâtes & gâteaux |  |
| Orecchiette à la tomate et à la ricotta          | chaleur pulsée    | 100              | 9               | pâtes & gâteaux |  |
| Coquilles Saint-Jacques au fenouil et aux olives | cuire & conserver | 70               | 12              | poisson         |  |
| Saumon aux agrumes et au gingembre               | cuire & conserver | 70               | 14              | poisson         |  |
| Bar aux artichauts                               | cuire & conserver | 70               | 22              | poisson         |  |
| Canard au genièvre                               | cuire & conserver | 70               | 120             | viande          |  |
| Viande grillée à point                           | cuire & conserver | 70               | 20              | viande          |  |
| Veau à la sauce au thon et aux légumes           | chaleur pulsée    | 80               | 120-40          | viande          |  |
| Salade César                                     | chaleur pulsée    | 80               | 120             | légumes         |  |
| Morue salée aux poivrons et aux brocolis         | chaleur pulsée    | 80               | 30              | poisson         |  |
| Orzotto aux asperges et au safran                | chaleur pulsée    | 90               | 90              | légumes         |  |
| Ratatouille                                      | chaleur pulsée    | 80               | 45              | légumes         |  |
| Pannacotta de chou-fleur                         | chaleur pulsée    | 90               | 90              | légumes         |  |
| Mash à la courge et aux carottes                 | chaleur pulsée    | 90               | 40              | légumes         |  |
| Courgettes mentholées                            | chaleur pulsée    | 80               | 30              | légumes         |  |
| Poires au vin rouge et à la cannelle             | chaleur pulsée    | 90               | 120             | desserts        |  |
| Crème brûlée                                     | chaleur pulsée    | 80               | 40              | desserts        |  |

# 4.1 Remarques générales sur le nettoyage

La durée de vie de l'appareil peut être prolongée grâce à un nettoyage régulier.

- Attendez que le four ait refroidi pour effectuer les opérations de nettoyage manuel.

### **AVERTISSEMENTS:**

- N'utilisez jamais de détergents abrasifs, de laine de fer ou d'objets pointus pour le nettoyage, car ils endommageraient irréparablement les parties émaillées.

- N'utilisez que de l'eau, du savon ou des détergents à base d'eau de javel (ammoniaque).

### **PARTIES VITRÉES**

Il est conseillé de nettoyer la vitre avec un torchon de cuisine absorbant après chaque utilisation du four. Pour enlever les taches les plus incrustées, vous pouvez utiliser une éponge trempée dans un détergent, bien essorée puis rincer à l'eau.

### **FENÊTRE DU FOUR**

S'il est sale, le joint peut être nettoyé avec une éponge légèrement humide.

### ACCESSOIRES

Nettoyez les accessoires avec une éponge mouillée et savonneuse avant de les rincer et de les sécher : évitez d'utiliser des détergents abrasifs.

### LÈCHEFRITE

Après avoir utilisé le gril, sortez la lèchefrite du four.

· Videz la graisse chaude dans un récipient et lavez la lèchefrite dans de l'eau chaude, en utilisant une éponge et du liquide vaisselle.

### **REMARQUES:**

• Si des résidus gras persistent, plongez la lèchefrite dans de l'eau et du détergent. En alternative, vous pouvez laver la lèchefrite au lave-vaisselle ou utiliser un produit pour le four disponible dans le commerce.

• Ne remettez jamais une lèchefrite sale dans le four.

# 4.2 Entretien

### **RETRAIT DE LA PORTE DU FOUR**

1. Ouvrez la fenêtre en façade.

2. Ouvrez les pinces du logement de la charnière sur le côté gauche et droit de la fenêtre en façade en les poussant vers le bas. 3. Remettez la fenêtre à sa place en effectuant la procédure dans le sens inverse.

### **RETRAIT ET NETTOYAGE DE LA PORTE VITRÉE**

1. Ouvrez la porte du four.

2.3.4. Verrouillez les charnières, ôtez les vis et enlevez le couvercle métallique supérieur en le tirant vers le haut.

5.6. Ôtez la vitre, en l'enlevant délicatement de la porte du four. 7. À la fin du nettoyage ou du remplacement, remontez les pièces dans l'ordre inverse.

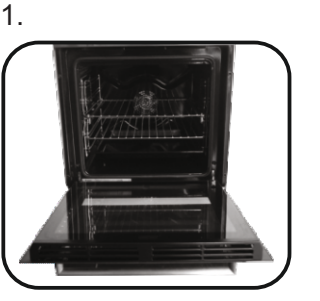

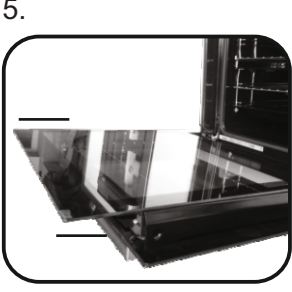

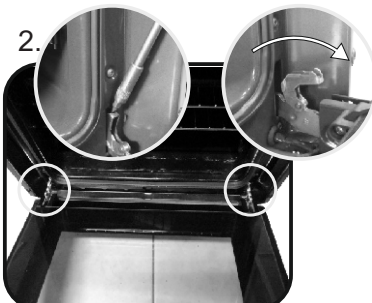

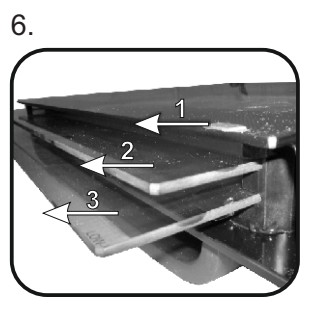

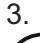

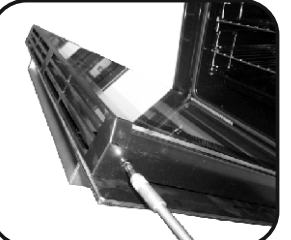

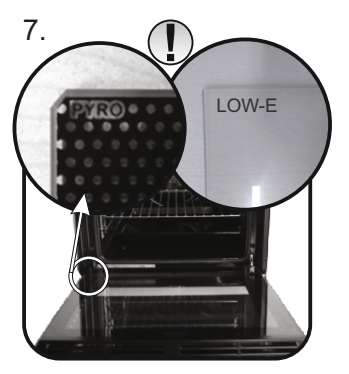

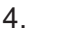

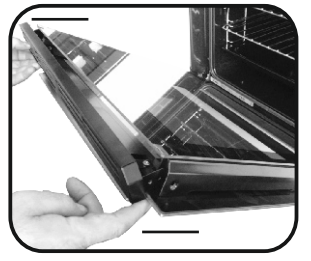

5.

### CHANGEMENT DE L'AMPOULE

- Débranchez le four du secteur.
   Enlevez le couvercle vitré, dévissez l'ampoule et remplacez-la par une ampoule neuve du même type.
   Une fois que l'ampoule défectueuse est remplacée, remettez le couvercle vitré à sa place.

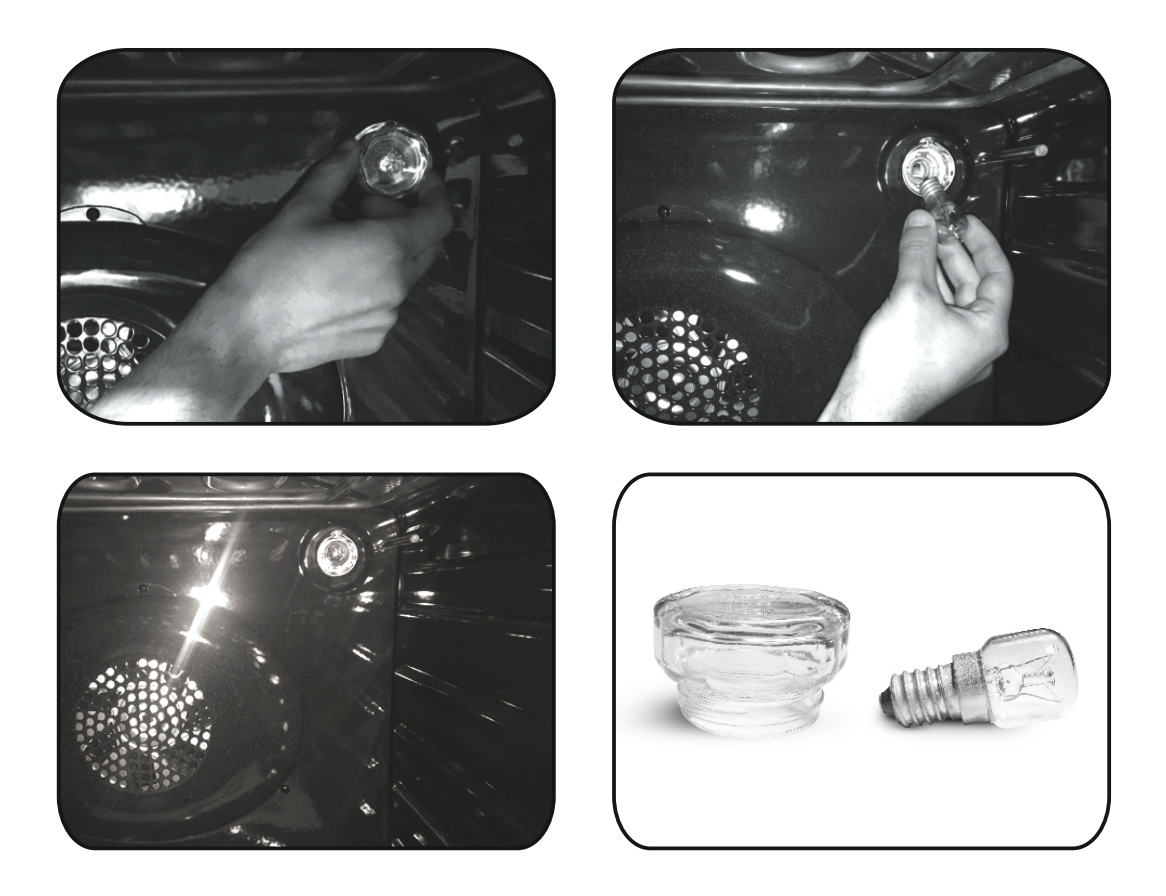

# 5. Dépannage 5.1 FAQ

| PROBLÈME                                      | CAUSE POSSIBLE                                                                      | SOLUTION                                                                                                    |  |
|-----------------------------------------------|-------------------------------------------------------------------------------------|----------------------------------------------------------------------------------------------------|--|
| Le four ne chauffe pas                        | L'horloge n'est pas réglée                                                          | Régler l'horloge                                                                                                    |  |
| Le four ne chauffe pas                        | Le verrouillage enfant est activé                                                   | Désactivez le verrouillage enfant                                                                                          |  |
| Le four ne chauffe pas                        | Aucune fonction de cuisson et de<br>température n'a été réglée                      | Assurez-vous que les réglages<br>nécessaires sont corrects                                                                 |  |
| La touche interface utilisateur ne répond pas | De la vapeur/condensation est présente<br>sur le panneau de l'interface utilisateur | Essuyez le panneau de l'interface<br>utilisateur avec un chiffon en micro-fibre<br>pour éliminer la couche de condensation |  |

• Tijekom punjenja posude za vodu razina vode ne smije premašiti maksimalnu razinu navedenu na posudi.

• UPOZORENJE: Opasnost od opeklina i oštećenja uređaja: upotrebom funkcije pare, para koja izlazi može uzrokovati opekline: Pažljivo otvarajte vrata kako biste izbjegli ozljede nakon upotrebe funkcije kuhanja s parom.

• Tijekom kuhanja vlaga se može kondenzirati unutar pećnice ili na staklu vrata. Riječ je o normalnoj pojavi.

Kako biste smanjili ovaj učinak, pričekajte 10 do 15 minuta nakon što uključite napajanje prije nego što stavite hranu u pećnicu. U svakom slučaju kondenzacija nestaje kada pećnice dosegne temperaturu pripremanja.

• Pripremajte povrće u posudi s poklopcem umjesto u otvorenom pladnju.

• Ne ostavljajte hranu u pećnici nakon kuhanja dulje od 15 do 20 minuta.

• UPOZORENJE: uređaj i dostupni dijelovi zagrijavaju se tijekom upotrebe. Pazite da ne dodirujete vruće dijelove.

• UPÓZORENJE: dostupni dijelovi mogu postati vrući dok je pećnica uključena. Djecu treba držati na sigurnoj udaljenosti.

• UPOZORENJE: provjerite je li uređaj isključen prije zamjene žarulje kako biste izbjegli mogućnost strujnih udara.

• UPOZORENJE: radi izbjegavanja opasnosti zbog slučajnog povratka toplinskog prekidača u početno stanje, ovaj se uređaj ne smije napajati pomoću vanjskog preklopnog uređaja, kao što je vremenski programator, niti biti priključen na strujni krug koji se redovito uključuje i isključuje.

• Djecu mlađu od 8 godina držati na sigurnoj udaljenosti od uređaja ako nisu pod stalnim nadzorom.

 Djeca se ne smiju igrati uređajem. Uređaj mogu koristiti oni koji imaju 8 i više godina i oni s ograničenim fizičkim, senzornim ili mentalnim sposobnostima, bez iskustva ili znanja o proizvodu, samo ako su pod nadzorom ili ako dobiju upute o radu uređaja, na siguran način i ako su svjesni mogućih rizika.

• Čišćenje i održavanje ne smiju provoditi djeca koja nisu pod nadzorom.

• Nemojte upotrebljavati grube ili abrazivne materijale ili oštre metalne strugače za

čišćenje stakla vrata pećnice, jer mogu izgrebati površinu i uništiti staklo.

• Potrebno je isključiti pećnicu prije uklanjanja uklonjivih dijelova te ih nakon čišćenja ponovno sastavite u skladu s uputama.

• Upotrebljavajte isključivo termometar za meso koji je preporučen za ovaj uređaj.

• Ne rabite parni čistač za čišćenje.

• Povežite utikač kabelom za napajanje koji može podnijeti napon, struju i opterećenje navedene na etiketi, te koji ima kontakt za uzemljenje. Utičnica mora biti prikladna opterećenju navedenom na oznaci i mora imati kontakt za uzemljenje koji je spojen i radi.

Vodič za uzemljenje je žuto-zelene boje. Ovu radnju treba obaviti primjereno kvalificirani profesionalac. U slučaju da su utičnica i utikač na uređaju nekompatibilni, zamolite kvalificiranog električara da vam zamijeni utičnicu drugom prikladnog tipa. Utikač i utičnica moraju biti u skladu s važećim normama u zemlji ugradnje. Priključivanje na električnu mrežu moguće je i s pomoću omnipolarnog prekidača koji se postavlja između uređaja i izvora napajanja, a koji mora biti u stanju podnijeti maksimalno napajanje koje se prenosi i koji mora biti u skladu s važećim propisima. Prekidač ne smije prekidati žuto-zeleni kabel uzemljenja. Nakon postavljanja uređaja, utičnica ili višepolni prekidač koji se koriste za priključivanje, moraju biti lako dostupni.

• Isključivanje se može vršiti putem utikača ako je dostupan ili ugradnjom sklopke u fiksno ožičenje, sukladno pravilima ožičenja.

 Ako se kabel za napajanje oštetio, treba ga zamijeniti kabelom ili posebnim snopom koji se može nabaviti kod proizvođača ili stupanjem u kontakt s odjelom službe za korisnike.

Kabel za napajanje mora biti tipa H05V2V2F. Ovu radnju treba obaviti primjereno kvalificirani profesionalac. Vod za uzemljenje (žuto-zeleni) mora biti otprilike 10 mm dulji od ostalih vodova. Za sve popravke obratite se isključivo odjelu za brigu o korisnicima i zatražite upotrebu originalnih rezervnih dijelova.

• Nepoštivanje gore navedenog može ugroziti sigurnost uređaja i učiniti jamstvo nevažećim.

Prije čišćenja treba ukloniti svaki ostatak

prolivenog materijala.

• Dulji nestanak struje tijekom samog kuhanja može prouzročiti kvar zaslona. Ako se to dogodi, kontaktirajte korisničku službu.

• Kako bi se spriječilo pregrijavanje, uređaj ne smije biti postavljen iza dekorativnih vrata.

• Prilikom stavljanja police unutra, pazite da je zaustavnik usmjeren prema gore i u stražnjem dijelu unutrašnjosti.

Policu morate potpuno uvući u unutrašnjost pećnice.

• UPOZORENJE: Ne prekrivajte stjenke pećnice aluminijskom folijom ili jednokratnom zaštitom koju možete kupiti u trgovini. Aluminijska folija ili druga zaštita u kontaktu s vrućim emajlom može dovesti do otapanja ili propadanja emajla.

• UPOZÓRENJE: Nikada nemojte skidati brtvu vrata pećnice.

• OPREZ: Nemojte dolijevati vodu na dno unutrašnjosti pećnice tijekom kuhanja ili dok je pećnica vruća.

• Nisu potrebne daljnje mjere/postavke kako bi uređaj radio pri nominalnim frekvencijama.

| Opće upute<br><b>106</b> |  |
|--------------------------|--|
| Opis proizvoda<br>107    |  |

Uporaba pećnice 109

- 1.1 Sigurnosne indikacije
- 1.2 Električna sigurnost
- 1.3 Preporuke
- 1.4 Postavljanje
- 1.5 Upravljanje otpadom
- 1.6 Izjava o sukladnosti
- 2.1 Pregled
- 2.2 Dodaci
- 2.3 Prva uporaba
- 2.4 Uporaba funkcija Keepheat
- 3.1 Opis prikaza
- 3.2 Postavka proizvoda
- 3.3 Rad u ručnom načinu rada
- 3.4 Rad u načinu rada Recepti
- 3.5 Rad u načinu rada Posebne funkcije
- 3.6 Rad u načinu rada Moj kuhar
- 3.7 Opisi funkcije
- 3.8 Funkcija WIFI
- 3.9 Načini kuhanja
- 3.10 Načini rada funkcije Keep Heat
- 3.11 Smjernice za očuvanje
- 3.12 Recepti

Čišćenje i održavanje pećnice 118

- 4.1 Opće napomene o čišćenju
- 4.2 Održavanje
  - Uklanjanje prozora pećnice
  - Uklanjanje i čišćenje staklenih vrata
  - Zamjena žarulje

Rješavanje problema **119** 

5.1 Često postavljana pitanja

Hvala što ste odabrali jedan od naših proizvoda. Za najbolje rezultate s vašom pećnicom trebate pažljivo pročitati ovaj priručnik i spremiti ga za buduću uporabu. Prije instalacije pećnice zabilježite serijski broj kako biste ga mogli navesti osoblju servisa u slučaju popravaka. Nakon što izvadite pećnicu iz pakiranja, uvjerite se da se nije oštetila tijekom transporta. Ako niste sigurni, ne rabite pećnicu i za savjet se obratite kvalificiranom tehničaru. Svu ambalažu (plastične vrećice, polistiren, čavle) držite podalje od dohvata djece. Prilikom prvog uključivanja pećnice može se generirati snažan miris uzrokovan ljepilom na izolacijskim pločama oko pećnice koja se zagrijava prvi put. To je sasvim normalno i, ako se dogodi, pričekajte da se dim raziđe prije nego što stavite hranu u pećnicu. Proizvođač ne prihvaća nikakvu odgovornost za slučajeve u kojima se nisu poštovale upute sadržane u ovom dokumentu.

NAPOMENA: funkcije pećnice, svojstva i pribor navedeni u ovom priručniku razlikovat će se, ovisno o modelu koji ste kupili.

## 1.1 Sigurnosne indikacije

Pećnicu rabite samo za svrhu kojoj je namijenjena, to jest za kuhanje hrane. Svaka druga uporaba, na primjer kao izvor topline, smatra se nepropisnom te je stoga opasna. Proizvođač neće biti odgovoran za bilo kakva oštećenja nastala uslijed nepropisne, nepravilne ili nerazumne uporabe.

Uporaba svih električnih uređaja podrazumijeva pridržavanje nekih osnovnih pravila:

 pri vađenju utikača iz utičnice nikada nemojte povlačiti za električni kabel,

- ne dirajte uređaj ako imate mokre ili vlažne ruke ili stopala,

- uporaba adaptera, razdjelnika s više utičnica i produžnih kabela općenito se ne preporučuje,

- u slučaju kvara i/ili lošeg rada, isključite uređaj i nemojte provoditi neovlaštene preinake.

### 1.2 Električna sigurnost

#### POBRINITE SE ELEKTRIČNO SPAJANJE IZVRŠI ELEKTRIČAR ILI KVALIFICIRANI TEHNIČAR.

Napajanje na koje je pećnica priključena mora zadovoljavati zakone na snazi u državi ugradnje. Proizvođač ne prihvaća nikakvu odgovornost za sve štete nastale uslijed nepridržavanja ovih uputa. Pećnicu treba priključiti na električno napajanje s uzemljenom zidnom utičnicom ili višepolnom isključnom sklopkom, ovisno o zakonima na snazi u državi ugradnje. Električno napajanje treba zaštititi prikladnim osiguračima, a uporabljeni kabeli moraju imati poprečni presjek vodiča koji može zajamčiti pravilno napajanje pećnice.

### PRIKLJUČAK

Pećnica se isporučuje s kabelom za napajanje koji treba spojiti na električno napajanje od 220-240 Vac 50 Hz između faza ili između faze i nule. Prije spajanja pećnice na električno napajanje važno je provjeriti sljedeće:

- napon napajanja naveden na mjeraču,

- postavku isključne sklopke.

Vodič uzemljenja priključen na priključak uzemljenja pećnice treba spojiti na priključak uzemljenja izvora napajanja.

### UPOZORENJE

Prije spajanja pećnice na električno napajanje zamolite kvalificiranog električara da provjeri kontinuitet priključka uzemljenja izvora napajanja. Proizvođač ne prihvaća nikakvu odgovornost za sve nesreće ili druge probleme nastale uslijed nespajanja pećnice na priključak uzemljenja ili spajanja na priključak uzemljenja s nevaljanim kontinuitetom.

**NOTE:** budući da za pećnicu može biti potrebno održavanje, preporučuje se da bude dostupna druga električna utičnica u koju se pećnica može priključiti nakon uklanjanja iz prostora u kojem je ugrađena. Zamjenu kabela za napajanje smije izvršiti isključivo tehnički servis ili tehničari sa sličnim kvalifikacijama.

# 1.3 Preporuke

Minimalno čišćenje nakon svake upotrebe pećnice pomoći će u održavanju pećnice savršeno čistom.

Ne prekrivajte stjenke pećnice aluminijskom folijom ili jednokratnom zaštitom koju možete kupiti u trgovini. Aluminijska folija ili druga zaštita u kontaktu s vrućim emajlom može dovesti do otapanja ili propadanja emajla. Kako biste izbjegli prekomjerno zaprljanje vaše pećnice te dimljenje i neugodne mirise, preporučujemo da pećnicu ne upotrebljavajte pri vrlo visokoj temperaturi. Bolje je produžiti vrijeme kuhanja i malo smanjiti temperaturu. Uz pribor koji se isporučuje s pećnicom, savjetujemo da upotrebljavate samo posuđe i kalupe za pečenje koji su otporni na jako visoke temperature.

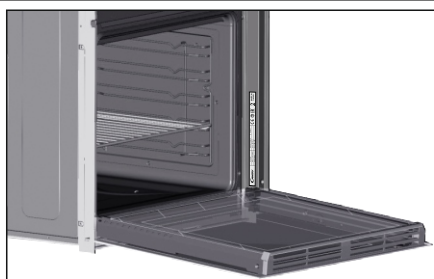

# 1.4 Ugradnja

Proizvođač nije dužan to napraviti. Ako je potrebna pomoć proizvođača pri otklanjanju greške nastale uslijed neispravne instalacije, takva pomoć nije pokrivena jamstvom. Moraju se slijediti instalacijske upute za stručno kvalificirane osobe.

Neispravna instalacija može napraviti štetu ili ozlijediti ljude, životinje ili oštetiti imovinu. Proizvođač neće biti odgovoran za oštećenja ili ozljede.

Ova se pećnica može ugraditi na visokoj poziciji u stupu ili ispod radne površine. Prije pričvršćivanja provjerite ventilaciju u prostorupećnice kako bi se omogućila pravilna cirkulacija svježeg zraka za hlađenje i zaštitu unutarnjih dijelova. Izradite otvore navedene na zadnjoj stranici u skladu s vrstom okova.

## 1.5 Zbrinjavanje otpada i zaštita okoliša

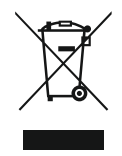

Ovaj je uređaj označen u skladu s europskom Direktivom 2012/19/EU o električnoj i elektroničkoj opremi (OEEO). OEEO obuhvaća i zagađujuće materije (koje mogu negativno utjecati na okoliš) i osnovne komponente (koje se mogu ponovo upotrebljavati). Važno je da se OEEO podvrgne posebnim tretmanima, u cilju pravilnog

otklanjanja i odlaganja svih zagađivača, kao i vraćanja i recikliranja svih materijala. Pojedinci mogu imati važnu ulogu osiguravanjem da OEEO ne postane ekološki problem; potrebno je slijediti nekoliko osnovnih pravila:

- ÓEEO se ne smije smatrati kućanskim otpadom;

- OEEO se predaje mjestima nadležnim za prikupljanje takvog otpada kojima upravljaju općina ili registrirana tvrtka.

U mnogim zemljama, za velike OEEO postoji sakupljanje kod kuće. Kada kupite novi uređaj, možete vratiti stari trgovcu koji ga mora preuzeti besplatno, u okviru zamjene jedan za jedan; ako se radi o uređaju iste vrste koji je imao iste funkcije kao i uređaj koji se isporučuje.

### UŠTEDA I OČUVANJE OKOLIŠA

Ako je moguće, izbjegavajte prethodno zagrijavanje pećnice i uvijek je pokušajte napuniti. Vrata pećnice otvarajte što je rjeđe moguće jer vrućina iz unutrašnjosti izađe svaki put kada je otvorite.

Za značajnu uštedu energije isključite pećnicu 5 do 10 minuta ranije od planiranog vremena kraja kuhanja i koristite preostalu toplinu koju stvara pećnica. Održavajte čistoću brtvi kako biste spriječili gubitak topline iz unutrašnjosti. Ako vam cijena struje ovisi o satu, programom "odgođeno kuhanje" na jednostavan način štedite energiju tako što pečenje pomaknete u vrijeme povoljnije tarife.

### 1.6 Izjava o sukladnosti

Postavljanjem oznake **C** na ovaj proizvod, potvrđujemo da ovaj proizvod udovoljava svim relevantnim europskim sigurnosnim, zdravstvenim i ekološkim zahtjevima primjenjivima u propisima za ovaj proizvod.

Ovime Candy Hoover grupa izjavljuje da ovaj uređaj s oznakom **C** e udovoljava osnovnim zahtjevima Direktive 2014/53/EU.

Kako biste primili kopiju Izjave o sukladnosti, stupite u kontakt s proizvođačem na: www.candy-group.com.

# 2. Opis proizvoda

# 2.1 Pregled

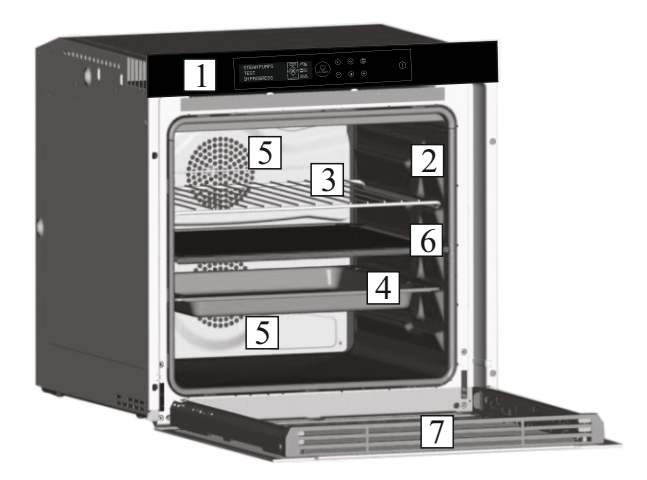

- 1. Upravljačka ploča
- 2. Položaji police
- 3. Metalni roštilj
- 4. Posuda za kapanje
- 5. Ventilator (iza čelične ploče)
- 6. Odvajač
- 7. Vrata pećnice

4 Rasvjeta LED

# 2.2 Dodaci

### 1 Posuda za kapanje

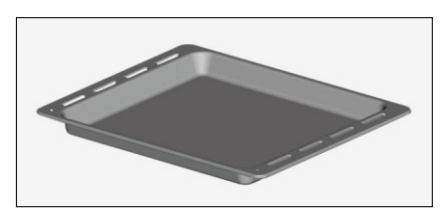

Sakuplja ostatke koji kapaju na roštilje tijekom pripreme hrane.

# 2 Metalni roštilj

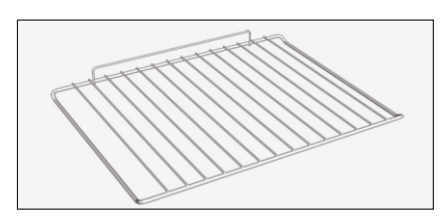

Drži posude za pečenje i tanjure.

# 3 Odvajač

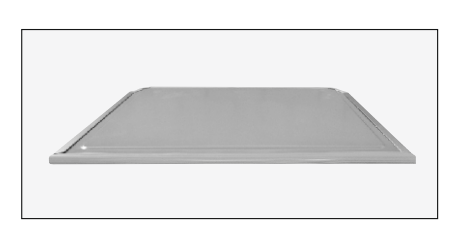

Odvajačem se pećnica dijeli na dvije šupljine. Odvaja gornju i donju šupljinu kada želite upotrijebiti pećnicu u dualnom načinu. **Napomena:** Mora se upotrijebiti u trećoj polici.

**Upozorenje:** Nikada ne ostavljajte odvajač unutar pećnice kada je pirolitički način uključen.

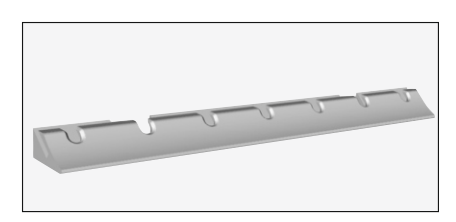

Sustav za osvjetljenje kojim se zamjenjuje tradicionalna "žarulja". 14 svjetala LED (za nepirolitočke inačice) je integrirano unutar vrata. Proizvode bijelo visokokvalitetno osvjetljenje kojim se omogućuje jasan pregled unutrašnjosti pećnice bez sjena na policama.

## Prednosti:

Ovaj sustav, osim što omogućuje izvrsno osvjetljenje unutar pećnice, traje duže od bilo koje tradicionalne žarulje, jednostavnije se održava i štedi energiju.

- Optimalni prikaz
- Dugotrajno osvjetljenje

- Vrlo niska potrošnja energije, -95 % u usporedbi s tradicionalnim osvjetljenjem.

# 2.3 Prva uporaba

### PRELIMINARANO ČIŠĆENJE

1. Očistite pećnicu prije prve uporabe.

2. Obrišite vanjske površine vlažnom mekanom krpom.

3. Operite sve dodatke i obrišite unutrašnjost pećnice otopinom vruće vode i tekućine za pranje.

4. Postavite praznu pećnicu na maksimalnu temperaturu i ostavite je uključenom na 1 sat, na taj se način uklanja zaostali miris novoga.

# 2.4 Uporaba funkcija Keepheat

### POSTUPAK OČUVANJA

Uđite u ručni način rada kako biste pristupili odjeljku načina očuvanja. Za više pojedinosti o očuvanju, pogledajte poglavlja 3.11 i 3.12.

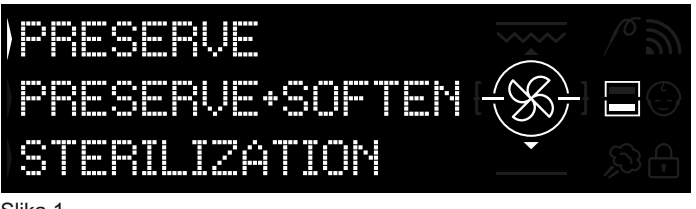

#### Slika 1

Kako biste osigurali sve prednosti očuvanja i koristi potrošnje, pozivamo vas da pogledate isporučeni brzi vodič, u kojem je navedena specifična temperatura za svaku vrstu hrane, način očuvanja i sterilizacije.Kako biste sačuvali hranu na najzdraviji, najsigurniji i najbolji način, morate se pridržavati ovih koraka:

1. Upotrijebite funkciju "steriliziraj" za sterilizaciju posuda\*

2. Podijelite prethodno skuhanu hranu na komade

3. Pakirajte hranu u prikladne sterilizirane posude ili vakuumske vrećice\*\*

4. Odaberite najprikladniju funkciju u skladu s vrstom hrane\*\*\*

5. Početak očuvanja\*\*\*\*

6. Konzumacija hrane\*\*\*\*\*

#### NAPOMENA:

Načini sterilizacije: uključujući savjete i trikove.

\*Postupak sterilizacije mora se primijeniti samo u načinu polušupljine.

\*\*Posude se mogu razlikovati ovisno o vrsti hrane. Naročito:

 Tekući ili polutekući pripravci (npr. Juhe): upotrijebite čvrste spremnike kao što su staklenke i prekrijte površinu manjom količinom ulja. Maksimalno smanjite volume koji zauzima tekućina. U suprotnom, moguće je upotrijebiti vakuumske vrećice. Pribor za sous vide s povezanim korisničkim priručnikom dio je proizvoda samo za određene modele.

• Čvrsti savitljivi pripravci (npr. lazanje, flan): upotrijebite tave ili posude koje su hermetički zatvore.

• Čvrsto oblikovani pripravci (npr. meso, riba): upotrijebite samo vakuumske vrećice. Izbjegavajte čuvanje čvrstih pripravaka djelomično umočenih u tekućinu. Potrebno je odvojeno očuvati čvrste i tekuće pripravke, te ih onda pomiješati.

• Suhe pripreme: upotrijebite vakuumske vrećice.

### SAVJET:

\*\*\*Preporučuje se čuvanje mesa, žitarica i mahunarki na 70°C (očuvaj + omekšaj), svi drugi pripravci na 63 °C (funkcija očuvaj).

### UPOZORENJE:

### \*\*\*\* Ne čuvajte špinat.

- Imajte na umu da se povrće i pečene slastice moraju čuvati samo nekoliko dana.

- Preporučujemo prethodno zagrijavanje pećnice 20 minuta.

\*\*\*\*\* Hrana se može konzumirati.

- Odmah: hrana se pakira odmah nakon kuhanja, još uvijek je topla i čuva se u pećnici na kratko vrijeme prije jela. Unutar 4 sata ne mora se ni pakirati.

- Nakon minimalno 4 sata u pećnici, hladna se hrana već čuva u vakuumskim vrećicama.

- Nakon minimalno 5 sata u pećnici, hladna se hrana ne čuva u vakuumskim vrećicama.

- Nakon jednog tjedna: hrana je skuhana, ispravno upakirana i očuvana u pećnici.

 - U slučaju nestanka struje, moguće je konzumirati hranu do jednog sata. Nakon jednog sata, potrebno je ponovno postaviti pećnicu od početka.

### POSTUPAK KUHAJ + OČUVAJ

- 1. Upotrijebite funkciju "steriliziraj" za sterilizaciju posuda.
- 2. Podijelite sirove sastojke na komade
- 3. Pakirajte hranu u prikladne sterilizirane posude ili vakuumske vrećice
- 4. Odaberite funkciju "Kuhaj + očuvaj" u skladu s vrstom hrane\*

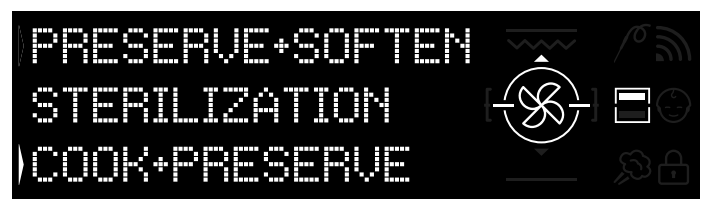

### Slika 2

5. Postavljanje vremena kuhanja

6. Pokretanje ciklusa kuhanja

7. Nakon završetka trajanja kuhanja, proizvod se automatski prebacuje u način očuvanja.

8. Konzumacija hrane\*Preporučuje se priprema mesa i mahunarki.

### KALIBRACIJA

Kalibracija je namjenski sustav za Keepheat, kojim se omogućuje provjera ispravnog rada temperaturne sonde.

### NAPOMENA:

• Ako pećnica radi ispravno, na zaslonu se pojavljuje **"KALIBRACIJA U REDU"**:

 Ciklus kalibracije može se izvršiti u bilo kojem trenutku, no nakon nekoliko postupaka kuhanja na zaslonu se pojavljuje
 "PREDLOŽENA KALIBRACIJA" pri odabiru izbornika načina očuvanja.
# 3. Uporaba pećnice

## 3.1 Opis zaslona

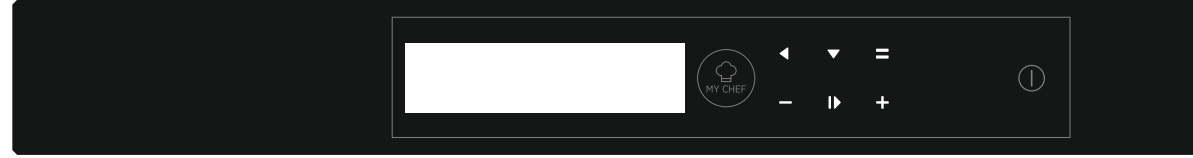

ON / OFF () → Ovom se tipkom pećnica uključuje i isključuje.

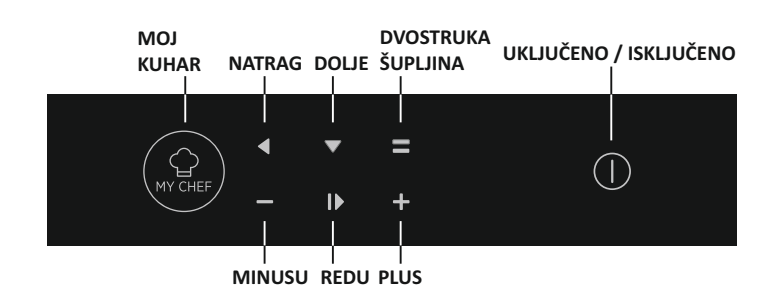

## 3.2 Postavke proizvoda

- Pri prvom pokretanju morate pratiti proces instalacije kako biste se mogli koristiti pećnicom. Pritisnite tipku ON/OFF za nastavak. (Slika 3.)

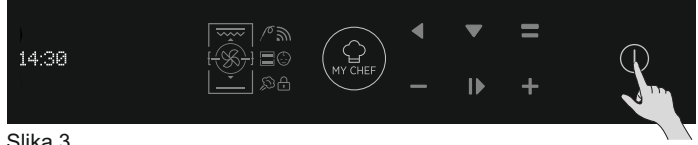

Slika 3.

- Uđite u postavke i odaberite jezik u padajućem izborniku (Slika 4).

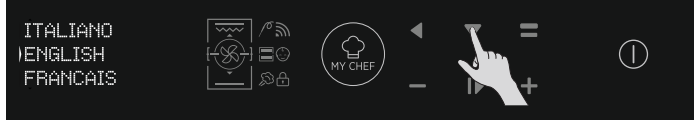

Slika 4.

- Pritisnite tipku OK za nastavak. (Slika 5.)

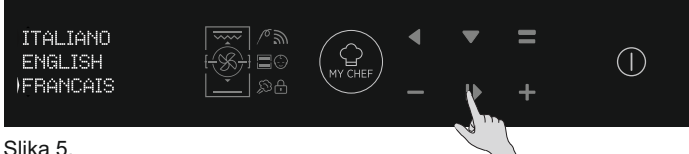

Slika 5.

- Postavite vrijeme pritiskom na tipke PLUS i MINUS. Pritisnite tipku OK za nastavak. (Slika 6.)

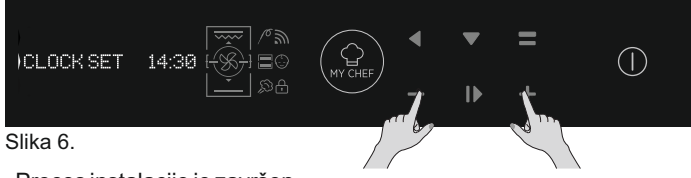

- Proces instalacije je završen.

Pritisnite tipku OK i zatim se vratite na početnu stranicu kako biste započeli s upotrebom pećnice Za više detalja provjerite povezani brzi vodič.

## 3.3 Rad u načinu rada Ručni

- Pritisnite tipku OK sa strelicom na zaslonu na načinu rada MANUAL (RUČNO) kako biste postavili način kuhanja u 3 jednostavna koraka. (Slika 7.)

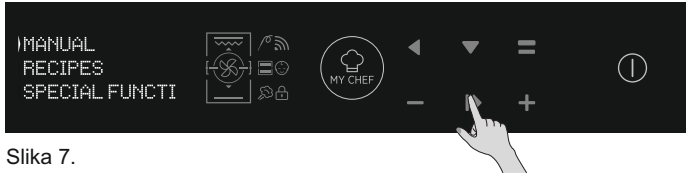

- Ako se pećnica iskliuči, na zaslonu se prikazuje vrijeme. Kada je pećnica neaktivna, dostupne su sve funkcije, osim trajanja kuhanja i završetka kuhanja.

- Ako vrijeme nije postavljeno, pećnica neće raditi: zaslon će treptati prikazujući "12:00".

- Odaberite željeni način kuhanja pritiskom na tipku OK sa strelicom na zaslonu usmierenom na želienu funkciju. Pritisnite tipku DOWN (DOLJE) kako biste vidjeli sve dostupne funkcije. (Slika 8.)

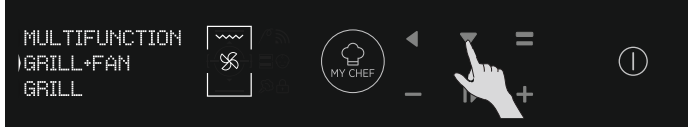

Slika 8.

- Pritišćite tipku PLUS ili MINUS kako biste odabrali željenu temperaturu u odabranoj funkciji. Pritisnite tipku OK za nastavak ili BACK (NATRAG) za povratak na odabir funkcije kuhanja. (Slika 9.)

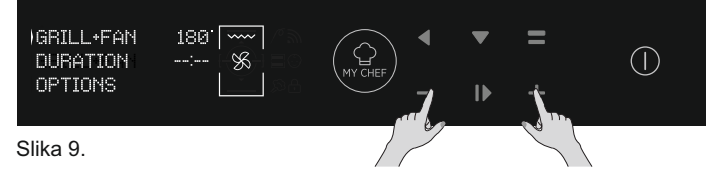

- Pritisnite tipku DOWN (DOLJE) za promjenu trajanja kuhanja. To je moguće pritiskanjem tipki PLUS i MINUS sa strelicom na zaslonu na kartici DURATION (TRAJANJE). Pritisnite tipku OK za početak kuhanja ili tipku BACK (NATRAG) za povratak na postavke temperature. (Slika 10.)

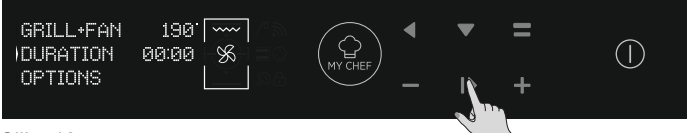

Slika 10.

- U OPTIONS (OPCIJE) moguće je:
  - isključiti predzagrijavanje,
  - · postaviti vrijeme završetka kuhanja.
- Kada je kuhanje u tijeku, možete:
  - promijeniti temperaturu
    - · promijeniti vrijeme trajanja kuhanja
    - pritisnuti PREKINI za završetak kuhanja.

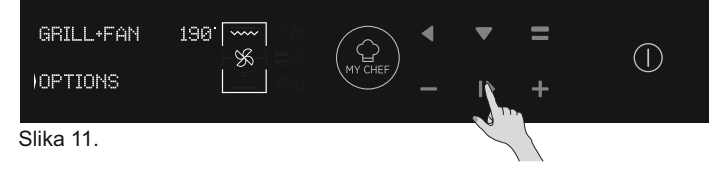

## 3.4 Rad u načinu rada Recepti

Pogledajte poglavlje 3.12 Recepti.

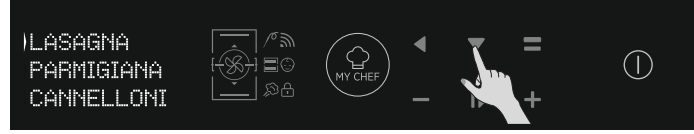

Slika 12

# 3.5 Rad u načinu rada Posebne funkcije

#### Pogledajte poglavlje 3.9 Načini kuhanja.

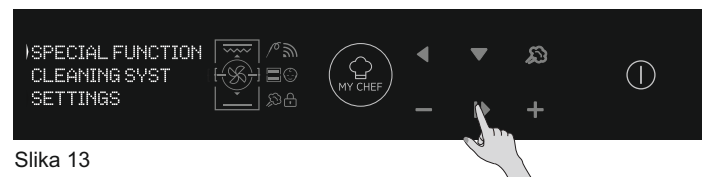

## 3.7 Opisi funkcije

# **FUNKCIJA OPIS** ZAKLJUČAVANJE ZA ZAŠTITU DJECE Pristupanjem izborniku postavki putem početne stranice, pomoću ove funkcije moguće je zaključati pećnicu kada je isključena. Kada je zaključavanje za zaštitu djece postavljeno, ikona je uključena. **SONDAZAMESO** Ako je detektirana sonda za meso (putem obavijesti sustava) ikona se uključuje i svi programi kuhanja u tijeku se zaustavljaju. Ako se sonda za meso ukloni tijekom trajanja programa kuhanja, program se zaustavlja i vraća na početni izbornik. **ONE-FI** Pristupite izborniku postavki putem početne stranice. Pomoću ove funkcije moguće je postaviti Wifi. NAPOMENA: Pogledajte poglavlje 3.8 Funckija Wi-Fi. DVOSTRUKA ŠUPLJINA (s pozadinskim osvjetljenjem) Pomoću ovog gumba, s dvostrukom pećinom s odvajačem unutar šupljine, moguće je odabrati gornju ili donju šupljinu. **MOJ KUHAR** Pomoću ovog gumba, kada pećnica nije isključena ili kada kuhanje nije u tijeku, moguće je pristupiti posebnom izborniku u kojem se nalaze: • "MOJI RECEPTI" (popis pohranjenih recepata, maks. 5; ako nema pohranjenih recepata, prikazuje se kao crni zaslon s "---"), "MOJ ČAROBNJAK" (posljednji program koji je primila aplikacija; ako nije primljen nijedan program, prikazuje se crni zaslon s "---") "POSLJEDNJI PUT UPOTRIJEBLJENO" (posljednji upotrijebljeni program kuhanja, različit od programa kuhanja očuvanja; ako nema pohranjenog programa, prikazuje se crni zaslon s "---")

# 3.6 Rad u načinu rada Moj kuhar

Pogledajte poglavlje 3.7 Opisi funkcije.

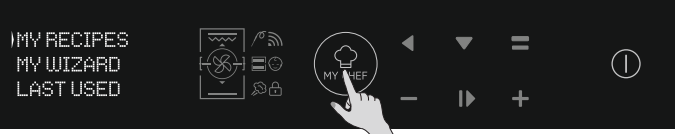

Slika 14

## 3.8 Funkcija WIFI

H-KEEPHEAT je u potpunosti povezan, opremljen bezbrojnim i inovativnim funkcijama za kuhanje i očuvanje hrane zahvaljujući dodatnim namjenskim savjetima i natuknicama.

- Dobijte pristup namjenskim receptima za niske temperature
  Pristupite funkciji Moj kuhar i dobijte više od 150 dodatnih recepata.
- Upravljajte funkcijom H-KEEPHEAT

Za više pojedinosti, pogledajte povezani Brzi vodič, na sljedećoj poveznici: http://go.candy-group.com/hoover-ov.

#### **BEŽIČNI PARAMETRI**

| Parametar                          | Specifikacije (Wi-Fi)               | Specifikacije<br>(Bluetooth)                                             |  |
|------------------------------------|-------------------------------------|--------------------------------------------------------------------------|--|
| Standard bežične mreže             | 802.11 b/g/n                        | Bluetooth v4.2                                                           |  |
| Opseg frekvencije                  | 2,412 GHz. – 2,484 GHz              | 2,412 GHz. – 2,484 GHz                                                   |  |
|                                    | 802.11b. DSSS 1 Mbps=<br>+19.5 dBm  | Osnovna brzina prijenosa<br>podataka:<br>BE snaca prijenosa (vrsta):     |  |
| Maks. snaga prijenosa              | 802.11b. CCK 11 Mbps=<br>+18.5 dBm  | +4 dBm<br>Poboljšana brzina prijenosa<br>nodataka:                       |  |
|                                    | 802.11g. OFDM 54 Mbps=<br>+18.5 dBm | RF snaga prijenosa (vrsta):<br>+2 dBm<br>BI F·                           |  |
|                                    | 802.11n. MCS7=<br>+14 dBm           | RF snaga prijenosa (vrsta):<br>+7.5 dBm                                  |  |
|                                    | 802.11b =1024 bytes<br>-80 dBm      | Osnovna brzina prijenosa<br>podataka:                                    |  |
| Minimalna prijemna<br>osjetljivost | 802.11g =1024 bytes<br>-70 dBm      | Osjetijivost@ 0.1% BER:<br>-98 dBm<br><b>Pobolišana brzina prijenosa</b> |  |
|                                    | 802.11n =1024 bytes<br>-65 dBm      | podataka:<br>Osjetljivost@ 0.01% BER:                                    |  |
|                                    | 802.11n HT40 =1024 bytes<br>-65 dBm | -96 dBm<br>BLE:<br>Osjetljivost@ 0.1% BER:<br>-98 dBm                    |  |

| Informacije o proizvodu za umreženu opremu                                                                                                    |                                                                                                    |  |  |  |
|----------------------------------------------------------------------------------------------------|----------------------------------------------------------------------------------------------------|--|--|--|
| Potrošnja struje proizvoda u<br>mirovanju ako su svi žicom spojeni<br>priključci mreže povezani i ako su svi<br>bežični priključci mreže aktivirani: | 2,0 W                                                                                                    |  |  |  |
| Kako aktivirati bežični priključak<br>mreže:                                                                                                    | <ul> <li>Navigirajte na postavke -&gt; ONE-FI -&gt;</li> <li>Ako se na zaslonu prikaže ONE-FI RESET (to znači da pećnica nije povezana s modulom za Wi-Fi vezu te da korisnik može samo pokrenuti novo povezivanje).</li> <li>Pritisnite tipku za potvrdu I▶ .</li> <li>Modul za Wi-Fi uključen i ikona za Wi-Fi trepće svake sekunde.</li> <li>Ako je na zaslonu prikazano ONE-FI OFF (pećnica je povezana ali je modul za Wi-Fi isključen).</li> <li>Pritisnite strelicu prema gore ili dolje za prebacivanje na ONE-FI ON i pritisnite tipku za potvrdu I▶ .</li> <li>Modul za Wi-Fi uključen i ikona za Wi-Fi svijetli.</li> </ul> |  |  |  |
| Kako deaktivirati bežični priključak<br>mreže:                                                                                                    | <ul> <li>Navigirajte na postavke -&gt; ONE-FI -&gt;</li> <li>Ako zaslon prikazuje ONE-FI READ ONLY (znači da je pećnica povezana i da je modul za Wi-Fi uključen).</li> <li>Pritisnite strelicu prema gore ili dolje za prebacivanje na ONE-FI OFF i pritisnite tipku za potvrdu I .</li> <li>Modul za Wi-Fi isključen i ikona za Wi-Fi nije prikazana.</li> </ul>                                                                                                    |  |  |  |

Vodič za brzi početak za PEĆNICU Hoover – prijavljivanje u aplikaciji

# Postupak za uređaje s tehnologijom Bluetooth 4.0 (ili novijom)

<u>VAŽNO!</u>

Ovaj vodič za brzi početak predstavlja korake koje trebate pratiti da biste pomoću uređaja s tehnologijom Bluetooth 4.0 (ili novijom) prijavili svoj uređaj u aplikaciji Hoover Wizard. U ovom slučaju postupak je pojednostavljen i brži (Easy Enrollment (lako prijavljivanje)).

Ako koristite uređaj bez tehnologije Bluetooth (ili s verzijom starijom od 4.0), pratite upute opisane u sljedećem odjeljku.

#### KORAK 1.

• Pronađite serijski broj uređaja.

• Pronađite naziv Wi-Fi mreže i lozinku (WPA/WEP kod) koji se najčešće nalaze na stražnjoj strani rutera za Wi-Fi.

#### NÁPOMENE

• Frekvencija kućne Wi-Fi mreže treba biti postavljena na opseg od 2,4 GHz. Ne možete konfigurirati uređaj ako je vaša kućna mreža postavljena na opseg od 5 GHz.

• Ako ne možete pronaći lozinku za WPA/WEP, obratite se svojem pružatelju internetskih usluga.

Provjerite je li vaš pametni telefon povezan na istu Wi-Fi mrežu i je li opcija za povezivanje Bluetooth omogućena u "Settings" (postavkama). Za više detalja pogledajte korisničke upute.

#### KORAK 2.

• Preuzmite aplikaciju Hoover Wizard iz Trgovine (Store).

• Otvorite aplikaciju Hoover Wizard i kreirajte svoj korisnički profil pritiskom na gumb "Register" (registriraj se). Prihvatite politiku zaštite privatnosti i popunite obvezna polja.

#### NAPOMENE

• Aplikacija je dostupna za uređaje s operativnim sustavom Android (verzija 4.4 ili novija) i operativnim sustavom iOS (verzija 8.0 ili novija).

• Ako već imate korisnički profil za aplikaciju Hoover Wizard, možete da se prijavite pomoću svojih akreditiva.

#### KORAK 3.

• Pritisnite ikonu s tri vertikalne trake na gornjem lijevom dijelu početne stranice da biste ušli u svoj profil, a zatim pritisnite gumb "REGISTER NEW APPLIANCE" (registriraj novi uređaj) i izaberite naziv proizvoda koji želite prijaviti.

#### KORAK 4.

• Unesite datum kupnje uređaja (DD/MM/GGGG), a zatim pritisnite "Proceed" (nastavi).

#### KORAK 5.

• Unesite 16 znamenki serijskog broja ili skenirajte QR kod na uređaju. Pritisnite "Next" (sljedeće). Provjerite jesu li uneseni podatci točni i pritisnite "Confirm" (potvrdi). Kada sustav prepozna proizvod, pritisnite "Next" (sljedeće).

#### KORAK 6.

1) Pritisnite ikonu ONE-FI.

2) Namjestite pećnicu na ON-FI RESET (pećnica će ispustiti zvučni signal).

3) Ikona za Wi-Fi će zatreperiti.

• Pritisnite "Confirm" (potvrdi) u aplikaciji. Pričekajte da se aplikacija poveže s uređajem.

#### NAPOMENE

• Prijavljivanje mora završiti u roku od 5 minuta.

• U slučaju bilo kakvih problema, pritisnite "Retry" (ponovi) i provjerite jeste li omogućili Bluetooth na svojem uređaju (pametnom telefonu/tabletu). Ako postupak još uvijek nije uspješno završen, pritisnite "Proceed with Standard Enrolment" (nastavi sa standardnim prijavljivanjem).

• Da biste osigurali pravilan prijenos podataka, preporučujemo da se s uređajem (pametnim telefonom ili tabletom) zadržite u blizini uređaja.

#### KORAK7.

• Unesite lozinku za svoju kućnu Wi-Fi mrežu.

• Izaberite tip lozinke (WEP ili WPA), a zatim pritisnite "Confirm" (potvrdi).

• Prijavljivanje je sada završeno.

NAPOMENE

 Ako to aplikacija ne sinkronizira automatski, u prvo polje unesite naziv svoje Wi-Fi mreže; obratite pozornost na razliku između malih i velikih slova.

#### <u>AKO SE INSTALIRANJE NE ZAVRŠI USPJEŠNO</u>

Važno je da između lokalnog rutera i uređaja uspostavite Wi-Fi signal dobre jačine: slab Wi-Fi signal može dovesti do neuspjeha posljednje faze instaliranja. Da biste provjerili je li do toga došlo, započnite povezivanje ponovno od prvog koraka; kada stignete do šestog koraka, postavite svoj uređaj (pametni telefon ili tablet) pored rutera i tražite mrežu "WIFIOVEN-xyzk" koju emitira uređaj. Ako se ona ne pojavi kao opcija, znači da ruter ne prepoznaje uređaj. U tom slučaju preporučujemo da ruter približite uređaju (ako je to moguće) ili da se obratite svojem pružatelju internetskih usluga i zatražite pomoć pri kupnji odgovarajućeg "Proširivača dometa Wi-Fi signala" da biste pojačali signal.

#### Režim daljinskog upravljanja

• Pritisnite ikonu ONE-FI.

• Namjestite pećnicu na ONE-FI ON (pećnica će ispustiti zvučni signal).

• Ikona za Wi-Fi će zatreperiti.

# Vodič za brzi početak za PEĆNICU Hoover – prijavljivanje u aplikaciji

# Postupak za uređaje bez tehnologije Bluetooth 4.0 (ili verzijom starijom od 4.0)

VAŽŇO!

Ovaj vodič za brzi početak prikazuje korake koje trebate pratiti da biste prijavili svoj uređaj pomoću aplikacije Hoover Wizard, koristeći uređaj bez tehnologije Bluetooth. Preporučujemo da nastavite koristiti pametni telefon/tablet opremljen ovom tehnologijom da biste pojednostavili postupak.

#### KORAK 1.

 Zabilježite serijski broj uređaja, naziv Wi-Fi mreže i lozinku (WPA/WEP kod), koji se obično nalaze na stražnjoj strani rutera za Wi-Fi.

• Provjerite je li vaš pametni telefon/tablet povezan na istu Wi-Fi mrežu.

#### NAPOMENE

 Frekvencija kućne Wi-Fi mreže treba biti postavljena na opseg od 2,4 GHz. Ne možete konfigurirati uređaj ako je vaša kućna mreža postavljena na opseg od 5 GHz.

- Ako ne možete pronaći lozinku za WPA/WEP, obratite se svojem pružatelju internetskih usluga.

#### KORAK 2.

• Preuzmite aplikaciju Hoover Wizard iz Trgovine (Store).

• Otvorite aplikaciju Hoover Wizard i kreirajte svoj korisnički profil pritiskom na gumb "Register" (registriraj se). Prihvatite politiku zaštite privatnosti i popunite obvezna polja. NAPOMENE

 Aplikacija je dostupna za uređaje s operativnim sustavom Android (verzija 4.4 ili novija) i operativnim sustavom iOS (verzija 8.0 ili novija).

- Ako već imate korisnički profil za aplikaciju Hoover Wizard, možete da se prijavite pomoću svojih akreditiva.

#### KORAK 3.

 Pritisnite ikonu s tri vertikalne trake na gornjem lijevom dijelu početne stranice da biste ušli u svoj profil, a zatim pritisnite gumb "REGISTER NEW APPLIANCE" (registriraj novi uređaj) i izaberite naziv proizvoda koji želite prijaviti.

#### KORAK 4.

• Unesite datum kupnje uređaja (DD/MM/GGGG), a zatim pritisnite "Proceed" (nastavi).

• Unesite 16 znamenki serijskog broja ili skenirajte QR kod na uređaju. Pritisnite "Next" (sljedeće). Provjerite jesu li uneseni podatci točni i pritisnite "Confirm" (potvrdi). Kada sustav prepozna proizvod, pritisnite "Next" (sljedeće).

#### KORAK 5.

1) Pritisnite ikonu ONE-FI.

2) Namjestite pećnicu na ONE-FI RESET(pećnica će ispustiti

zvučni signal) i pričekajte 5 min. 3) Ikona za Wi-Fi će zatreperiti.

Pritisnite "Confirm" (potvrdi) u aplikaciji.

NAPOMENE

- Prijavljivanje mora završiti u roku od 5 minuta.

 - Da biste osigurali pravilan prijenos podataka, preporučujemo da se s uređajem (pametnim telefonom ili tabletom) zadržite u blizini uređaja.

#### KORAK 6.

• Izađite iz aplikacije Hoover Wizard.

• Otvorite postavke za Wi-Fi na svome uređaju.

#### KORAK7.

• Na popisu dostupnih Wi-Fi mreža odaberite "WIFIOVEN-xyzk". NAPOMENE

- Ako ju ne možete pronaći, pričekajte nekoliko trenutaka ili nastavite s novim skeniranjem.

#### KORAK 8.

• Zatvorite postavke na svome uređaju.

• Ponovno uđite u aplikaciju Hoover Wizard i pričekajte da aplikacija pronađe uređaj.

• Kada se na zaslonu pojavi natpis "Wi-Fi Network is active" (Wi-Fi mreža je aktivna), pritisnite "Next" (sljedeće).

#### KORAK 9.

• Unesite lozinku za svoju kućnu Wi-Fi mrežu.

• Izaberite tip lozinke (WEP ili WPA), a zatim pritisnite "Confirm" (potvrdi).

ŇAPOMENE

 - Ako to aplikacija ne sinkronizira automatski, u prvo polje unesite naziv svoje Wi-Fi mreže; obratite pozornost na razliku između malih i velikih slova.

#### KORAK 10.

• Pričekajte da se postupak razmjene podataka između aplikacije i uređaja završi, a zatim pritisnite "Confirm" (potvrdi). Na zaslonu uređaja pojavit će se obavijest "CONNECTED" (povezano), a zatim "REMOTE CONTROL ON" (režim daljinskog upravljanja je uključen).

• Prijavljivanje je sada završeno.

#### AKO SE INSTALIRANJE NE ZAVRŠI USPJEŠNO

Važno je da između lokalnog rutera i uređaja uspostavite Wi-Fi signal dobre jačine: slab Wi-Fi signal može dovesti do neuspjeha posljednje faze instaliranja. Da biste provjerili je li do toga došlo, započnite povezivanje ponovno od prvog koraka; kada stignete do petog koraka, postavite svoj uređaj (pametni telefon ili tablet) pored rutera i tražite mrežu "WIFIOVEN-xyzk" koju emitira uređaj. Ako se ona ne pojavi kao opcija, znači da ruter ne prepoznaje uređaj. U tom slučaju preporučujemo da ruter približite uređaju (ako je to moguće) ili da se obratite svojem pružatelju internetskih usluga i zatražite pomoć pri kupnji odgovarajućeg "Proširivača dometa Wi-Fi signala" da biste pojačali signal.

#### Režim daljinskog upravljanja

• Pritisnite ikonu ONE-FI.

• Namjestite pećnicu na ONE-FI ON (pećnica će ispustiti zvučni signal).

• Ikona za Wi-Fi će zatreperiti.

# 3.9 Načini kuhanja

| Preporučena<br>temperatura<br>°C | Funkcija<br>(Ovisi o modelu pećnice)                                                                                                    | Puna<br>šupljina | Gornja<br>šupljina | Donja<br>šupljina |
|----------------------------------|----------------------------------------------------------------------------------------------------|------------------|--------------------|-------------------|
| L3                               | <b>ROŠTILJ:</b> upotrebljavajte roštilj sa zatvorenim vratima.<br>Gornji grijač upotrebljava se samostalno i možete prilagoditi temperaturu. Kako<br>bi se grijači zagrijali do usijanja, potrebno je pet minuta prethodnog zagrijavanja.<br>Uspjeh je zajamčen za roštilje, kebabe i gratinirana jela. Bijelo meso može se staviti<br>razmaknuto od roštilja; kuhanje traje dulje, no meso je sočnije. Možete staviti<br>crveno meso i riblji file na policu s posudom za kapanje koja je stavljena ispod.                                                                                                    |                  |                    |                   |
| 180°C                            | VIŠE RAZINA: Ovom se funkcijom jamči istovremeno pečenje različite hrane<br>na jednom ili više položaja na polici. Toplina bolje prodire u hranu, a vremena<br>kuhanja i predzagrijavanja se smanjuju. Ovom metodom kuhanja omogućuje<br>se bolja raspodjela topline i mirisi se ne miješaju. Pričekajte barem dodatnih<br>deset minuta pri pripremi hrane u isto vrijeme.<br>Ova je funkcija posebno namijenjena i za gratinirana jela i lazanje (200 °C).                                                                                                    |                  |                    | $\checkmark$      |
| 230°C                            | <b>KONVEKCIJSKA+VENTILATOR:</b> Ovom se funkcijom omogućuje bolja raspodjela topline zahvaljujući kombinaciji ventilatora i grijača. Ova je funkcija idealna za pekarske proizvode kao što su kruh, pizza i talijanska pogača focaccia, jer se njom jamči homogeni rezultat pečenja zahvaljujući potpomognutoj raspodjeli topline.                                                                                                    |                  |                    |                   |
| 160°C                            | <b>DONJI GRIJAČ:</b> Uporaba donjeg elementa. Idealno za pripremu svih slastica.<br>Upotrijebite za flan, voćne pite, pečene nadjeve, paštetu i bilo kakvu pripremu<br>za koju potrebna toplina odozdo.                                                                                                    |                  |                    |                   |
| 170°C                            | <b>DONJI GRIJAČ + VENTILATOR:</b> Donji se grijač upotrebljava s ventilatorom putem kojeg se cirkulira zrak unutar pećnice. Ova je funkcija idealna za kolače, pite i kroasane. Pomoću ove funkcije sprječava se sušenje hrane i potiče postupak podizanja radi ostvarivanja savršenog rezultata pečenja. Postavite policu u donji položaj.                                                                                                    |                  |                    | $\checkmark$      |
| 180-200 °C<br>160-170 °C         | * KONVEKCIJSKA: Ovom se funkcijom upotrebljavaju gornji i donji grijači.<br>Prethodno zagrijte pećnicu otprilike deset minuta. Ova je metoda idealna za<br>svako pečeno meso (180/200 °C) i ribu (160 – 170 °C).<br>Postavite hranu i njezinu posudu na policu u središnji položaj.                                                                                                    |                  |                    |                   |
| 210°C                            | <b>ODMRZAVANJE:</b> Ventilator cirkulira zrak pri sobnoj temperaturi oko smrznute<br>hrane tako da odmrzava za nekoliko minuta bez mijenjanja proteinskog<br>sadržaja hrane.                                                                                                    |                  |                    |                   |
| 40°C                             | <b>DIZANJE TIJESTA:</b> Zahvaljujući blagom zagrijavanju šupljine, ovom se funkcijom osigurava podizanje kruha ili peciva tijekom pripreme.                                                                                                    |                  |                    |                   |
| 200°C                            | <b>ROŠTILJ+VENTILATOR:</b> upotrebljavajte turbo roštilj sa zatvorenim vratima.<br>Gornji se grijač upotrebljava s ventilatorom koji cirkulira zrak unutar pećnice.<br>Prethodno zagrijavanje potrebno je za crveno meso, ali ne za bijelo meso. Idealno<br>za kuhanje debljih prehrambenih namirnica, cijelih komada kao što je pečena<br>svinjetina, perad, itd. Postavite hranu za roštilj izravno na policu centralno,<br>na srednju razinu. Kliznite posudu za kapanje ispod police za prikupljanje sokova.<br>Pobrinite se da se hrana ne nalazi preblizu roštilja. Preokrenite hranu nakon isteka<br>polovice vremena kuhanja. |                  |                    |                   |
| 180°C                            | * MASTER BAKE: Ovom se funkcijom omogućuje kuhanje na zdraviji način,<br>smanjivanjem količine potrebnih masti ili ulja. Kombinacijom grijača s<br>pulsirajućim ciklusom zraka jamči se savršen rezultat pečenja. Ova je funkcija<br>posebno namijenjena za gratinirana jela.                                                                                                    |                  |                    |                   |

\* Testirano u skladu s normom EN 60350-1 u svrhu deklaracije potrošnje energije i energetskog razreda.

| Prethodno<br>postavljena<br>temperatura °C | Funkcija KEEPHEAT<br>(Ovisi o modelu pećnice)                                                                                                    | Puna<br>šupljina | Gornja<br>šupljina | Donja<br>šupljina |
|--------------------------------------------|----------------------------------------------------------------------------------------------------|------------------|--------------------|-------------------|
| 63                                         | <b>OČUVAJ:</b> Ovom se funkcijom omogućuje očuvanje sve hrane, kao što je meso, riba, mahunarke.                                                                                   |                  |                    |                   |
| 70                                         | <b>OČUVAJ + OMEKŠAJ:</b> Ovom se funkcijom omogućuje očuvanje masnog mesa, žitarica i mahunarki uz poboljšanje njihove mekoće i sočnosti.                                          |                  |                    |                   |
| 70 + 63                                    | <b>KUHAJ + OČUVAJ:</b> Ovom se funkcijom omogućava kuhanje pri niskoj temperaturi, čime se osigurava mekoća i sočnost hrane (osobito mesa) te automatsko prebacivanje na očuvanje. |                  |                    |                   |
| 121<br>(na 15 min)                         | <b>STERILIZIRAJ:</b> Ovaj je funkcija obvezna prije očuvanja te omogućuje sterilizaciju staklenki.                                                                                 |                  |                    | $\checkmark$      |

Za uporabu načina pune šupljine, uklonite odvajač iz pećnice.
Za uporabu polušupljine, upotrijebite odvajač u pećnici. Delta temperatura između gornje i donje šupljine može varirati od 160 ° C do 240 °C.

### NAPOMENA:

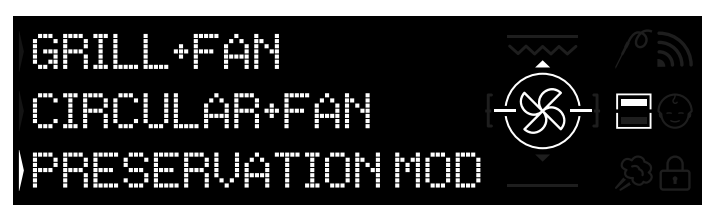

Slika 15

Funkcije Keep Heat dostupne su samo za funkcije polovične šupljine.

- Za uporabu, umetnite odvajač u pećnicu.
- Pričekajte da se pojavi ekran kojim se prikazuje polušupljina kako je prikazano na slici 15.
- Pritisnite gumb Dvostruka šupljina na ekranu, za odabir šupljine za koju želite započeti način očuvanja.
- Zatim pogledajte 3.3 Rad u ručnom načinu rada za pokretanje funkcija keep-heat.

# 3.11 Preservation Guidelines

| KATEGORIJA<br>PROIZVODA | HRANA                                     | PREPROUČENA<br>TEMPERATURA<br>SKLADIŠTENJA | PREPORUČENI<br>SPREMNIK | PREPORUKE                                                                              |
|-------------------------|-------------------------------------------|--------------------------------------------|-------------------------|----------------------------------------------------------------------------------------|
|                         | Dila fa mara na žami                      | 2010                                       |                         |                                                                                        |
| Bijelo meso             | Pileca prsa na zaru<br>Piriana pilotina   | 70°C                                       | Vakuumska vrecica       | Posolite prije kunanja<br>Ako ima pupo umaka, probasito umak u odvojopu vroćicu        |
|                         | Pileća bedra u bijelom vinu               | 70°C                                       | Vakuumska vrećica       | Ako ima puno umaka, prebacite umak u odvojenu vrećicu                                  |
|                         | Rezana puretina u umaku                   | 70°C                                       | Vakuumska vrećica       | Ako ima puno umaka, prebacite umak u odvojenu vrećicu                                  |
|                         | Svinjski odresci                          | 70°C                                       | Vakuumska vrećica       | Podijelite dijelove mesa u nekoliko vrećica kako biste izbjegli pretjerano preklapanje |
|                         | Svinjski gulaš                            | 70°C                                       | Vakuumska vrećica       | Ako ima puno umaka, prebacite umak u odvojenu vrećicu                                  |
|                         | Svinjski file s biljem                    | 70°C                                       | Vakuumska vrećica       | Posolite prije kuhanja                                                                 |
| -                       | Pirjane kobasice                          |                                            | Vakuumska vrećica       | Ako ima puno umaka, prebacite umak u odvojenu vrećicu                                  |
|                         | Svinjska koljenica                        | 70°C                                       | Vakuumska vrecica       | Ako ima puno umaka, prebacite umak u odvojenu vrećicu                                  |
|                         | Pirjana teletina                          | 70°C                                       | Vakuumska vrecica       | Ako ima puno umaka, prebacite umak u odvojenu vrecicu<br>Resolite prije kubanja        |
|                         | Teleći odresci                            | 70°C                                       | Vakuumska vrećica       | Posolite prije kuhanja                                                                 |
|                         | Teletina ossobuco                         | 70°C                                       | Vakuumska vrećica       | Ako ima puno umaka, prebacite umak u odvojenu vrećicu                                  |
|                         | Teleća koljenica                          | 70°C                                       | Vakuumska vrećica       | Posolite prije kuhanja                                                                 |
|                         | Pirjana rebra                             | 70°C                                       | Vakuumska vrećica       | Posolite prije kuhanja                                                                 |
|                         |                                           |                                            |                         |                                                                                        |
| Crveno meso             | Goveđi gulaš                              | 70°C                                       | Vakuumska vrećica       | Ako ima puno umaka, prebacite umak u odvojenu vrećicu                                  |
| -                       | Pirjana govedina                          | 70°C                                       | Vakuumska vrećica       | Ako ima puno umaka, prebacite umak u odvojenu vrećicu                                  |
|                         | Pecena govedina                           | 70°C                                       | Vakuumska vrecica       | Zacinite biljem i smanjite sol                                                         |
|                         | Meso alla pizzaiola                       | 70 C                                       | Vakuumska vrećica       | Ako ima puno umaka, prebacite umak u odvojenu vrećicu                                  |
|                         | Janieći but                               | 70°C                                       | Vakuumska vrećica       | Začinite biliem i smaniite sol                                                         |
|                         | Pečena janjeća noga                       | 70°C                                       | Vakuumska vrećica       | Začinite biljem i smanijte sol                                                         |
|                         | Pirjana janjetina                         | 70°C                                       | Vakuumska vrećica       | Ako ima puno umaka, prebacite umak u odvojenu vrećicu                                  |
|                         | Pačja prsa                                | 70°C                                       | Vakuumska vrećica       | Začinite biljem i smanjite sol                                                         |
|                         | Pačje bedro                               | 70°C                                       | Vakuumska vrećica       | Posolite prije kuhanja                                                                 |
|                         | Miješana mesna štruca                     | 70°C                                       | Vakuumska vrećica       | Začinite biljem i smanjite sol                                                         |
|                         |                                           |                                            |                         |                                                                                        |
| Bijela riba             | File lubina alla livornese                | 63°C                                       | Vakuumeka vrećica       | Ako ima pupo umaka, prebacite umak u odvojepu vrećicu                                  |
| Dijela liba             | File lubina u bijelom vinu                | 63°C                                       | Vakuumska vrećica       | Ako ima puno umaka, prebacite umak u odvojenu vrećicu                                  |
|                         | Komarča u bijelom vinu                    | 63°C                                       | Vakuumska vrećica       | Ako ima puno umaka, prebacite umak u odvojenu vrećicu                                  |
|                         | Pirjana grdobina                          | 63°C                                       | Vakuumska vrećica       | Ako ima puno umaka, prebacite umak u odvojenu vrećicu                                  |
|                         | Pirjane lignje                            | 63°C                                       | Vakuumska vrećica       | Ako ima puno umaka, prebacite umak u odvojenu vrećicu                                  |
|                         | cijela riba                               | 63°C                                       | Vakuumska vrećica       | Posolite prije kuhanja                                                                 |
|                         | pečena riba                               | 63 °C                                      | Vakuumska vrećica       | Posolite prije kuhanja                                                                 |
|                         | Riba na žaru                              | 63 °C                                      | Vakuumska vrečica       | Ne stavljajte limun s ribom u vrečicu, postat će gorka                                 |
| Školike                 | Lignje na zalu<br>Piriana sina            | 63 °C                                      | Vakuumska vrećica       | Posolite prije kunanja<br>Ako ima pupo umaka, prebacite umak u odvojenu vrećicu        |
| OKOIJKE                 | Kuhana hobotnica                          | 63 °C                                      | Vakuumska vrećica       | Kubaite izravno u vakuumskoj vrećici bez dodavanja vode                                |
|                         | Piriana uviiena hobotnica                 | 63 °C                                      | Vakuumska vrećica       | Ako ima puno umaka, prebacite umak u odvojenu vrećicu                                  |
|                         |                                           |                                            |                         |                                                                                        |
| Školjkaši               | Kozice u bijelom vinu                     | 70°C                                       | Vakuumska vrećica       | povećajte temperaturu skladištenja (pogledajte tablicu)                                |
|                         | Umak od kozica                            | 70°C                                       | Vakuumska vrećica       | povećajte temperaturu skladištenja (pogledajte tablicu)                                |
| <b>.</b> (              |                                           | 00.00                                      |                         |                                                                                        |
| Povrće                  | Cvjetača                                  | 63 °C                                      | Vakuumska vrečica       | kuhajte s nekoliko kapljica octa za smanjenje oksidacije                               |
|                         | Mediteranske slatke paprike               | 63 °C                                      | Vakuumska vrećica       | kuhajte s nekoliko kaplijica octa za smanjenje oksidacije                              |
|                         | Prepržene paprike s češnjakom i peršinom  | 63 °C                                      | Vakuumska vrećica       | kuhajte s nekoliko kaplijca octa za smanjenje oksidacije                               |
|                         | Brokula                                   | 63 °C                                      | Vakuumska vrećica       | kuhajte s nekoliko kaplijca octa za smanjenje oksidacije                               |
|                         | Prepržene artičoke s češnjakom i peršinom | 63 °C                                      | Vakuumska vrećica       | kuhajte s nekoliko kapljica octa za smanjenje oksidacije                               |
|                         | Povrće s roštilja                         | 63 °C                                      | Vakuumska vrećica       | posolite prije kuhanja                                                                 |
|                         | Pečena bundeva                            | 63 °C                                      | Vakuumska vrećica       | posolite prije kuhanja                                                                 |
|                         | Povrće au gratin                          | 63 °C                                      | Vakuumska vrećica       | posolite prije kuhanja                                                                 |
|                         | Pirjani grašak                            | 63 °C                                      | Vakuumska vrečica       | posolite prije kuhanja                                                                 |
|                         | Kunane manunarke                          |                                            | Vakuumska vrecica       | dobro isusite od vode za kunanje                                                       |
|                         | Filjalle Illallullarke<br>Kuhane žitarice | 63 °C                                      | Vakuumska vrećica       | nosolite prije kubanja                                                                 |
|                         | Kus-kus                                   | 63 °C                                      | Vakuumska vrećica       | dobro isušite od vode za kuhanie                                                       |
|                         |                                           |                                            |                         |                                                                                        |
| Prva jela               | Palenta                                   | 63 °C                                      | Vakuumska vrećica       | kuhajte do dovoljno suhe postojanosti prije spremanja                                  |
|                         | Vegetarijanski crepe                      | 63 °C                                      | Vakuumska vrećica       | Pohranite u vrećicu svaku porciju odvojeno kako biste spriječili pucanje               |
|                         | Pite od žitarica                          | 63 °C                                      | Vakuumska vrećica       | Začinite biljem i smanjite sol                                                         |
|                         | Bulgur                                    | 63 °C                                      | Vakuumska vrećica       | Začinite biljem i smanjite sol                                                         |
|                         | rvinoja                                   | 03 <sup>-</sup> U                          | vakuumska vrecica       | Zacimie biljem i smanjite sol                                                          |
| luhe                    | luba od mahunarki                         | 63 °C                                      | Vakuumski sprompik      | Nakon što se spremnik napuni, dodajte malo ulia na površinu za smanjanje oksidacije    |
|                         | Juha od žitarica                          | 63 °C                                      | Vakuumski spremnik      | Nakon što se spremnik napuni, dodajte malo ulja na površinu za smanjenje oksidacije    |
|                         | Juha od povrća                            | 63 °C                                      | Vakuumski spremnik      | Nakon što se spremnik napuni, dodajte malo ulia na površinu za smanjenje oksidacije    |
|                         | Krema od povrća                           | 63 °C                                      | Vakuumski spremnik      | Nakon što se spremnik napuni, dodajte malo ulja na površinu za smanjenje oksidacije    |
|                         | Krema od mahunarki                        | 63 °C                                      | Vakuumski spremnik      | Nakon što se spremnik napuni, dodajte malo ulja na površinu za smanjenje oksidacije    |
|                         | Mesna juha                                | 70°C                                       | Vakuumski spremnik      | Zadržite delikatan okus jer se on koncentrira tijekom skladištenja                     |
|                         | Temeljac od povrća                        | 63 °C                                      | Vakuumski spremnik      | Zadržite delikatan okus jer se on koncentrira tijekom skladištenja                     |
| 1-1-                    | De Xene Jaholes                           | an 10                                      | Value and C             |                                                                                        |
| voce                    | Pecené jabuké                             | 03 °C                                      | vakuumska vrečica       | zacinite zacinima i cimetom prije pecenja                                              |
| 1                       | F EUEHE KIUSKE                            | 03 0                                       | v akuumska vrecica      | zacinite zacinima i cimetom prije pecenja                                              |

# 3.12 Recipes

| Tradicionalno kuhanje   |                         |                  |                   |            |  |
|-------------------------|-------------------------|------------------|-------------------|------------|--|
| Naslov                  | Način kuhanja           | Temperatura (°C) | Trajanje (minute) | Kategorija |  |
| Riža sa sipom i graškom | konvencionalno          | 200              | 20                | prvo jelo  |  |
| Pita s porilukom        | konvencionalno          | 175              | 40                | povrće     |  |
| Kroasani                | konvekcija + ventilator | 200-180          | 5-10              | kolači     |  |
| Lorenska pita           | konvencionalno          | 190              | 30                | prvo jelo  |  |
| Tarte tatin             | konvencionalno          | 220-180          | 15-30             | kolači     |  |
| Lazanje s ribom         | konvencionalno          | 190              | 20                | riba       |  |
| Pečene rajčice          | konvekcija + ventilator | 200              | 30/40             | povrće     |  |
| Pečena govedina         | konvencionalno          | 200              | 90                | meso       |  |
| Empanade                | konvencionalno          | 200              | 15                | meso       |  |
| Rolice od sabljarke     | konvencionalno          | 180              | 8/10              | riba       |  |

| Niska temperatura pripremanja                             |                |                  |                   |                     |  |
|-----------------------------------------------------------|----------------|------------------|-------------------|---------------------|--|
| Naslov                                                    | Način kuhanja  | Temperatura (°C) | Trajanje (minute) | Kategorija          |  |
| Salata od kozica i manga                                  | kuhaj i očuvaj | 70               | 25                | prvo jelo           |  |
| Hobotnica s krumpirima                                    | višerazinsko   | 90               | 90                | prvo jelo           |  |
| Pire od tikvica i graška                                  | višerazinsko   | 90               | 35                | povrće              |  |
| Valjušci sa sirom i paprom                                | višerazinsko   | 100              | 12                | tjestenina i peciva |  |
| Tjestenina orecchiette s rajčicom i svježim sirom Ricotta | višerazinsko   | 100              | 9                 | tjestenina i peciva |  |
| Jakobove kabice, koromač i masline                        | kuhaj i očuvaj | 70               | 12                | riba                |  |
| Losos s agrumima i đumbirom                               | kuhaj i očuvaj | 70               | 14                | riba                |  |
| Lubin s artičokama                                        | kuhaj i očuvaj | 70               | 22                | riba                |  |
| Patka s bobicama borovice                                 | kuhaj i očuvaj | 70               | 120               | meso                |  |
| Srednje pečena rezana teletina                            | kuhaj i očuvaj | 70               | 20                | meso                |  |
| Teletina s umakom od tune                                 | višerazinsko   | 80               | 120-40            | meso                |  |
| Cezarova salata                                           | višerazinsko   | 80               | 120               | povrće              |  |
| Soljeni bakalar s feferonima i brokulama                  | višerazinsko   | 80               | 30                | riba                |  |
| Orzotto sa šafranom i šparogom                            | višerazinsko   | 90               | 90                | povrće              |  |
| Ratatouille                                               | višerazinsko   | 80               | 45                | povrće              |  |
| Panna cotta s cvjetačom                                   | višerazinsko   | 90               | 90                | povrće              |  |
| Pire od bundeve i mrkve                                   | višerazinsko   | 90               | 40                | povrće              |  |
| Tikvice s metvicom                                        | višerazinsko   | 80               | 30                | povrće              |  |
| Kruške, crno vino i cimet                                 | višerazinsko   | 90               | 120               | kolači              |  |
| Crème brûlée                                              | višerazinsko   | 80               | 40                | kolači              |  |

## 4.1 Opće napomene o čišćenju

- Životni ciklus uređaja može se produžiti redovitim čišćenjem.

- Pričekajte da se pećnica ohladi prije ručnog čišćenja.

#### **UPOZORENJA:**

 Nikada ne upotrebljavajte abrazivne deterdžente, čeličnu vunu ili oštre predmete za čišćenje kako ne biste trajno oštetili emajlirane dijelove.

 - Úpotrebljavajte samo vodu, sapun ili deterdžente s izbjeljivačem (amonijak).

#### STAKLENI DIJELOVI

Preporučuje se očistiti stakleni prozor upijajućom kuhinjskom krpom nakon svake uporabe pećnice. Za uklanjanje tvrdokornijih mrlja, upotrijebite spužvu namočenu u deterdžentu, dobro iscijeđenu, a zatim isperite vodom.

#### **PROZOR PEĆNICE**

Ako je prljava, brtva se može očistiti lagano vlažnom spužvom.

#### DODACI

Očistite dodatke mokrom, sapunastom spužvom prije ispiranja i sušenja: izbjegavajte uporabu abrazivnih deterdženata.

#### **POSUDAZAKAPANJE**

Nakon uporabe roštilja, izvadite posudu iz pećnice.

• Ulijte vruću mast u posudu i operite tavu vrućom vodom uz pomoć spužve i tekućine za pranje.

#### NAPOMENA:

 Ako postoje masni ostatci, umočite posudu u vodu i deterdžent.
 U suprotnom, možete oprati posudu u perilici za posuđe ili upotrijebiti komercijalni deterdžent za pećnice.

• Nikada ne stavljajte prljavu posudu natrag u pećnicu.

## 4.2 Održavanje

### **UKLANJANJE VRATA PEĆNICE**

1. Otvorite prednji prozor.

2. Otvorite stezaljke kućišta šarke na desnoj i lijevoj strani prednjeg prozora tako da ih gurnete prema dolje.

3. Zamijenite prozor izvođenjem postupka obrnutim redoslijedom.

## UKLANJANJE I ČIŠĆENJE STAKLENIH VRATA

1. Otvorite vrata pećnice.

2.3.4. Zaključajte šarke, uklonite vijke i uklonite gornji metalni poklopac tako da ga povučete prema gore.

5.6. Uklonite staklo, tako da ga pažljivo odvojite od vrata

7. pećnice. Nakon čišćenja ili zamjene, ponovno sastavite dijelove obrnutim redoslijedom.

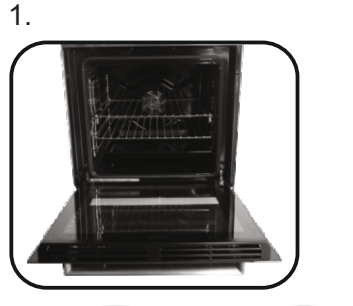

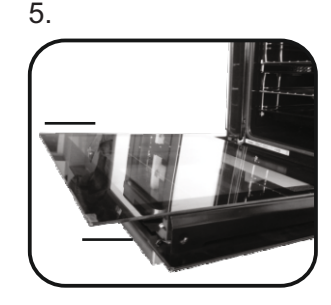

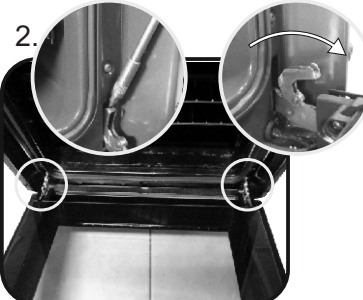

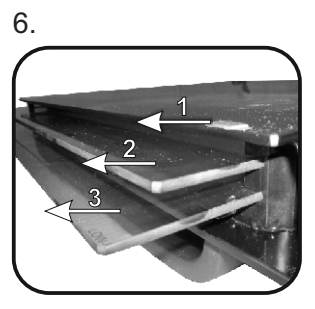

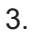

4.

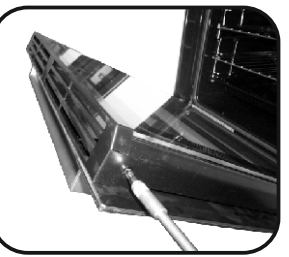

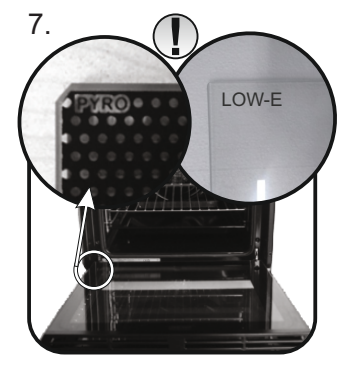

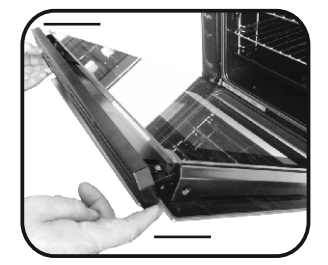

### **ZAMJENA ŽARULJE**

Odspojite pećnicu od mrežnog napajanja.
 Otvorite stakleni poklopac, odvijte žarulju i zamijenite je novom žaruljom iste vrste.
 Nakon zamjene neispravne žarulje, zamijenite stakleni poklopac.

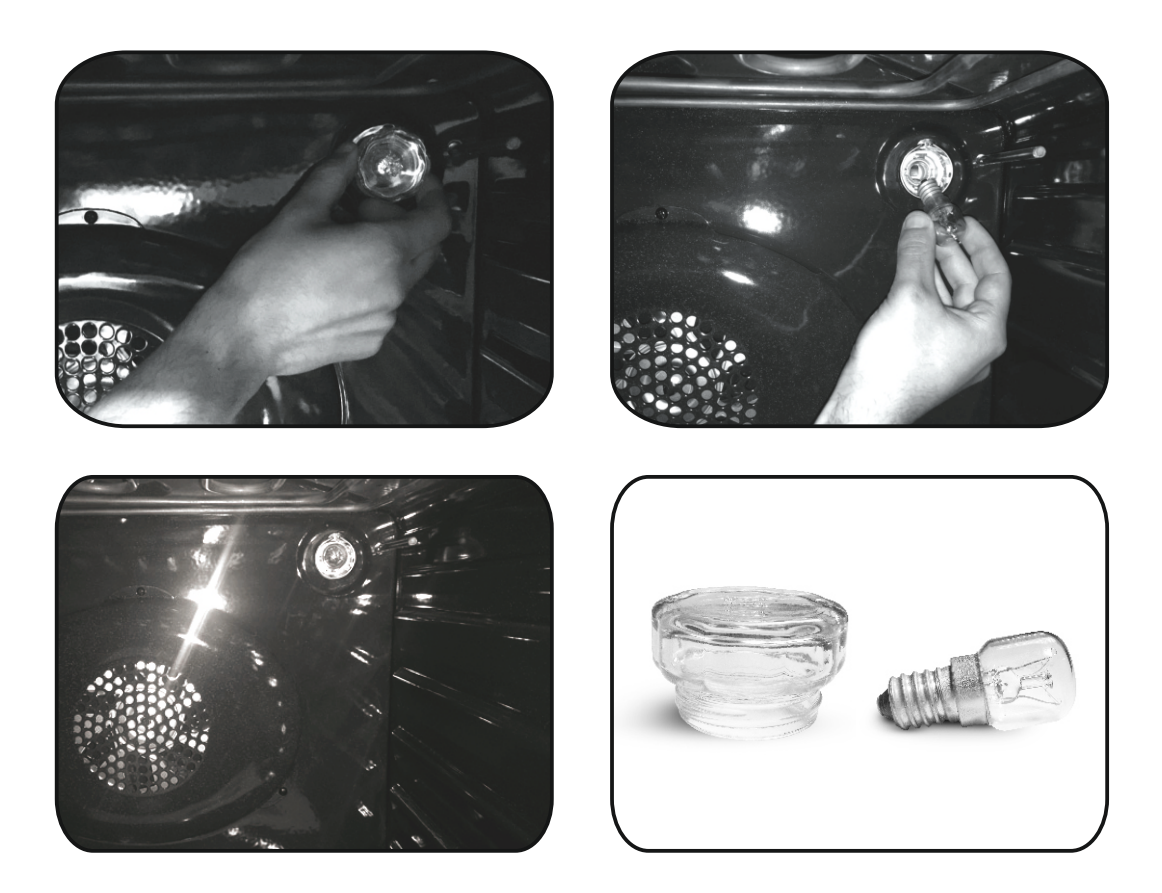

# 5. Rješavanje problema

# 5.1 ČESTO POSTAVLJANA PITANJA

| PROBLEM                               | MOGUĆI UZROK                                        | RJEŠENJE                                                                                             |  |
|---------------------------------------|-----------------------------------------------------|----------------------------------------------------------------------------------------------------|--|
| Pećnica se ne zagrijava               | Sat nije postavljen                                 | Postavite sat                                                                                        |  |
| Pećnica se ne zagrijava               | Uključena je sigurnosna blokade za djecu            | lsključite sigurnosnu blokadu za djecu                                                               |  |
| Pećnica se ne zagrijava               | Nisu postavljeni funkcija kuhanja i<br>temperatura  | Pobrinite se da su potrebne postavke<br>pravilne                                                     |  |
| Dodirno korisničko sučelje ne reagira | Para i kondenzacija na ploči korisničkog<br>sučelja | Ploču korisničkog sučelja očistite krpom od<br>mikrovlakana kako biste uklonili kondenzirani<br>sloj |  |

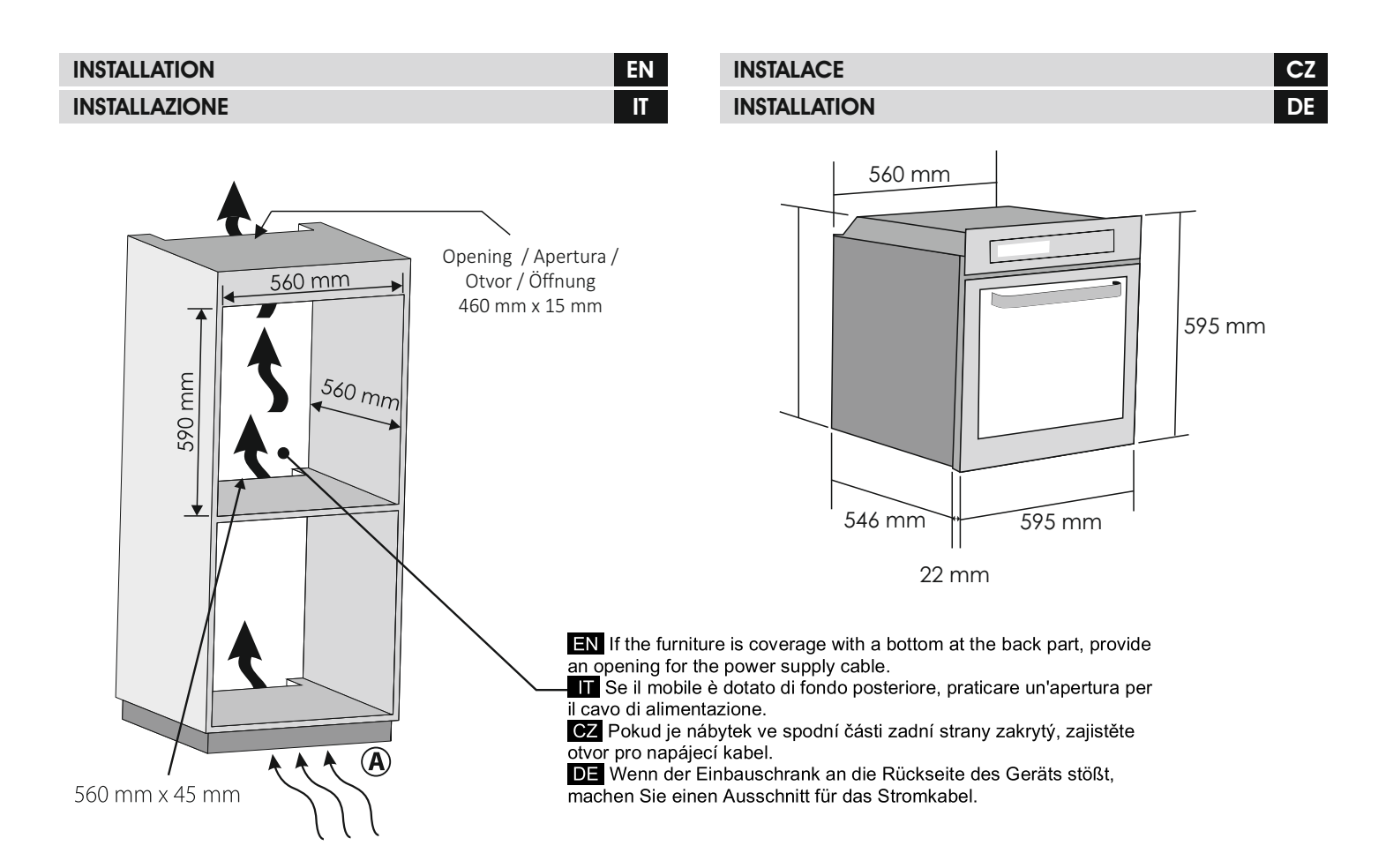

- (A) EN If the mounting of the plinth does not allow air circulation, to obtain the maximum performance of the oven it is necessary to create an opening of 500x10mm or the same surface in 5.000 mm<sup>2</sup>
- A Se la zoccolatura non consente la circolazione dell'aria, per ottimizzare le prestazioni del forno è necessario creare un'apertura di 500×10 mm <u>o 5.000 mm<sup>2</sup></u>
- A CZ Pokud připevnění podstavce neumožňuje cirkulaci vzduchu, k zajištění maximálního výkonu trouby je nutné vytvořit otvor o rozměrech 500 x 10 mm nebo s plochou 5 000 mm<sup>2</sup>

EN If the oven does not have a cooling fan, create

IT Se il forno non è dotato di ventola di raffreddamento,

CZ Pokud trouba nemá chladicí ventilátor, vytvořte otvor

DE Wenn der Ofen keinen Kühlungslüfter hat, schaffen

an opening 460 mm x 15 mm

460 mm x 15 mm

creare un'apertura di 460×15 mm

Sie eine Öffnung von 460 mm x 15 mm

(A) DE Wenn die Montage der Sockelleiste keine Luftzirkulation zulässt, schaffen Sie einen Ausschnitt von 500x10mm oder 5.000 mm<sup>2</sup> damit der Ofen die maximale Leistung erzielen kann.

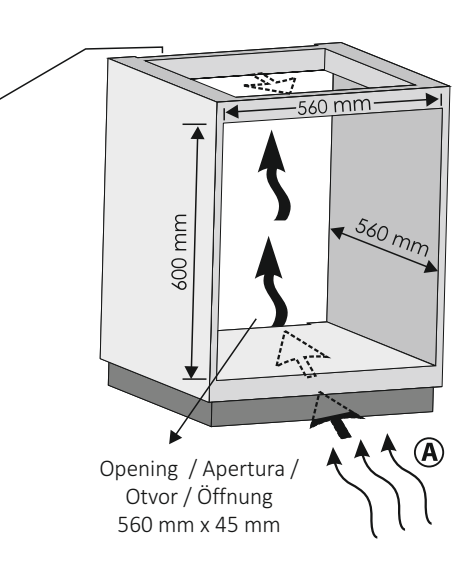

#### EN

The manufacturer will not be responsible for any inaccuracy resulting from printing or transcript errors contained in this brochure. We reserve the right to carry out modifications to products as required, including the interests of consumption, without prejudice to the characteristics relating to safety or function.

IT

Il Produttore non si assume responsabilità per eventuali errori di stampa o errori di trascrizione all'interno di questa brochure. Ci riserviamo il diritto di apportare modiche ai prodotti a seconda delle necessità, compresi gli interessi di consumo, senza inuenza alcuna sulle caratteristiche relative a sicurezza o funzionamento.

#### CZ

Výrobce neponese odpovědnost za žádné nepřesnosti vzniklé v důsledku chyb při tisku nebo přepisu této brožury. Vyhrazujeme si provádět úpravy výrobků podle potřeby, včetně úprav v zájmu spotřeby, aniž budou dotčeny charakteristiky týkající se bezpečnosti nebo funkčnosti.

#### DE

Der Hersteller übernimmt keine Gewährleistung für Ungenauigkeiten, die aus Übersetzungs- oder Druckfehlern in dieser Broschüre entstehen. Wir behalten uns das Recht vor, jederzeit erforderliche Änderungen an Produkten durchzuführen, auch solche, die den Verbrauch betreffen, und zwar unbeschadet der Merkmale bezüglich Sicherheit oder Funktion.

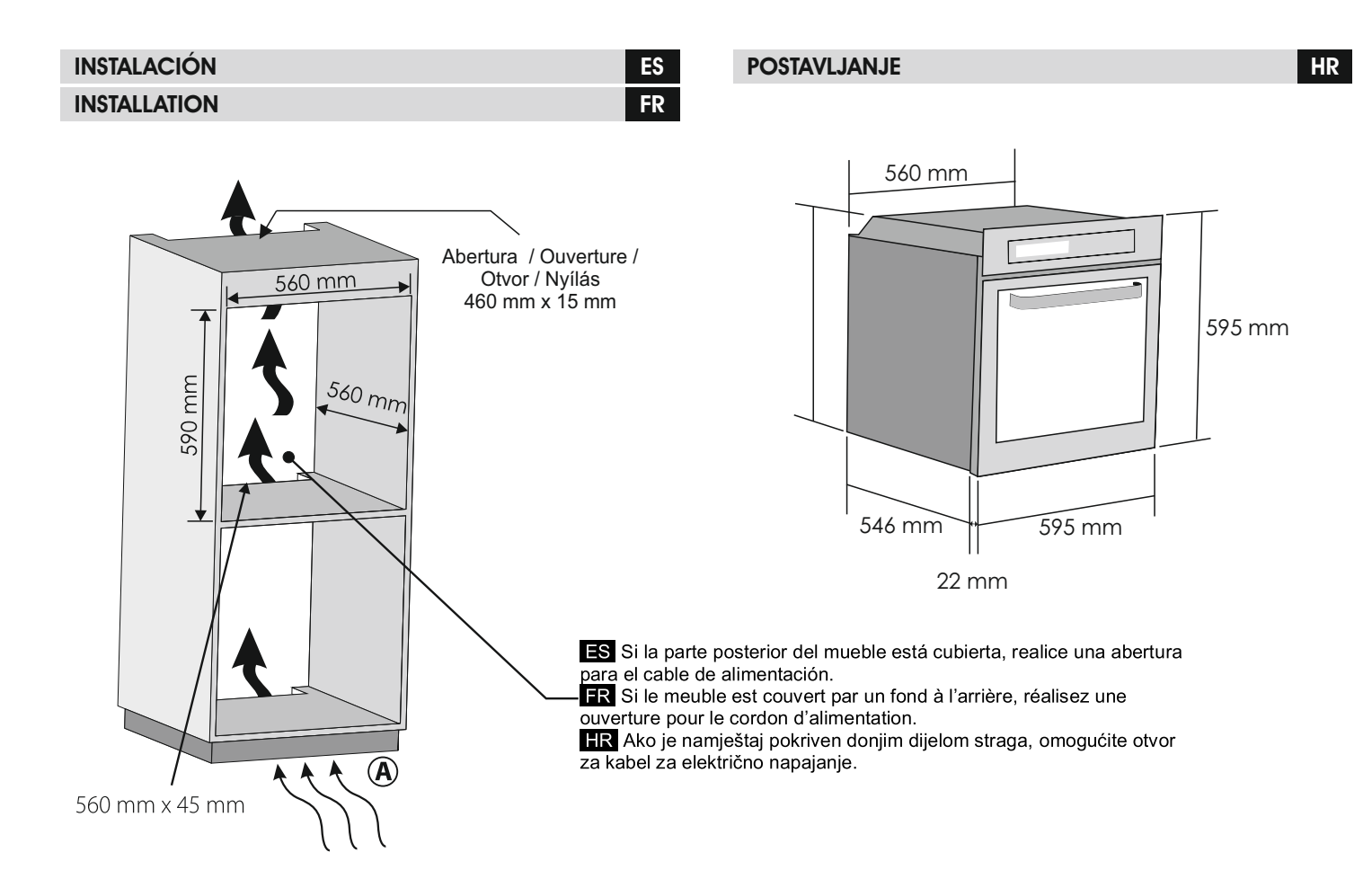

- (A) ES Si el montaje del zócalo no permite la circulación del aire, será necesario realizar una abertura de 500x10 mm o la misma superficie en 5000 mm<sup>2</sup> para obtener el máximo rendimiento del horno.
- (A) FR Si le montage de la plinthe ne permet pas la circulation de l'air, pour obtenir des performances maximales du four il est nécessaire de créer une ouverture mesurant 500x10 mm ou la même surface dans 5,000 mm<sup>2</sup>
- (A) HR Ako se postavljanjem postolja ne omogućuje cirkulacija zraka, kako biste ostvarili maksimalnu izvedbu pećnice, potrebno je stvoriti otvor od 500x10 mm ili istu površinu u 5000 mm<sup>2</sup>

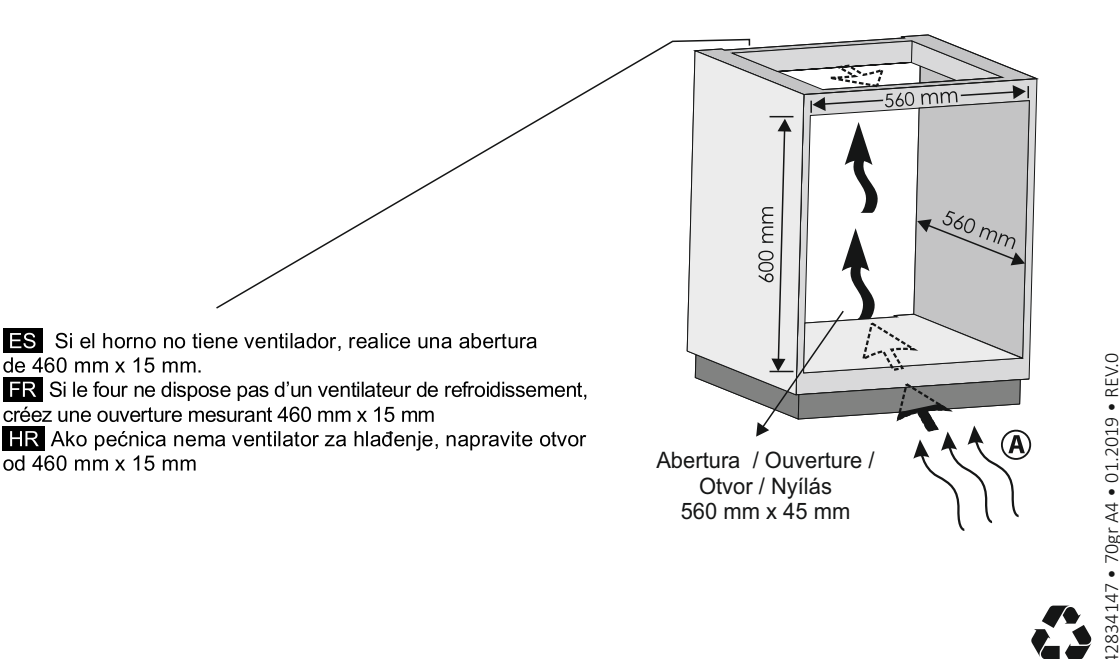

#### ES

El fabricante no se hace responsable de ninguna imprecisión resultante de los errores de impresión o transcripción contenidos en este folleto. Nos reservamos el derecho a realizar modificaciones a los productos según sea necesario, incluidos los intereses de consumo, sin perjuicio de las características relacionadas con la seguridad o la función.

#### FR

Le fabricant n'est pas responsable des inexactitudes liées à des erreurs d'impression ou de transcription contenues dans cette brochure. Nous nous réservons le droit de modifier les produits si cela s'avère nécessaire, notamment dans l'intérêt de la consommation, sans compromettre pour autant les caractéristiques de sécurité ou de fonctionnement.

#### HR

Proizvođač ne snosi odgovornost za netočnosti koje su rezultat pogrešaka pri tiskanju ili transkripciji u ovoj brošuri. Po potrebi, zadržavamo pravo na izvođenje izmjena proizvoda, uključujući interese potrošnje, ne dovodeći u pitanje značajke koje su vezane uz sigurnost ili funkcije.